### ビジネスパーソン向け 統計データ利活用1dayセミナー

総務省統計局統計 データ利活用センター

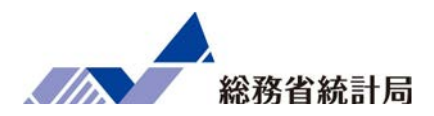

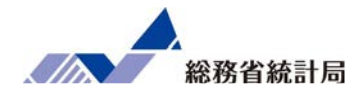

#### 

1)統計学の使い方(記述、探索、検証、予測)
 2)ビジネスにおける公的統計の活用事例
 3)データのまとめ方と比べ方(平均・割合・t検定とχ二乗検定)
 4)数値データ同士の関係性の見方(単回帰分析)
 5)複数の説明変数を同時に使う方法(重回帰分析)

#### 

1)e-Statからデータのダウンロード 2)エクセル上でのデータ加工 3)演習:公的統計のデータ分析

#### 

1)サンプルデータと公的統計の結合(vlookup関数) 2)演習:重回帰分析を用いた店舗ごとの売上関連要因の探索 3)jSTAT MAPを用いた有望エリアの探索 4)まとめとビジネスへの活かし方

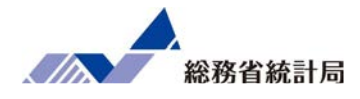

### 第1章 統計学でできること

このパートではまず、統計学を使う一般的な意義を説明 するとともに、サンプルデータを触りながら基礎的な分析手 法を学んでいきます。

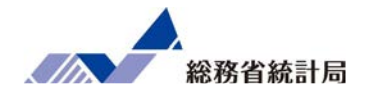

このパートでは統計学の役割をその名の通り「まと めてはかる学問」だと位置づけた上で「まとめる」 ことのメリットとして現状を把握するための記述、 現状を左右しうる要因の探索、限られた情報からの 予測、特定の要因が本当に原因なのかの検証といっ た点を1つ1つ説明していきます。

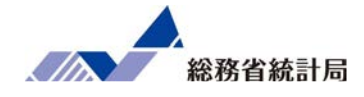

# 統:まとめる 計:はかる 学:がくもん

「まとめて」「はかる」前の状態

### 「この間のお客さんたち超激アツだった」 「ヘー…どれくらい?」

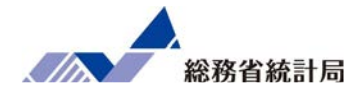

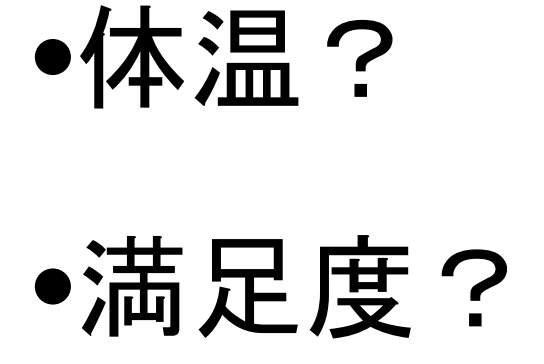

•購買金額?

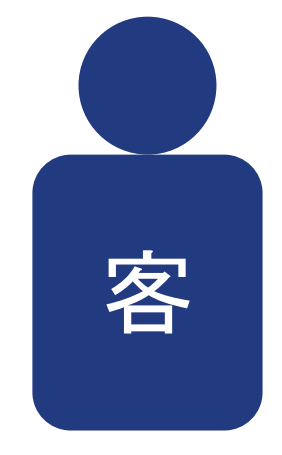

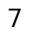

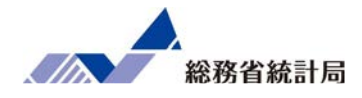

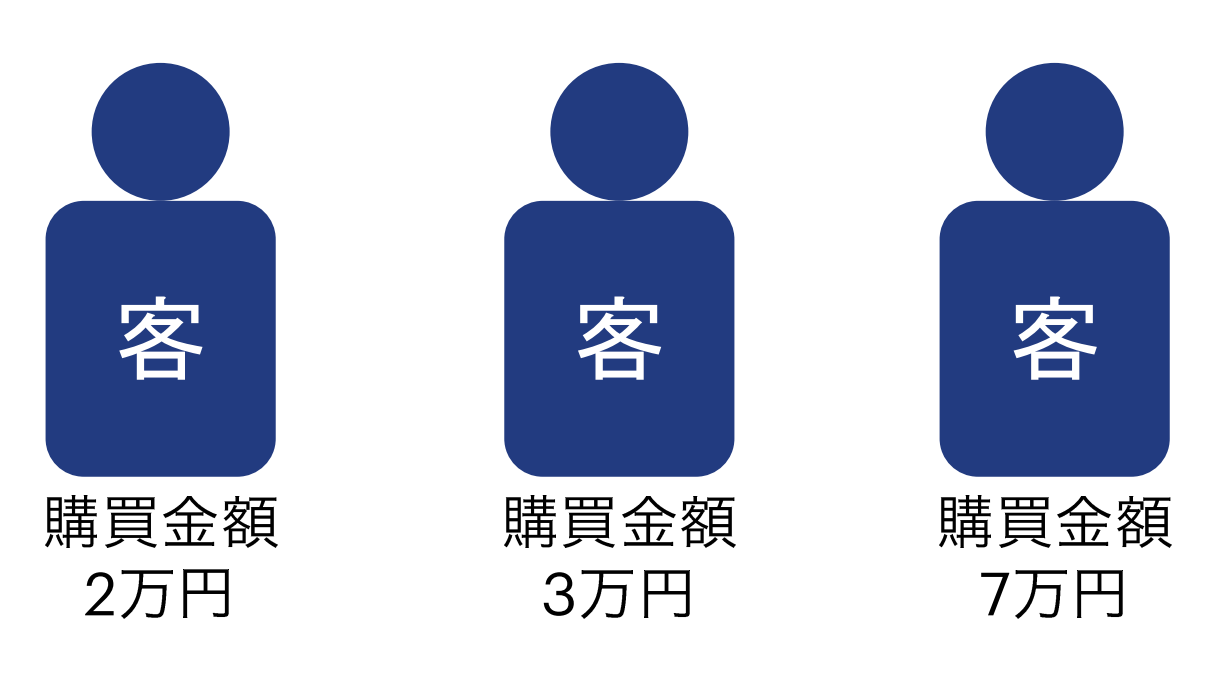

### 要するに一言で言うと?

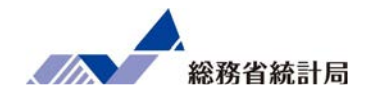

### 「足して2で割ったような~」という表現を応用

## (2+3+7)÷3 = 4 全員分足して 人数で割る

### これがよく使う平均値

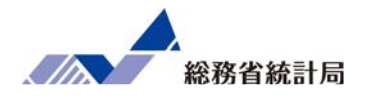

- 1. 現状を把握するための記述ができる
- 2. 現状を左右するような要因の探索ができる
- 3. 今後限られた情報だけで予測ができる
- 4. その要因が本当に原因なのか検証できる

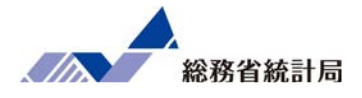

### 顧客の平均購買金額(万円)

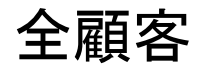

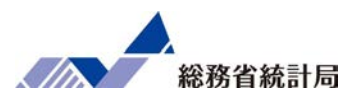

#### 顧客の平均購買金額(万円)

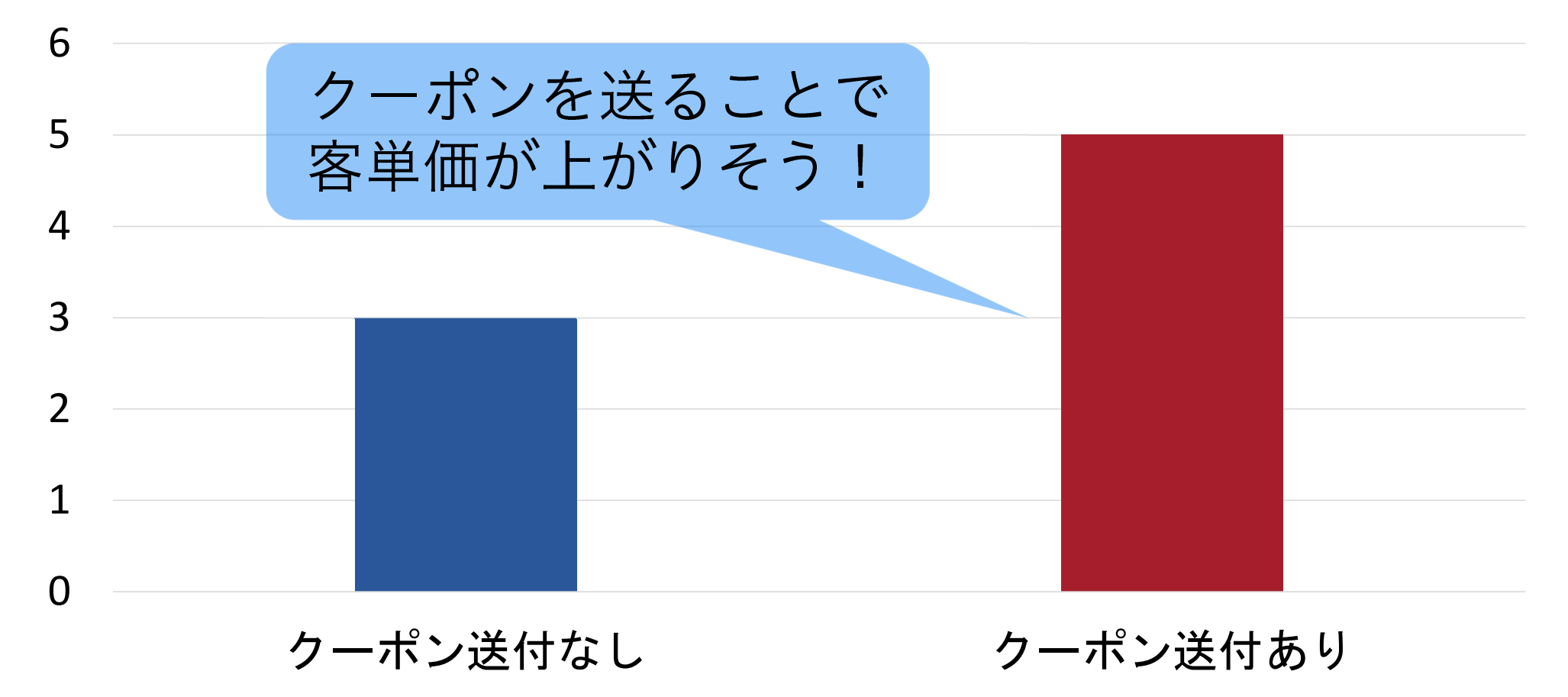

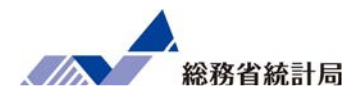

通常お店には毎日100人来店

クーポンを配布していない50人は3万円利用

クーポンを配布した50人は5万円利用

結果平均4万円利用

では全員にクーポンを配布した時の売上増は?

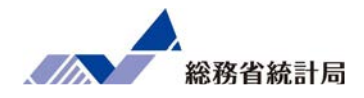

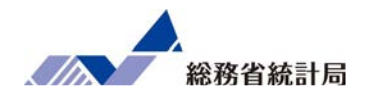

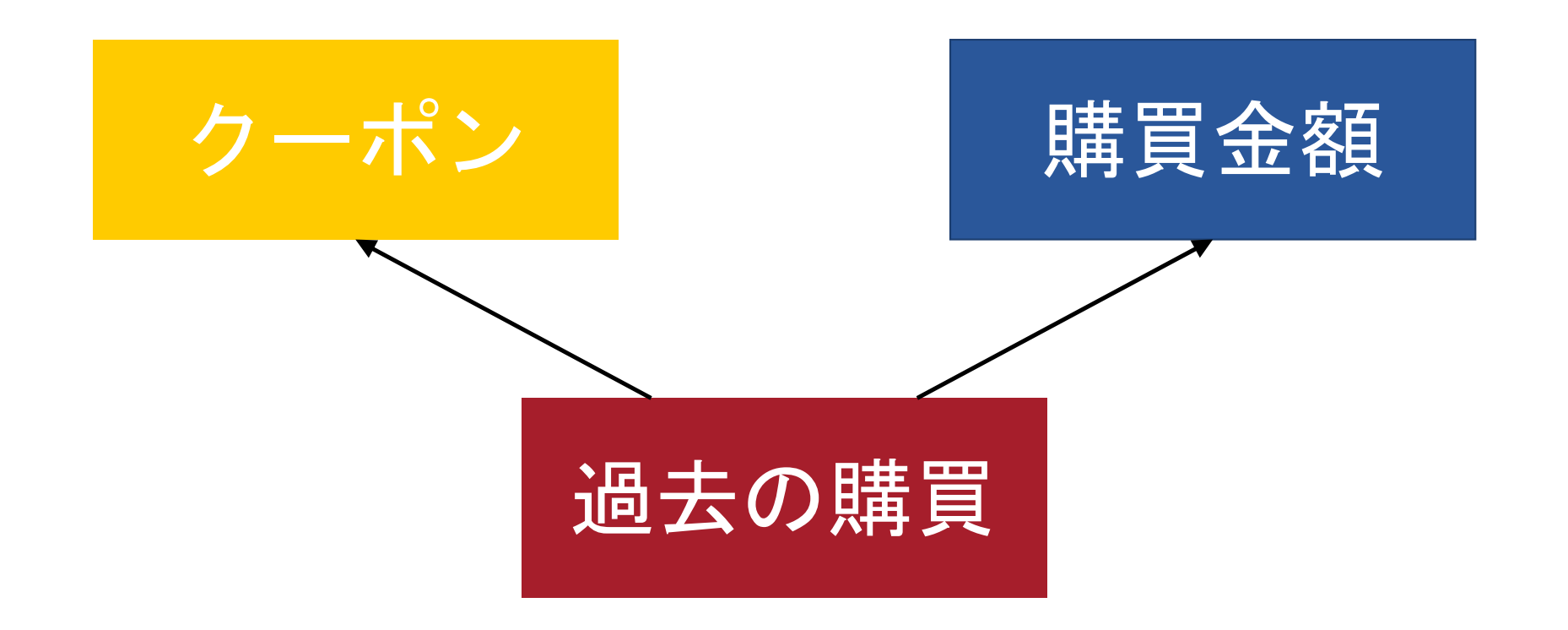

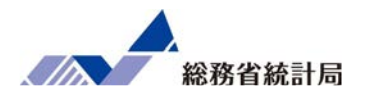

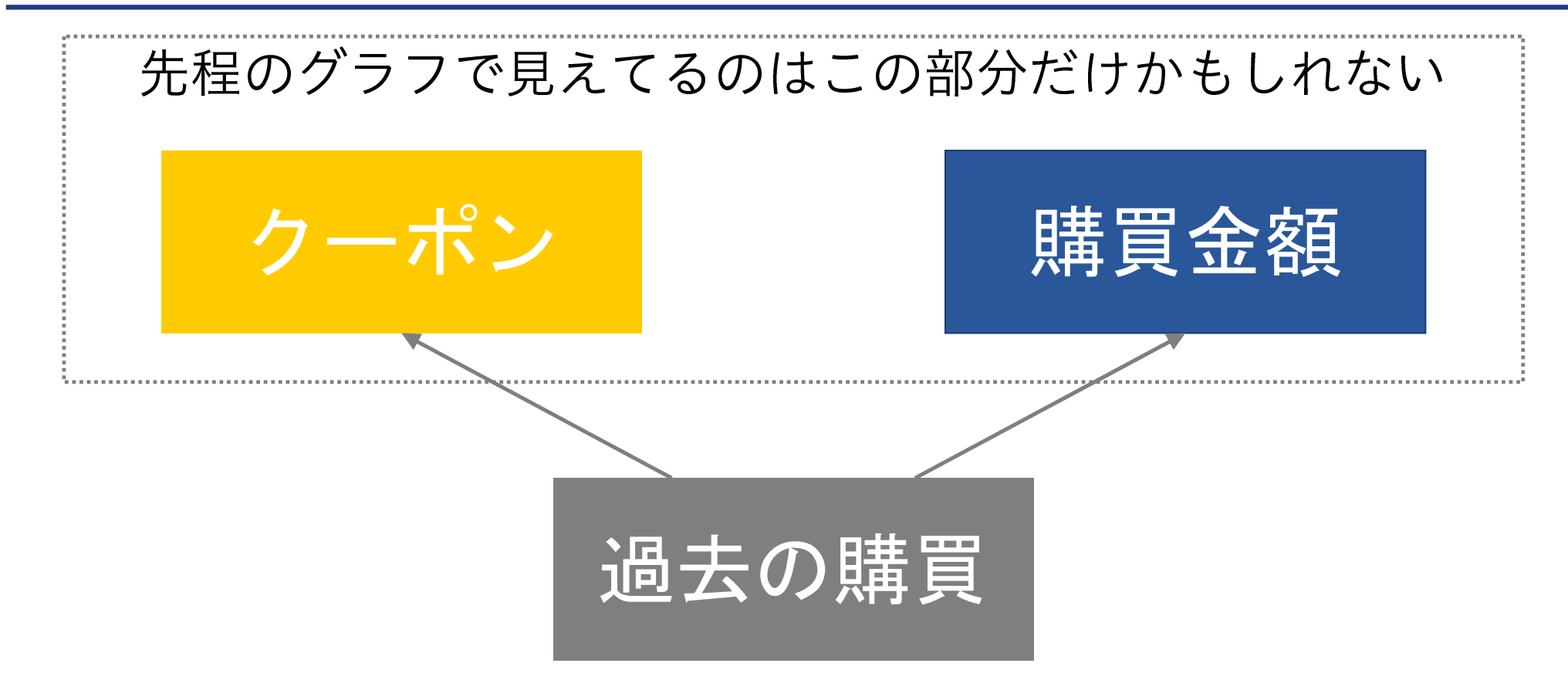

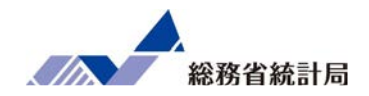

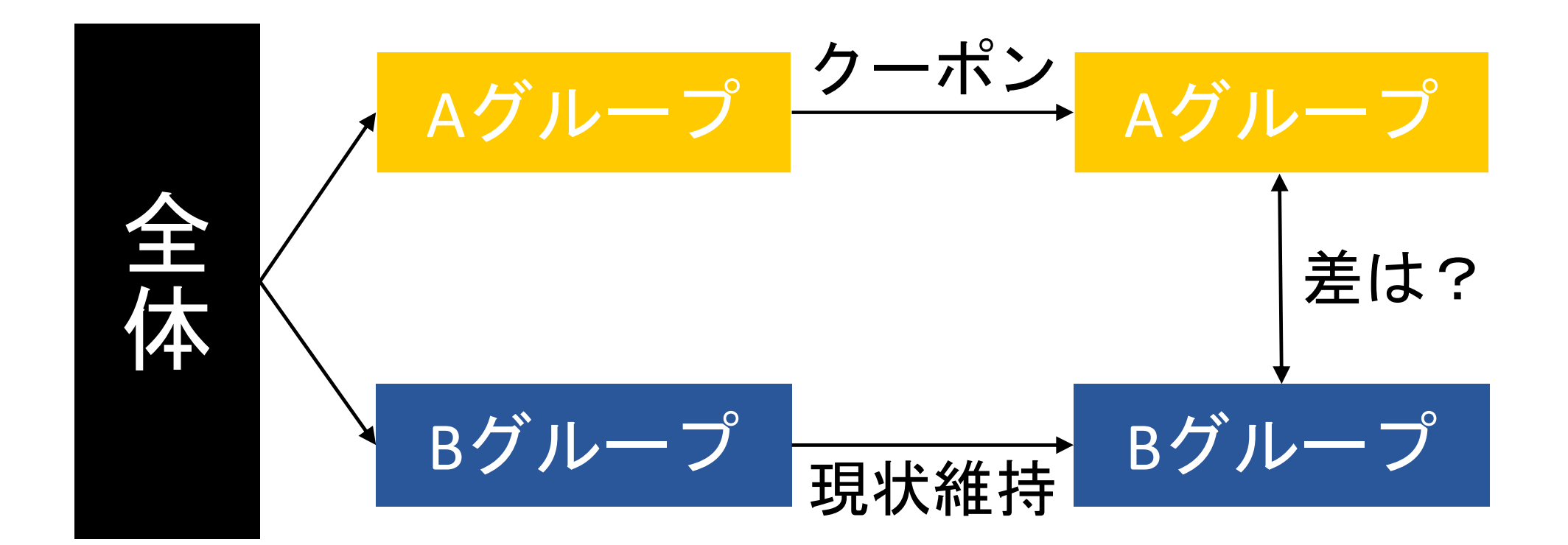

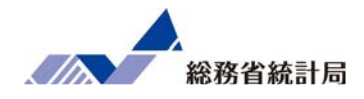

このパートでは具体的なビジネスの活用事例を紹介した 上で、それに即したサンプルデータおよび演習課題の状 況設定を提示します。

具体的には、今回取材した活用事例では店舗や事業所の 出店に関するものが多いため、消費者視点で業態のわか りやすい飲食事業のケースを題材として、効率的な出店 を考えるようにしました。 フランチャイズ研究会様

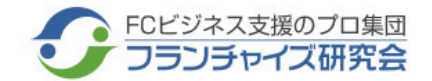

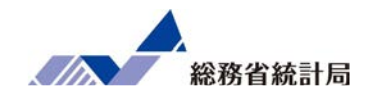

#### く活動の概要>

フランチャイズ(FC)研究会は日本唯一のFC専門研究実践団体である。2000年初頭から活動を開始し、現在はさまざまな分野を専門とする中小企業 診断士約50名によって構成されている。FC本部や、FC加盟店、FC加盟希望者を対象として、事業支援や経営指導、各種セミナーの提供を通じて、FC ビジネスの健全な発展とノウハウ開発を目的としている。クライアントの業態は飲食、物販、サービスなどFCビジネス全般にわたっている。

#### <政府統計データ活用事例> jSTAT MAPを活用したフランチャイズビジネスにおけるドミナント戦略

#### <u>活用方法</u>

店舗の営業エリア探索、顧客分布、競合調査、商圏分析、出店候補地探索、売上予測など。 家計調査データを用いて新規店舗の売上を予測することや、BtoBビジネスの場合、 経済センサスの事業所数データなどを参照し配送ルートの効率性判断を行っている。 また、政府統計を活用した商圏分析のノウハウをセミナーで提供し、 書籍「JSTAT MAP徹底活用 立地診断ガイドブック」で、jSTAT MAPの基本的な使い方から 幅広い応用方法までを豊富な事例とともにわかりやすくまとめている。

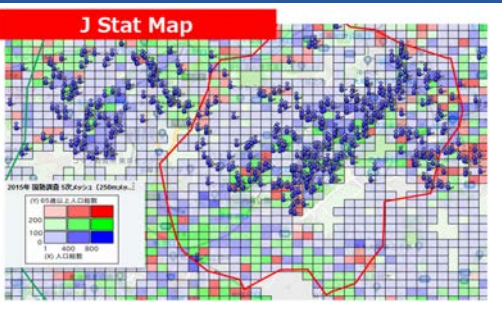

#### 背景・課題

FC本部やFC加盟企業は、新規出店の際の立地診断、売上予測、ドミナント戦略など出店に関する分析を行う場合、有償のGISソフトやデータを 購入する必要があった。しかし購入にはある程度の費用がかかるため、ソフトやデータの購入にまで至らず、勘と経験に頼った出店を行い、 その結果、採算分岐点にのらなかったり、自社店舗同士の商圏重複などが起きるようなことも多かった。

#### <u>活用データ</u>

国勢調査、経済センサス、家計調査、道路交通センサスなど

#### <u>効果</u>

政府統計が整備されたことで、それまで有料だったデータやツールと同等機能が無料で利用できるようになり、データに基づいたマーケティング と縁が遠かった中小企業も、自社で商圏分析などを始められる環境が整った。 また、コンサルティング活動では、これまでデータ提供が難しかった企業へ政府統計を活用した立地診断の分析結果データなどの提供が可能

となった。

株式会社ゼンリンマーケティングソリューションズ様

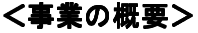

『株式会社ゼンリンマーケティングソリューションズ』は、2020年4月に『株式会社ゼンリンジオインテリジェンス』『株式会社ゼンリンビズネク サス』『大東マーケティングソリューションズ株式会社』の3社が合併し発足。業務内容は、エリアマーケティングビジネス、DM発送代行ビジネス、 セールスプロモーションビジネス、ダイレクトマーケティングビジネスである。従業員数103名(2020年年4月1日現在)。 このうち、エリアマーケティングビジネスでは、主にマーケティング諸活動支援及びコンサルティング業務を行っている。クライアントの業種は限 定せず、地図の上でマーケティングの課題を解決したいという企業に対し、GISに関するあらゆるサービスを提供している。

### (xpr finit) - p活用事例 > 地図と政府統計データをベースとしたGISサービスの提供 )

#### <u>活用方法</u>

クライアントに対し、地図データならびに政府統計データをベースとしてコンサルティングを行っている。 また、政府統計データの第三者提供権を取得し、町丁目データやメッシュデータへ按分推計したり、 時系列データ化するなどの加工をして販売している。 例えば、厚生労働省の「介護保険事業状況報告調査」からエリアごとの要介護者数を把握するために 要支援・要介護認定数を地域メッシュ単位に按分して推計するなどを行っている。

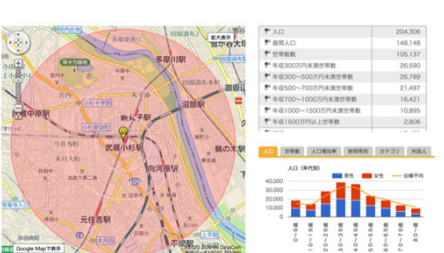

総務省統計局

#### 背景・課題

単に統計データを見ただけで理解し、施策の立案などにつなげられる企業はさほど多くはないため、景気が悪くなってくると会社のリソースを どこに注力していくかということをデータから考えることが多くなり、ニーズが増えてきたと感じている。 以前は多店舗展開が多かったが近年は統廃合の手伝いなども多い。

#### 活用データ

国勢調査、経済センサス、商業統計、家計調査、住宅・土地統計調査など

#### 効果

多店舗展開においては1,000店舗が壁になると考えられる。それ以上展開する場合は、データに基づいてきちんとした計画を立てて進めることが 重要である。顧客の中にはそのようにして2,000店舗を達成したところがある。

また、近年は既存店舗を維持するにはどうすればよいかということを考える企業が多く、例えばデータを分析することで配送ルートの効率化を 図り、営業エリア内をトラック何台、運転手何人で回ればよいかを考えることができる。

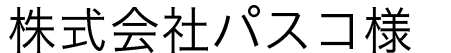

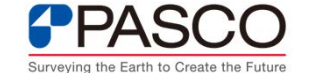

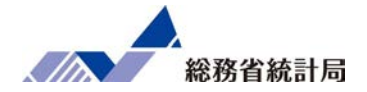

#### <事業の概要>

1953年創業。人工衛星や航空機などに搭載した各種センサーを駆使して収集した国内外の空間情報に加工・処理・解析を施し、クライアントの課題 解決に向けたあらゆる空間情報サービスを提供する。約1,200の自治体に対し、固定資産税の評価業務や、道路・上下水道の維持管理などの支援を行 う。また民間企業に対しては、物流効率化、マーケティング支援、企業防災支援などを提供している。連結売上高541億円、従業員2677名。東証一 部上場。(2020年6月末現在)

#### <政府統計データ活用事例> 地図と政府統計データを組合わせたエリアマーケティングツール

#### <u>活用方法</u>

エリアマーケティングツール「MarketPlanner GIS」に、標準で国勢調査や、商業統計、人口推計データ などを収録。オプションとしては、経済センサスや国勢調査をベースにした50mメッシュの推計人口 データ、全国消費実態調査をもとにした月間消費支出額の推計データ、年収別推計世帯数などもある。 クライアントは「MarketPlanner GIS」を用いて人口の集計、地図上への表示、レポートの作成、 運転時間の計算、交通量把握などをすることが可能になった。

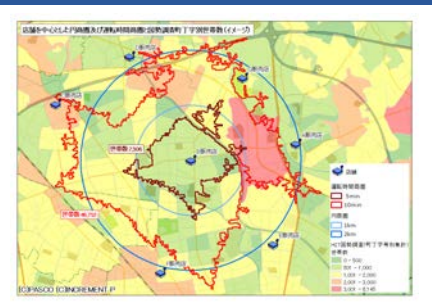

#### <u>背景・課題</u>

同社は、GISサービスに必要な計測技術、GISエンジン、地図作製技術、システム保守サービスを 有していた。それに政府統計データを組み合わせることで、更なる差別化を図った。

また、これまで小売業や金融業などの企業は、出店場所の検討やチラシ配布などの業務に際し、GISソフトや政府統計データなしに該当地域の調査 分析をしようとすると、非常に煩雑なデータ収集、集計、計算作業を行わなければならず、手作業によるミスも頻発していた。例えば、住民基本 台帳のデータを各自治体のウェブからダウンロードして集計しようとすると、自治体ごとに集計の粒度やデータ形式が違うためそれを整えるだけ でも数日から数週間を要した。地図上にデータを展開する時も、手集計したものを、地図に手書きで表示していた。

#### 活用データ

国勢調査、経済センサス、商業統計、住宅・土地統計調査、全国消費実態調査など

#### 効果

GIS技術に加えて、政府統計データ、さらには自社統計コンテンツを組み合わせて提供することで、お客様の業務に役立つサービス化を 図ったことが多くの実績を有することにつながった。

クライアント企業は政府統計データと同社のGISツールを活用することで集計作業が大幅に効率化され、自社で所有するシステム (営業支援CRM、不動産業向け物件管理システムなど)内部の住所データを、地図上に展開し、政府統計データもあわせて分析することが 可能となった。小売業の出店検討、チラシ配布エリアの選定、金融機関の支店統廃合、消費財メーカーが店舗近隣居住者の属性を分析し 小売業に仕入の提案を行うなど、地図ソフトと政府統計データを掛け合わせたシステムの活用の幅は枚挙にいとまがない。

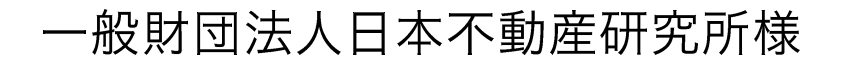

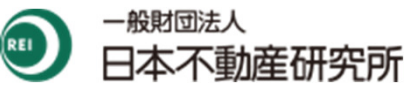

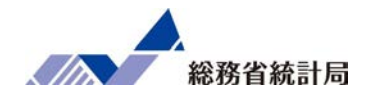

#### <事業の概要>

日本不動産研究所は1959年に設立認可された不動産の総合調査研究機関(2011年に一般財団法人化)。約550人の人員と全国的なネットワークを有 し、不動産に関する調査研究、鑑定評価、コンサルティングを主な事業とする。調査研究部門は全国の地価・賃料情報公表に代表される統計資料を 一般に公開。鑑定部門は豊富なデータをもとにした客観的な鑑定評価を自治体、一般事業会社、Jリート・ファンド運営者などに対して提供する。コ ンサルティング部門では政府機関への土地・まちづくり政策に関する提言や、不動産事業者、建設会社、設計会社への不動産市場・開発効果・有効 利活用・将来予測分析業務などを行っている。

#### <政府統計データ活用事例> e-Statのオープンデータを活用した調査研究やコンサルティング

#### <u>活用方法</u>

主にコンサルティング業務において、これまで研究・調査のベースとして政府統計データを活用し、 高い頻度でe-Statを利用している。分析業務でよく使う項目は、町丁字単位の商業売上、事業所数 といった経済指標や人口世帯数、年収世帯割合などの基礎データである。 e-Statからダウンロードしたデータは、エクセルやアクセスなどで分析するほか、ArcGISやQGIS、 MapInfoなどのGISソフトに取り込み、さらに自社独自データをも活用した分析を行っている。

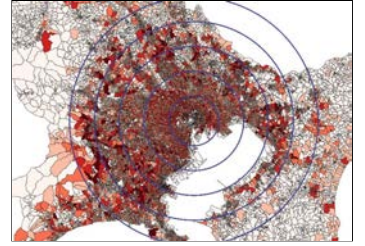

#### 背景・課題

長年、不動産業界では主に「実績と知見」に基づいて事業を行っていたが、統計情報のオープン化が進み、ビッグデータの活用の必要性がより 重要視されるようになったこともあり、近年特にデータを元にした客観的分析と、それに基づく戦略(開発エリアやアセットタイプ、開発時期 など)の策定に対するニーズが高まっている。

e-Statができる前は、調査研究の元となる政府統計のデータソースが紙であることが多く、まずは入力作業が必要だったことから人手と時間が かかっていた。当時の作業手順は地図に手で円を書き、地図上に町丁目をピックアップし、人口を記入し…という手作業の連続であった。

#### 活用データ

国勢調査、経済センサス、商業統計、家計調査、労働力調査、地価公示・地価調査など

#### 効果

e-Statに政府統計データが集約されてからは、各省庁のウェブサイトを巡回する手間がなくなり非常に便利になったと感じている。 これらのオープンデータを活用することで、調査やコンサルティング業務などの事業につなげることができ、顧客からの相談に解決策を提案する ことができる。さらに今後、政府統計データが調査完了時から迅速にオープン化され、CSV形式に加えてGISにて利用可能な形式での提供を 期待する。

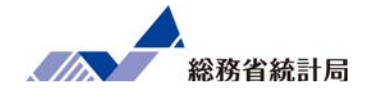

- あなたは全国に「ちょっと高級な」焼肉店を展開
   する会社の幹部
- 新たな店舗を出店したい
- デモデータから「どのような店舗を」「どのあたりに出店するのが良さそうか」を考えましょう

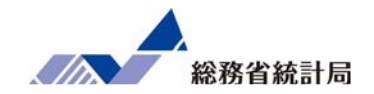

まずは「記述」の観点から、データには量的なものと質的な ものがあることを説明した上で、量的なものは平均値、質的 なものは割合の形で集計を行うことを説明します。 その上で、何かのグループで分けて平均値や割合を集計する ことで「探索」ができることを示し、その差がたまたまの差 と言えるようなのかどうか、それぞれ対応する統計的仮説検

定のエクセルでの実行方法を示します。

データは大きく分けて2つ

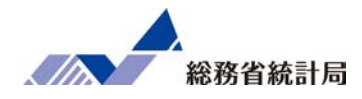

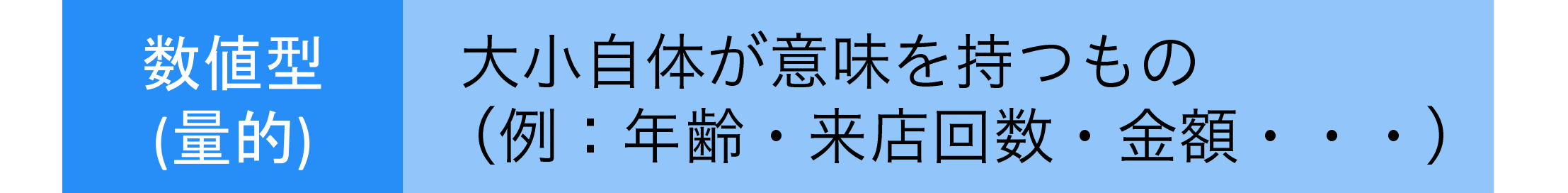

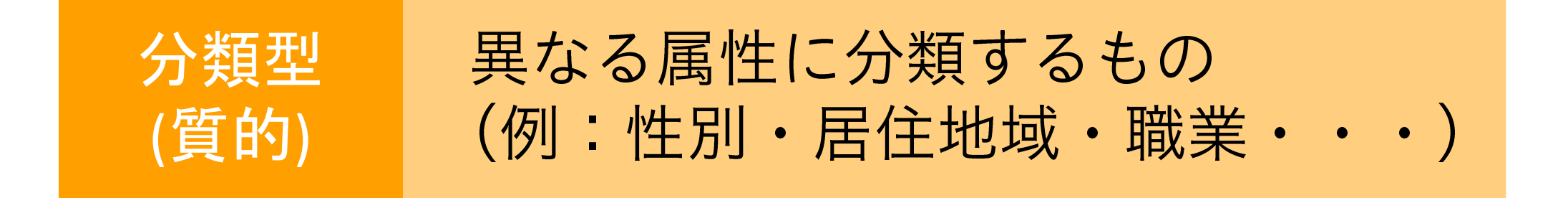

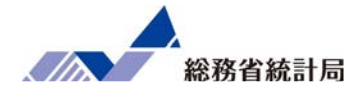

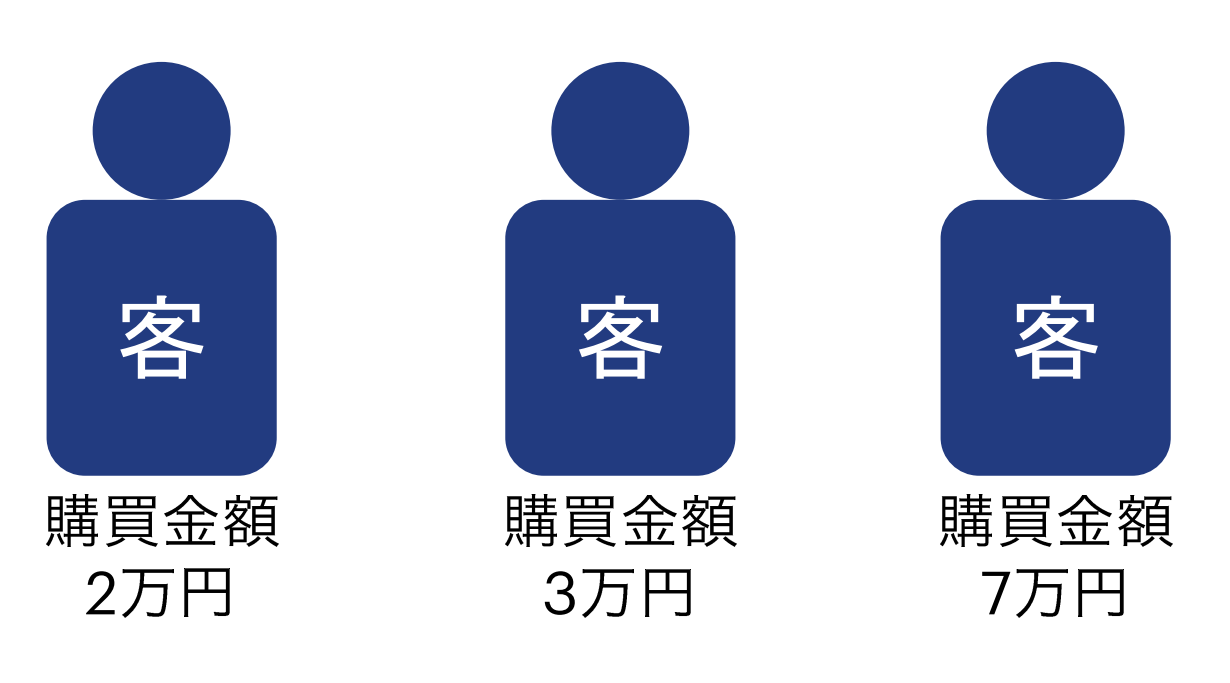

### 要するに一言で言うと?

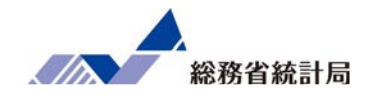

### 「足して2で割ったような~」という表現を応用

## (2+3+7)÷3 = 4 全員分足して 人数で割る

### これがよく使う平均値

平均値だけじゃわからないこと

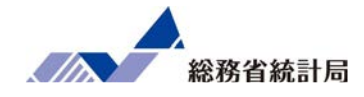

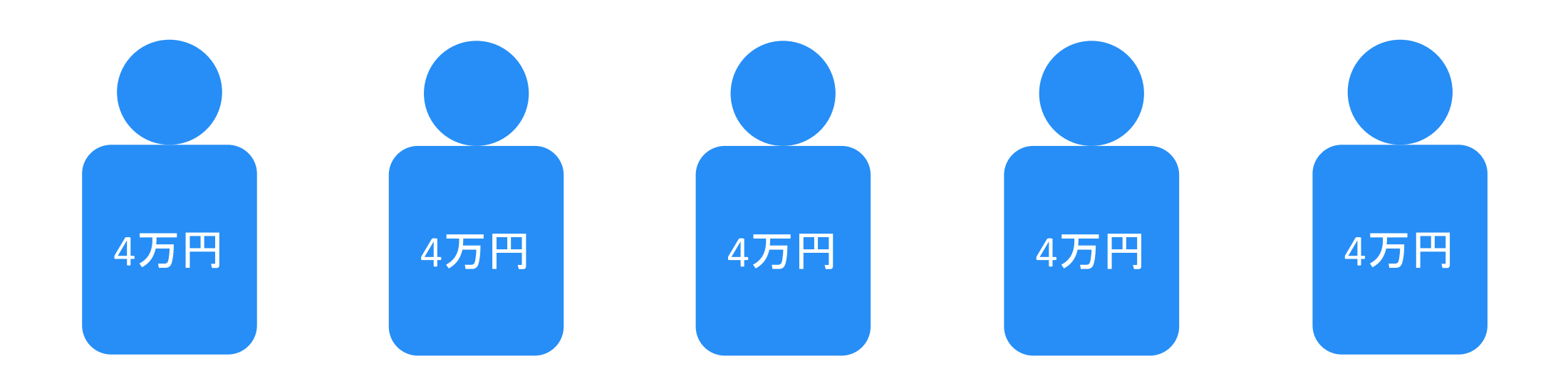

### 平均4万円

平均値だけじゃわからないこと

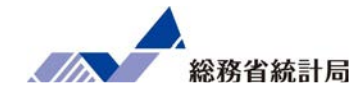

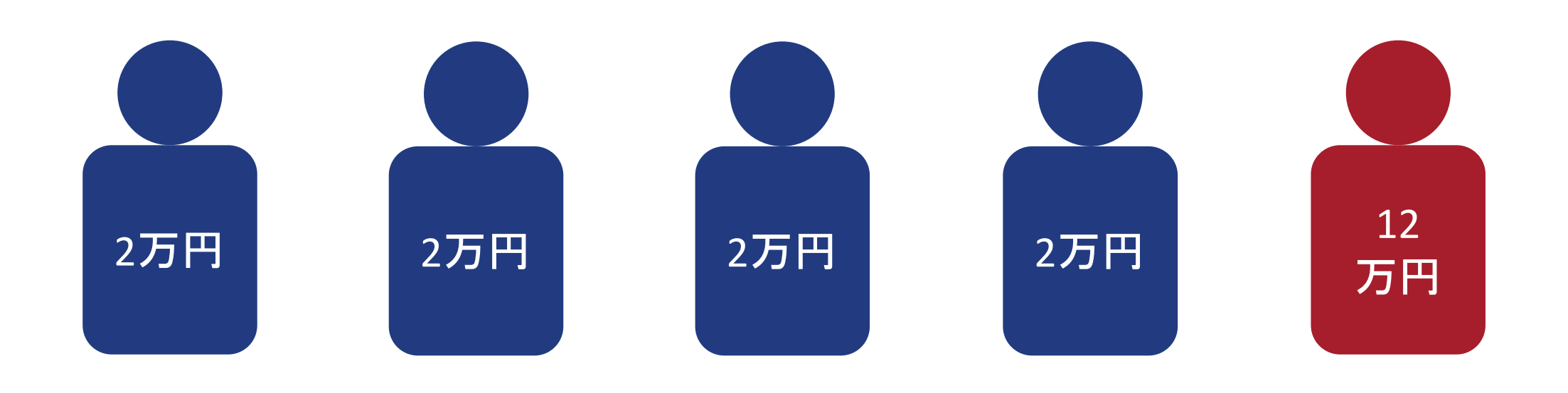

### これも平均4万円

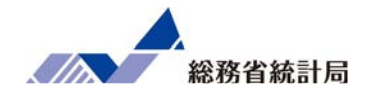

### およそいくつからいくつまでの値なのか

### 平均値より大きいものと小さいもののバランス

### 最も多数派なのはおよそいくつくらいなのか

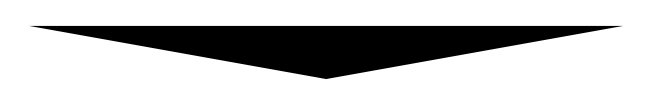

ヒストグラムが便利

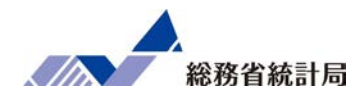

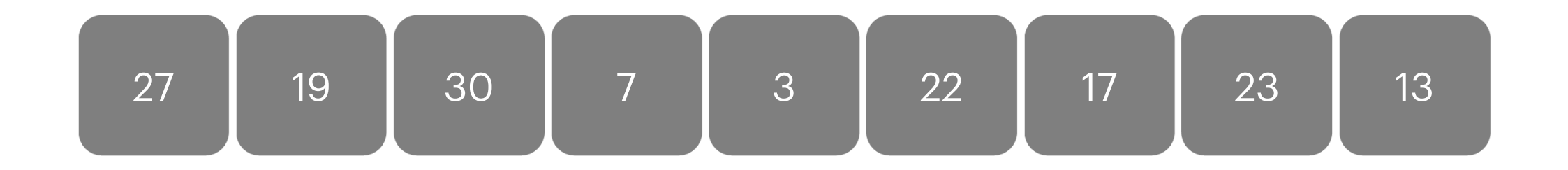

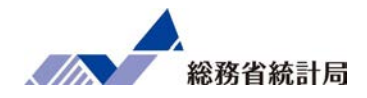

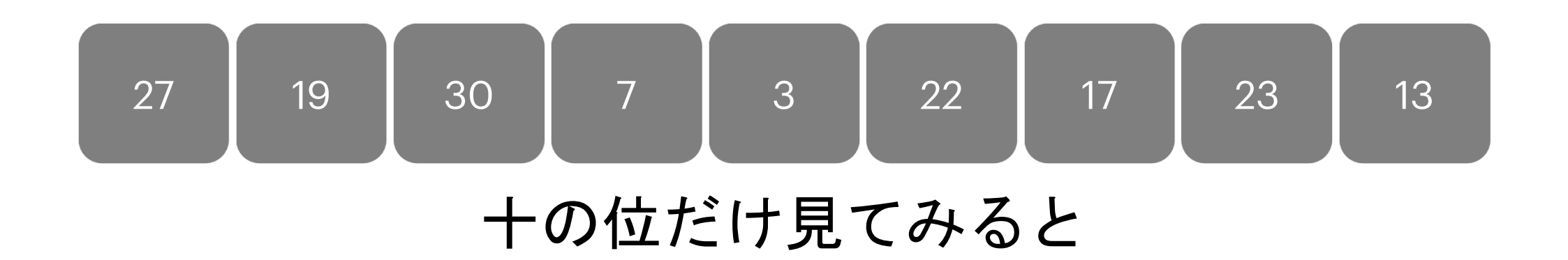

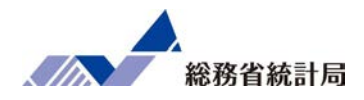

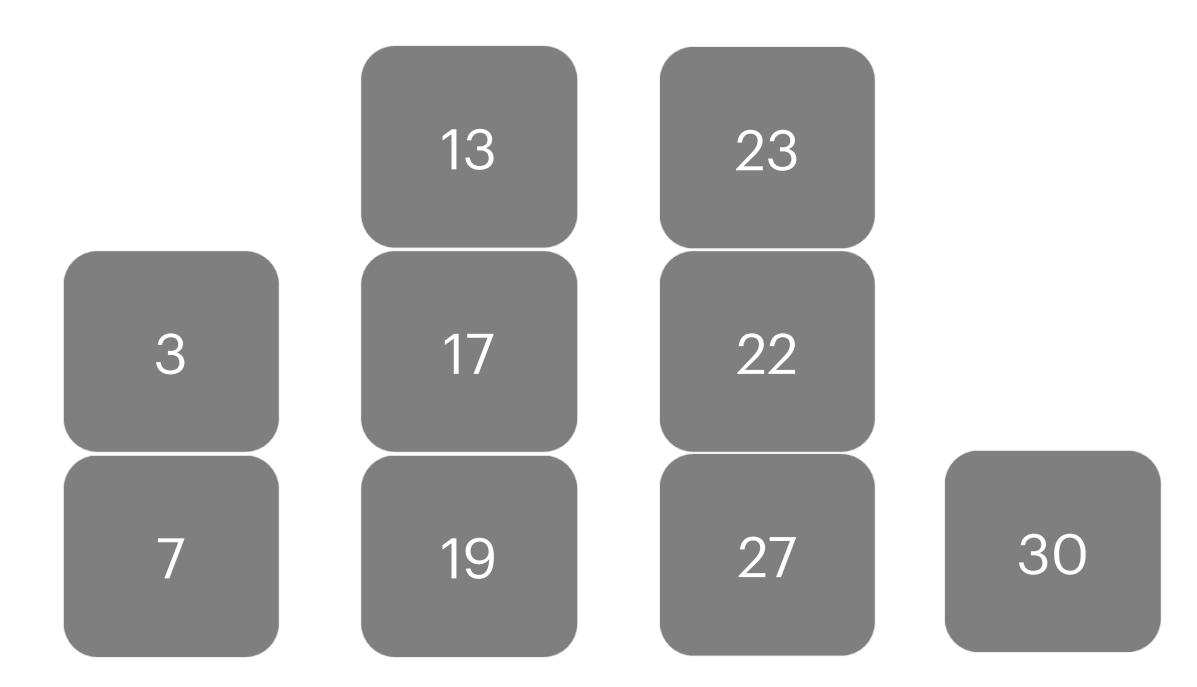

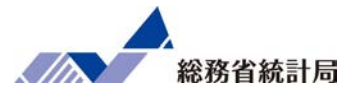

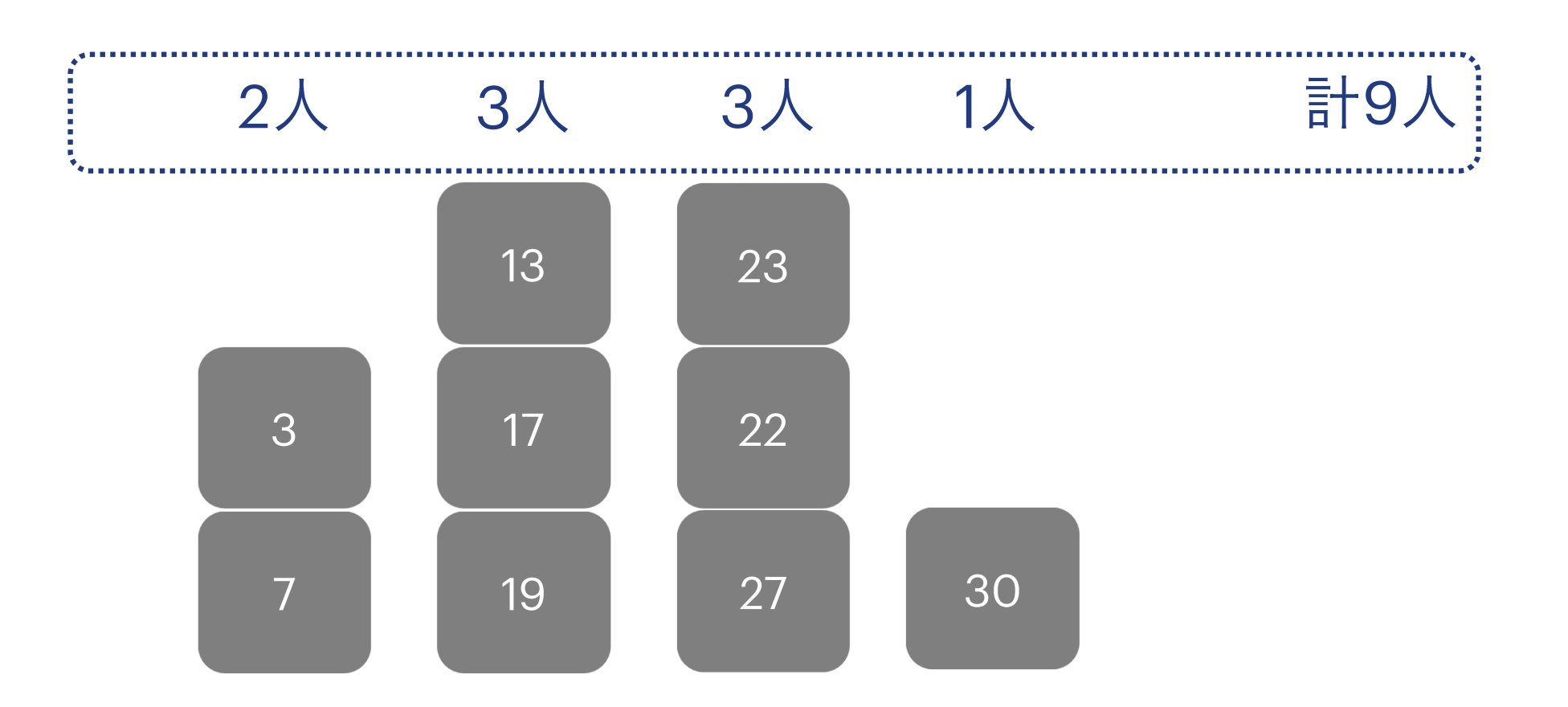

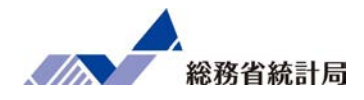

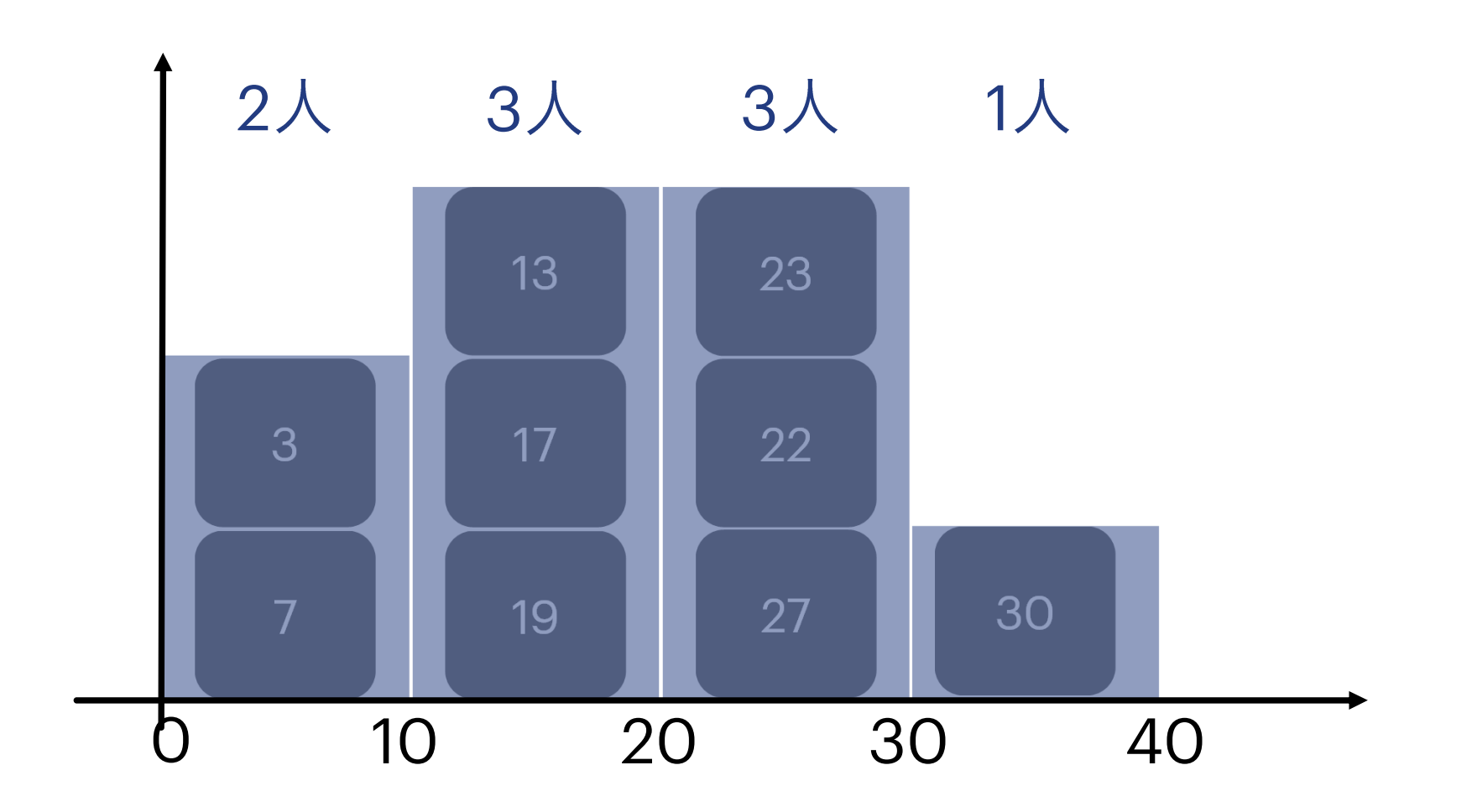

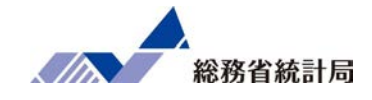

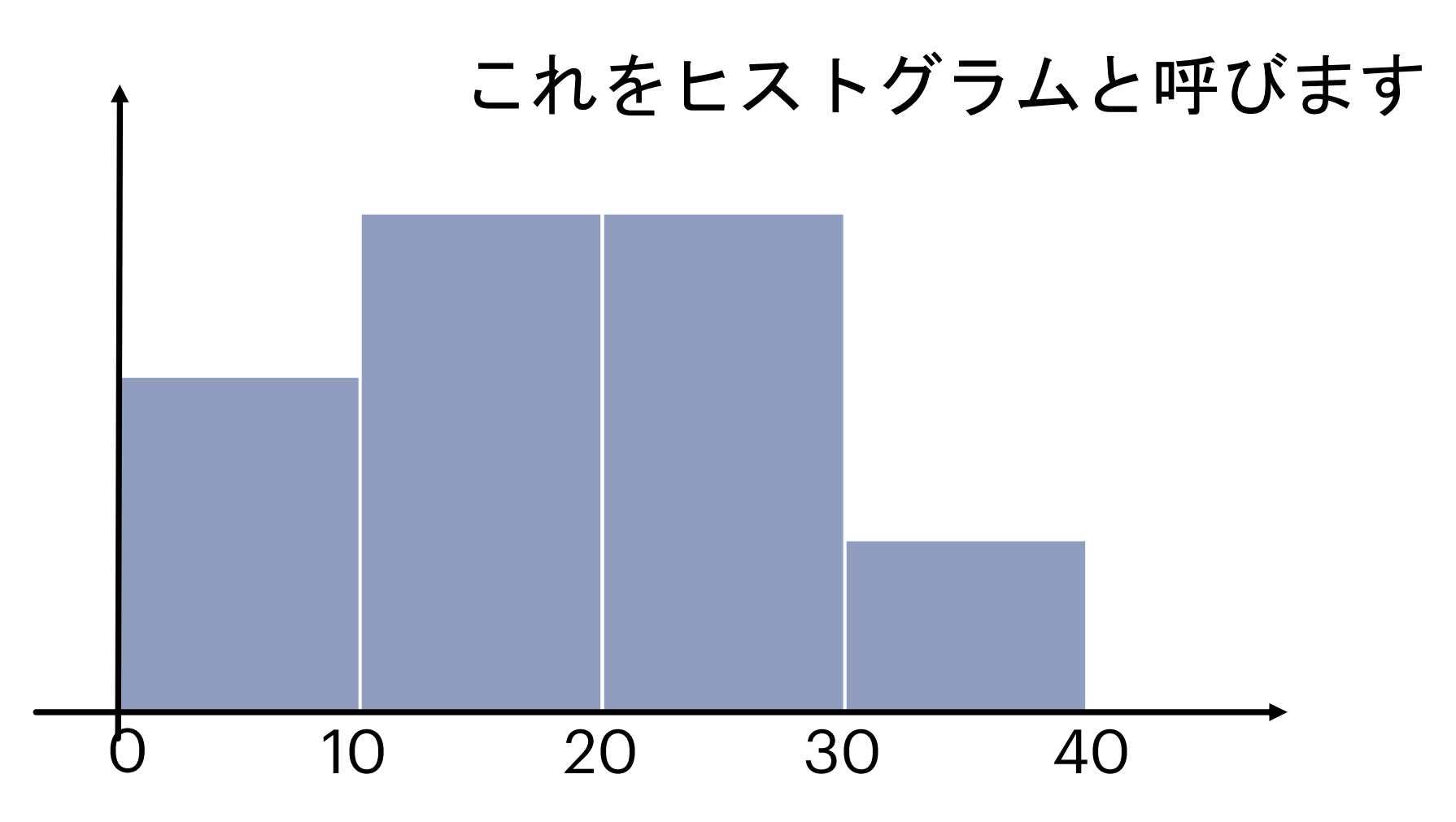
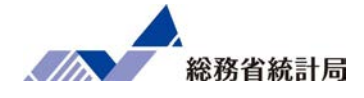

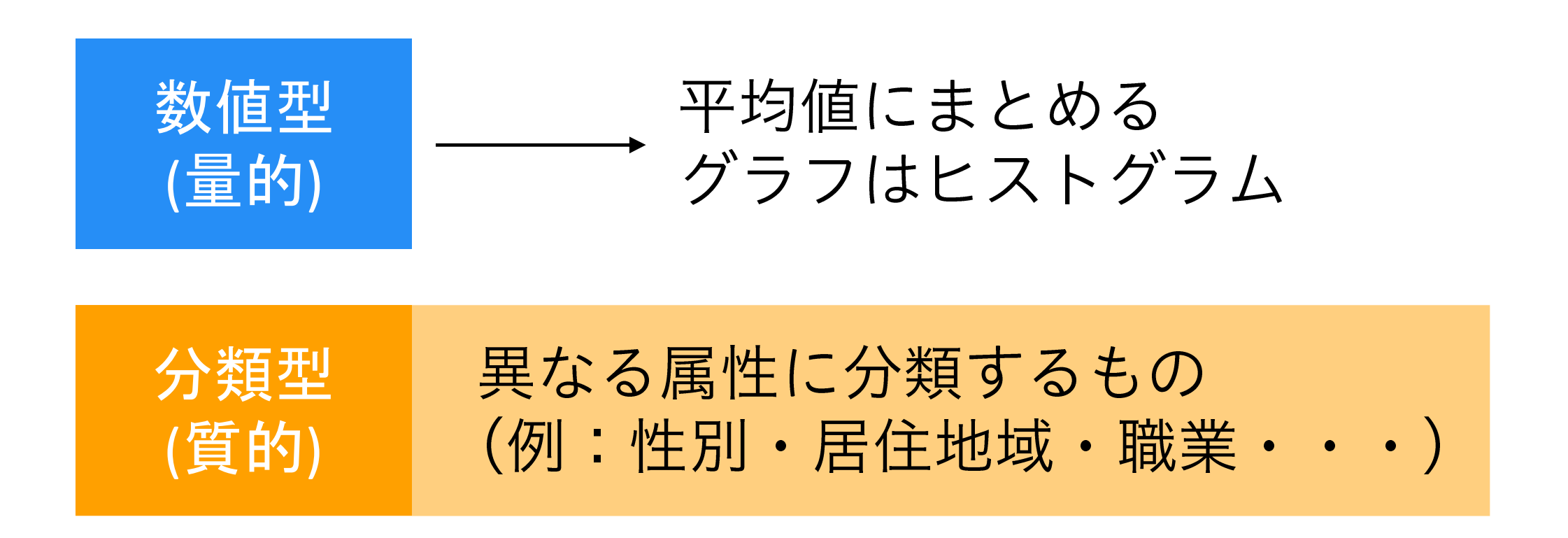

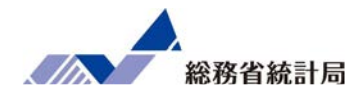

# 顧客満足度についてのアンケート項目 「0:わからない」が20人 「1:不満」が30人 「2:満足」が50人

# 平均すると1.3点?

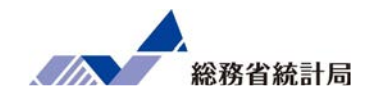

| 回答    | 人数  |
|-------|-----|
| わからない | 20  |
| 不満    | 30  |
| 満足    | 50  |
| 合計    | 100 |

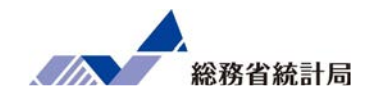

| 回答    | 人数  | 割合    |
|-------|-----|-------|
| わからない | 20  | 20.0% |
| 不満    | 30  | 30.0% |
| 満足    | 50  | 50.0% |
| 合計    | 100 | 100   |

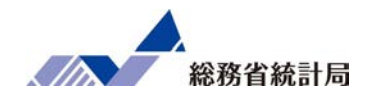

| 回答  |    | 人数        | 割合      |
|-----|----|-----------|---------|
| わから | ない | 20        | 20.0%   |
| 不満  |    | 30        | 30.0%   |
| 満足  | 「だ | いたいこのへん」も | すぐにろわれる |
| 合計  |    | 100       | 100     |

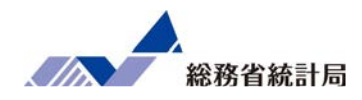

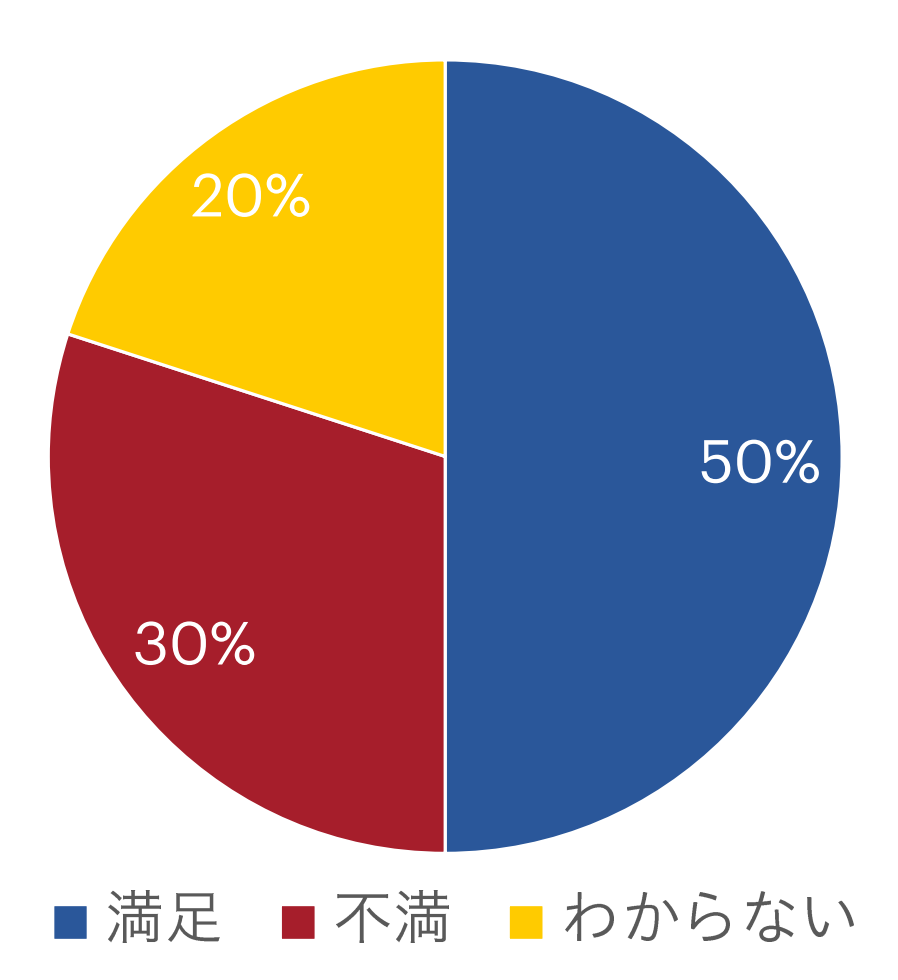

#### グラフにするとしたら②

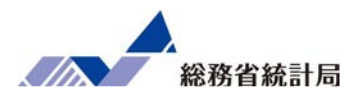

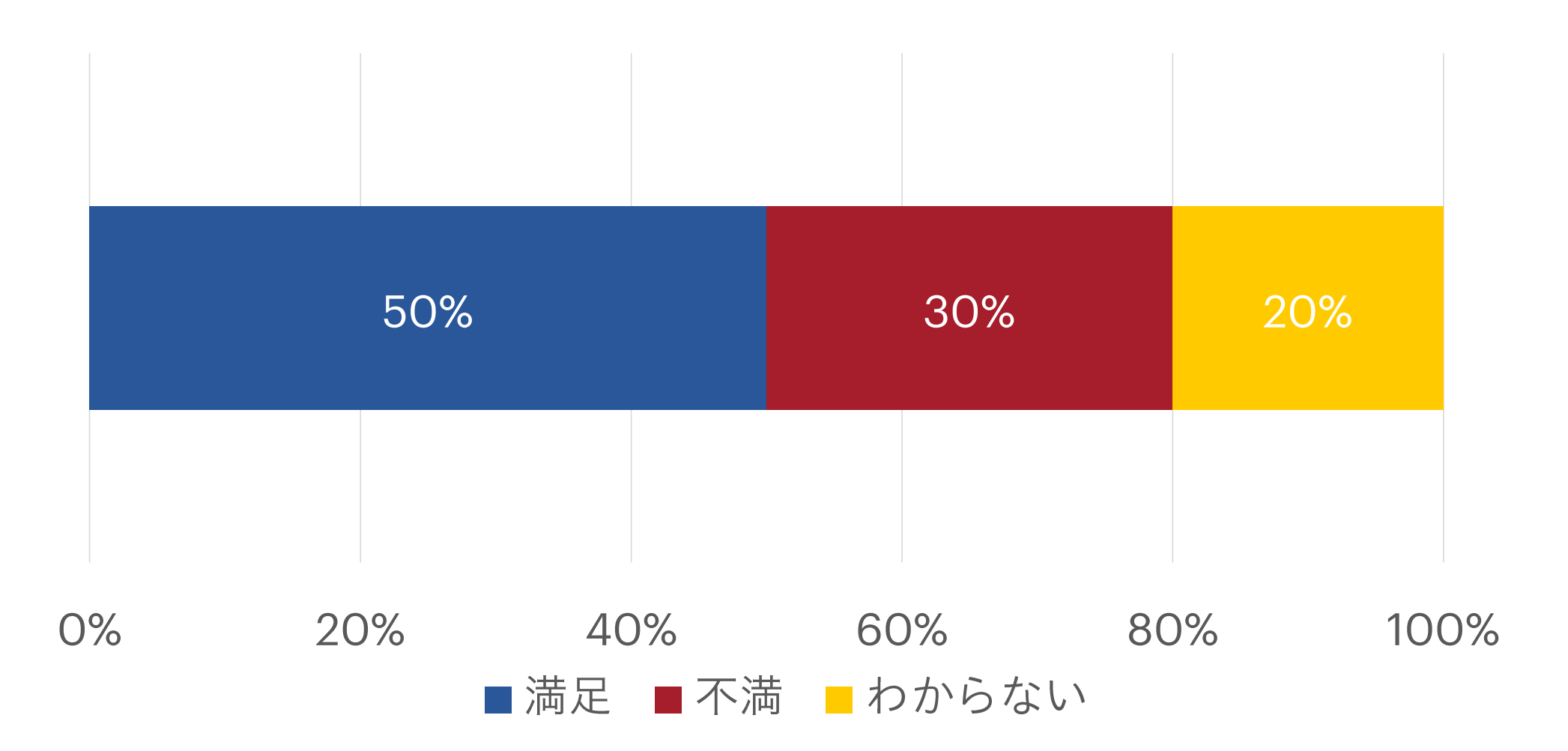

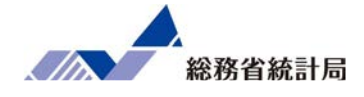

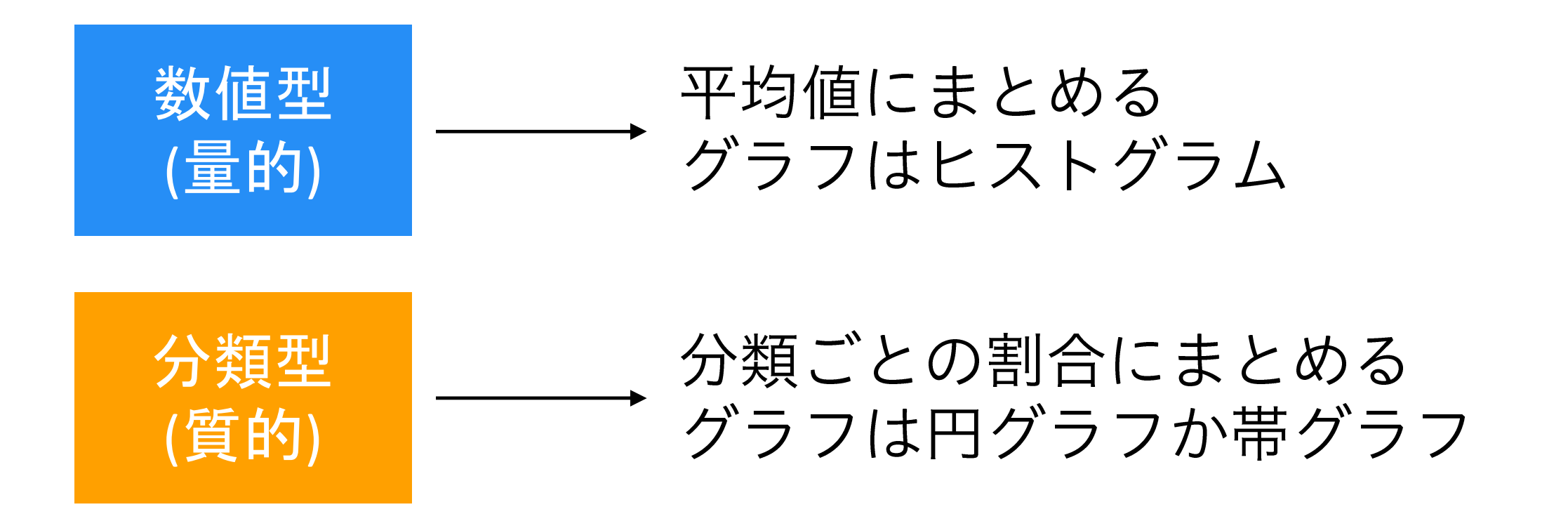

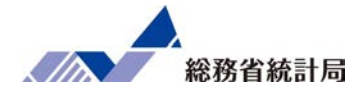

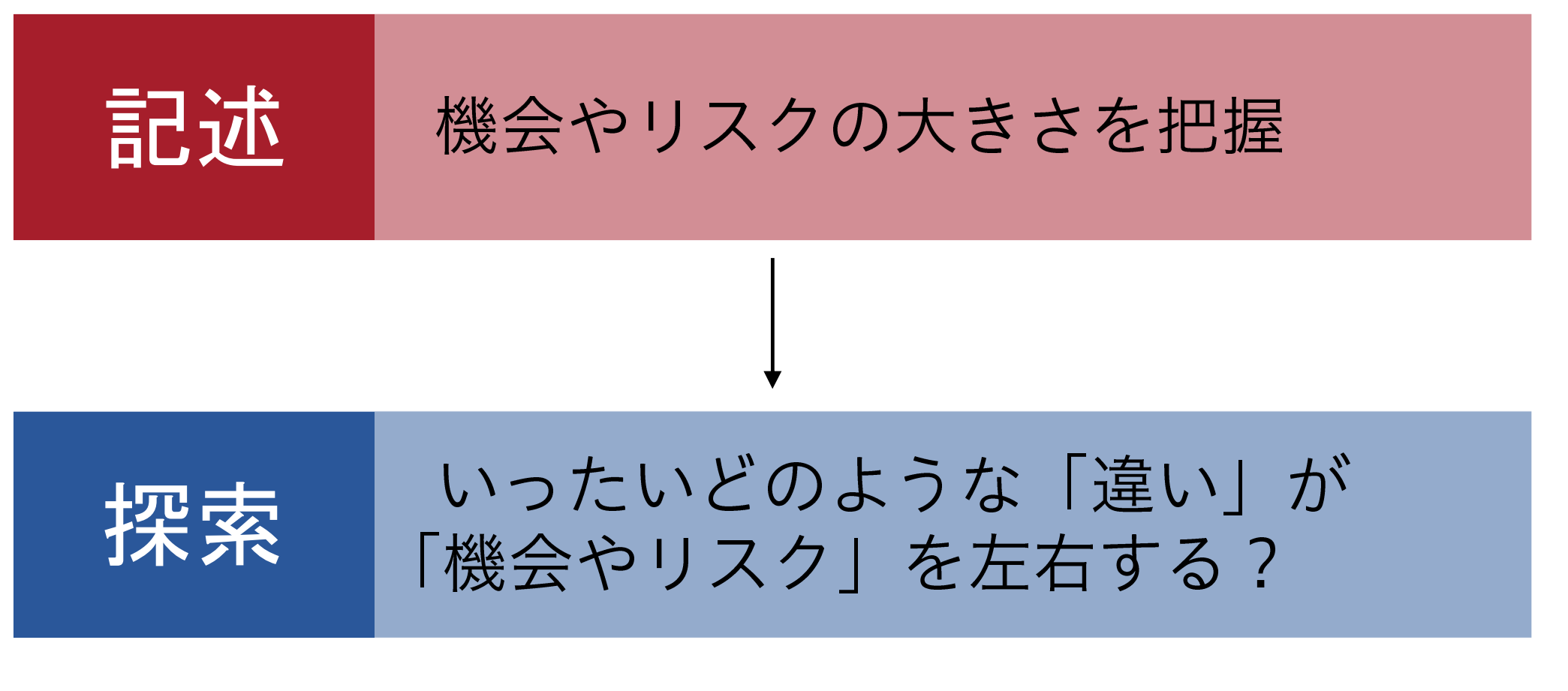

つまり…

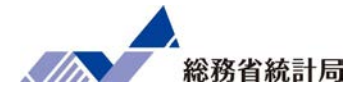

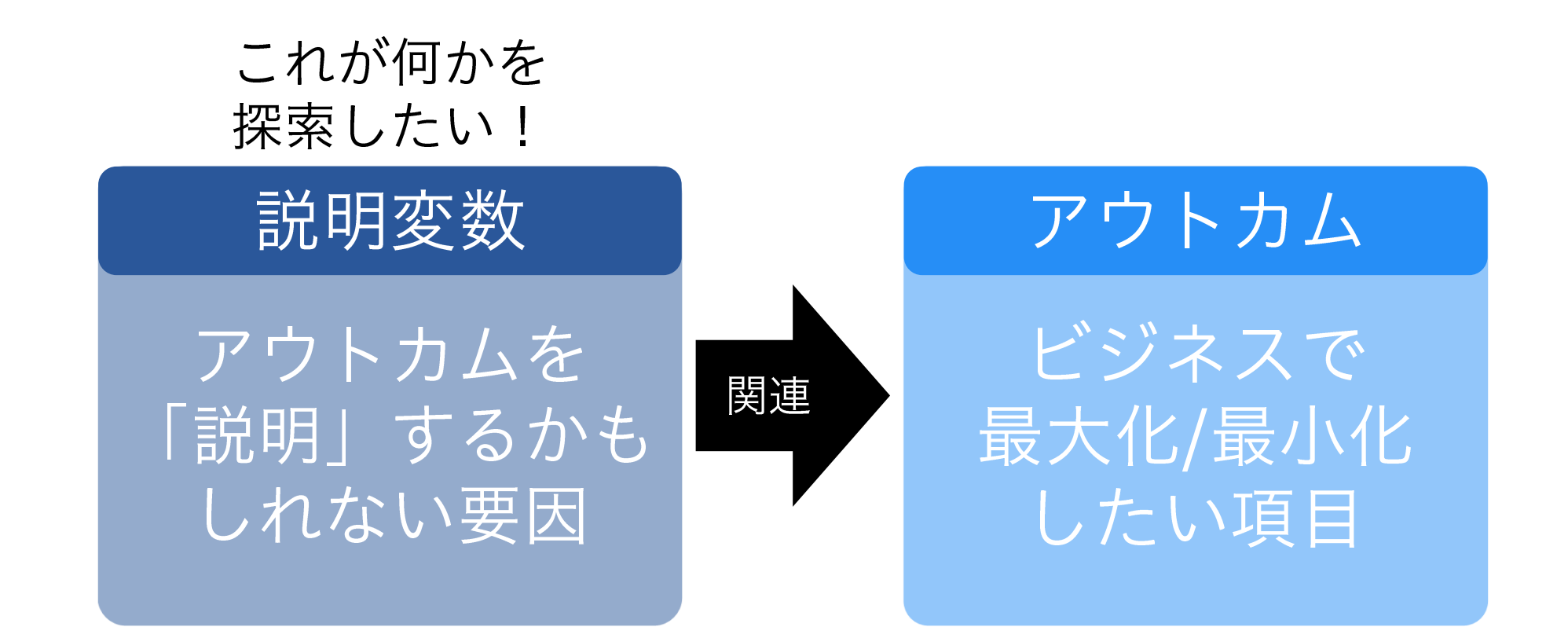

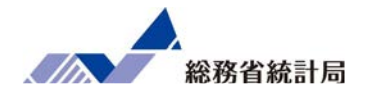

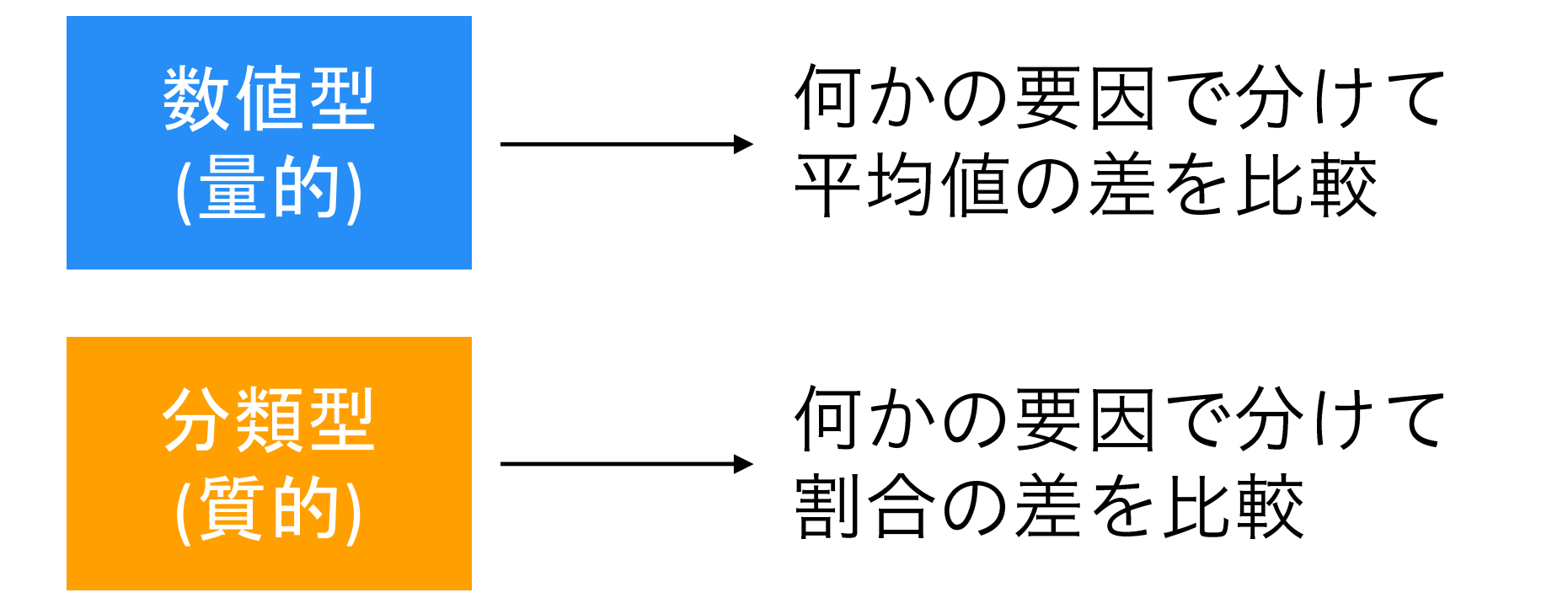

基本的な比較の考え方(数値型)

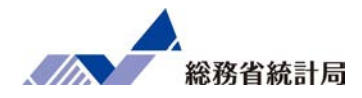

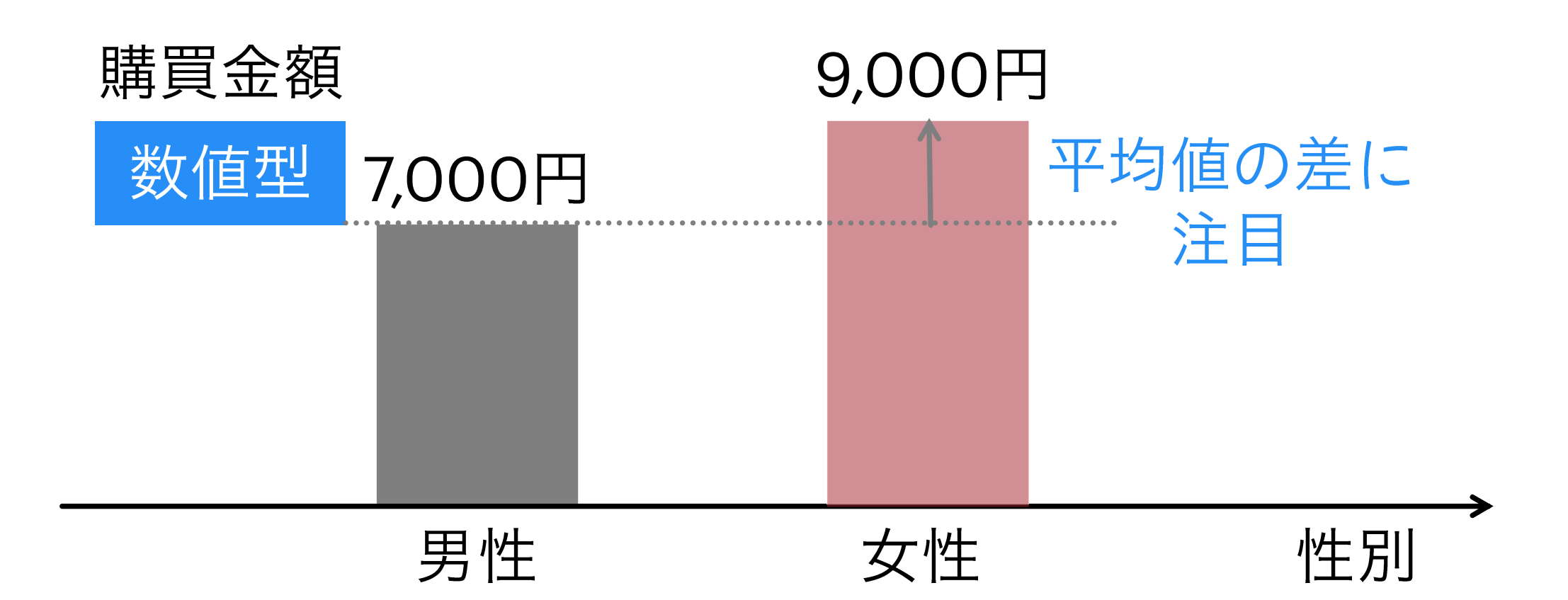

基本的な比較の考え方(分類型)

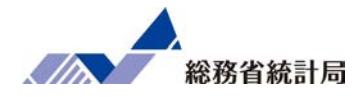

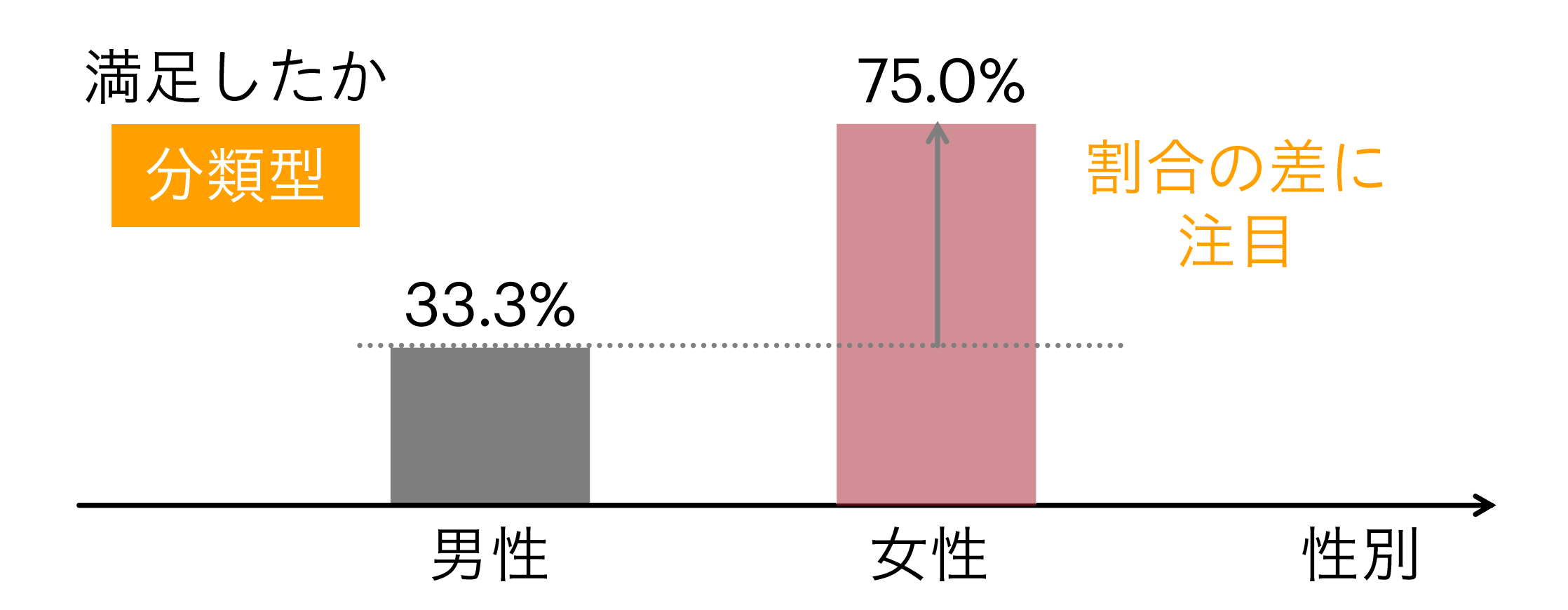

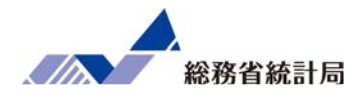

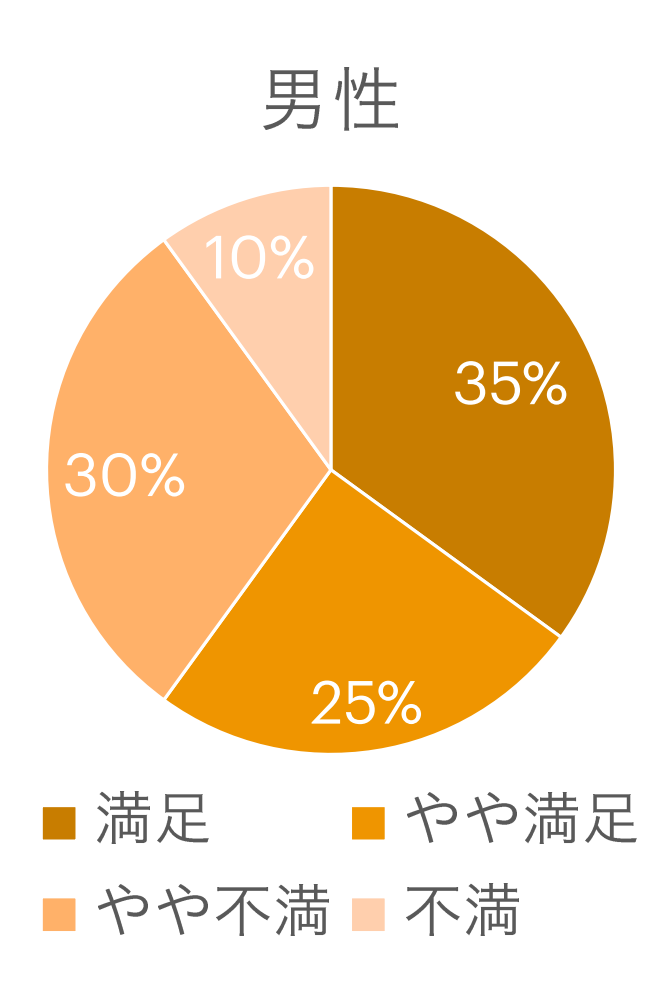

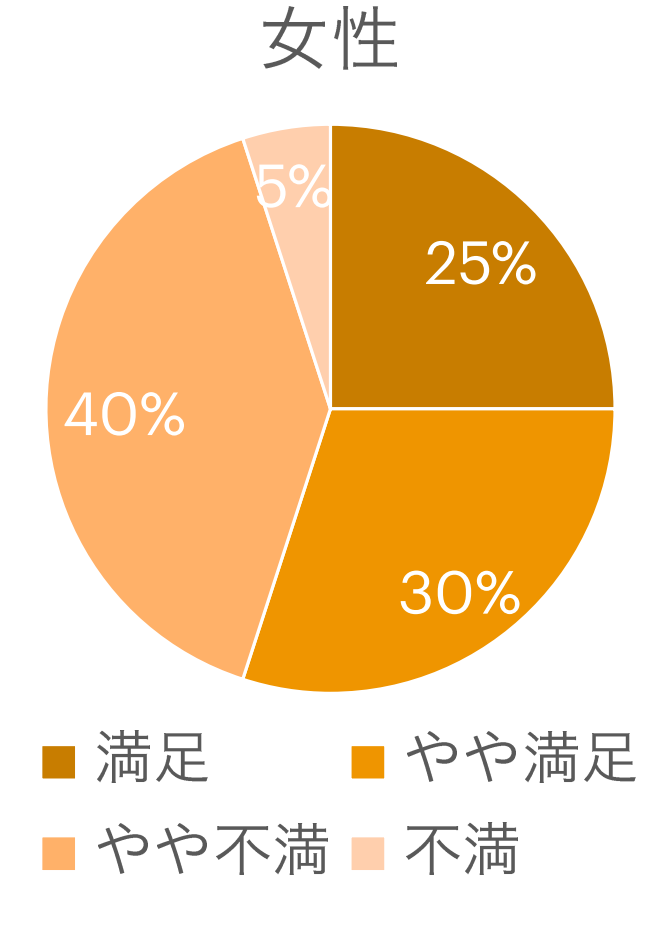

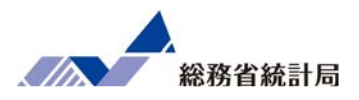

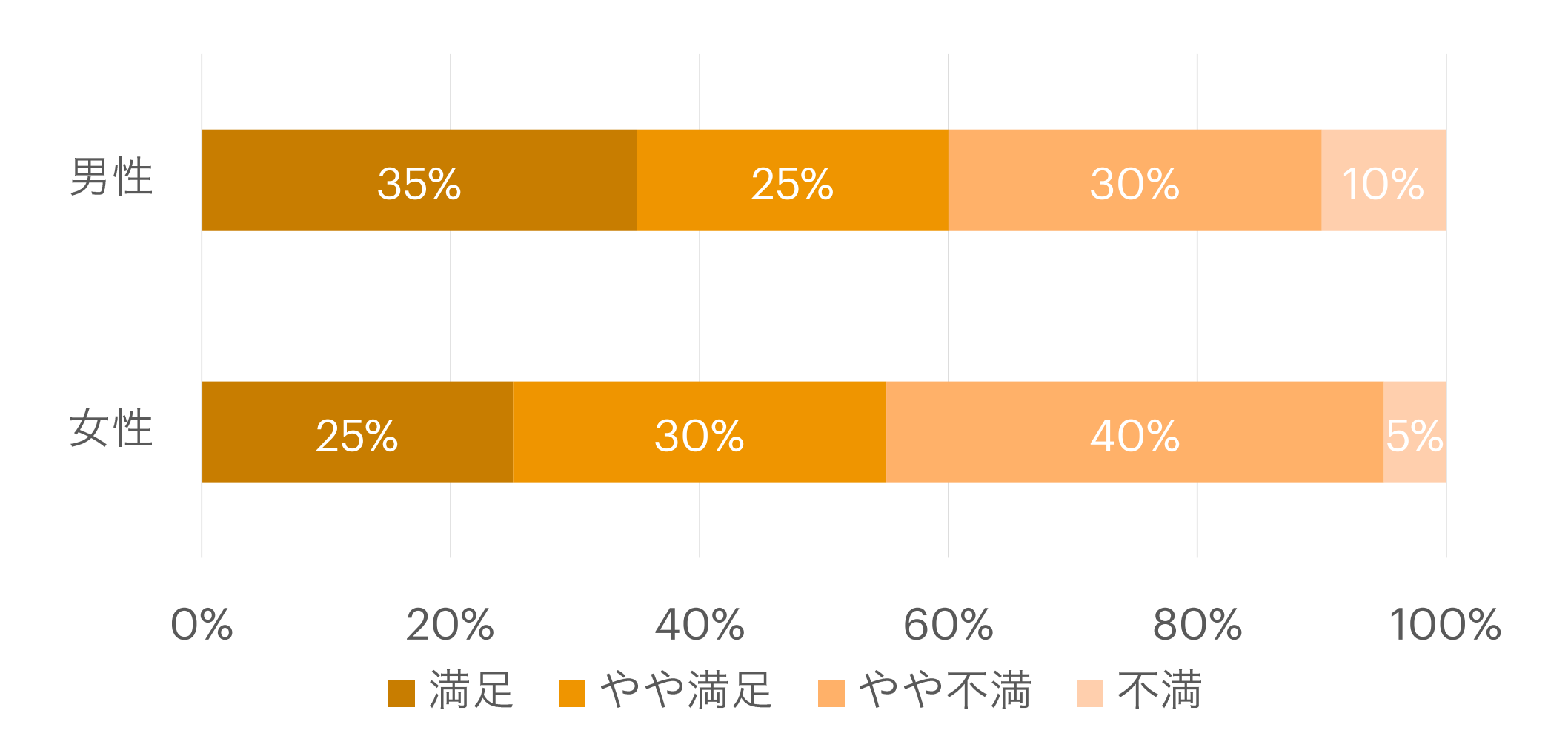

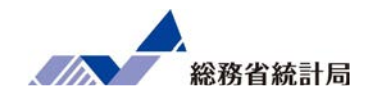

### •データ全体を選択してピボットグラフを挿入

- •グループ分けしたい項目を「列」に
- 平均値を求めたい項目を「Σ値」に
- •値フィールドの設定を「平均値」に

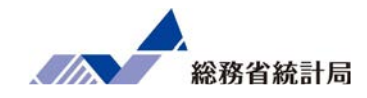

# デモ(1)-1

#### デモ①

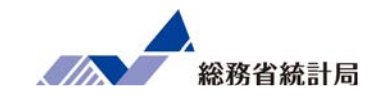

| 自動保存 💽 🗗 🗍                      | >~ ℃~ ∓          | サンプルデータ            | n配布版.xlsx +                             | ♀ 検索                                              |                   |          |                                            |                |     |        | Mart I. States   | 困                  | 4 - V | a x     |
|---------------------------------|------------------|--------------------|-----------------------------------------|---------------------------------------------------|-------------------|----------|--------------------------------------------|----------------|-----|--------|------------------|--------------------|-------|---------|
| ファイル ホーム 挿入                     | ページ レイアウト        | 、数式                | データ 校閲 表述                               | テー ヘルプ                                            |                   |          |                                            |                |     |        |                  |                    | 🖒 共有  | אכאב⊲   |
| ビボット おすすめ テーブル<br>テーブル ビボットテーブル |                  | ドインを入手<br>人用アドイン ~ | ▶ 10 × 10 × 10 × 10 × 10 × 10 × 10 × 10 | י איז גער איז איז איז איז איז איז איז איז איז איז | 「 い ト グ ラフ 3D マップ |          | 100 <sup>100</sup> m <sup>0</sup><br>旋棒 勝敗 | 2519- 91<br>51 |     |        | <b>7</b><br>7‡Zŀ | Ω<br>記号と<br>特殊文字 ∽ |       |         |
| テーノル                            |                  | PM2                |                                         | クラノ                                               | 5 Y/-             | - 1 2/(- | クライン                                       | 11119-         | リンク | 1 3221 |                  |                    |       | ^       |
| K9 • : X                        | $\checkmark f_x$ |                    |                                         |                                                   |                   |          |                                            |                |     |        |                  |                    |       | *       |
| A                               | В                | С                  | D                                       | E                                                 | F                 | G        | Н                                          | 1              | J   | K      | L                | M                  | N     | 0 🔺     |
| 1 市区町村コード 市区                    | ☑町村名             | 店舗名                | 平均月商(万円)                                | 店舗面積(坪)                                           | 所属正社員数            | 駐車場有無    | ランチ営業                                      | 個室有無           |     |        |                  |                    |       |         |
| 2 01100 北浦                      | 逼道 札幌市           | 札幌店                | 719.2                                   | 31                                                | 3                 | 3あり      | あり                                         | なし             |     |        |                  |                    |       |         |
| 3 01202 北海                      | 爭道 函館市           | 函館店                | 1,258.2                                 | 43                                                | 4                 | しなし      | あり                                         | なし             |     |        |                  |                    |       |         |
| 4 01204 北海                      | 揮道 旭川市           | 旭川店                | 653.9                                   | 29                                                | 4                 | はなし      | あり                                         | あり             |     |        |                  |                    |       |         |
| 5 02201 青菜                      | 除県 青森市           | 青森店                | 959.7                                   | 44                                                | 5                 | 5 あり     | あり                                         | あり             |     |        |                  |                    |       |         |
| 6 03201 岩手                      | ∈県 盛岡市           | 盛岡店                | 399.4                                   | 29                                                | 2                 | ? あり     | なし                                         | あり             |     |        |                  |                    |       |         |
| 7 05201 秋日                      | 日県 秋田市           | 秋田店                | 576.9                                   | 49                                                | 4                 | あり       | なし                                         | なし             |     |        |                  |                    |       |         |
| 8 06201 山开                      | 彡県 山形市           | 山形店                | 855.2                                   | 37                                                | 4                 | あり       | なし                                         | あり             |     |        |                  |                    |       |         |
| 9 07203 福島                      | 島県 郡山市           | 郡山店                | 1,087.9                                 | 37                                                | 5                 | 5なし      | あり                                         | なし             |     |        |                  |                    |       |         |
| 10 07204 福島                     | 島県 いわき市          | いわき店               | 516.0                                   | 47                                                | 3                 | おり       | なし                                         | あり             |     |        |                  |                    |       |         |
| 11 08201 茨城                     | 成県 水戸市           | 水戸店                | 815.1                                   | 34                                                | 4                 | しあり      | あり                                         | あり             |     |        |                  |                    |       |         |
| 12 08220 茨城                     | 成県 つくば市          | つくば店               | 634.4                                   | 20                                                | 3                 | 3なし      | なし                                         | あり             |     |        |                  |                    |       |         |
| 13 09201 栃オ                     | <県 宇都宮市          | 宇都宮店               | 1,170.8                                 | 36                                                | 3                 | 3なし      | あり                                         | あり             |     |        |                  |                    |       |         |
| 14 10201 群馬                     | 馬県 前橋市           | 前橋店                | 483.8                                   | 31                                                | 5                 | ; あり     | なし                                         | なし             |     |        |                  |                    |       |         |
| 15 10204 群馬                     | 馬県 伊勢崎市          | 伊勢崎店               | 653.9                                   | 37                                                | 5                 | i あり     | なし                                         | あり             |     |        |                  |                    |       |         |
| 16 11100 埼3                     | ミ県 さいたま市         | さいたま店              | 1,636.0                                 | 42                                                | 3                 | 3なし      | あり                                         | あり             |     |        |                  |                    |       |         |
| 17 11201 埼3                     | 三県 川越市           | 川越店                | 737.6                                   | 37                                                | 4                 | あり       | なし                                         | なし             |     |        |                  |                    |       |         |
| 18 11202 埼3                     | 三県 熊谷市           | 熊谷店                | 778.5                                   | 41                                                | 5                 | 5 あり     | なし                                         | なし             |     |        |                  |                    |       |         |
| 10 11000 1+-                    |                  | =0.0 de            | 1.005.5                                 |                                                   | -                 | ا به     | المعار ال                                  | + 11           |     |        |                  |                    |       |         |
| リノノルナー                          | - YHETDAX (      | Ð                  |                                         |                                                   |                   |          |                                            |                |     |        |                  | m                  |       | 10001   |
|                                 |                  |                    |                                         |                                                   |                   |          |                                            |                |     |        |                  | 巴                  |       | -+ 100% |

#### デモ①

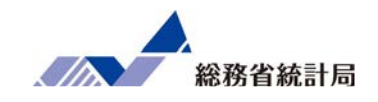

| 自動            | 辟 •⊅ │             | ם יף פי ⇒  | サンプルデータ            | 配布版.xlsx 🔸                                               | ♀ 検索                           |                              |              |                     |                |            |       |                                       | Ē                  | V      | a x      |
|---------------|--------------------|------------|--------------------|----------------------------------------------------------|--------------------------------|------------------------------|--------------|---------------------|----------------|------------|-------|---------------------------------------|--------------------|--------|----------|
| ファイル          | , 木一ム              | 挿入 ページレイアウ | 数式                 | データ 校閲 表示                                                | ~JL                            |                              |              |                     |                |            |       |                                       | Ľ                  | 3 共有   | אכאב⊡    |
| レイレット<br>デーブル | ますすめ ぎ<br>ピボットテーブル |            | ドインを入手<br>人用アドイン ~ | ▶<br>↑<br>↓<br>↓<br>↓<br>↓<br>↓<br>↓<br>↓<br>↓<br>↓<br>↓ | * 『鳥 *<br>* 簡 * 愛<br>* ・ * * * | していた。<br>注ボットグラフ 3D<br>マップ ~ | <u> 新</u> れ線 | 1000 10000<br>縦棒 勝敗 | 2514- 9-<br>5- |            | 1424  | <b>4</b><br><del>7</del> ‡ <u>7</u> ト | Ω<br>記号と<br>特殊文字 ~ |        |          |
|               | テーブル               |            | アドイン               |                                                          | グラフ                            | ピボットグラフ(C)                   |              | >                   | フィルター          | リンク        | 1<2   |                                       |                    |        | ^        |
| A1            | •                  | × ✓ fx 市[  | 区町村コード             |                                                          |                                | 心 ピボットグラフとピボ                 | ットテーブル       | /( <u>P</u> )       |                |            |       |                                       |                    |        | ~        |
|               | А                  | В          | С                  | D                                                        |                                | F                            | G            | н                   | 1              | J          | К     | L                                     | M                  | N      | 0        |
| 1 市           | 区町村コード             | 市区町村名      | 店舗名                | 平均月商(万円)                                                 | 店舗面積 (坪)                       | 所属止社員数 鳥                     | 王卑場有         | 無 フンチ営業             | に 個室有無         |            |       |                                       |                    |        |          |
| 2 01          | 100                | 北海道 札幌市    | 札幌店                | 719.2                                                    | 3                              | 1 3 a                        | あり           | あり                  | なし             |            |       |                                       |                    |        |          |
| 3 01          | 202                | 北海道 函館市    | 函館店                | 1,258.2                                                  | 4                              | 3 4 7                        | よし           | あり                  | なし             |            |       |                                       |                    |        |          |
| 4 01          | 204                | 北海道 旭川市    | 旭川店                | 653.9                                                    | 2                              | 9 4 7                        | よし           | あり                  | あり             |            |       |                                       |                    |        |          |
| 5 02          | 201                | 青森県 青森市    | 青森店                | 959.7                                                    | 4                              | 4 5 a                        | あり           | あり                  | あり             | -          |       |                                       |                    |        |          |
| 6 03          | 201                | 岩手県 盛岡市    | 盛岡店                | 399.4                                                    | 2                              | 9 2 å                        | あり           | なし                  | あり             |            |       |                                       |                    |        |          |
| 7 05          | 201                | 秋田県 秋田市    | 秋田店                | 576.9                                                    | 4                              | 9 4 å                        | あり           | なし                  | なし             |            |       |                                       |                    |        |          |
| 8 06          | 201                | 山形県 山形市    | 山形店                | 855.2                                                    | 3                              | 7 4 å                        | あり           | なし                  | あり             |            |       |                                       |                    |        |          |
| 9 07          | 203                | 福島県 郡山市    | 郡山店                | 1,087.9                                                  | 3                              | 7 5 7                        | よし           | あり                  | なし             |            |       |                                       |                    |        |          |
| 10 07         | 204                | 福島県 いわき市   | いわき店               | 516.0                                                    | 4                              | 7 3 đ                        | あり           | なし                  | あり             |            |       |                                       |                    |        |          |
| 11 08         | 201                | 茨城県 水戸市    | 水戸店                | 815.1                                                    | 3                              | 4 4 å                        | あり           | あり                  | あり             |            |       |                                       |                    |        |          |
| 12 08         | 220                | 茨城県 つくば市   | つくば店               | 634.4                                                    | 2                              | 0 3 1                        | よし           | なし                  | あり             |            |       |                                       |                    |        |          |
| 13 09         | 201                | 栃木県 宇都宮市   | 宇都宮店               | 1,170.8                                                  | 3                              | 6 3 t                        | よし           | あり                  | あり             |            |       |                                       |                    |        |          |
| 14 10         | 201                | 群馬県 前橋市    | 前橋店                | 483.8                                                    | 3                              | 1 5 đ                        | あり           | なし                  | なし             |            |       |                                       |                    |        |          |
| 15 10         | 204                | 群馬県 伊勢崎市   | 伊勢崎店               | 653.9                                                    | 3                              | 7 5 a                        | あり           | なし                  | あり             |            |       |                                       |                    |        |          |
| 16 11         | 100                | 埼玉県 さいたま市  | さいたま店              | 1,636.0                                                  | 4                              | 2 3 7                        | よし           | あり                  | あり             |            |       |                                       |                    |        |          |
| 17 11         | 201                | 埼玉県 川越市    | 川越店                | 737.6                                                    | 3                              | 7 4 å                        | あり           | なし                  | なし             |            |       |                                       |                    |        |          |
| 18 11         | 202                | 埼玉県 熊谷市    | 熊谷店                | 778.5                                                    | 4                              | 1 5 a                        | あり           | なし                  | なし             |            |       |                                       |                    |        |          |
| 10 11         |                    |            |                    | 1.005.5                                                  |                                |                              |              |                     | + 11           |            |       |                                       |                    |        | <b>▼</b> |
| 1             | 92                 | クルナーク自己作成( | ť                  |                                                          |                                |                              | TT+5         | . 010 7400007       |                | 04 AT 4    | 010   |                                       | m                  |        | 100%     |
|               | 0                  |            |                    |                                                          |                                |                              | 平均           | . 310./40000/       | テータの川岡安(: (    | 204 211:05 | a19 🎹 |                                       | - L<br>. I         | r1)) 🙉 | 946 E    |

②データ全体を選択して、挿入>ピボットグラフを選択します。

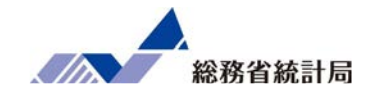

|          | 自動保存 💽 オフ         | ) 🛛 ') ·              | Q.  ≠   | サン     | プルデータ配       | 布版.xlsx | ÷          | P 1       | 食素     |       |            |                  |                       |             |           |                 |                             | 1              | <b>a</b> –       | ð                                                                                           | ×  |
|----------|-------------------|-----------------------|---------|--------|--------------|---------|------------|-----------|--------|-------|------------|------------------|-----------------------|-------------|-----------|-----------------|-----------------------------|----------------|------------------|---------------------------------------------------------------------------------------------|----|
| 7        | アイル <u>ホーム</u>    | 挿入                    | ページレイア  | 7ウト 書  | 数式 デ         | -9 t    | 交閲         | 表示        | ヘルプ    | ピボットグ | ラフ分析       | デザイン             | 書式                    |             |           |                 |                             |                | ピ 共 <b>有</b>     |                                                                                             | 4  |
| ]<br>141 |                   | Calibri 本文<br>B I U ~ | ⊞ -  ≰  | ~ 10 、 | A^ A`<br>≝ * | E E     | = *<br>= = | , ₽<br>10 | 標準     | % ?   | ÷<br>00 00 | 条件付き デ<br>書式 > 書 | - ブルとして セ<br>式設定 ~ スタ | 110         | 囲挿入 ~<br> | ∑ ~<br>₩~<br>�• | AZ<br>並べ替えと<br>フィルター ~ 選択 ~ | 77<br>77<br>77 | <b>秘密</b><br>度 ~ | Hitachi<br>Franslator ~                                                                     |    |
| クリ       | タプボード 「」          |                       | フォント    |        | ۲ <u>م</u>   |         | 配置         |           | 151    | 数値    |            | il.              | スタイル                  |             | セル        | 1               | 編集                          | アイデア           | 秘密度H             | tachi Add-ins                                                                               | ^  |
| グ        | <del>7</del> 71 • | 1 × 5                 | / fx    |        |              |         |            |           |        |       |            |                  |                       |             |           |                 |                             |                |                  |                                                                                             | ~  |
| al       | D                 | E                     | F       | G      | н            | 1       | J          | A         | К      | 1     | L          | M                | N                     | 0           | P         | Q 🔺             |                             |                |                  |                                                                                             |    |
| 1        | 平均月商(万円)          | 店舗面積(坪)               | 所属正社員数  | 駐車場有無  | ランチ営業        | 個室有無    |            |           |        | 列ラ    | ×11 -      |                  |                       |             |           |                 | ピボットグラフ                     | 1071-          | ールド              |                                                                                             | ×  |
| 2        | 719.2             | 31                    | 3       | 3 あり   | あり           | なし      |            |           |        | あり    |            | なし               | 総計                    |             |           |                 |                             |                |                  | -                                                                                           | -  |
| з        | 1,258.2           | 43                    | 4       | 4なし    | あり           | なし      |            | 平均 / 平均   | 月商(万円) | 89    | 92.4967742 | 895.6954545      | 5 894.373333          | 3           |           |                 | レポートに追加するフ                  | イールドを選打        | 択してください:         | \<br>\<br>\<br>\<br>\<br>\<br>\<br>\<br>\<br>\<br>\<br>\<br>\<br>\<br>\<br>\<br>\<br>\<br>\ | *  |
| 4        | 653.9             | 29                    | 4       | 4なし    | あり           | あり      |            |           |        |       |            |                  |                       |             |           |                 |                             |                |                  |                                                                                             |    |
| 5        | 959.7             | 44                    | 5       | 5 あり   | あり           | あり      |            |           |        |       |            |                  |                       |             |           |                 | 検索                          |                |                  |                                                                                             | 2  |
| 6        | 1,087.9           | 37                    | 5       | 5なし    | あり           | なし      | 0          |           |        |       |            |                  |                       |             | 0         |                 |                             |                |                  |                                                                                             |    |
| 7        | 815.1             | 34                    | 4       | 4 あり   | あり           | あり      | 100        | 9/平均月南(万円 | 0      |       | 0          |                  |                       |             | ĭ_+_      |                 | □ 市区町村名                     |                |                  |                                                                                             | •  |
| 8        | 1,170.8           | 36                    | 3       | 3 なし   | あり           | あり      | 896        |           |        |       |            |                  |                       |             |           |                 | □ 店舗名                       |                |                  |                                                                                             |    |
| 9        | 1,636.0           | 42                    | 3       | 3 なし   | あり           | あり      | 89.5       |           |        |       | -          |                  |                       |             | 1         |                 | ✓ 平均月商(万円)                  | <del>]</del> ) |                  |                                                                                             |    |
| 10       | 497.4             | 32                    | 3       | 3 25 9 | 35 9         | 35 0    | 89.4       |           |        |       |            |                  |                       |             |           |                 | □ 店舗面積 (坪)                  |                |                  |                                                                                             |    |
| 11       | 689.8             | 24                    | 4       | 4なし    | 30           | 35 9    |            |           |        |       |            |                  |                       | ランチ営業 ▼     |           |                 | □ 所属正社員数                    |                |                  |                                                                                             |    |
| 12       | 809.0             | 28                    | 2       | 2なし    | あり           | なし      | Q893       |           |        |       |            |                  |                       | ∎ æ ij      | 0         |                 | □ 駐車場有無                     |                |                  |                                                                                             |    |
| 13       | 618.5             | 47                    | 3       | 3 あり   | あり           | なし      | 892        |           |        |       |            |                  |                       | <b>■</b> おし |           |                 | ✓ ランチ営業                     |                |                  |                                                                                             | -  |
| 14       | 1,145.5           | 50                    | 3       | るなし    | 35 9         | なし      |            |           |        |       |            |                  |                       |             | 2 2       |                 |                             |                |                  |                                                                                             |    |
| 15       | 869.5             | 23                    | 5       | ちなし    | 35 0         | 35 0    | 891        |           |        |       |            |                  |                       |             |           |                 | 次のボックス間でフィ・                 | ールドをドラッ        | グしてください:         |                                                                                             |    |
| 16       | 1,130.8           | 37                    | 4       | 4 なし   | 35 0         | なし      | 890        |           |        |       |            |                  |                       |             |           |                 |                             |                |                  |                                                                                             |    |
| 17       | 1,079.7           | 28                    | 2       | 2 35 9 | 350          | 35-0    |            |           |        |       |            |                  |                       |             | 0         |                 | ▼ フィルター                     |                | Ⅲ 凡例 (系          | 列)                                                                                          |    |
| 18       | 1,791.1           | 48                    | 5       | ちなし    | あり           | あり      |            |           |        |       |            |                  |                       | 8           | -         |                 |                             |                | シュ世界             |                                                                                             |    |
| 19       | 1,137.1           | 32                    | 5       | ちなし    | あり           | なし      |            |           |        |       |            |                  |                       |             |           |                 |                             |                | ))) 白耒           |                                                                                             |    |
| 20       | 590.8             | 23                    | 4       | ななし    | 359          | 359     |            |           |        |       |            |                  |                       |             |           |                 |                             |                |                  |                                                                                             | _  |
| 21       | 796.2             | 23                    | 3       | 3 なし   | 35 0         | なし      |            |           |        |       |            |                  |                       |             |           |                 |                             |                | 下 店              |                                                                                             | _  |
| 22       | 1,222.7           | 24                    | 5       | 5 35 9 | 35 9         | なし      |            |           |        |       |            |                  |                       | 8           | 2 2       | _               | = 輀 (万规項日)                  |                | ~ 10             |                                                                                             |    |
| 23       | 892.3             | 30                    | 4       | 4なし    | 35 9         | 35-9    |            |           |        |       |            |                  |                       |             |           |                 |                             |                | 平均 / 平均          | 月商(万… 、                                                                                     | ۳. |
| 24       | 229.1             | 20                    | 4       | 4 35 9 | 30           | なし      |            | 1         |        |       |            |                  |                       |             |           |                 |                             |                |                  |                                                                                             |    |
| 25       | 475.4             | 25                    | 3       | 3 なし   | あり           | あり      |            | _         |        |       |            |                  |                       | -           |           |                 |                             |                |                  |                                                                                             |    |
| 26       | 446.2             | 42                    | 2       | 2 26 9 | あり           | なし      |            |           |        |       |            |                  |                       |             |           | -               |                             |                |                  |                                                                                             | -  |
|          | < ►               | サンプルデータ間              | 紀布版 (7) | サンプル   | データ配布        | 版 サ     | ンプルデー      | -9配布版     | (( (+  | ) : 4 |            |                  |                       |             |           | Þ               | □ レ1アワトの更新                  | 27本田90         |                  | 史                                                                                           | M  |
|          |                   |                       |         |        |              |         |            |           |        |       |            |                  |                       |             |           |                 |                             | <u> </u>       |                  |                                                                                             | 1% |
|          | Q                 |                       |         |        |              |         |            |           |        |       |            |                  |                       |             |           |                 |                             |                | へ記の              | Д 10:44 💻                                                                                   |    |

③割合を求めたい項目を「Σ値」に、「凡例」に比較したい項目を入れて、値フィール ドの設定を「平均値」に設定します。

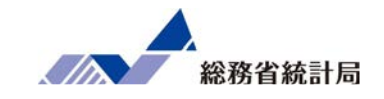

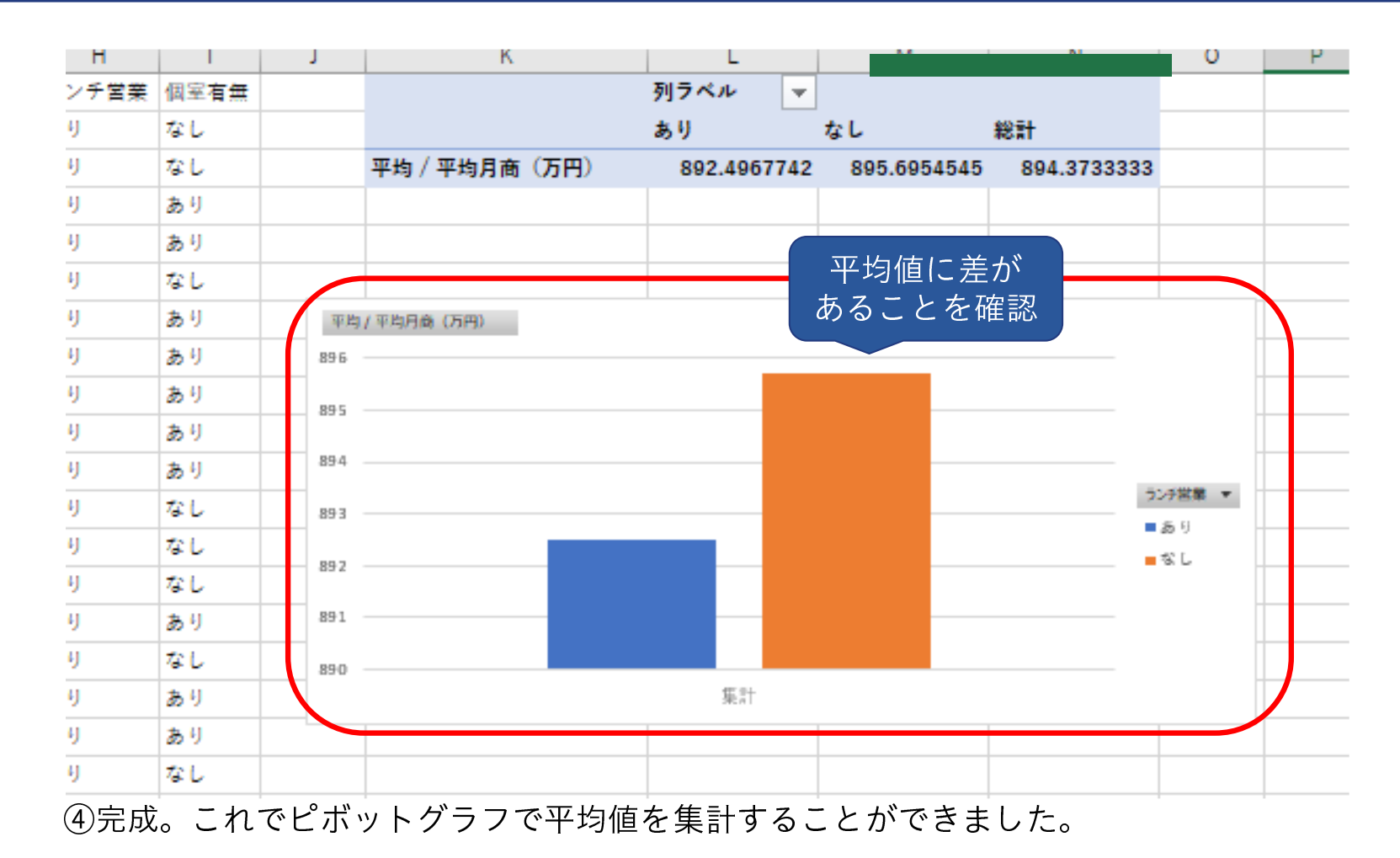

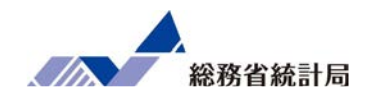

- •データ全体を選択してピボットグラフを挿入
- •グループ分けしたい項目を「軸(分類項目)」に
- 割合を求めたい項目を「Σ値」に
- •「凡例」比較したい項目を
- 値フィールドの設定で計算の種類を「行集計に対 する比率」に

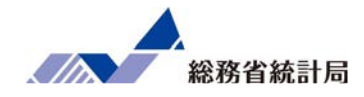

# デモ(1)-2

#### デモ①-2

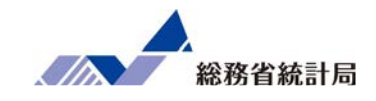

| 自動保存 ● オフ 【                            | ∃ 9· °· <del>-</del> | サンプルデータ                                                                                                    | n配布版.xlsx → | ♀ 検索                                                      |                                                |                   |                            |                               |    |      |                  | Ŧ                  | _ = <    | o x    |
|----------------------------------------|----------------------|----------------------------------------------------------------------------------------------------|-------------|-----------------------------------------------------------|------------------------------------------------|-------------------|----------------------------|-------------------------------|----|------|------------------|--------------------|----------|--------|
| ファイル ホーム                               | 挿入 ページレイアウト          | 数式                                                                                                    | データ 校閲 表    | テー ヘルプ                                                    |                                                |                   |                            |                               |    |      |                  |                    | 🖻 共有     | אכאב⊡  |
| した した した した した した した した した した した した した |                      | ドインを入手<br>人用アドイン ~<br>アドイン                                                                                                    |             | 、 <b>八</b> 、<br>、<br>、<br>、<br>、<br>、<br>、<br>、<br>、<br>、 | デ<br>デ<br>デ<br>、<br>、<br>、<br>、<br>、<br>、<br>、 | ●<br>新れ線 新<br>スパー | 111 1100<br>近棒 勝敗<br>・クライン | 2514- 94<br>7114- 94<br>7114- |    |      | <b>4</b><br>7777 | Ω<br>記号と<br>特殊文字 → |          | ^      |
| К9 т                                   | × √ fx               |                                                                                                    |             |                                                           |                                                |                   |                            |                               |    |      |                  |                    |          | ~      |
| Δ                                      | P                    | C                                                                                                    | D           | F                                                         | F                                              | G                 | ц                          | l r l                         | T. | ĸ    | 1                | М                  | N        | 0      |
| ▲ A<br>1 市区町村コード                       | 市区町村名                | 店舗名                                                                                                    |             | L<br>店舗面積(坪)                                              | 「一」「「一」「「一」」」「「一」」」」」                          | 5 時亩場右毎           | ランチ営業                      | 個室有無                          | ,  | , IX | L                | IVI                | IN       |        |
| 2 01100                                | 北海道札幌市               | 札幌店                                                                                                    | 719.2       | 31                                                        | 77774111 H Q SX                                | あり                | あり                         | なし                            |    |      |                  |                    |          |        |
| 3 01202                                | 北海道 函館市              | 函館店                                                                                                    | 1,258.2     | 43                                                        | 4                                              | なし                | あり                         | なし                            |    |      |                  |                    |          |        |
| 4 01204                                | 北海道 旭川市              | 旭川店                                                                                                    | 653.9       | 29                                                        | 4                                              | なし                | あり                         | あり                            |    |      |                  |                    |          |        |
| 5 02201                                | 青森県 青森市              | 青森店                                                                                                    | 959.7       | 44                                                        | 5                                              | あり                | あり                         | あり                            |    |      |                  |                    |          |        |
| 6 03201                                | 岩手県 盛岡市              | 盛岡店                                                                                                    | 399.4       | 29                                                        | 2                                              | あり                | なし                         | あり                            |    |      |                  |                    |          |        |
| 7 05201                                | 秋田県 秋田市              | 秋田店                                                                                                    | 576.9       | 49                                                        | 4                                              | あり                | なし                         | なし                            |    |      |                  |                    |          |        |
| 8 06201                                | 山形県 山形市              | 山形店                                                                                                    | 855.2       | 37                                                        | 4                                              | あり                | なし                         | あり                            |    |      |                  |                    |          |        |
| 9 07203                                | 福島県 郡山市              | 郡山店                                                                                                    | 1,087.9     | 37                                                        | 5                                              | なし                | あり                         | なし                            |    |      |                  |                    |          |        |
| 10 07204                               | 福島県 いわき市             | いわき店                                                                                                    | 516.0       | 47                                                        | 3                                              | あり                | なし                         | あり                            |    |      |                  |                    |          |        |
| 11 08201                               | 茨城県 水戸市              | 水戸店                                                                                                    | 815.1       | 34                                                        | 4                                              | あり                | あり                         | あり                            |    |      |                  |                    |          |        |
| 12 08220                               | 茨城県 つくば市             | つくば店                                                                                                    | 634.4       | 20                                                        | 3                                              | なし                | なし                         | あり                            |    |      |                  |                    |          |        |
| 13 09201                               | 栃木県 宇都宮市             | 宇都宮店                                                                                                    | 1,170.8     | 36                                                        | 3                                              | はなし               | あり                         | あり                            |    |      |                  |                    |          |        |
| 14 10201                               | 群馬県 前橋市              | 前橋店                                                                                                    | 483.8       | 31                                                        | 5                                              | あり                | なし                         | なし                            |    |      |                  |                    |          |        |
| 15 10204                               | 群馬県 伊勢崎市             | 伊勢崎店                                                                                                    | 653.9       | 37                                                        | 5                                              | あり                | なし                         | あり                            |    |      |                  |                    |          |        |
| 16 11100                               | 埼玉県 さいたま市            | さいたま店                                                                                                    | 1,636.0     | 42                                                        | 3                                              | なし                | あり                         | あり                            |    |      |                  |                    |          |        |
| 17 11201                               | 埼玉県 川越市              | 川越店                                                                                                    | 737.6       | 37                                                        | 4                                              | あり                | なし                         | なし                            |    |      |                  |                    |          |        |
| 18 11202                               | 埼玉県 熊谷市              | 熊谷店                                                                                                    | 778.5       | 41                                                        | 5                                              | あり                | なし                         | なし                            |    |      |                  |                    |          |        |
| 10 11000 H                             | リキティー キャローキー         | and the second second s | 1 005 5     | 11                                                        | -                                              |                   | 1 4                        | + 11                          |    |      |                  |                    |          | V      |
| 200. 進備完了                              |                      | 9                                                                                                    |             |                                                           |                                                |                   |                            |                               |    | Ħ    |                  | 四                  |          | + 100% |
|                                        |                      |                                                                                                    |             |                                                           |                                                |                   |                            |                               |    |      |                  |                    | ] c(») Δ | 9:46 🖃 |

#### デモ①-2

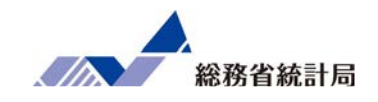

| 自                | 動保存 ● カ) 日             | ¶ 9· °· ₹         | サンプルデータ            | n配布版.xlsx → | ♀ 検索                  |                                |                  | į        |                                       |        |                  | Ē                  |       | o x                   |
|------------------|------------------------|-------------------|--------------------|-------------|-----------------------|--------------------------------|------------------|----------|---------------------------------------|--------|------------------|--------------------|-------|-----------------------|
| ファイ              | ルホーム                   | 挿入 ページレイアウト       | 、 数式               | データ 校閲 表示   |                       |                                |                  |          |                                       |        |                  | Ľ                  | 3 共有  | 1<<br><<br>k<br>L<br> |
| レイレック ビボッ<br>テーブ | ト おすすめ テ<br>ル ピポットテーブル |                   | ドインを入手<br>人用アドイン ~ | ▶           | ・ ペ・<br>・ た・<br>マップ ピ | していた。<br>「「かいトグラフ 3D 割<br>マップ・ |                  | 2519- 9  |                                       | 1<×<   | <b>4</b><br>7‡Zŀ | Ω<br>記号と<br>特殊文字 ~ |       |                       |
|                  | テーブル                   |                   | アドイン               |             | グラフ                   | ビボットグラフ(C)                     | >                | フィルター    | リンク                                   | 1      |                  |                    |       | ^                     |
| A1               | •                      | × <i>✓ f</i> x 市[ | 区町村コード             |             |                       | ௴⊡ ピボットグラフとピボットテ               | ーブル( <u>P</u> )  |          |                                       |        |                  |                    |       | ~                     |
|                  | А                      | В                 | С                  | D           |                       | F                              | G H              | 1 I      | J                                     | К      | L                | M                  | N     | 0                     |
| 1 7              | 市区町村コード                | 市区町村名             | 店舗名                | 平均月商(万円)    | 店舗面積(坪)               | 所馬止社員数 駐車                      | 場有無 フンチ営         | 業 個室有無   |                                       |        |                  |                    |       |                       |
| 2 0              | 1100                   | 北海道 札幌市           | 札幌店                | 719.2       | 31                    | 3あり                            | あり               | なし       |                                       |        |                  |                    |       |                       |
| 3 0              | 1202                   | 北海道 函館市           | 函館店                | 1,258.2     | 43                    | 4なし                            | あり               | なし       |                                       |        |                  |                    |       |                       |
| 4 0              | 1204                   | 北海道 旭川市           | 旭川店                | 653.9       | 29                    | 4なし                            | あり               | あり       |                                       |        |                  |                    |       |                       |
| 5 0              | 2201                   | 青森県 青森市           | 青森店                | 959.7       | 44                    | 5あり                            | あり               | あり       |                                       |        |                  |                    |       |                       |
| 6 0              | 3201                   | 岩手県 盛岡市           | 盛岡店                | 399.4       | 29                    | 2あり                            | なし               | あり       |                                       |        |                  |                    |       |                       |
| 7 0              | 5201                   | 秋田県 秋田市           | 秋田店                | 576.9       | 49                    | 4あり                            | なし               | なし       |                                       |        |                  |                    |       |                       |
| 8 0              | 6201                   | 山形県 山形市           | 山形店                | 855.2       | 37                    | 4あり                            | なし               | あり       |                                       |        |                  |                    |       |                       |
| 9 0              | 7203                   | 福島県 郡山市           | 郡山店                | 1,087.9     | 37                    | 5なし                            | あり               | なし       |                                       |        |                  |                    |       |                       |
| 10 0             | 7204                   | 福島県 いわき市          | いわき店               | 516.0       | 47                    | 3あり                            | なし               | あり       |                                       |        |                  |                    |       |                       |
| 11 0             | 8201                   | 茨城県 水戸市           | 水戸店                | 815.1       | 34                    | . 4 あり                         | あり               | あり       |                                       |        |                  |                    |       |                       |
| 12 0             | 8220                   | 茨城県 つくば市          | つくば店               | 634.4       | 20                    | 3なし                            | なし               | あり       |                                       |        |                  |                    |       |                       |
| 13 0             | 9201                   | 栃木県 宇都宮市          | 宇都宮店               | 1,170.8     | 36                    | 3なし                            | あり               | あり       | · · · · · · · · · · · · · · · · · · · |        |                  |                    |       |                       |
| 14 1             | .0201                  | 群馬県 前橋市           | 前橋店                | 483.8       | 31                    | 5 あり                           | なし               | なし       |                                       |        |                  |                    |       |                       |
| 15 1             | .0204                  | 群馬県 伊勢崎市          | 伊勢崎店               | 653.9       | 37                    | 5あり                            | なし               | あり       |                                       |        |                  |                    |       |                       |
| 16 1             | 1100                   | 埼玉県 さいたま市         | さいたま店              | 1,636.0     | 42                    | 3なし                            | あり               | あり       |                                       |        |                  |                    |       |                       |
| 17 1             | 1201                   | 埼玉県 川越市           | 川越店                | 737.6       | 37                    | 4 あり                           | なし               | なし       |                                       |        |                  |                    |       |                       |
| 18 1             | .1202                  | 埼玉県 熊谷市           | 熊谷店                | 778.5       | 41                    | 5 あり                           | なし               | なし       |                                       |        |                  |                    |       |                       |
| 10 3             | 1000                   |                   | -con et            | 1.005 5     |                       | 0 4.1                          |                  | + 11     |                                       |        |                  |                    | 1     |                       |
|                  |                        | () XINTERES (     | Ð                  |             |                       |                                |                  | ニ 5の屈数。  | co4 (A=+, c)                          | 0010   |                  | m _                |       | + 100%                |
|                  | 0                      |                   |                    |             |                       |                                | T-M; 310./40000/ | ノータリカ回致: |                                       | 9910 H |                  |                    | 11) 🙉 | 946                   |

②データ全体を選択して、挿入>ピボットグラフを選択します。

#### デモ①-2

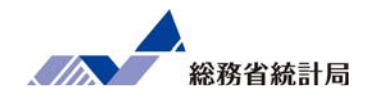

|             | 自動保存 💽 大フ                                                                                        | 日 <sup>ら、</sup>              | ~~ ₹                     | サン                                                            | プルデータ配           | 合版.xlsx           | •                           | ● 検索      |                      |                       |          |                 |                      |               |                         |     |                                                    |                                                                              | ħ                                   | - 1                                                      | s >                       | ×        |
|-------------|--------------------------------------------------------------------------------------------------|------------------------------|--------------------------|---------------------------------------------------------------|------------------|-------------------|-----------------------------|-----------|----------------------|-----------------------|----------|-----------------|----------------------|---------------|-------------------------|-----|----------------------------------------------------|------------------------------------------------------------------------------|-------------------------------------|----------------------------------------------------------|---------------------------|----------|
| 7           | アイル <u>ホーム</u>                                                                                   | 挿入                           | ページレイス                   | アウト                                                           | 数式 デ             | <sup>2</sup> -9 t | 交閲                          | 表示 ヘルプ    | ビボットグ                | ラフ分析                  | デザイ      | > 1             | 走書                   |               |                         |     |                                                    |                                                                              | ß                                   | も いちょう しょう ちょう ちょう しょう しょう しょう しょう しょう しょう しょう しょう しょう し | -<br>ICKE                 | •        |
| 」<br>貼<br>ク | ▲<br>●<br>●<br>●<br>●<br>●<br>●<br>●<br>●<br>●<br>●<br>●<br>●<br>●<br>●<br>●<br>●<br>●<br>●<br>● | Calibri 本文<br>B I <u>U</u> ~ | III ~   <b>1</b><br>77>F | <ul> <li>✓ 10</li> <li>21 &lt; A</li> <li>△ &lt; A</li> </ul> | • A^ A*<br>• ≝ * | I I I             | 三 <sup>》</sup><br>王 亞<br>配置 | · 即 · 回 王 | 標準<br>º□ ~ % ?<br>数値 | ~<br>00 00⇒0<br>0€ 00 | 条件付書式、   | きテーフ<br>書式<br>ス | かれたして<br>設定 ~<br>タイル | セルの<br>スタイル ~ | 囲挿入<br>密削除<br>囲書式<br>セル | · Σ | A<br>Z<br>マン<br>オン<br>オン<br>検索<br>フィルター ~ 選択<br>編集 | )<br>2<br>2<br>7<br>7<br>7<br>7<br>7<br>7<br>7<br>7<br>7<br>7<br>7<br>7<br>7 | <ul> <li>総密</li> <li>総密度</li> </ul> | Hita<br>Transla<br>Hitachi /                             | uchi<br>ator ~<br>Add-ins | ~        |
| グ           | 571 *                                                                                            | : ×                          | / fx                     |                                                               |                  |                   |                             |           |                      |                       |          |                 |                      |               |                         |     |                                                    |                                                                              |                                     |                                                          |                           | ¥        |
| 1           | D                                                                                                | E                            | F                        | G                                                             | н                | 1                 | j                           | K         | L                    | M                     | N        | 0               | P                    | Q             | R S                     | T   |                                                    |                                                                              |                                     |                                                          |                           |          |
| 1           | 平均月商(万円)                                                                                         | 店舗面積(坪)                      | 所属正社員数                   | 2 駐車場有量                                                       | モーランチ営業          | 個室有無              |                             | 個数/駐車場有無  | 列ラベル -               |                       |          |                 |                      |               |                         |     | ピボットグ                                              | ラフのフィ                                                                        | ールド                                 |                                                          | * ×                       | <        |
| 2           | 719.2                                                                                            | 31                           |                          | 3 25 U                                                        | 35 U             | なし                |                             | 行フベル      | ▼ あり<br>20 718       | なし<br>61.20%          | 彩計       |                 |                      |               |                         |     | , #_brachna                                        | マコノール ドたぶ                                                                    |                                     | A.                                                       | - Ma 1                    |          |
| 4           | 653.9                                                                                            | -3                           |                          | 1 72 L                                                        | あり               | あり                |                             | 30 0      | 59.099               | 40.91%                | 100.00%  |                 |                      | -             |                         |     |                                                    | 371-701°C                                                                    | ED/U/U/U/C                          | -a.                                                      | 127                       | <u> </u> |
| 5           | 959.7                                                                                            | 44                           |                          | 5 あり                                                          | あり               | あり                |                             | 総計        | 50.67%               | 49.33%                | 100.00%  |                 |                      |               |                         |     | 検索                                                 |                                                                              |                                     |                                                          |                           |          |
| 6           | 1,087.9                                                                                          | 37                           | 1                        | 5なし                                                           | あり               | なし                | -                           |           |                      |                       |          |                 |                      |               |                         |     | Lesson .                                           |                                                                              |                                     |                                                          |                           |          |
| 7           | 815.1                                                                                            | 34                           |                          | ムあり                                                           | あり               | க்ய               | 1 4805                      | 2/駐击場有禁   | 0_                   |                       |          |                 |                      |               |                         |     |                                                    | (J J ) J/<br>(475)                                                           |                                     |                                                          |                           |          |
| 8           | 1,170.8                                                                                          | 36                           |                          | 3 なし                                                          | あり               | あり                | 70.00                       | 296       |                      |                       |          |                 |                      |               |                         |     |                                                    | (平)                                                                          |                                     |                                                          | 1                         |          |
| 9           | 1,636.0                                                                                          | 42                           | 1 14                     | 3 なし                                                          | あり               | あり                | 60.00                       | 196       |                      |                       |          |                 | 1                    |               |                         |     | □ 所属止社員                                            | 釼                                                                            |                                     |                                                          |                           |          |
| 10          | 497.4                                                                                            | 32                           |                          | 3 あり                                                          | あり               | あり                | 50.00                       | 196       |                      |                       |          |                 | 2                    |               |                         | 4   | ✓ 駐卑場有票                                            |                                                                              |                                     |                                                          |                           |          |
| 11          | 689.8                                                                                            | 24                           |                          | 4なし                                                           | あり               | あり                | 40.00                       | 196       |                      |                       | 駐車場      | 有款 -            |                      |               |                         |     | ✓ ランチ宮美                                            |                                                                              |                                     |                                                          |                           |          |
| 12          | 809.0                                                                                            | 28                           | 16                       | 2なし                                                           | あり               | なし                | Q30.00                      | 16        |                      |                       | ■ あ !    | 0               | >                    |               |                         |     | □ 個至有無                                             |                                                                              |                                     |                                                          |                           |          |
| 13          | 618.5                                                                                            | 47                           |                          | 3 あり                                                          | あり               | なし                | 20.00                       | 16        | _                    |                       | <b>S</b> |                 |                      |               |                         |     |                                                    |                                                                              |                                     |                                                          |                           | Ŧ        |
| 14          | 1,145.5                                                                                          | 50                           |                          | 3なし                                                           | あり               | なし                | 10.00                       | 194       |                      |                       |          |                 |                      |               |                         |     |                                                    |                                                                              |                                     |                                                          |                           |          |
| 15          | 869.5                                                                                            | 23                           |                          | 5なし                                                           | あり               | あり                | 0.00                        | 2%        |                      |                       |          |                 |                      |               |                         |     | 次のボックス間で                                           | マイールドをドラ                                                                     | ッグしてください                            | A:                                                       |                           |          |
| 16          | 1,130.8                                                                                          | 37                           | 0                        | 4なし                                                           | あり               | なし                |                             | あり        |                      | なし                    |          |                 |                      |               |                         | 1 1 |                                                    |                                                                              |                                     |                                                          |                           |          |
| 17          | 1,079.7                                                                                          | 28                           | 18                       | 2 あり                                                          | あり               | あり                | 223                         | 予約載 ▼     | 0                    |                       |          |                 | 5                    |               |                         |     | ▼ フィルター                                            |                                                                              | Ⅲ 凡例                                | (系列)                                                     |                           |          |
| 18          | 1,791.1                                                                                          | 48                           |                          | 5なし                                                           | あり               | あり                | 0                           |           | 0                    |                       |          |                 | _                    | s             |                         |     |                                                    |                                                                              | E+ 35+8-                            | - m                                                      | -                         |          |
| 19          | 1,137.1                                                                                          | 32                           |                          | 5なし                                                           | あり               | なし                |                             |           |                      |                       |          |                 |                      |               |                         |     |                                                    |                                                                              | 51早-易                               |                                                          | · ·                       |          |
| 20          | 590.8                                                                                            | 23                           | 0                        | 4なし                                                           | あり               | あり                |                             |           |                      |                       |          |                 |                      |               |                         |     |                                                    |                                                                              |                                     |                                                          |                           |          |
| 21          | 796.2                                                                                            | 23                           |                          | 3なし                                                           | あり               | なし                |                             |           |                      |                       |          |                 |                      |               |                         |     | 三 盐 (公)新西                                          |                                                                              | Σ lit                               |                                                          |                           |          |
| 22          | 1,222.7                                                                                          | 24                           |                          | 5 25 9                                                        | 35 9             | なし                |                             |           | 2                    |                       |          |                 |                      |               |                         | a   | = 氧 (刀)規構                                          | (H)                                                                          | ~ 10                                |                                                          |                           |          |
| 23          | 892.3                                                                                            | 30                           |                          | 4 なし                                                          | 35.9             | 35.0              |                             |           |                      |                       |          |                 |                      |               |                         |     | ランチ営業                                              | *                                                                            | 個数 /                                | 駐車場有無                                                    | # *                       | •        |
| 24          | 229.1                                                                                            | 20                           |                          | 4 85 9                                                        | 85 Y             | 4L                |                             |           |                      |                       |          |                 |                      |               |                         |     |                                                    |                                                                              |                                     |                                                          |                           |          |
| 26          | 475.4                                                                                            | 25                           |                          | 3 466                                                         | 80 V<br>15 U     | 80 Y              |                             |           |                      |                       |          |                 |                      |               |                         |     |                                                    |                                                                              |                                     |                                                          | -                         |          |
| 26          | 446.2                                                                                            | 42                           |                          | 2 00 9                                                        | 00 1             | 146               |                             |           |                      |                       |          |                 |                      |               |                         |     |                                                    |                                                                              |                                     |                                                          |                           | 4        |
|             | · •                                                                                              | サンプルテータ間                     | 记布版 (7)                  | サンプノ                                                          | レデータ配布           | 版 (8)             | サンプ                         | ルテータ配布」   | (+) : •              |                       |          |                 |                      |               |                         | Þ   |                                                    | NOW CIVE 9 9                                                                 | ·                                   |                                                          | 3230                      |          |
|             |                                                                                                  |                              |                          |                                                               |                  |                   |                             |           |                      |                       |          |                 |                      |               |                         |     | E                                                  |                                                                              |                                     | -                                                        | - + 709                   | %        |
|             | P                                                                                                |                              |                          |                                                               |                  |                   |                             |           |                      |                       |          |                 |                      |               |                         |     |                                                    |                                                                              | へ む 🕯                               | ) A 11:                                                  | 29 📮                      |          |

③割合を求めたい項目を「Σ値」に、「凡例」に比較したい項目を入れて、値フィール ドの設定で計算の種類を「行集計に対する比率」に設定します。

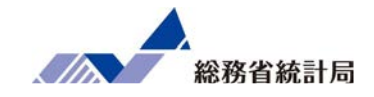

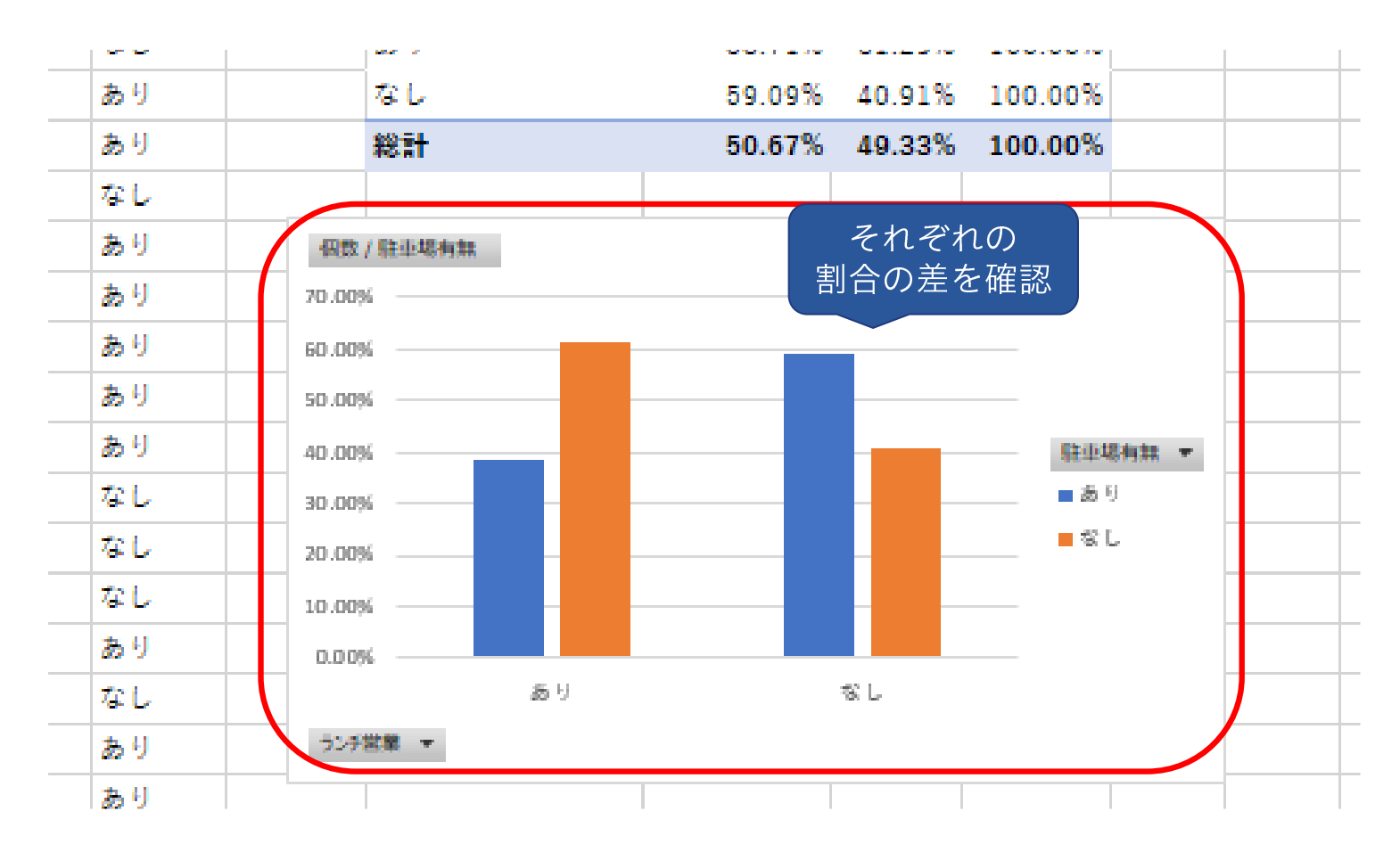

④完成。これでピボットグラフで割合を集計することができました。

でもこんな反論も…

## それぐらいの差、たまたまじゃないか?

この結果がもしたまたまだとしたら次にデータを取ると…

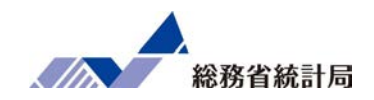

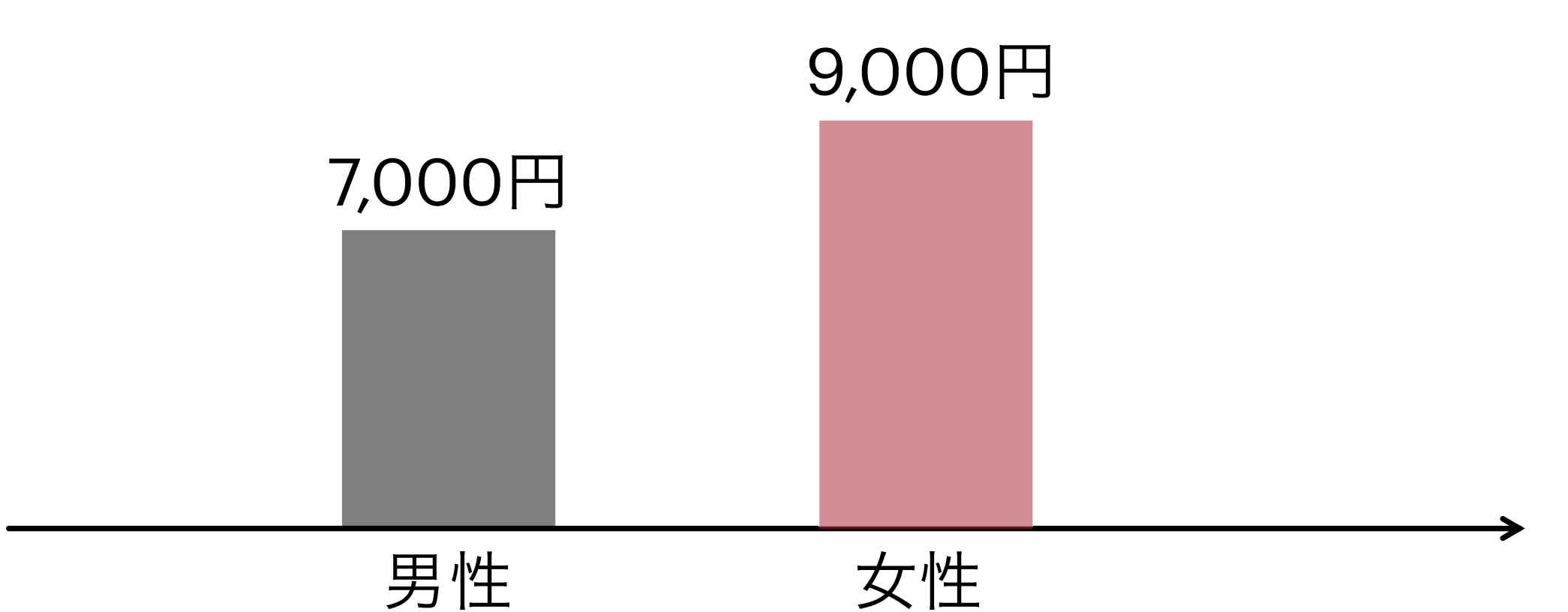

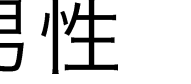

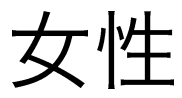

平均値の差が消えてしまうことも…

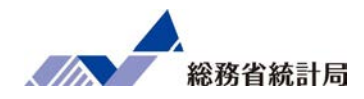

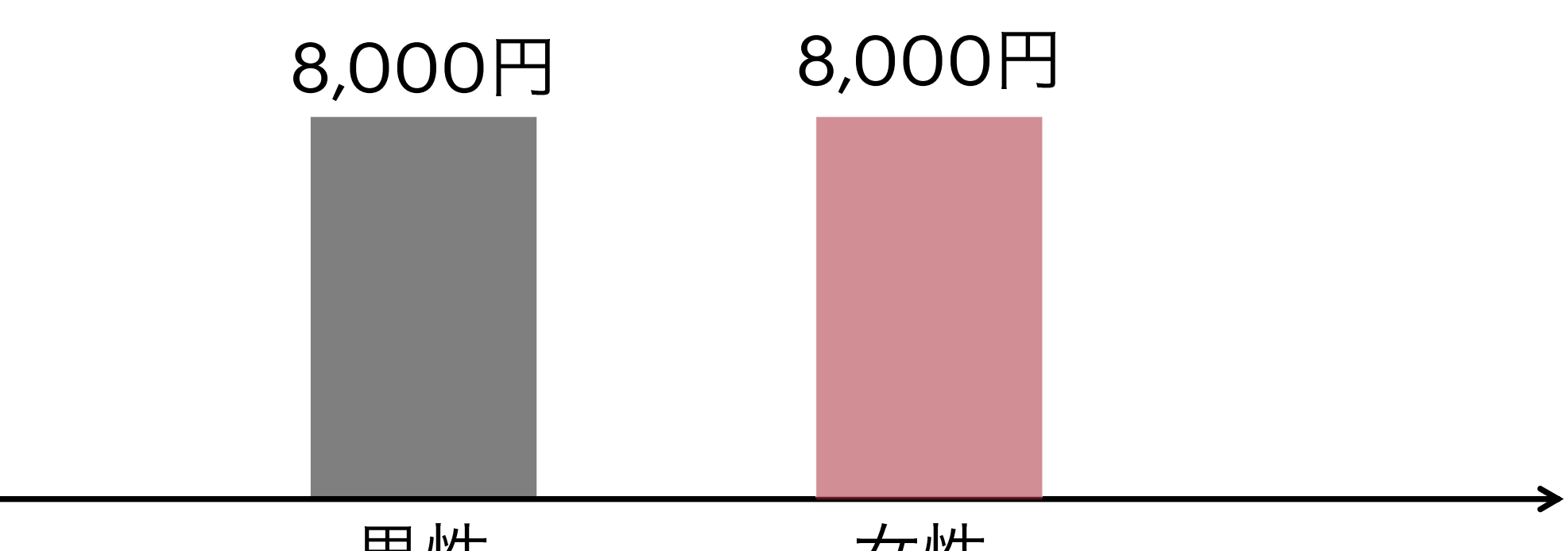

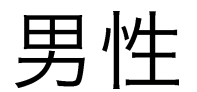

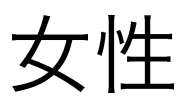

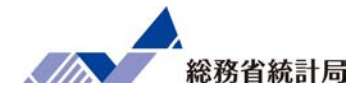

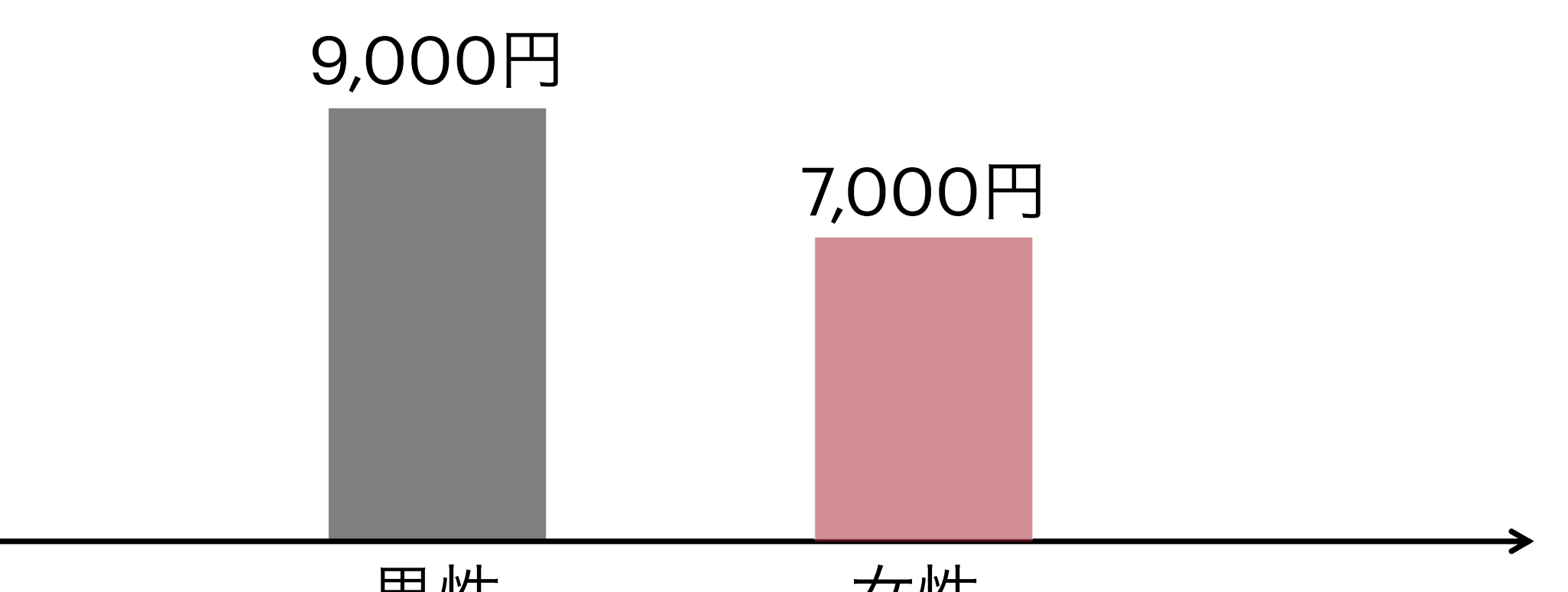

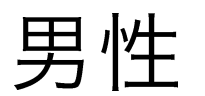

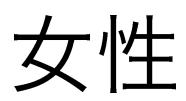

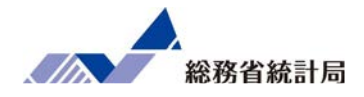

想定する状況:

## 男女各10人ずつ調査対象者

それぞれの人がみんな「無作為に0~10回来店」

男女間の平均来店回数の差は?

この計算を100回やってみよう

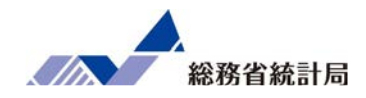

## =RANDBETWEEN(数字1,数字2)

## 意味:数字1から数字2までの範囲で

ランダムな整数を出力します

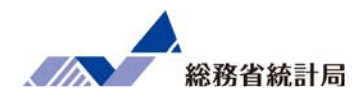

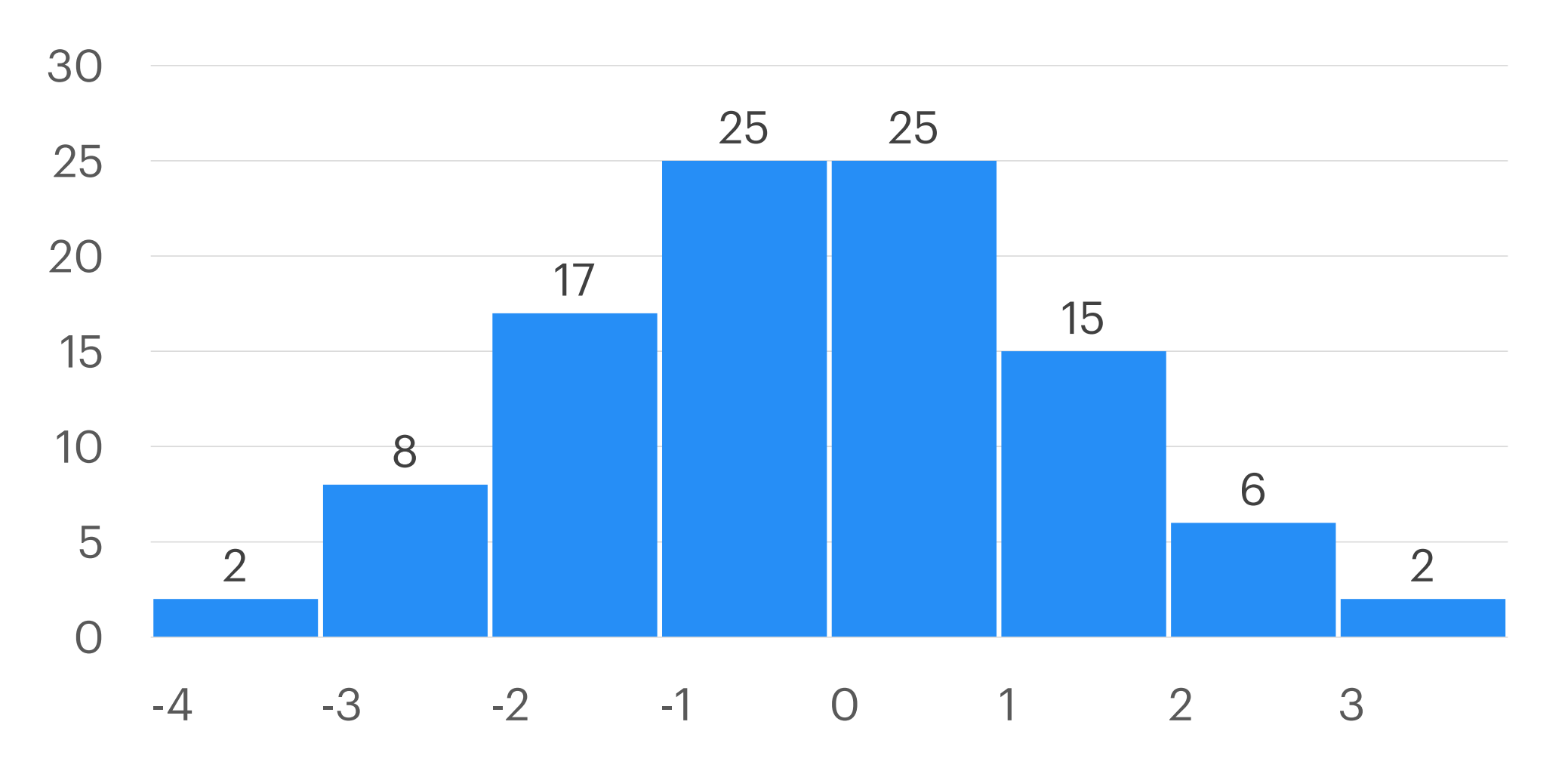

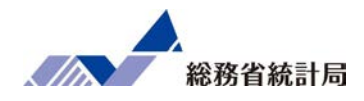

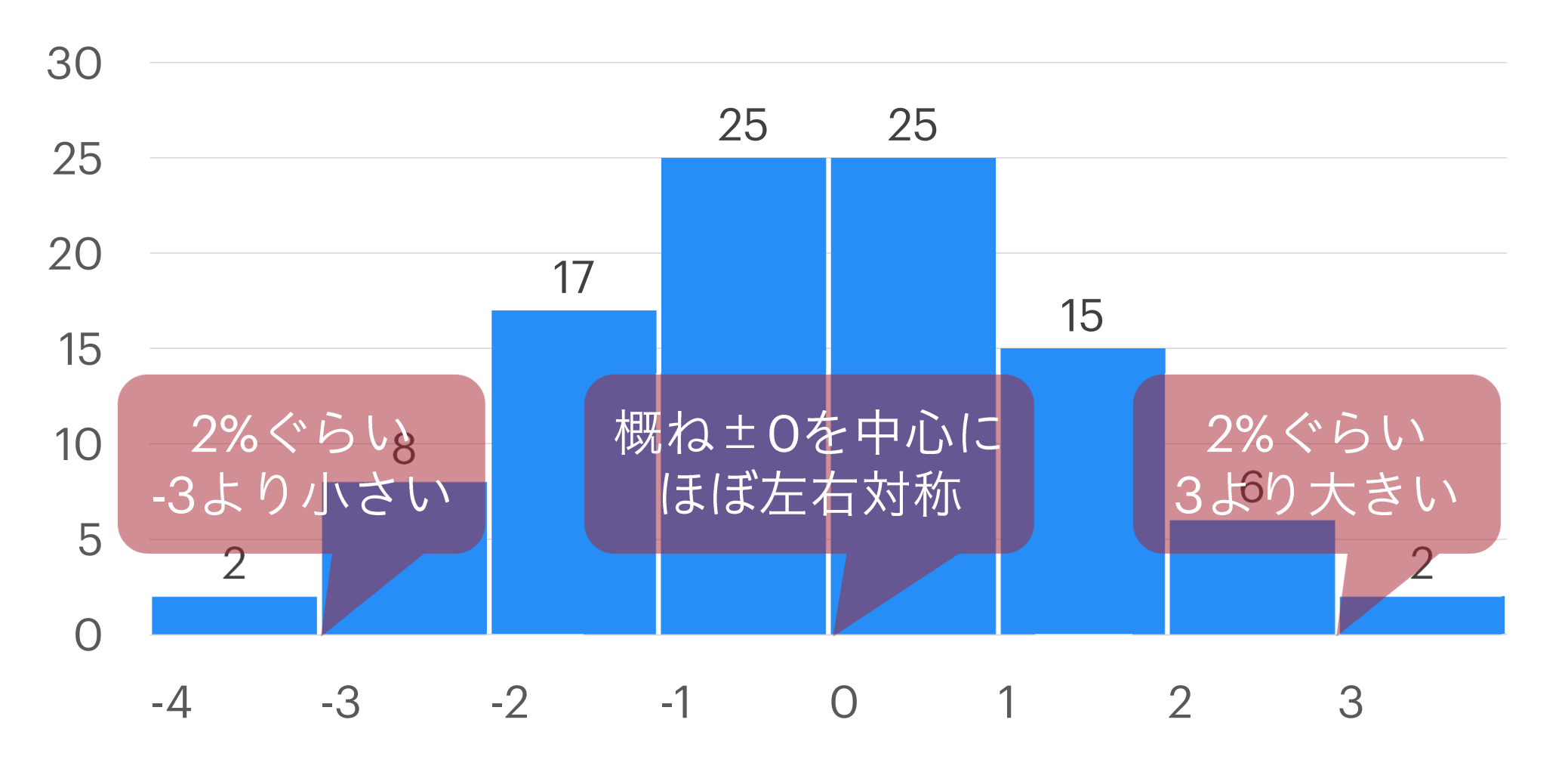

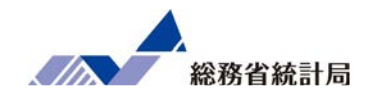

想定する状況:

## 男女各10人ずつ調査対象者

それぞれがみんな「五分五分で満足と回答」

男女間の平均満足度の差は?

この計算を100回やってみよう
### 「たまたまの差じゃないの?」と言われたら

# 仮に今後無制限にデータをとっていったら 差がなくなる状況でたまたま これほど以上の差がつく確率(p値)を計算

p値とは

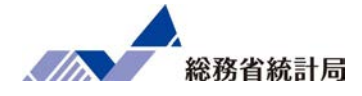

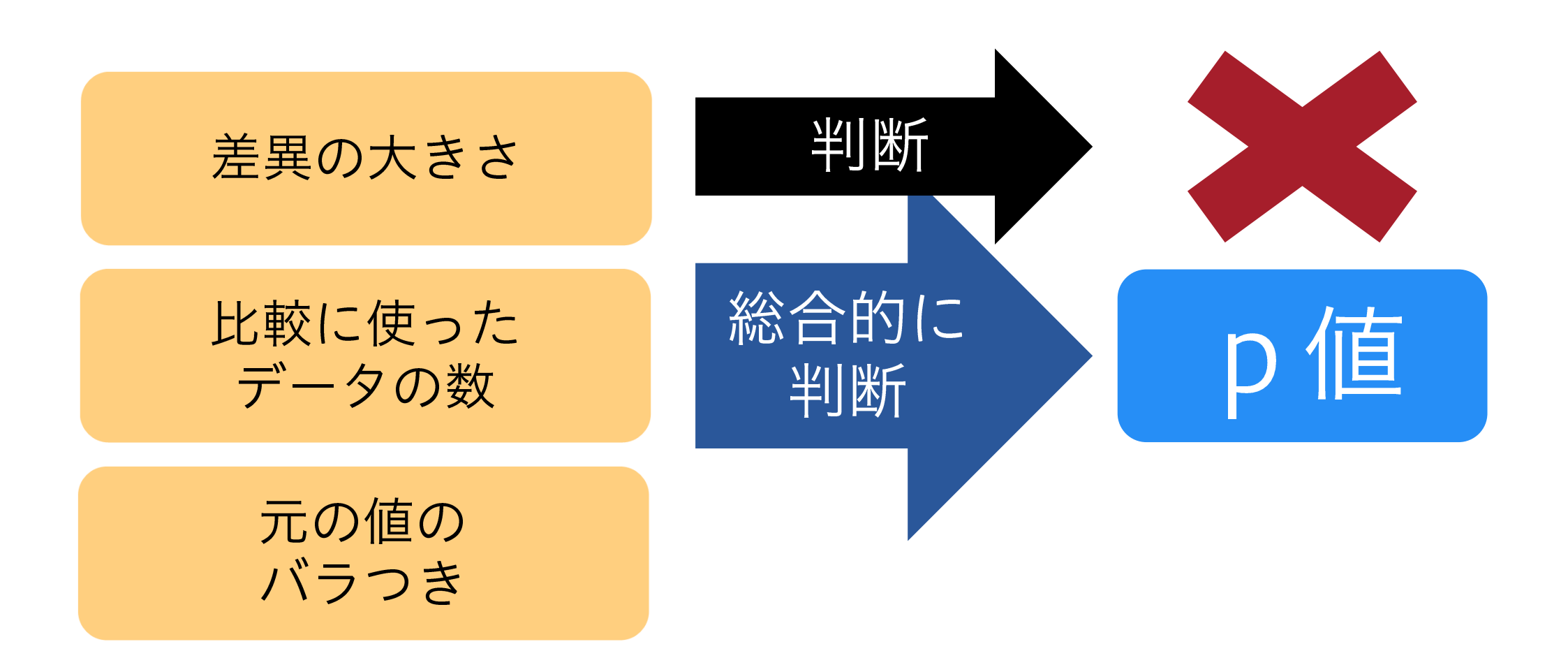

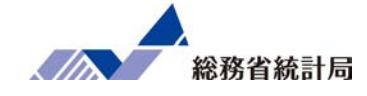

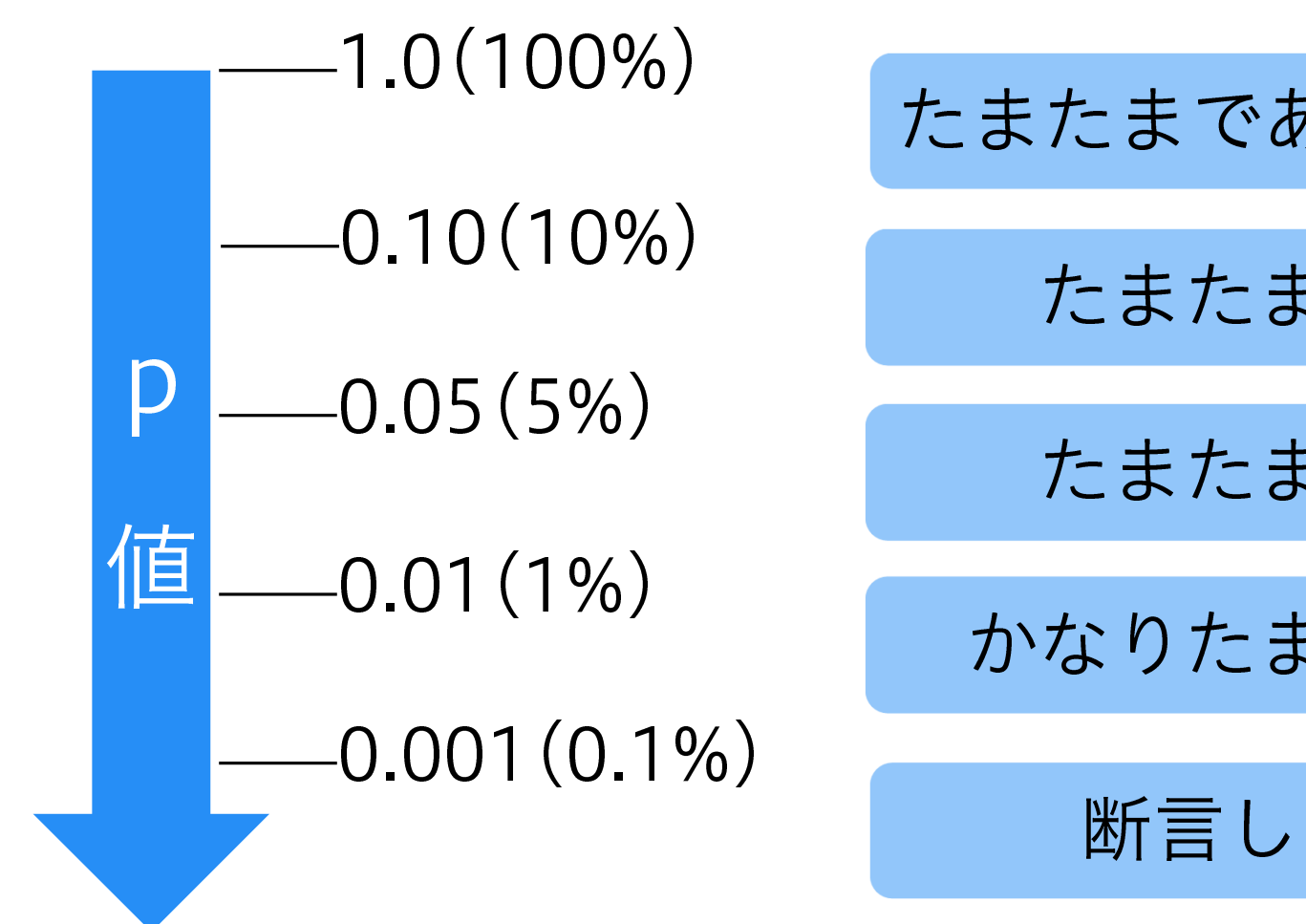

たまたまじゃないかも…

たまたまとは考えにくい

かなりたまたまと考えにくい

断言したい(けどダメ)

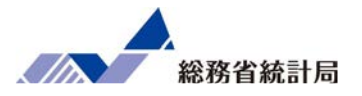

### 「平均値に全く差がなかったとして」と仮定

「どちらが大きいにせよ2.5%未満(計5%未満)でしか起こらない」 変な結果になっていないかどうかを確認

変だという結果なら「仮定がおかしい」つまり 「たまたまとは考えにくい」と判断

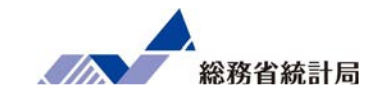

### 「平均値の差」の仮説検定であるt検定を行う関数:

=ttest(

1グループ目のデータ範囲, 2グループ目のデータ範囲,

2, 3

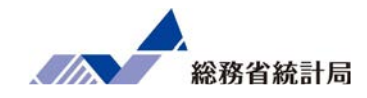

# デモ(2)

### デモ②

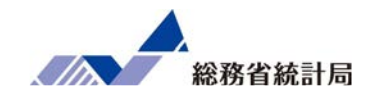

| Ē        |                                           | ∃ 9· °' -                  | サンプルデータ           | 如布版.xlsx -                              | ♀ 検索                  |                                     |            |          |            |           |                                | 雨            | _ = <    | o x                                                                                                    |
|----------|-------------------------------------------|----------------------------|-------------------|-----------------------------------------|-----------------------|-------------------------------------|------------|----------|------------|-----------|--------------------------------|--------------|----------|----------------------------------------------------------------------------------------------------|
| ファ       | イル ホーム                                    | 挿入 ページレイアウ                 | ト数式               | データ 校閲 表                                | 示 ヘルプ                 |                                     |            |          |            |           |                                |              | 🖻 共有     | 1<<br><<br>k<br>L<br>L<br> |
| デー<br>取得 | - □ テキストまたは<br>田 □ Web から<br>タの 日 テーブルまたは | CSV から<br>。<br>最近使った)<br>こ | ノース<br>すべて<br>更新、 | <b>ウェリと接続</b> じ カニバティ     は、     リンクの編集 | L ↓ ↑ Z↓<br>t 地理 ▼ Z↓ | Z A D D D D D D D D D D D D D D D D | 医切り位置      |          | What-If 分析 | 予測<br>シート | 吨目 グループ化<br>吨目 グループ解除<br>証目 小計 | • +==<br>+== |          |                                                                                                    |
|          | データ0                                      | D取得と変換                     | 4                 | クエリと接続 ラ                                | 「一夕の種類                | 並べ替えとフィルター                          | データ        | ツール      | 予測         |           | アウトライン                         | L2           |          | ^                                                                                                    |
| A1       | · · ·                                     | × √ f <sub>x</sub> 市       | 区町村コード            |                                         |                       |                                     |            |          |            |           |                                |              |          | ~                                                                                                    |
|          | А                                         | В                          | С                 | D                                       | E                     | F G                                 | Н          | 1        | J          | К         | L                              | М            | N        | 0 🔺                                                                                                    |
| 1        | 市区町村コー 🗑                                  | 市区町村名                      | 店舗名 👻             | 平均月商 (万円)-                              | 店舗面積 (坪)-             | 所属正社員 🗐 駐車場有 🗣                      | ランチ営長      | 個室有和     |            |           |                                |              |          |                                                                                                    |
| 2        | 01100                                     | 北海道 札幌市                    | 札幌店               | 719.2                                   | 31                    | 3 あり                                | あり         | なし       |            |           |                                |              |          |                                                                                                    |
| 3        | 01202                                     | 北海道 函館市                    | 函館店               | 1,258.2                                 | 43                    | 4なし                                 | あり         | なし       |            |           |                                |              |          |                                                                                                    |
| 4        | 01204                                     | 北海道 旭川市                    | 旭川店               | 653.9                                   | 29                    | 4なし                                 | あり         | あり       |            |           |                                |              |          |                                                                                                    |
| 5        | 02201                                     | 青森県 青森市                    | 青森店               | 959.7                                   | 44                    | 5 あり                                | あり         | あり       |            |           |                                |              |          |                                                                                                    |
| 6        | 03201                                     | 岩手県 盛岡市                    | 盛岡店               | 399.4                                   | 29                    | 2 あり                                | なし         | あり       |            |           |                                |              |          |                                                                                                    |
| 7        | 05201                                     | 秋田県 秋田市                    | 秋田店               | 576.9                                   | 49                    | 4 あり                                | なし         | なし       |            |           |                                |              |          |                                                                                                    |
| 8        | 06201                                     | 山形県 山形市                    | 山形店               | 855.2                                   | 37                    | 4 あり                                | なし         | あり       |            |           |                                |              |          |                                                                                                    |
| 9        | 07203                                     | 福島県 郡山市                    | 郡山店               | 1,087.9                                 | 37                    | 5なし                                 | あり         | なし       |            |           |                                |              |          |                                                                                                    |
| 10       | 07204                                     | 福島県 いわき市                   | いわき店              | 516.0                                   | 47                    | 3 あり                                | なし         | あり       |            |           |                                |              |          |                                                                                                    |
| 11       | 08201                                     | 茨城県 水戸市                    | 水戸店               | 815.1                                   | 34                    | 4 あり                                | あり         | あり       |            |           |                                |              |          |                                                                                                    |
| 12       | 08220                                     | 茨城県 つくば市                   | つくば店              | 634.4                                   | 20                    | 3なし                                 | なし         | あり       |            |           |                                |              |          |                                                                                                    |
| 13       | 09201                                     | 栃木県 宇都宮市                   | 宇都宮店              | 1,170.8                                 | 36                    | 3なし                                 | あり         | あり       |            |           |                                |              |          |                                                                                                    |
| 14       | 10201                                     | 群馬県 前橋市                    | 前橋店               | 483.8                                   | 31                    | 5 あり                                | なし         | なし       |            |           |                                |              |          |                                                                                                    |
| 15       | 10204                                     | 群馬県 伊勢崎市                   | 伊勢崎店              | 653.9                                   | 37                    | 5 あり                                | なし         | あり       |            |           |                                |              |          |                                                                                                    |
| 16       | 11100                                     | 埼玉県 さいたま市                  | さいたま店             | 1,636.0                                 | 42                    | 3なし                                 | あり         | あり       |            |           |                                |              |          |                                                                                                    |
| 17       | 11201                                     | 埼玉県 川越市                    | 川越店               | 737.6                                   | 37                    | 4 あり                                | なし         | なし       |            |           |                                |              |          |                                                                                                    |
| 18       | 11202                                     | 埼玉県 熊谷市                    | 熊谷店               | 778.5                                   | 41                    | 5 あり                                | なし         | なし       |            |           |                                |              |          |                                                                                                    |
| 10       | 11000                                     |                            |                   | 1 005 5                                 | 4.4                   | 0 4.1                               | 4. s       | + 11     |            |           |                                |              |          |                                                                                                    |
|          |                                           | אַגעניידאָדיי געני         | Ð                 |                                         |                       |                                     |            | - 50回数.  | CO4 A=1.0  | 0010      | m n                            | m            |          | + 100%                                                                                                    |
|          | ο                                         |                            |                   |                                         |                       | 平均:3                                | 10.7400007 | テータの川画致に |            | 19910     |                                | ~            | 1 c1∞) Λ | 10:39                                                                                                    |

①データ全体を選択して、データ>フィルタを押下します。

79

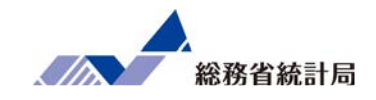

| 自動保存 💽 🎵 📙                                    | 9• C· =                                 | サンプルデータ           | 配布版.xlsx →                             | ₽ 検索                                      |                            |            |                                                                        |                                          |             | 1.1       |            |                                                     | F               |         | ٥     | ×   |
|-----------------------------------------------|-----------------------------------------|-------------------|----------------------------------------|-------------------------------------------|----------------------------|------------|------------------------------------------------------------------------|------------------------------------------|-------------|-----------|------------|-----------------------------------------------------|-----------------|---------|-------|-----|
| ファイル ホーム 挿                                    | 入 ページ レイアウト                             | 、数式               | データ 校閲 表:                              | 示 ヘルプ                                     |                            |            |                                                                        |                                          |             |           |            |                                                     |                 | 🖻 共有    |       | ١.  |
| ○日本 10 元子 ストまたは CS<br>データの<br>取得 × 目 テーブルまたは範 | SV から<br>。最近使ったソ                        | /-ス<br>すべて<br>更新~ | <b>ウェルと接続</b> ビ プロパティ     は     リンクの編集 | L 山 ^ · · · · · · · · · · · · · · · · · · | ᢓ↓ <mark>ᢩ</mark><br>Ҳ↓ ╨ぺ | A 711/9-   | 「く クリア<br>日本 一面用<br>日本 一面目<br>日本 日本 日本 日本 日本 日本 日本 日本 日本 日本 日本 日本 日本 日 | ○日 ○日 ○日 ○日 ○日 ○日 ○日 ○日 ○日 ○日 ○日 ○日 ○日 ○ | ∰<br>■<br>₩ | What-If : | 新予測<br>シート | <sup>吨目</sup> グループ化<br><sup>吨目</sup> グループ解除<br>E田小計 | • +⊒<br>• -⊒    |         |       |     |
| データの耳                                         | 取得と変換                                   |                   | ウエリと接続 ラ                               | ータの種類                                     |                            | 並べ替えとフィ    | ルター                                                                    | データ                                      | ツール         | Ŧ         | 測          | アウトライン                                              | <sub>ل</sub> کا |         |       | ^   |
| H4 💌 : 🔅                                      | × <i>、 f</i> x あり                       | J                 |                                        |                                           |                            |            |                                                                        |                                          |             |           |            |                                                     |                 |         |       | ~   |
| Δ                                             | R                                       | C                 | D                                      | F                                         |                            | -          | -                                                                      |                                          |             | n î în    | ĸ          | 1 1                                                 | М               | N       | 6     |     |
|                                               | 10日本 10日本 10日本 10日本 10日本 10日本 10日本 10日本 | に 捕名 に            | 平均日商 (万円)二                             | 上<br>店舗面積 (坪                              |                            | 1<br>副正社昌近 | 5<br>駐車堤右(二                                                            | ランチ堂江                                    |             |           | IX.        | -                                                   | 141             |         |       | 17  |
| 2 01100                                       |                                         | 札幌店               | 719.2                                  |                                           | 31 41                      | 显順(S)      | 101 (10 F3 /                                                           | · · · -                                  | な           |           |            |                                                     |                 |         |       | -   |
| 3 01202                                       | 北海道 函館市                                 | 函館店               | 1.258.2                                |                                           | 48 Z I                     | №順(O)      |                                                                        |                                          | なし          |           |            |                                                     |                 |         |       | -   |
| 4 01204 #                                     | 北海道 旭川市                                 | 旭川店               | 653.9                                  |                                           | 29                         | 白で並べ替え(    | T)                                                                     | >                                        | あい          |           |            |                                                     |                 |         |       |     |
| 5 02201                                       | 青森県 青森市                                 | 青森店               | 959.7                                  |                                           | 44 😓                       | "=、正世業"    | →/<br>かたコノルカニを方用                                                       | -<br>IZ(C)                               | あ           |           | 0          |                                                     |                 |         |       |     |
| 6 03201 A                                     | 岩手県 盛岡市                                 | 盛岡店               | 399.4                                  |                                           | 29                         | クフノル ねー(T) | 15521763-6225                                                          | ( <u>∟</u> )                             | あり          |           |            |                                                     |                 |         |       | -   |
| 7 05201 ₹                                     | 秋田県 秋田市                                 | 秋田店               | 576.9                                  |                                           | 49                         | テキスト フィルタ  | 7-(F)                                                                  | >                                        | なし          |           |            |                                                     |                 |         |       |     |
| 8 06201 L                                     | 山形県 山形市                                 | 山形店               | 855.2                                  |                                           | 37                         | 经表         |                                                                        |                                          | あり          |           |            |                                                     |                 |         |       |     |
| 9 07203 <sup>‡</sup>                          | 富島県 郡山市                                 | 郡山店               | 1,087.9                                |                                           | 37                         | (東本)       | 282 ±CD \                                                              | γ                                        | なし          |           |            |                                                     |                 |         |       |     |
| 10 07204 7                                    | 富島県 いわき市                                | いわき店              | 516.0                                  |                                           | 47                         | ⊡ あり       | J星1()                                                                  |                                          | あり          |           |            |                                                     |                 |         |       |     |
| 11 08201                                      | 茨城県 水戸市                                 | 水戸店               | 815.1                                  |                                           | 34                         |            |                                                                        |                                          | あり          |           |            |                                                     |                 |         |       |     |
| 12 08220                                      | 茨城県 つくば市                                | つくば店              | 634.4                                  |                                           | 20                         |            |                                                                        |                                          | あり          |           |            |                                                     |                 |         |       |     |
| 13 09201 札                                    | 栃木県 宇都宮市                                | 宇都宮店              | 1,170.8                                |                                           | 36                         |            |                                                                        |                                          | あり          |           |            |                                                     |                 |         |       |     |
| 14 10201 #                                    | 詳馬県 前橋市                                 | 前橋店               | 483.8                                  |                                           | 31                         |            |                                                                        |                                          | なし          |           |            |                                                     |                 |         |       |     |
| 15 10204 1                                    | 詳馬県 伊勢崎市                                | 伊勢崎店              | 653.9                                  |                                           | 37                         |            |                                                                        |                                          | あり          |           |            |                                                     |                 |         |       |     |
| 16 11100 ±                                    | 奇玉県 さいたま市                               | さいたま店             | 1,636.0                                |                                           | 42                         |            |                                                                        |                                          | あり          |           |            |                                                     |                 |         |       |     |
| 17 11201 #                                    | 奇玉県 川越市                                 | 川越店               | 737.6                                  |                                           | 37                         |            | ОК                                                                     | キャンセル                                    | なし          |           |            |                                                     |                 |         |       |     |
| 18 11202 ±                                    | 奇玉県 熊谷市                                 | 熊谷店               | 778.5                                  |                                           | 4                          |            |                                                                        |                                          | なし          |           |            |                                                     |                 |         |       |     |
| 10 11000 H>.71                                |                                         | ECOLOF            | 1.005 5                                |                                           |                            | ^          | 4.1                                                                    | a. 1                                     |             |           |            |                                                     |                 |         |       |     |
| - <u>-</u>                                    |                                         | 5                 |                                        |                                           |                            |            |                                                                        |                                          |             |           |            | m a r                                               | л               |         | + 10  | 10% |
| <b>.</b>                                      |                                         |                   |                                        |                                           |                            |            |                                                                        |                                          |             |           |            |                                                     | ~ 5             | T da) 🐼 | 10:41 |     |

②「ランチ営業」列のフィルタメニュー▼から「昇順」を選択すると、あり→なしの順に並びが変わります。

### デモ②

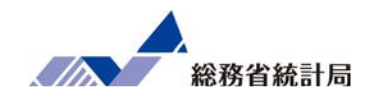

| 自動保存 • 7 [             | ∃ 9· °· <del>-</del>  | サンプルデータ           | 宛布版.xlsx +   | ♀ 検索   | _                                          |                                                                            |                                        |                        | 1.000      |           | E                           | Ŧ            |         | o x    |
|------------------------|-----------------------|-------------------|--------------|--------|--------------------------------------------|----------------------------------------------------------------------------|----------------------------------------|------------------------|------------|-----------|-----------------------------|--------------|---------|--------|
| ファイル ホーム               | 挿入 ページレイアウ            | ト 数式              | データ 校閲 表     | テー ヘルプ |                                            |                                                                            |                                        |                        |            |           |                             | l            | 🖻 共有    | 1<1<   |
| テーダの<br>取得 ~ 国 テーブルまたは | CSV から                | /-ス<br>すべて<br>更新、 |              |        | (二)(1)(1)(1)(1)(1)(1)(1)(1)(1)(1)(1)(1)(1) | <ul> <li>マクレア</li> <li>一 「日本 通用</li> <li>「日本 通用</li> <li>「日本 通用</li> </ul> | 日日日日日日日日日日日日日日日日日日日日日日日日日日日日日日日日日日日日日日 | 11 日<br>12 日<br>13 ~ 節 | What-If 分析 | デ測<br>シート | ©目グループ化<br>©目グループ解除<br>臣田小計 | × +=<br>~ -= |         |        |
| データの                   | の取得と変換                |                   | ウエリと接続テ      | ータの種類  | 並べ替えとフ                                     | イルター                                                                       | データ                                    | ツール                    | 予測         |           | アウトライン                      | Гы           |         | ^      |
| SUM 🝷 :                | × ✓ f <sub>x</sub> =T | TEST(D2:D32,D     | )33:D76,2,3) |        |                                            |                                                                            |                                        |                        |            |           |                             |              |         | ~      |
| А                      | В                     | С                 | D            | E      | F                                          | G                                                                          | н                                      | 1 г.                   | J          | к         | LLI                         | м            | N       | 0 🔺    |
| 24 28210               | 兵庫県 加古川市              | 加古川店              | 229.1        | 2      | 0                                          | 4あり                                                                        | あり                                     | なし                     |            |           |                             |              |         |        |
| 25 30201               | 和歌山県 和歌山市             | 和歌山市店             | 475.4        | 2      | 5                                          | 3なし                                                                        | あり                                     | あり                     |            |           |                             |              |         |        |
| 26 33100               | 岡山県 岡山市               | 岡山店               | 446.2        | 4      | 2                                          | 2 あり                                                                       | あり                                     | なし                     |            |           |                             |              |         |        |
| 27 37201               | 香川県 高松市               | 高松店               | 1,225.7      | 4      | 4                                          | 3なし                                                                        | あり                                     | あり                     |            |           |                             |              |         |        |
| 28 40100               | 福岡県 北九州市              | 北九州店              | 268.8        | 2      | 0                                          | 4あり                                                                        | あり                                     | なし                     |            |           |                             |              |         |        |
| 29 40203               | 福岡県 久留米市              | 久留米店              | 606.7        | 3      | 4                                          | 4あり                                                                        | あり                                     | なし                     |            |           |                             |              |         |        |
| 30 43100               | 熊本県 熊本市               | 熊本店               | 933.8        | 2      | 4                                          | 5なし                                                                        | あり                                     | あり                     |            |           |                             |              |         |        |
| 31 45201               | 宮崎県 宮崎市               | 宮崎店               | 1,144.3      | 4      | 9                                          | 3なし                                                                        | あり                                     | なし                     |            |           |                             |              |         |        |
| 32 47201               | 沖縄県 那覇市               | 那覇店               | 766.2        | 2      | 1                                          | 2あり                                                                        | あり                                     | あり                     | =TTEST(    | 02:D32,D  | 33:D76,2,3)                 |              |         |        |
| 33 03201               | 岩手県 盛岡市               | 盛岡店               | 399.4        | 2      | 9                                          | 2あり                                                                        | なし                                     | あり                     |            |           |                             |              |         |        |
| 34 05201               | 秋田県 秋田市               | 秋田店               | 576.9        | 4      | 9                                          | 4あり                                                                        | なし                                     | なし                     |            |           |                             |              |         |        |
| 35 06201               | 山形県 山形市               | 山形店               | 855.2        | 3      | 7                                          | 4あり                                                                        | なし                                     | あり                     |            |           |                             |              |         |        |
| 36 07204               | 福島県 いわき市              | いわき店              | 516.0        | 4      | 7                                          | 3あり                                                                        | なし                                     | あり                     |            |           |                             |              |         |        |
| 37 08220               | 茨城県 つくば市              | つくば店              | 634.4        | 2      | 0                                          | 3なし                                                                        | なし                                     | あり                     |            |           |                             |              |         |        |
| 38 10201               | 群馬県 前橋市               | 前橋店               | 483.8        | 3      | 1                                          | 5 あり                                                                       | なし                                     | なし                     |            |           |                             |              |         |        |
| 39 10204               | 群馬県 伊勢崎市              | 伊勢崎店              | 653.9        | 3      | 7                                          | 5 あり                                                                       | なし                                     | あり                     |            |           |                             |              |         |        |
| 40 11201               | 埼玉県川越市                | 川越店               | 737.6        | 3      | 7                                          | 4あり                                                                        | なし                                     | なし                     |            |           |                             |              |         |        |
| 41 11202               | 埼玉県 熊谷市               | 熊谷店               | 778.5        | 4      | 1                                          | 5あり                                                                        | なし                                     | なし                     |            |           |                             |              |         |        |
| -10 11000 HY.T         |                       | and an an         | 1 005 5      |        |                                            | a 4. 1                                                                     |                                        | + 11                   |            |           |                             |              |         |        |
|                        | AND ARCHINE           |                   |              |        |                                            |                                                                            |                                        |                        |            |           | m a r                       | Π            |         | + 100% |
|                        |                       |                   |              |        |                                            |                                                                            |                                        |                        |            | _         |                             |              | ]r1a) ∧ | 10:44  |

③ 任意のセルに、=ttest( 1グループ目のデータ範囲, 2グループ目のデータ範囲, 2, 3)と 入力します。

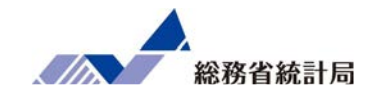

| 自動保存 🖅 🖫 りゃ 🖓 👻                                      | サンプルデータ配布版.xlsx •                                                                                                    | 検索                             |                                                                    |                     |                                       |                                   |                                                                                                  | and an and the     | 团                                      | - 0               | ×           |
|------------------------------------------------------|----------------------------------------------------------------------------------------------------|--------------------------------|--------------------------------------------------------------------|---------------------|---------------------------------------|-----------------------------------|--------------------------------------------------------------------------------------------------|--------------------|----------------------------------------|-------------------|-------------|
| ファイル <u>ホーム</u> 挿入 ページ レイアウト                         | 数式 データ 校閲 表示                                                                                                    | ヘルプ                            |                                                                    |                     |                                       |                                   |                                                                                                  |                    | ß                                      | 共有 🖓              | 4ckc        |
| 勝力がけた                                                | $\begin{array}{c c} 1 & \bullet & A^* & \bullet \\ \hline 1 & \bullet & A^* & \bullet \\ \hline A & \bullet & \bullet \\ \hline A & \bullet & \bullet \\ \hline \end{array} \xrightarrow{r} \bullet & \bullet \\ \hline \end{array} \xrightarrow{r} = = = \xrightarrow{r} \xrightarrow{r} \xrightarrow{r} \xrightarrow{r} \xrightarrow{r} \xrightarrow{r} \xrightarrow{r} \xrightarrow{r}$ | ē<br>▼ <b>2</b> ~ % <b>9</b> ~ | ◆<br>◆<br>◆<br>◆<br>◆<br>◆<br>◆<br>◆<br>◆<br>◆<br>◆<br>◆<br>◆<br>◆ | テーブルとして セル書式設定 マスタイ | 1000000000000000000000000000000000000 | 入 ~ │ ∑ ~<br>除 ~ ↓ ~<br>武 ~ ↓ ~ 立 | A<br>Z<br>Z<br>Z<br>Z<br>Z<br>Z<br>Z<br>Z<br>Z<br>Z<br>Z<br>Z<br>Z<br>Z<br>Z<br>Z<br>Z<br>Z<br>Z | つ<br>を<br>マイ<br>デア | · · · · · · · · · · · · · · · · · · ·  | Hitac<br>Translat | hi<br>:or ~ |
| יעגע וצי יו-ארעפעיע                                  |                                                                                                    | 121 30/1E                      | 121                                                                | 7911                | 1 E.                                  |                                   | 桶先                                                                                               | 1 /17.             | 11 11011111111111111111111111111111111 | HILIACHI AC       |             |
| J32 $\checkmark$ : $\times \checkmark f_{\pi}$ =TTES | ST(D2:D32,D33:D76,2,3)                                                                                                    |                                |                                                                    |                     |                                       |                                   |                                                                                                  |                    |                                        |                   | ~           |
| A B                                                  | C D                                                                                                    | F                              | F G                                                                | Н                   | 1                                     | J                                 | K                                                                                                | L                  | М                                      | Ν                 | 0           |
| 27 37201 02 J                                        | すからたまたま <sup>、</sup>                                                                                                    | であって                           | もおか                                                                | あり                  | あり                                    |                                   |                                                                                                  |                    |                                        |                   |             |
| 28 40100                                             |                                                                                                    |                                |                                                                    | あり                  | なし                                    |                                   |                                                                                                  |                    |                                        |                   |             |
| 29 40203                                             | しくないことた                                                                                                    | バわかりき                          | ます                                                                 | あり                  | なし                                    |                                   |                                                                                                  |                    |                                        |                   |             |
| 30 43100                                             |                                                                                                    |                                |                                                                    | あり                  | <b>5</b> 0                            |                                   |                                                                                                  |                    |                                        |                   |             |
| 31 45201                                             |                                                                                                    |                                | : L                                                                | あり                  | なし                                    |                                   |                                                                                                  |                    |                                        |                   |             |
| 32 47201                                             |                                                                                                    |                                |                                                                    | あり                  | あり                                    | 0.971357                          | _                                                                                                |                    |                                        |                   |             |
| 33 03201                                             | L 0 971357                                                                                                    | 71                             | 29                                                                 | なし                  | あり                                    |                                   | J                                                                                                |                    |                                        |                   |             |
| 34 05201                                             | 0.011001                                                                                                    |                                | 1                                                                  | なし                  | 141                                   |                                   |                                                                                                  |                    |                                        |                   |             |
| 35 06201                                             |                                                                                                    | -                              |                                                                    | なし                  | あり<br>まり                              |                                   |                                                                                                  |                    |                                        |                   |             |
| 30 07204                                             |                                                                                                    |                                | 5.9                                                                | 14 L<br>to L        | あり                                    |                                   |                                                                                                  |                    |                                        |                   |             |
| 38 10201                                             |                                                                                                    |                                |                                                                    | Tr I                | te I                                  | 4                                 |                                                                                                  | -                  |                                        |                   |             |
| 39 10201                                             |                                                                                                    |                                |                                                                    | なし                  | あり                                    |                                   |                                                                                                  |                    |                                        |                   |             |
| 40 11201                                             |                                                                                                    |                                |                                                                    | なし                  | なし                                    |                                   |                                                                                                  | -                  |                                        |                   |             |
| 41 11202 埼玉県 熊谷市                                     | 《谷店 778.5                                                                                                    | 41                             | 5 あり                                                               | なし                  | なし                                    |                                   |                                                                                                  |                    |                                        |                   |             |
| 42 11208 埼玉県所沢市 所                                    | 行沢店 1,005.5                                                                                                    | 41                             | 2なし                                                                | なし                  | あり                                    | -                                 |                                                                                                  |                    | -                                      |                   |             |
| 43 11214 埼玉県春日部市 着                                   | 日部店 694.3                                                                                                    | 39                             | 2なし                                                                | なし                  | あり                                    | -                                 |                                                                                                  |                    |                                        |                   |             |
| 44 11222 埼玉県 越谷市 起                                   | 赵谷店 858.2                                                                                                    | 40                             | 3あり                                                                | なし                  | なし                                    |                                   |                                                                                                  |                    |                                        |                   |             |
|                                                      |                                                                                                    |                                |                                                                    | 4.1                 | + 11                                  |                                   |                                                                                                  |                    |                                        |                   |             |
| ● サンノルテータ配布版 サンノル                                    | テータ配布版(6) サンノルテータ配布制                                                                                                    | 及(2)   ザンノルテータ                 | 配仲版(3)   サ・                                                        | • • • •             |                                       |                                   | m                                                                                                |                    |                                        | -                 | •           |
| 準備元」                                                 |                                                                                                    |                                |                                                                    |                     |                                       |                                   |                                                                                                  |                    |                                        |                   | + 100%      |

④結果が表示されます。これで「平均値の差」の仮説検定をすることができました。

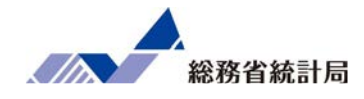

| A1 | B1 | C1 |
|----|----|----|
| A2 | B2 | C2 |
| A3 | B3 | C3 |
| A4 | B4 | C4 |
| A5 | B5 | C5 |

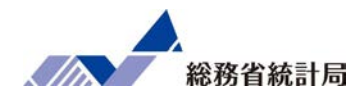

| 一個のセルだけの範囲なら |    |    |    |
|--------------|----|----|----|
| 直接セル名を指定     | A1 | B1 | C1 |
|              | A2 | B2 | C2 |
|              | A3 | B3 | C3 |
| A4           | A4 | B4 | C4 |
|              | A5 | B5 | C5 |

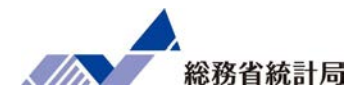

| 「閂ムカル・紋フカル」で箔囲地空 |    |    |    |
|------------------|----|----|----|
|                  | A1 | B1 | C1 |
|                  | A2 | B2 | C2 |
|                  | A3 | B3 | C3 |
| A2:A4            | A4 | B4 | C4 |
|                  | A5 | B5 | C5 |

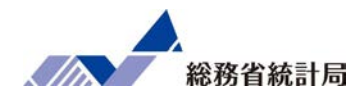

| 同じ行や列でなくても<br>長方形に指定ができる | A1 | B1 | C1 |
|--------------------------|----|----|----|
|                          | A2 | B2 | C2 |
|                          | A3 | B3 | C3 |
| A2:C4                    | A4 | B4 | C4 |
|                          | A5 | B5 | C5 |

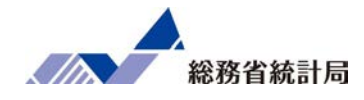

# A2 B 開始位置と終了位置の順番は不問 A3 B (お作法としては「左上:右下」) A4 B

| A1    | B1 | C1 |  |  |  |  |  |  |
|-------|----|----|--|--|--|--|--|--|
| A2    | B2 | C2 |  |  |  |  |  |  |
| A3    | B3 | C3 |  |  |  |  |  |  |
| A4    | B4 | C4 |  |  |  |  |  |  |
| A5    | B5 | C5 |  |  |  |  |  |  |
| C5:B2 |    |    |  |  |  |  |  |  |

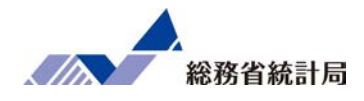

|                              | A1  | B1    | C1     |   |
|------------------------------|-----|-------|--------|---|
|                              | A2  | B2    | C2     |   |
|                              | A3  | B3    | C3     |   |
| コンマで区切れば<br>複雑な範囲指定もできる(非推奨) | A4  | B4    | C4     |   |
|                              | A5  | B5    | C5     |   |
|                              | B1, | A3:B4 | -,C2:C | 5 |

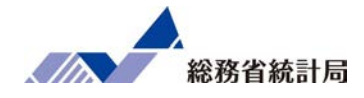

## 片側 「男性側が多いか」など 一方向の違いのみに興味

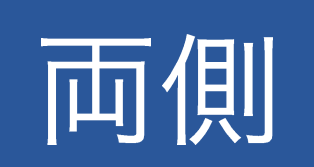

「両者に差があるか」 両方向の違いに興味

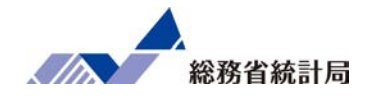

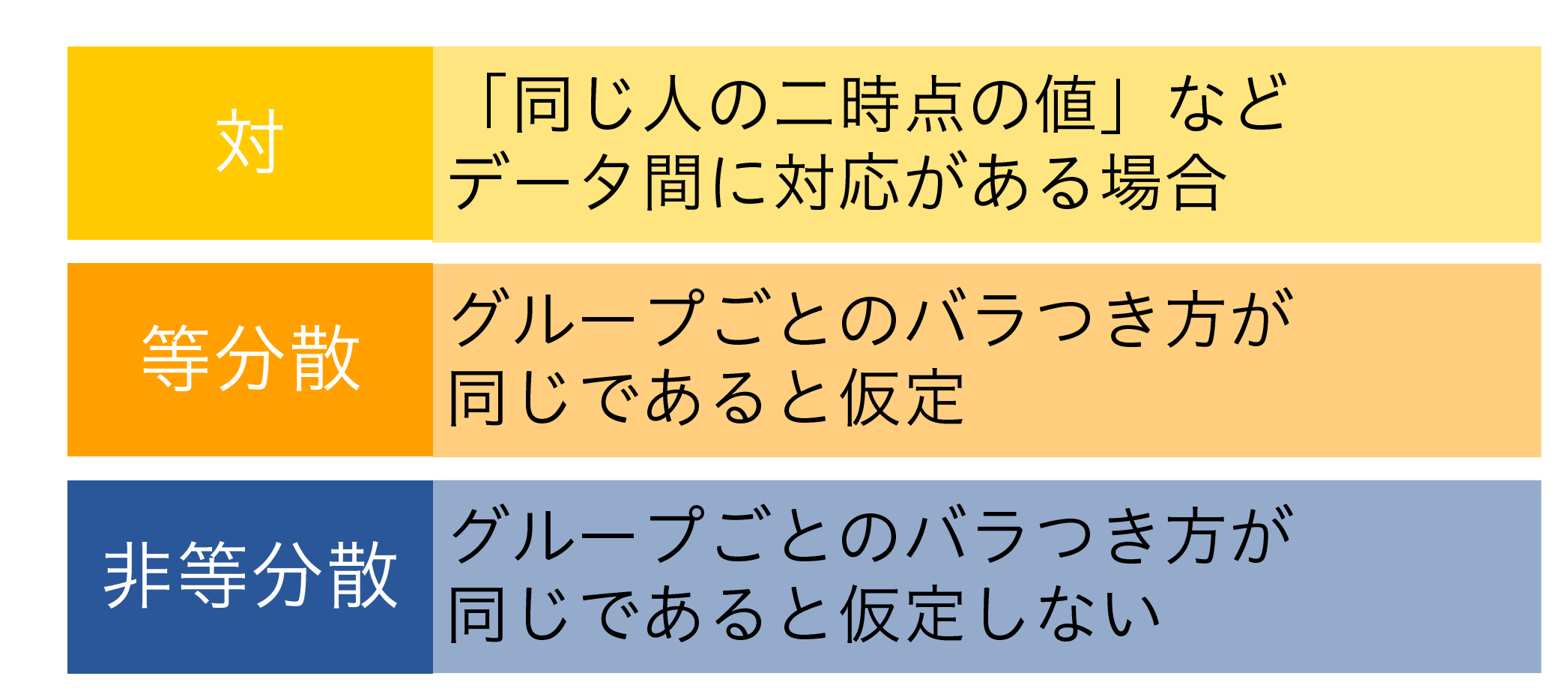

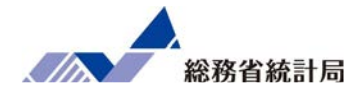

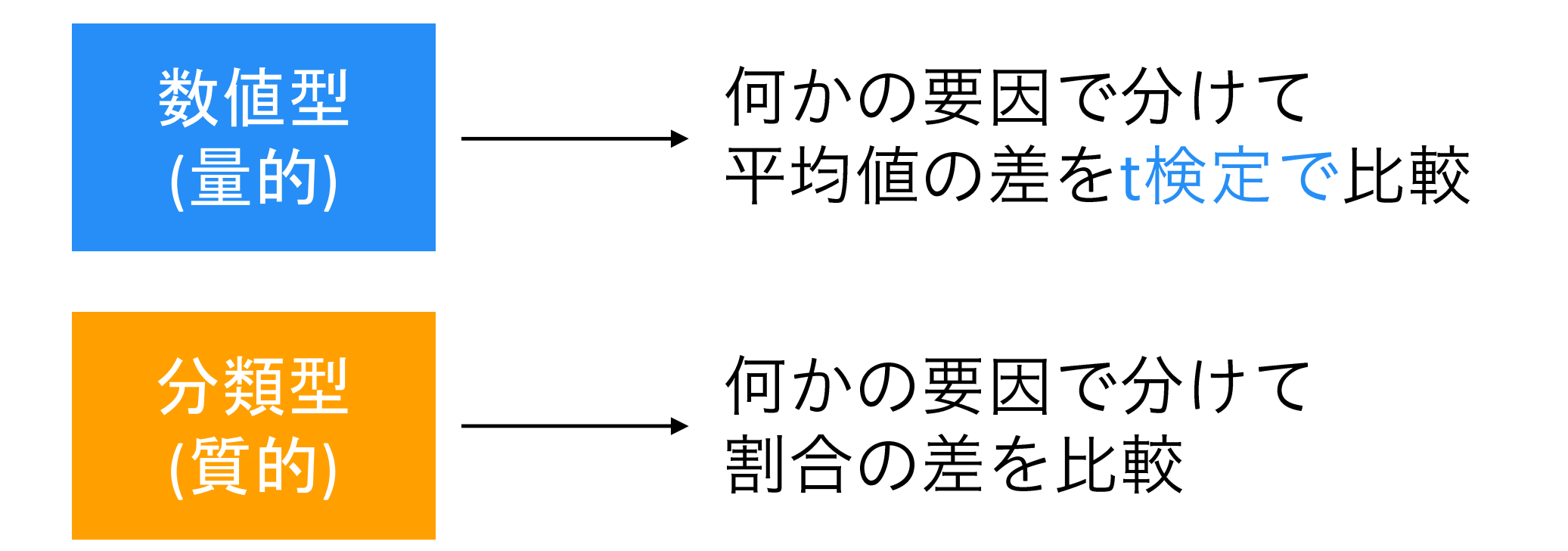

基本的な比較の考え方(分類型)

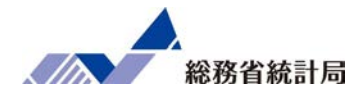

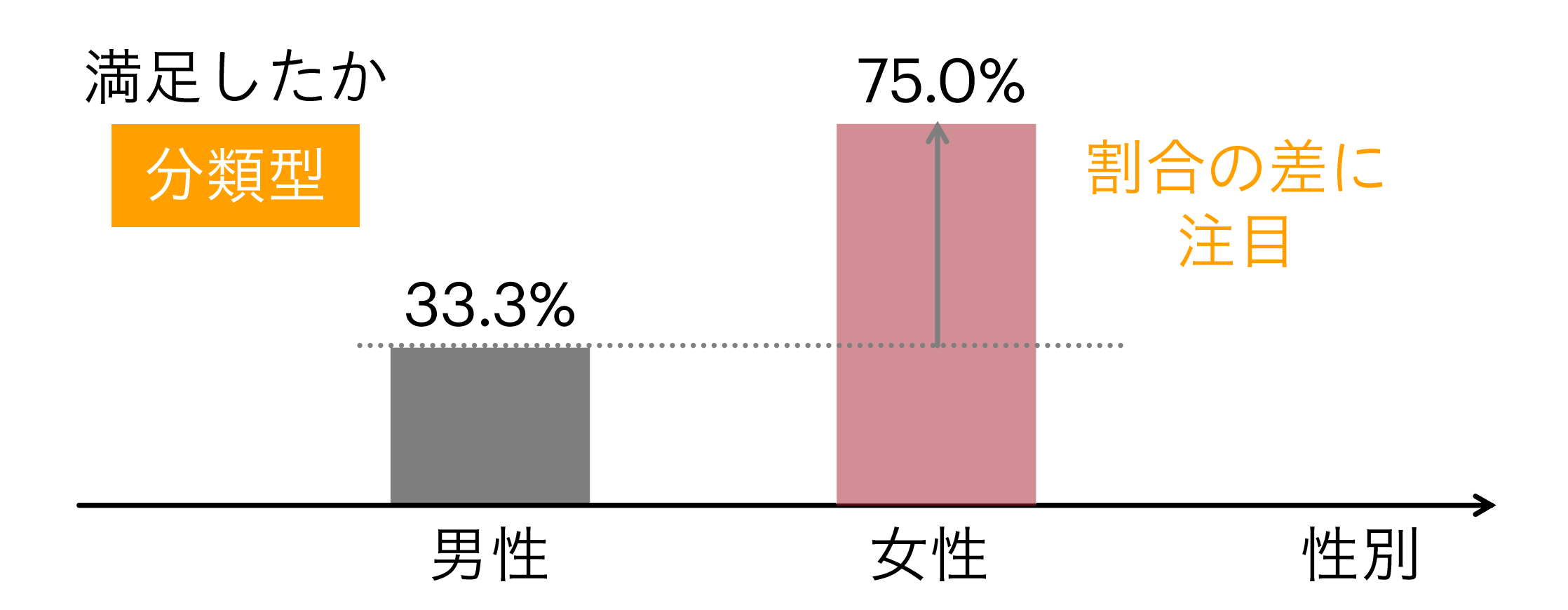

### 割合に対するこんな反論は・・・

## それぐらいの差、たまたまじゃないか?

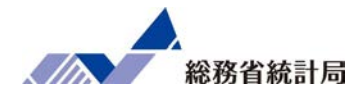

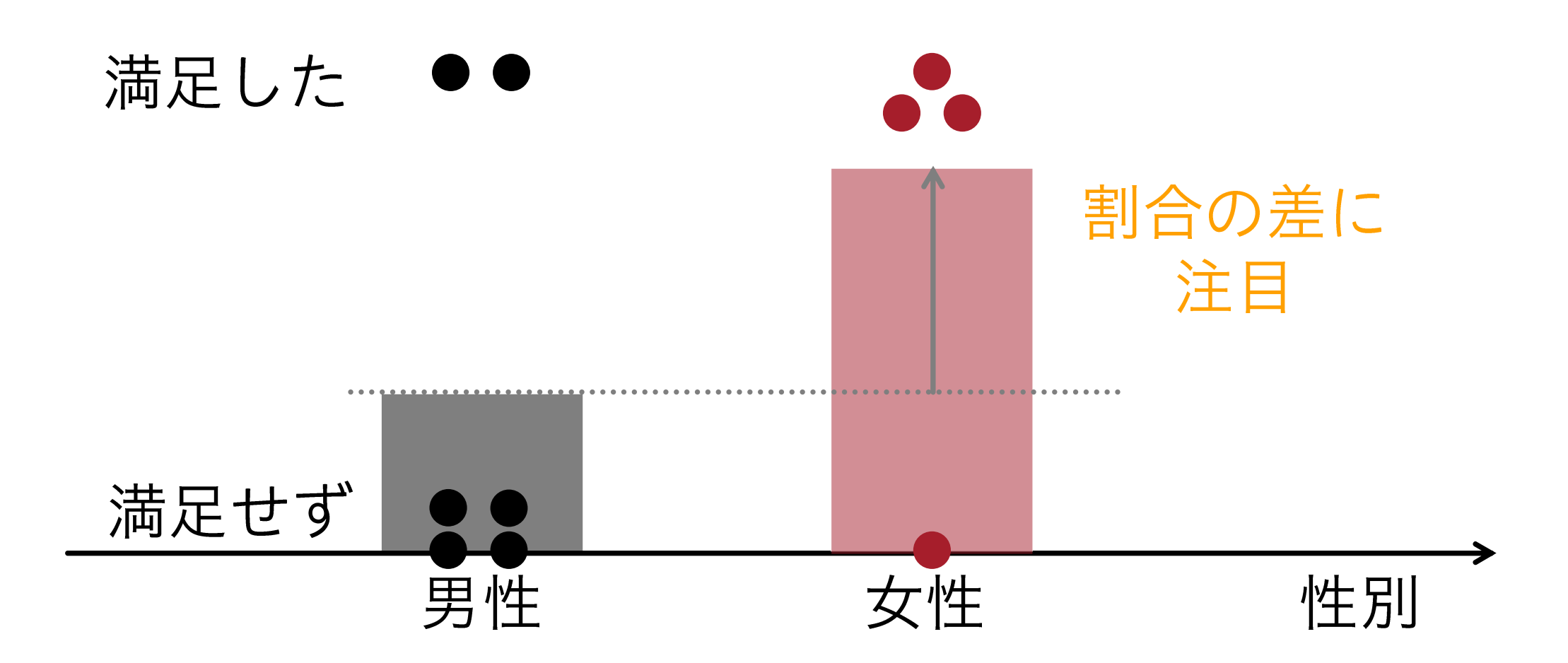

|     | も  | し差がつかな | いのなら… |
|-----|----|--------|-------|
|     | 男性 | 女性     | 合計    |
| 満足  | 2  | 3      | 5     |
| 不満足 | 4  | 1      | 5     |
| 合計  | 6  | 4      | 10    |

表で考えてみると

総務省統計局

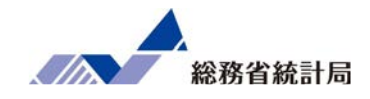

### こうなっているはず

|     | 男性             | 女性              | 合計 |
|-----|----------------|-----------------|----|
| 満足  | <del>2</del> 3 | <del>3</del> 2  | 5  |
| 不満足 | 43             | <mark>12</mark> | 5  |
| 合計  | 6              | 4               | 10 |

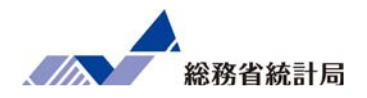

### 「割合の差」の仮説検定であるχ二乗検定を行う関数:

=chitest(

実際の集計表のデータ範囲,

「差がついてない」場合の集計表のデータ範囲

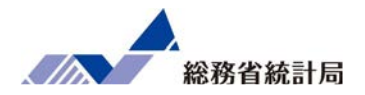

- 元データを選んでピボットテーブルを挿入
- •行・列に集計したい分類型の項目を挿入
- •値フィールドにどちらかの項目を挿入
- •次に「差がついてない場合の集計表」を作成
- 最後にCHITEST関数を実行

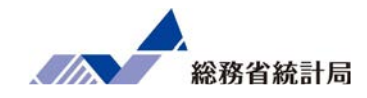

# デモ③

### デモ③

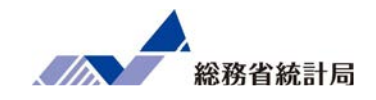

| 自動保存 • 77                        | ⊟ 9·~~ <del>-</del> | サンプルデータ              | 記布版.xlsx -                                                         | ♀ 検索                            |                   |                                                                                             |                    |         |                   |                                                          |                  | ħ                  |         | o ×     |
|----------------------------------|---------------------|----------------------|--------------------------------------------------------------------|---------------------------------|-------------------|---------------------------------------------------------------------------------------------|--------------------|---------|-------------------|----------------------------------------------------------|------------------|--------------------|---------|---------|
| ファイル・ホーム                         | 挿入 ページレイアウ          | うト 数式                | データ 校閲 表示                                                          | ミー ヘルプ                          |                   |                                                                                             |                    |         |                   |                                                          |                  | E                  | 共有      |         |
| ビボット<br>ドボット<br>テーブル<br>ビボットテーブル |                     | アドインを入手<br>個人用アドイン ~ | □<br>○<br>○<br>○<br>○<br>○<br>○<br>○<br>○<br>○<br>○<br>○<br>○<br>○ | · A· 🚱<br>· À· 🚱<br>· · · · · · | 「「かトグラフ 3I<br>マップ | ●<br>●<br>●<br>●<br>●<br>●<br>●<br>●<br>●<br>●<br>●<br>●<br>●<br>●<br>●<br>●<br>●<br>●<br>● | 1000 1000<br>縦棒 勝敗 | 2514-   | 974 JJ20<br>712 V | 1<×<                                                     | <b>4</b><br>7‡Zŀ | Ω<br>記号と<br>特殊文字 × |         |         |
| テーブル                             |                     | アドイン                 |                                                                    | グラフ                             | <b>「」</b> ツア      | - 7                                                                                         | ペークライン             | フィルタ・   | - リンク             | 1 <xc< td=""><td></td><td></td><td></td><td>^</td></xc<> |                  |                    |         | ^       |
| ピボットテーブル                         | ÷ 7                 | 市区町村コード              |                                                                    |                                 |                   |                                                                                             |                    |         |                   |                                                          |                  |                    |         | ~       |
| 複雑なデータをピボットラ<br>単に配置し、集計します      | テーブルに簡<br>す。 B      | С                    | D                                                                  | E                               | F                 | G                                                                                           | Н                  | I.      | J                 | к                                                        | L                | М                  | N       | 0 🔺     |
| 参考: 値をダブルクリック                    | すると、どのド市            | 堺店                   | 394.7                                                              | 29                              |                   | 2あり                                                                                         | なし                 | あり      |                   |                                                          |                  |                    |         |         |
| 値が合計に含まれるかる                      | を確認すること 上中市         | 豊中店                  | 476.1                                                              | 22                              |                   | 3あり                                                                                         | なし                 | なし      |                   |                                                          |                  |                    |         |         |
|                                  |                     | 吹田店                  | 682.4                                                              | 27                              |                   | 2なし                                                                                         | なし                 | なし      |                   |                                                          |                  |                    |         |         |
| (?) 詳細情報                         | 5樓 市                | 高槻店                  | 844.7                                                              | 31                              |                   | 5あり                                                                                         | なし                 | あり      |                   |                                                          |                  |                    |         |         |
| 65 27212                         | 十阪府之尾市              | 八尾店                  | 838.1                                                              | 28                              |                   | 4なし                                                                                         | なし                 | あり      |                   |                                                          |                  |                    |         |         |
| 64 27227                         | 大阪府 東大阪市            | 東大阪店                 | 755.7                                                              | 27                              |                   | 4なし                                                                                         | なし                 | なし      |                   |                                                          |                  |                    |         |         |
| 65 28201                         | 兵庫県 姫路市             | 姫路店                  | 1,172.6                                                            | 45                              |                   | 4なし                                                                                         | なし                 | あり      |                   |                                                          |                  |                    |         |         |
| 66 28214                         | 兵庫県 宝塚市             | 宝塚店                  | 963.2                                                              | 30                              |                   | 4なし                                                                                         | なし                 | あり      |                   |                                                          |                  |                    |         |         |
| 67 29201                         | 奈良県 奈良市             | 奈良店                  | 618.6                                                              | 21                              |                   | 2なし                                                                                         | なし                 | あり      |                   |                                                          |                  |                    |         |         |
| 68 31201                         | 鳥取県鳥取市              | 鳥取店                  | 1,063.2                                                            | 48                              |                   | 3なし                                                                                         | なし                 | あり      |                   |                                                          |                  |                    |         |         |
| 69 32201                         | 島根県 松江市             | 松江店                  | 654.0                                                              | 24                              |                   | 5あり                                                                                         | なし                 | あり      |                   |                                                          |                  | 9                  |         |         |
| 70 34100                         | 広島県広島市              | 広島店                  | 1,115.2                                                            | 32                              |                   | 5あり                                                                                         | なし                 | あり      | _                 |                                                          |                  |                    |         |         |
| 71 34207                         | 広島県 福山市             | 福山店                  | 614.5                                                              | 49                              |                   | 4あり                                                                                         | なし                 | なし      |                   |                                                          |                  |                    |         |         |
| 72 38201                         | 愛媛県 松山市             | 松山店                  | 635.2                                                              | 20                              |                   | 4なし                                                                                         | なし                 | あり      | _                 |                                                          |                  |                    |         | Π       |
| 73 39201                         | 高知県 高知市             | 高知店                  | 1,296.9                                                            | 43                              |                   | 5あり                                                                                         | なし                 | あり      |                   |                                                          |                  |                    |         |         |
| 74 41201                         | 佐賀県 佐賀市             | 佐賀店                  | 1,246.6                                                            | 44                              |                   | 5あり                                                                                         | なし                 | あり      |                   |                                                          |                  |                    |         | _       |
| 75 42201                         | 長崎県 長崎市             | 長崎店                  | 886.1                                                              | 22                              |                   | 5なし                                                                                         | なし                 | なし      |                   |                                                          |                  |                    |         |         |
| 76 42202                         | 長崎県 佐世保市            | 佐世保店                 | 441.0                                                              | 23                              |                   | 5あり                                                                                         | なし                 | なし      | - 12              |                                                          |                  |                    |         |         |
| ・ サン                             | プルデータ配布版            | +                    |                                                                    |                                 | 1                 |                                                                                             | : •                |         |                   |                                                          |                  |                    |         |         |
| 準備完了                             |                     |                      |                                                                    |                                 |                   | 平均:                                                                                         | 310.7466667        | データの個数: | 684 合計:6          | 9918                                                     |                  | <u> </u>           | -       | -+ 100% |
| <b>1</b>                         |                     |                      |                                                                    |                                 |                   |                                                                                             |                    |         |                   |                                                          |                  | ~ 🖸                | d))Δ 11 | 1:00 🖃  |

①データをすべて選択し、挿入>ピボットテーブルを選択します。

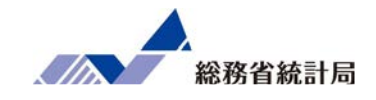

| 自               | 動保存 💽 🖯                                                                                                    | 9· (? - =   | サンプルデータ配布版.xls                                                                                                    | x • 🔎 検索                           | Her.            |                      |                                 |     |    |                                            |        |                                              | ፹ −                                        | o x                                                                                                    |
|-----------------|----------------------------------------------------------------------------------------------------|-------------|----------------------------------------------------------------------------------------------------|------------------------------------|-----------------|----------------------|---------------------------------|-----|----|--------------------------------------------|--------|----------------------------------------------|--------------------------------------------|----------------------------------------------------------------------------------------------------|
| ファ・             | いし ホーム 挿び                                                                                                    | 入 ページ レイアウト | 数式 データ                                                                                                    | 校閲 表示 へい                           | レプ ピオ           | ボットテーブル分析            | デザイン                            |     |    |                                            |        |                                              | 🖻 共有                                       | 1<<br><<br>k<br>L<br>L<br> |
| []<br>ピボッ<br>ブル | アクティブなフィー     アクティブなフィー     個数 / 駐車場     「     で     」     で     」     で     」     で     」     マ     「     マ     」     マ     、     マ     、     、     、     、     、     、     、     、     、     、     、     、     、     、     、     、     、     、     、     、     、     、     、     、     、     、     、     、     、     、     、     、     、     、     、     、     、     、     、     、     、     、     、     、     、     、     、     、     、     、     、     、     、     、     、     、     、     、     、     、     、     、     、     、     、     、     、     、     、     、     、     、     、     、     、     、     、     、     、     、     、     、     、     、     、     、     、     、     、     、     、     、     、     、     、     、     、     、     、     、     、     、     、     、     、     、     、     、     、     、     、     、     、     、     、     、     、     、     、     、     、     、     、     、     、     、     、     、     、     、     、     、     、     、     、     、     、     、     、     、     、     、     、     、     、     、     、     、     、     、     、     、     、     、     、     、     、     、     、     、     、     、     、     、     、     、     、     、     、     、     、     、     、     、     、     、     、     、     、     、     、     、     、     、     、     、     、     、     、     、     、     、     、     、     、     、     、     、     、     、     、     、     、     、     、     、     、     、     、     、     、     、     、     、     、     、     、     、     、     、     、     、     、     、     、     、     、     、     、     、     、     、     、     、     、     、     、     、     、     、     、     、     、     、     、     、     、     、     、     、     、     、     、     、     、     、     、     、     、     、     、     、     、     、     、     、     、     、     、 |             | <ul> <li>ヨ → グループの選択</li> <li>・ ・ ・ ・ ・ ・ ・ ・ ・ ・ ・ ・ ・ ・ ごの ジループ解除</li> <li>・ ・ ・ ・ ・ ・ ・ ・ ・ ・ ・ ・ ・ ・ ・ ・ ・ ・ ・</li></ul> | マスライサーの<br>マタイムラインの<br>プ化 酸フィルターの想 | ■入<br>□挿入<br>3続 | 更新 データソース<br>・ の変更 ~ | 図 クリア 〜<br>同 選択 〜<br>同ピボットテーブルの | D移動 |    | <b>ルールド/アイテム</b><br>DLAP ツール ~<br>ルーションシップ | /tvh ~ | ビボットグラフ おすすめ<br>ビボットアーブル                     | 目 フィールド リス<br>□ +/- ボタン<br>□ フィールドの見<br>== | ト                                                                                                    |
|                 |                                                                                                    | 717471-701  | 1 970-9                                                                                                    | 71709-                             | 1               | 7-9                  | 17537                           |     |    | 訂昇力広                                       |        | 1 9-10                                       | 一一一五大小                                     | · ·                                                                                                    |
| J1              | · · · · · · · · · · · · · · · · · · ·                                                                                                    |             | [/ 駐車場有無                                                                                                    |                                    |                 |                      |                                 |     |    |                                            | 1      |                                              |                                            | - ·                                                                                                    |
|                 | D                                                                                                    | E           | F G                                                                                                    | Н                                  | 1               | J                    | К                               |     | L  | MN                                         |        | ピザットニ ブルの                                    | 77 11 15                                   | - x                                                                                                    |
| 1               | 平均月商(万円)                                                                                                    | 店舗面積(坪) 別   | 所属正社員数 駐車場                                                                                                    | 有無 ランチ営業 (                         | 固室有無            | 個数 / 駐車場有無           | 無 列ラベル                          | -   |    |                                            |        | これットナーノルの.                                   | パールト                                       |                                                                                                    |
| 2               | 719.2                                                                                                    | 31          | 3あり                                                                                                    | あり                                 | なし              | 行ラベル                 | - あり                            | な   | に総 | 計                                          |        | レポートに追加するフィールドを通                             | 証択してください:                                  | <∞ ▼                                                                                                    |
| 3               | 1,258.2                                                                                                    | 43          | 4なし                                                                                                    | あり                                 | なし              | あり                   |                                 | 12  | 19 | 31                                         |        | 検索                                           |                                            | Q                                                                                                    |
| 4               | 653.9                                                                                                    | 29          | 4なし                                                                                                    | あり                                 | あり              | なし                   |                                 | 26  | 18 | 44                                         |        |                                              |                                            |                                                                                                    |
| 5               | 959.7                                                                                                    | 44          | 5あり                                                                                                    | あり                                 | あり              | 総計                   |                                 | 38  | 37 | 75                                         |        | □ 店舗面積 (坪)                                   |                                            |                                                                                                    |
| 6               | 1,087.9                                                                                                    | 37          | 5なし                                                                                                    | あり                                 | なし              |                      |                                 |     |    |                                            |        | □ 所属正社員数                                     |                                            | _                                                                                                    |
| 7               | 815.1                                                                                                    | 34          | 4 あり                                                                                                    | あり                                 | あり              |                      |                                 |     |    |                                            |        | <ul> <li>✓ 量単物有点</li> <li>✓ ランチ営業</li> </ul> |                                            |                                                                                                    |
| 8               | 1,170.8                                                                                                    | 36          | 3なし                                                                                                    | あり                                 | あり              |                      |                                 | _   |    |                                            |        | □ 個室有無                                       |                                            |                                                                                                    |
| 9               | 1,636.0                                                                                                    | 42          | 3なし                                                                                                    | あり                                 | あり              |                      |                                 | _   |    |                                            |        | その他のテーブル                                     |                                            | -                                                                                                    |
| 10              | 497.4                                                                                                    | 32          | 3あり                                                                                                    | あり                                 | あり              |                      |                                 |     |    |                                            |        |                                              | P1 - (1911)                                |                                                                                                    |
| 11              | 689.8                                                                                                    | 24          | 4なし                                                                                                    | あり                                 | あり              |                      |                                 |     |    |                                            |        | 次のホックス間でフィールドをドラ                             | ックしてください:                                  |                                                                                                    |
| 12              | 809.0                                                                                                    | 28          | 2なし                                                                                                    | あり                                 | なし              |                      |                                 |     |    |                                            |        | ▼ フィルター                                      | Ⅲ夏                                         |                                                                                                    |
| 13              | 618.5                                                                                                    | 47          | 3あり                                                                                                    | あり                                 | なし              |                      |                                 |     |    |                                            |        |                                              | 駐車場有無                                      |                                                                                                    |
| 14              | 1,145.5                                                                                                    | 50          | 3なし                                                                                                    | あり                                 | なし              |                      |                                 | _   |    |                                            |        |                                              |                                            |                                                                                                    |
| 15              | 869.5                                                                                                    | 23          | 5なし                                                                                                    | あり                                 | あり              |                      |                                 |     |    |                                            |        | ■行                                           | Σ值                                         |                                                                                                    |
| 16              | 1,130.8                                                                                                    | 37          | 4なし                                                                                                    | あり                                 | なし              |                      |                                 |     |    |                                            |        | ランチ営業 マ                                      | 個数 / 駐車場有                                  | ·# •                                                                                                    |
| 17              | 1,079.7                                                                                                    | 28          | 2 あり                                                                                                    | あり                                 | あり              |                      |                                 |     |    |                                            |        |                                              |                                            |                                                                                                    |
| 18              | 1,791.1                                                                                                    | 48          | 5なし                                                                                                    | あり                                 | あり              |                      |                                 |     |    |                                            |        |                                              |                                            |                                                                                                    |
| 10              | サンプル                                                                                                    | データ配布版 (+)  | )                                                                                                    | + 11                               |                 | : •                  |                                 |     |    |                                            | X      | □ レイアウトの更新を保留する                              | 5                                          | 更新                                                                                                    |
|                 |                                                                                                    |             |                                                                                                    |                                    |                 |                      |                                 |     |    |                                            |        |                                              |                                            | - + .00%                                                                                                    |
|                 | م                                                                                                    |             |                                                                                                    |                                    |                 |                      |                                 |     |    |                                            |        |                                              | ヘ豆⇔)A・                                     | 11:03 📮                                                                                                    |

②ピボットテーブルのフィールドで、行・列に集計したい分類型の項目を、また挿入値 フィールドにどちらかの項目を設定します。

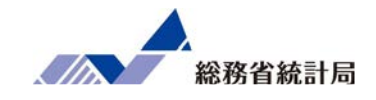

|                  | 自動保存 💽 大                                | 0 🛛 9-                     | ୯                      | サンプルデータ配る  | 布版.xlsx 🔸      | R    | 検索              |           |          |                            |      |                                                                                            |                                |        | 困                                         |                                | ı ×                                                                                                    |
|------------------|-----------------------------------------|----------------------------|------------------------|------------|----------------|------|-----------------|-----------|----------|----------------------------|------|--------------------------------------------------------------------------------------------|--------------------------------|--------|-------------------------------------------|--------------------------------|----------------------------------------------------------------------------------------------------|
| 7                | アイル ホーノ                                 | <b>重</b> 挿入                | ページレイア                 | ウト 数式 デ・   | -夕 校閲          | 表示   | ヘルプ             |           |          |                            |      |                                                                                            |                                |        | ß                                         | 共有 🖓                           | -1<br>-1<br> |
| 」<br>」<br>」<br>の | ☆ X<br>り付け □ ~<br>ジ ダ<br>ルプボード 5<br>3 ▼ | 游ゴシック<br>B I U ~<br>:: × 、 | ⊞ ~   \$<br>7דרך<br>ז∗ | 0.413      | = <sub>=</sub> | ⊳~ e | ₽<br>■ ~<br>■ O | .4133     | 333*     | 1014 テーブルとして<br>注<br>37 イル | 31/7 | <sup>₩</sup> λ · Σ ·<br><sup>1</sup> / <sub>1</sub> / <sub>1</sub> / <sub>2</sub> · ·<br>5 | A<br>Z<br>ン<br>フィルター ~ 3<br>編集 | 検索と アデ | イ     秘密       ア     度 ~       デア     秘密度 | Hitac<br>Translaf<br>Hitachi A | chi<br>tor ~<br>\dd-ins ~                                                                                                    |
|                  | G                                       | н                          |                        | J          | K              |      | M               | N         | C        | P                          | R    | S                                                                                          | т                              | U      | v                                         | w                              | X                                                                                                    |
| 1                | 駐車場有無                                   | ランチ営業                      | 個室有無                   | 個数 / 駐車場有約 | 無 列ラベル         |      |                 |           |          |                            |      |                                                                                            |                                |        |                                           |                                |                                                                                                    |
| 2                | あり                                      | あり                         | なし                     | 行ラベル       | ⊸ あり           | な    | L Mont          | $\square$ |          | X                          |      |                                                                                            |                                |        |                                           |                                |                                                                                                    |
| 3                | なし                                      | あり                         | なし                     | あり         |                | 12   | 19 31           | 15.70667  | 15.29333 | 0.413333                   |      |                                                                                            |                                |        |                                           |                                |                                                                                                    |
| 4                | なし                                      | あり                         | あり                     | なし         |                | 26   | 18 44           | 22.29333  | 21.70667 | 0.586667                   |      |                                                                                            |                                |        |                                           |                                |                                                                                                    |
| 5                | あり                                      | あり                         | あり                     | 総計         |                | 38   | 37 75           | 38        | 37       |                            |      |                                                                                            |                                |        |                                           |                                |                                                                                                    |
| 6                | なし                                      | あり                         | なし                     |            |                |      |                 |           |          | J                          |      |                                                                                            |                                |        |                                           |                                |                                                                                                    |
| 7                | あり                                      | あり                         | あり                     |            |                |      |                 |           |          |                            |      |                                                                                            |                                |        |                                           |                                |                                                                                                    |
| 8                | なし                                      | あり                         | あり                     |            |                |      |                 |           |          |                            |      |                                                                                            |                                |        |                                           |                                |                                                                                                    |
| 9                | なし                                      | あり                         | あり                     |            |                |      |                 |           |          |                            |      |                                                                                            |                                |        |                                           |                                |                                                                                                    |
| 10               | あり                                      | あり                         | あり                     |            |                |      |                 |           |          |                            |      |                                                                                            |                                |        |                                           |                                |                                                                                                    |
| 11               | なし                                      | あり                         | あり                     |            |                |      |                 |           |          |                            |      |                                                                                            |                                |        |                                           |                                |                                                                                                    |
| 12               | なし                                      | あり                         | なし                     |            |                |      |                 |           |          |                            |      |                                                                                            |                                |        |                                           |                                |                                                                                                    |
| 13               | あり                                      | あり                         | なし                     |            |                |      |                 |           |          |                            |      |                                                                                            |                                |        |                                           |                                |                                                                                                    |
| 14               | なし                                      | あり                         | なし                     |            |                |      |                 |           |          |                            |      |                                                                                            |                                |        |                                           |                                |                                                                                                    |
| 15               | なし                                      | あり                         | あり                     |            |                |      |                 |           |          |                            |      |                                                                                            |                                |        |                                           |                                |                                                                                                    |
| 16               | なし                                      | あり                         | なし                     |            |                |      |                 |           |          |                            |      |                                                                                            |                                |        |                                           |                                |                                                                                                    |
| 17               | あり                                      | あり                         | あり                     |            |                |      |                 |           |          |                            |      |                                                                                            |                                |        |                                           |                                |                                                                                                    |
| 18               | なし                                      | あり                         | あり                     |            |                |      |                 |           |          |                            |      |                                                                                            |                                |        |                                           |                                |                                                                                                    |
| 10               | 4.1                                     | + 11<br>サンプルデータラ           | 2. 1                   | A          |                |      |                 |           |          |                            |      |                                                                                            |                                |        |                                           |                                |                                                                                                    |
| 淮                |                                         | 977707 - 98                | UTIPALX                | Ð          |                |      |                 |           |          |                            | •    |                                                                                            | Ŧ                              |        | m _                                       |                                | + 100%                                                                                                    |
|                  |                                         |                            |                        |            |                | _    |                 |           |          |                            |      |                                                                                            |                                |        | ~ 🗉                                       | c1x) ∧ 11-1                    | 12                                                                                                    |

③「差がついてない場合の集計表」を作成します。

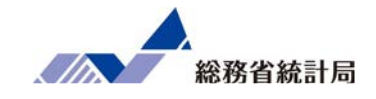

|        | 自動保存 💽 🛪       | D 🛛 🖓                                   | ~ (2 ~ ₹         | サンプルデータ配布版.xl                                                                                                    | sx •                | 2検       | Ŕ   |                                        |               |                                            |                              |                   |                      |                            |                | Ē           |                  | o x            |
|--------|----------------|-----------------------------------------|------------------|----------------------------------------------------------------------------------------------------|---------------------|----------|-----|----------------------------------------|---------------|--------------------------------------------|------------------------------|-------------------|----------------------|----------------------------|----------------|-------------|------------------|----------------|
| フ      | アイル ホー         | <b>ム</b> 挿入                             | ページレイア           | ウト 数式 データ                                                                                                    | 校閲表                 | F N      | レプ  |                                        |               |                                            |                              |                   |                      |                            |                | ß           | 共有               | אכאב⊡          |
| [<br>貼 | → ×<br>→       | 游ゴシック<br>B I U ~                        |                  | $\begin{array}{c c} \bullet & A^{*} \\ \hline \bullet & A^{*} \\ \hline \bullet & A^{*} \\ \hline \end{array} \begin{array}{c} A^{*} \\ \hline \bullet \\ \hline \end{array} \begin{array}{c} A^{*} \\ \hline \end{array} \begin{array}{c} A^{*} \\ \hline \end{array} \end{array} \begin{array}{c} A^{*} \\ \hline \end{array} \begin{array}{c} A^{*} \\ \hline \end{array} \end{array} \begin{array}{c} A^{*} \\ \hline \end{array} \begin{array}{c} A^{*} \\ \hline \end{array} \end{array} \begin{array}{c} A^{*} \\ \hline \end{array} \end{array} \begin{array}{c} A^{*} \\ \hline \end{array} \end{array} \begin{array}{c} A^{*} \\ \hline \end{array} \end{array} \begin{array}{c} A^{*} \\ \hline \end{array} \end{array} \begin{array}{c} A^{*} \\ \end{array} \end{array} \end{array} \begin{array}{c} A^{*} \\ \end{array} \end{array} \end{array} \begin{array}{c} A^{*} \\ \end{array} \end{array} \end{array} $ | = = %~<br>= = = = = | ab<br>€₽ | 標準  | • % <b>9</b>   '                       | ~<br>         | <ul> <li>件付き テーブル</li> <li>書式設)</li> </ul> | して セルの<br>ミンズ セルの<br>ミンズタイルン | 翻挿入<br>堅削除<br>目書式 | ··· Σ···<br>··· Φ··· | A<br>Z<br>並べ替えと<br>フィルター ~ | 検索と     選択 →   | アイ<br>デア 度、 | Hit              | achi<br>ator ~ |
| クリ     | ップボード 15       |                                         | フォント             | r <u>s</u>                                                                                                    | 配置                  | 13       | i.  | 数値                                     | 13            | スタイ                                        | ιL                           | セル                |                      | 編集                         | <del>ب</del> ح | イデア 秘密度     | Hitachi          | Add-ins 🧄      |
| SU     | M -            | : ×                                     | ✓ f <sub>x</sub> | =CHITEST(K3:L4,N3:O4)                                                                                                    |                     |          |     |                                        |               |                                            |                              |                   |                      |                            |                |             |                  | ~              |
|        | G              | н                                       |                  |                                                                                                    | к                   | l e l    | м   | N                                      | 0             | P                                          | 0                            | R                 | S                    | т                          | L U            | V           | w                | X              |
| 1      | 。<br>駐車場有無     | モランチ営業                                  | ·<br>電空有無        | 個数/駐車場有法                                                                                                    | ラベル 🖵               |          |     |                                        |               |                                            | ×                            |                   |                      |                            |                |             |                  |                |
| 2      | あり             | あり                                      | なし               | 行ラベル 🖃                                                                                                    | . U                 | なし       | 総計  |                                        |               |                                            |                              |                   |                      |                            |                |             |                  |                |
| 3      | なし             | あり                                      | なし               | あり                                                                                                    | 12                  | 19       | 31  | 15.70667                               | 15.29333      | 0.413333                                   |                              |                   |                      |                            |                |             |                  |                |
| 4      | なし             | あり                                      | あり               | なし                                                                                                    | 20                  | 18       | 44  | 22.29333                               | 21.70667      | 0.586667                                   |                              |                   |                      |                            |                |             |                  |                |
| 5      | あり             | あり                                      | あり               | 総計                                                                                                    | 38                  |          | 75  | 38                                     | 37            | 7                                          |                              |                   |                      |                            |                |             |                  |                |
| 6      | なし             | あり                                      | なし               |                                                                                                    |                     |          |     |                                        |               |                                            |                              |                   |                      |                            |                |             |                  |                |
| 7      | あり             | あり                                      | あり               |                                                                                                    |                     |          |     | N3:O4)                                 |               |                                            |                              |                   |                      |                            |                |             |                  |                |
| 8      | なし             | あり                                      | あり               |                                                                                                    |                     |          |     |                                        |               |                                            |                              |                   |                      |                            |                |             |                  |                |
| 9      | なし             | あり                                      | あり               |                                                                                                    |                     |          |     |                                        |               |                                            |                              |                   |                      |                            |                |             |                  |                |
| 10     | あり             | あり                                      | あり               |                                                                                                    |                     |          |     |                                        |               |                                            |                              |                   |                      |                            |                |             |                  |                |
| 11     | なし             | あり                                      | あり               |                                                                                                    |                     |          |     |                                        |               |                                            |                              |                   |                      |                            |                |             |                  |                |
| 12     | なし             | あり                                      | なし               |                                                                                                    |                     |          |     |                                        |               |                                            |                              |                   |                      |                            |                |             |                  |                |
| 13     | あり             | あり                                      | なし               |                                                                                                    |                     |          |     |                                        |               |                                            |                              |                   |                      |                            |                |             |                  |                |
| 14     | なし             | あり                                      | なし               |                                                                                                    |                     |          |     |                                        |               |                                            |                              |                   |                      |                            |                |             |                  |                |
| 15     | なし             | あり                                      | あり               |                                                                                                    |                     |          |     |                                        |               |                                            |                              |                   |                      |                            |                |             |                  |                |
| 16     | なし             | あり                                      | なし               |                                                                                                    |                     |          |     |                                        |               |                                            |                              |                   |                      |                            |                |             |                  |                |
| 17     | あり             | あり                                      | あり               |                                                                                                    |                     |          |     |                                        |               |                                            |                              |                   |                      |                            |                |             |                  |                |
| 18     | なし             | あり                                      | あり               |                                                                                                    |                     |          |     |                                        |               |                                            |                              |                   |                      |                            |                |             |                  |                |
| 10     | ا معا<br>ا م ا | + ∪<br>サンプルデータ                          |                  | サンプルデータ配布版 (8)                                                                                                    | サンプルデ               | _ 夕配布    | F 1 | ー<br>サンプルデータi                          | 記布版 (6)       | サンプルデー                                     | <b>夕配布版 (2)</b>              | + <u>+</u> >,7#   | データ配え                | <b>(+)</b> :               | 4              |             |                  |                |
| 寢也     | E              | ,,,,,,,,,,,,,,,,,,,,,,,,,,,,,,,,,,,,,,, |                  | ) ) ) / / / / / / / / / / / / / / / / /                                                                                                    | 577107              | ZACTIV   |     | ,,,,,,,,,,,,,,,,,,,,,,,,,,,,,,,,,,,,,, | and think (0) | 55505                                      | PHENDIX (2)                  | 1 5557            | / /AUT .             |                            |                | ш<br>ш –    |                  | - + 100%       |
|        | م<br>ر         |                                         |                  |                                                                                                    |                     |          |     |                                        |               |                                            |                              |                   |                      |                            |                | ~ ঢ়        | <b>⊲</b> ») A 14 | 1:33 📮         |

④任意の場所に =chitest(実際の集計表のデータ範囲,「差がついてない」場合の集計表のデータ範囲)を入力します。

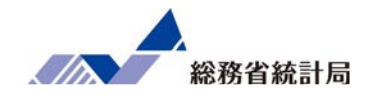

| 1           | 自動保存 💽 🛪                                         | 2 日 り~           | ୯∗ ₹           | サンプルデータ配布版.xlsx 🔹                                                                                                | ♀ 検索                                                                                               |                              |                                                                        | • • • • ×                                              |
|-------------|--------------------------------------------------|------------------|----------------|----------------------------------------------------------------------------------------------------|----------------------------------------------------------------------------------------------------|------------------------------|------------------------------------------------------------------------|--------------------------------------------------------|
| 7           | アイル ホー                                           | <b>A</b> 挿入      | ページレイフ         | ウト 数式 データ 校閲                                                                                                    | 表示 ヘルプ                                                                                             |                              |                                                                        |                                                        |
| [<br>貼<br>勿 | □ &<br>□ □ ~<br>□ □ ~<br>□ □ ~<br>○付け □ ~<br>✓ ダ | 游ゴシック<br>B I U ~ |                | <ul> <li>11 × A<sup>*</sup> A<sup>*</sup></li> <li>▲ × Z<sup>*</sup></li> <li>○ E Ξ Ξ Ξ</li> <li>○ Ră</li> </ul> | <ul> <li>、</li> <li>⇒</li> <li>□</li> <li>□</li> <li>□</li> <li>□</li> <li>□</li> <li>□</li> </ul> | ~ % ) t № →0 条件<br>書<br>数値 5 | <ul> <li>キ付きテーブルとして セルの</li> <li>式、書式設定、スタイル、</li> <li>スタイル</li> </ul> | $\begin{array}{c c c c c c c c c c c c c c c c c c c $ |
| N7          | Ŧ                                                | ] : [ × ] ,      | f <sub>x</sub> | =OHITEST(K3:L4,N3:O4)                                                                                            |                                                                                                    |                              |                                                                        |                                                        |
|             | G                                                | н                | 1              | J K                                                                                                    | L M                                                                                                | N O                          | P Q                                                                    | p値からたまたまではないかも                                         |
| 1           | 駐車場有無                                            | ランチ営業            | 個室有無           | 個数 / 駐車場有無 列ラベル                                                                                                  | <b>T</b>                                                                                           |                              |                                                                        | ということがわかります                                            |
| 2           | あり                                               | あり               | なし             | 行ラベル 🗸 あり                                                                                                    | なし 総計                                                                                              |                              |                                                                        |                                                        |
| 3           | なし                                               | あり               | なし             | あり                                                                                                    | 12 19 31                                                                                           | 15.70667 15.29333            | 0.413333                                                               |                                                        |
| 4           | なし                                               | あり               | あり             | なし                                                                                                    | 26 18 44                                                                                           | 22.29333 21.70667            | 0.586067                                                               |                                                        |
| 5           | あり                                               | あり               | あり             | 総計                                                                                                    | 38 37 75                                                                                           | 38 37                        |                                                                        |                                                        |
| 6           | なし                                               | あり               | なし             |                                                                                                    | 6                                                                                                  |                              |                                                                        | 0.0821221                                              |
| 7           | あり                                               | あり               | あり             |                                                                                                    |                                                                                                    | 0.082122                     |                                                                        | 0.002122                                               |
| 8           | なし                                               | あり               | あり             |                                                                                                    |                                                                                                    | -                            |                                                                        |                                                        |
| 9           | なし                                               | あり               | あり             |                                                                                                    |                                                                                                    |                              |                                                                        |                                                        |
| 10          | あり                                               | あり               | あり             |                                                                                                    |                                                                                                    |                              |                                                                        |                                                        |
| 11          | なし                                               | あり               | あり             |                                                                                                    |                                                                                                    |                              |                                                                        |                                                        |
| 12          | なし                                               | あり               | なし             | 0                                                                                                    |                                                                                                    |                              |                                                                        |                                                        |
| 13          | 00 Y)                                            | あり               | なした」           |                                                                                                    |                                                                                                    |                              |                                                                        |                                                        |
| 14          | tel                                              | ありり              | なし             |                                                                                                    |                                                                                                    |                              |                                                                        |                                                        |
| 15          | tel                                              | あり               | tel            |                                                                                                    |                                                                                                    |                              |                                                                        |                                                        |
| 17          | あり                                               | あり               | あり             |                                                                                                    |                                                                                                    |                              |                                                                        |                                                        |
| 18          | なし                                               | あり               | あり             |                                                                                                    |                                                                                                    |                              |                                                                        |                                                        |
| 10          | 4.1                                              | + 11             | 4.1            |                                                                                                    |                                                                                                    |                              |                                                                        |                                                        |
| -           | 4 F                                              | サンフルデータ          | 記布版            | (+)                                                                                                    |                                                                                                    |                              | •                                                                      |                                                        |
| 準何          | ■元了<br>●                                         |                  |                |                                                                                                    |                                                                                                    |                              | _                                                                      | ■ 圓 巴+ 100%<br>へ 町 切 A 11:15 夏                         |

④結果が表示されました。これで「割合の差」の仮説検定ができました。

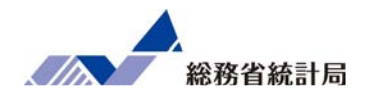

次に「グループ分けする」という質的な要因を探索するだけ ではなく、数値と数値の関係性をみるための単回帰分析の方 法を学びます。

まずエクセルのグラフツールで散布図を描き、その中の回帰 直線および数式を確認する方法を示すほか、ここでもやはり 「たまたまのトレンド」と言えるのかどうか、分析ツールメ ニューから得られるp値の確認方法を示します。

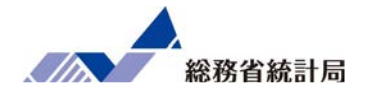

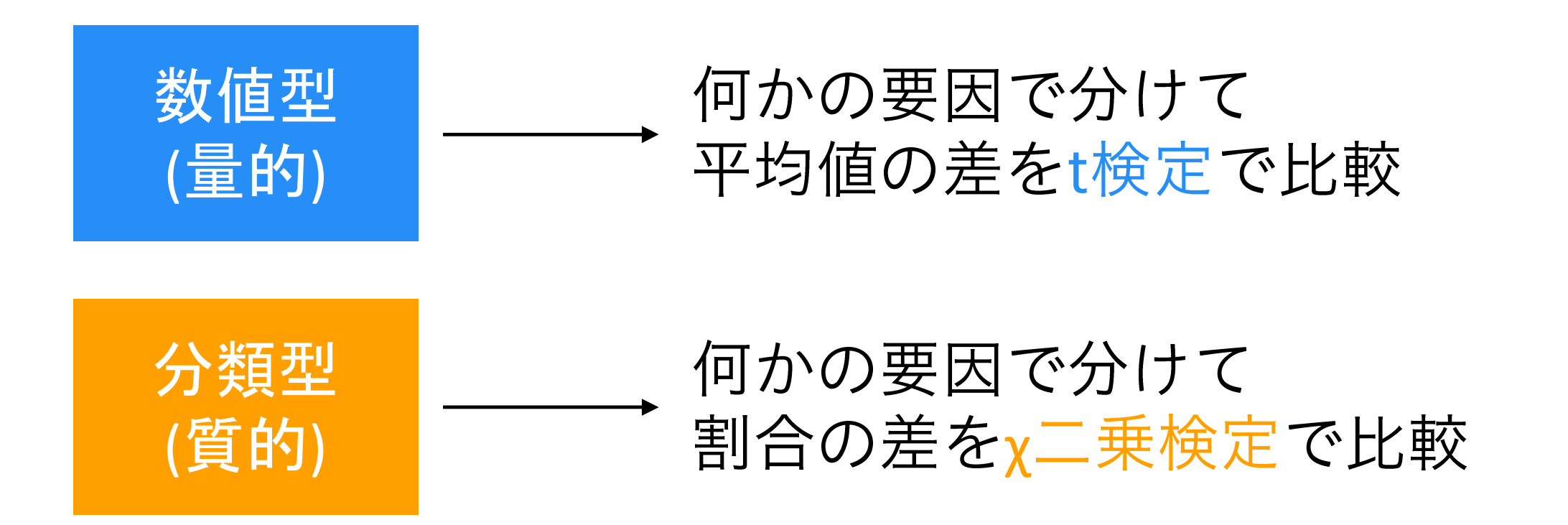

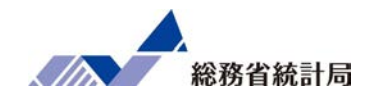

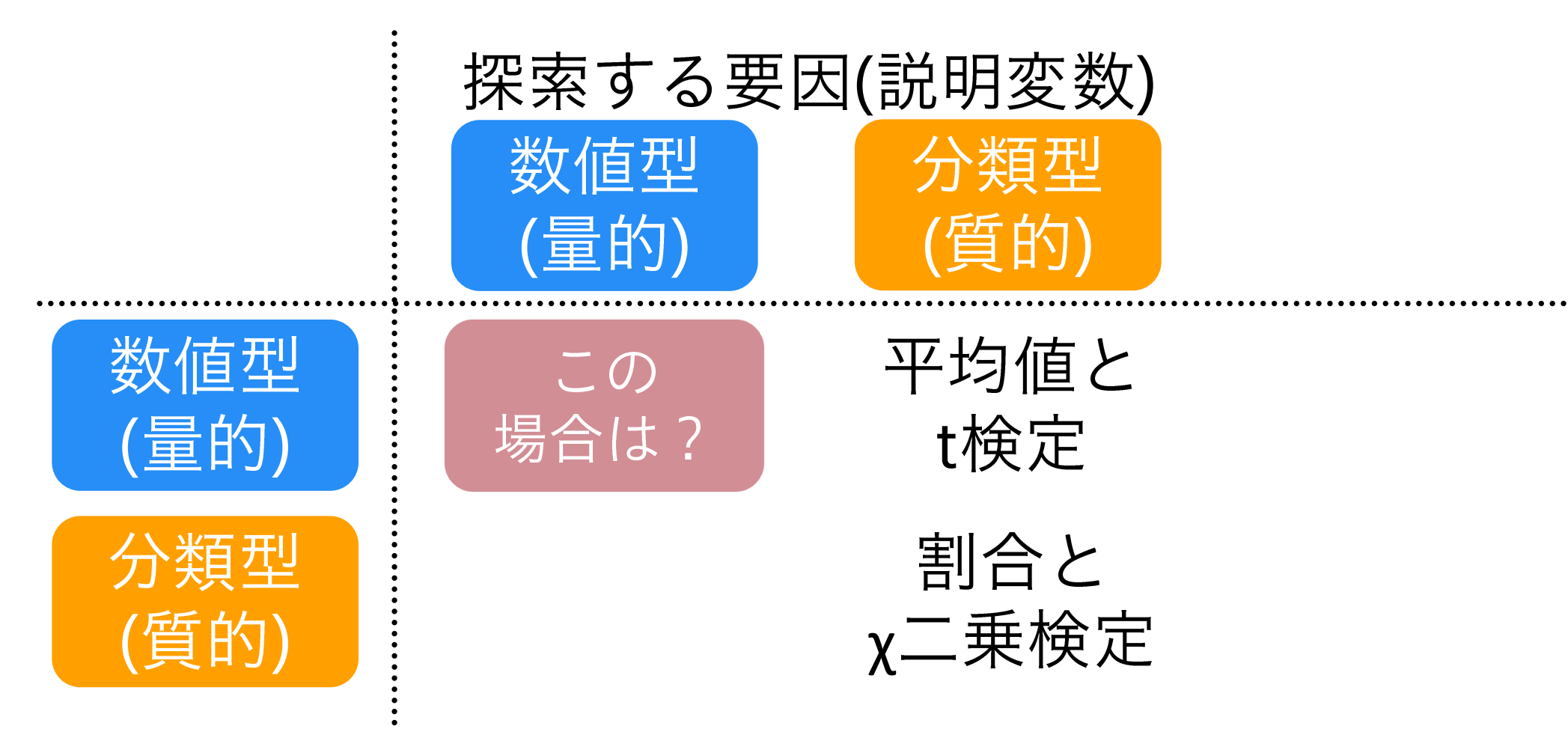

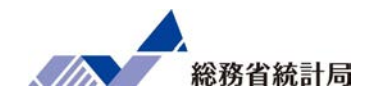

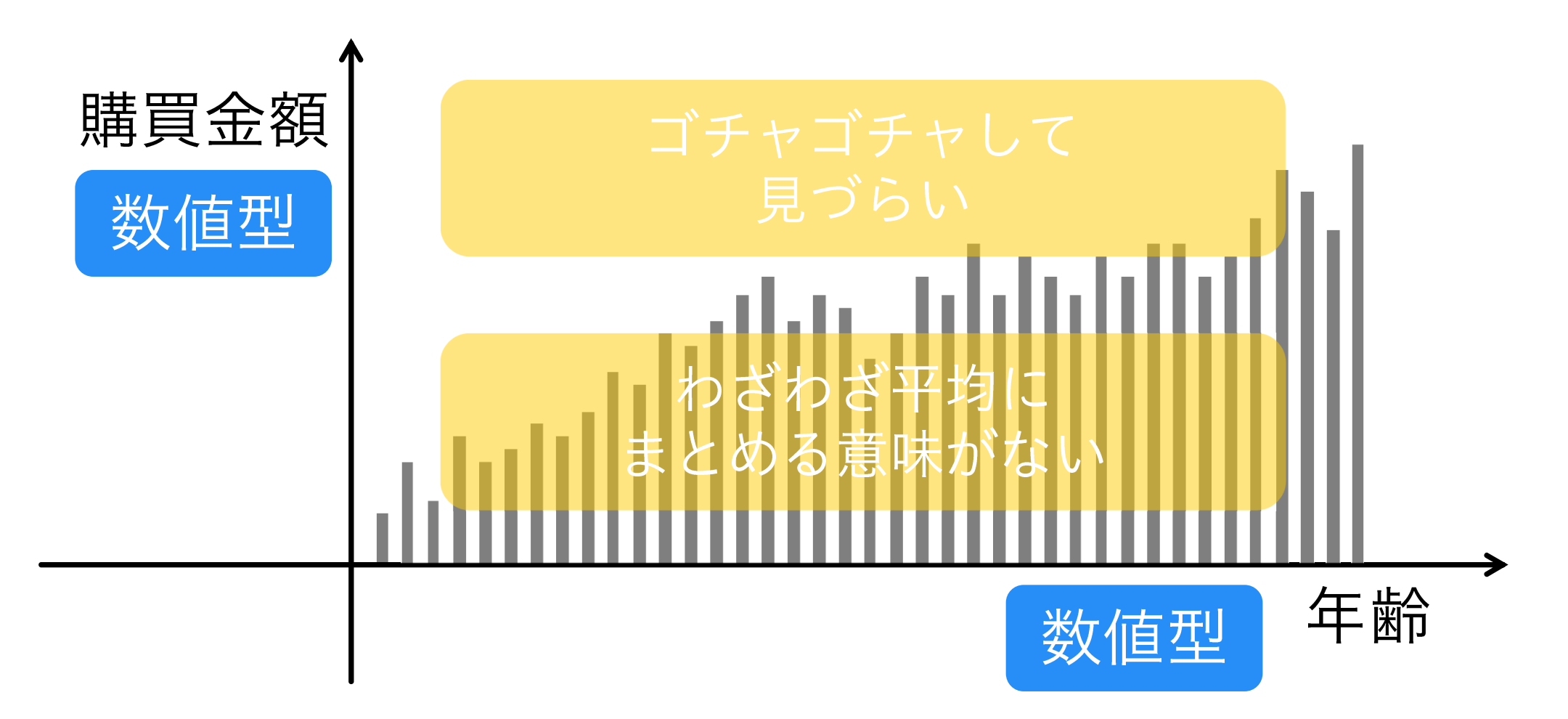
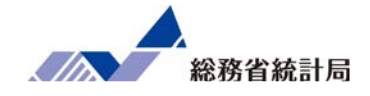

## 棒グラフで「平均」や「割合」に まとめるのではなく「1人1人の値」を表わしたい

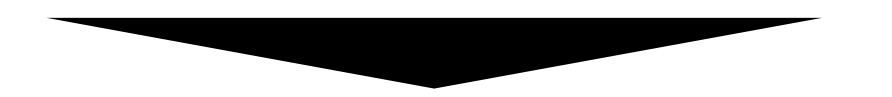

1人のデータを1つの点で表わして 座標で表わしたものが散布図 散布図を描くと

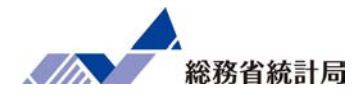

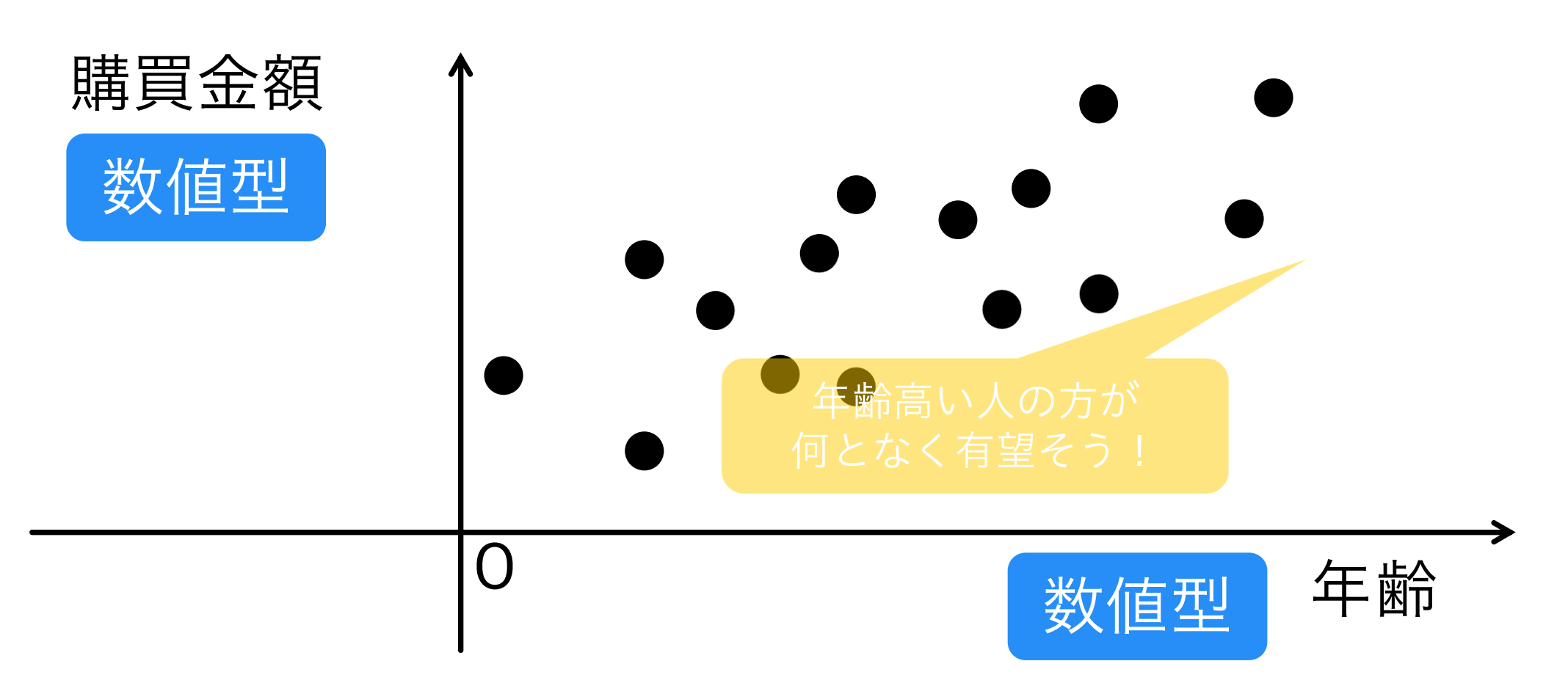

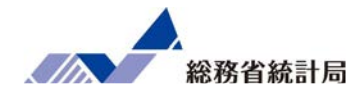

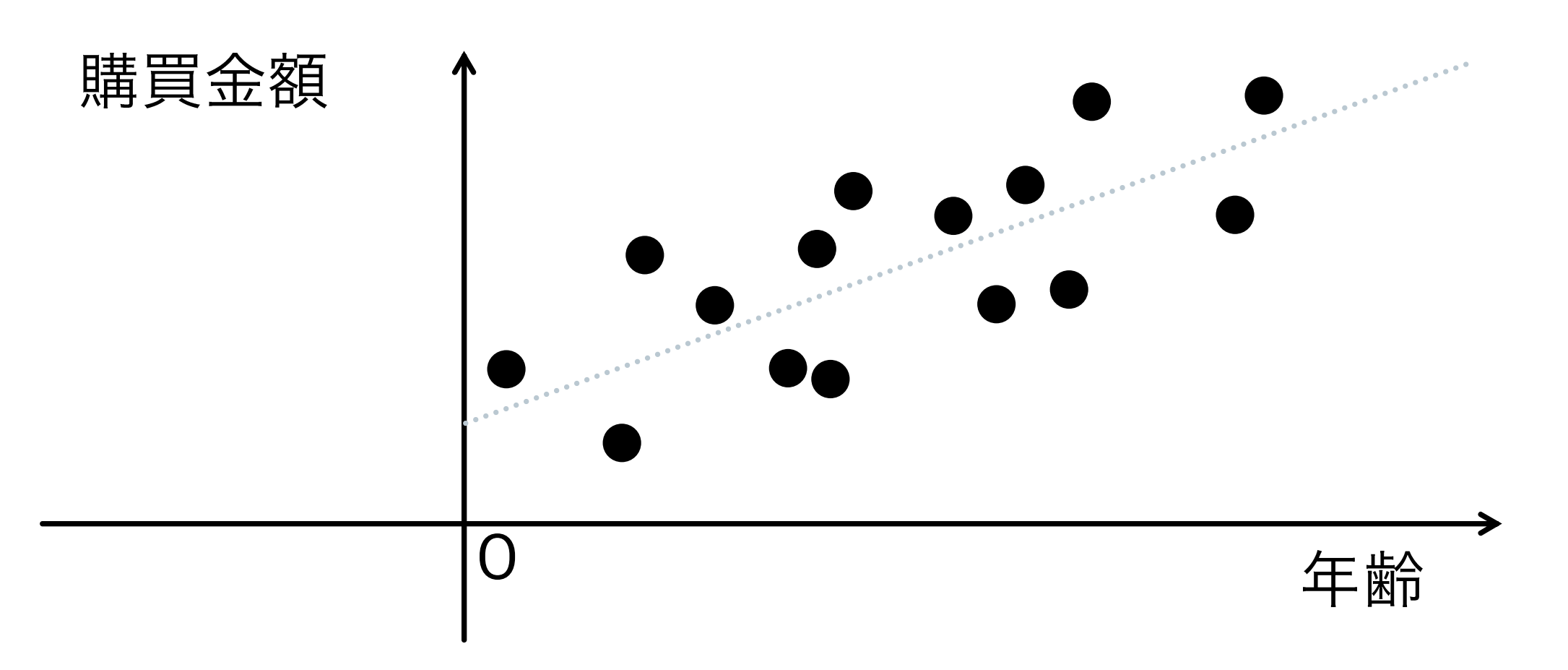

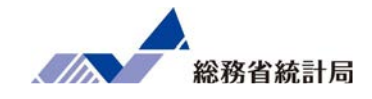

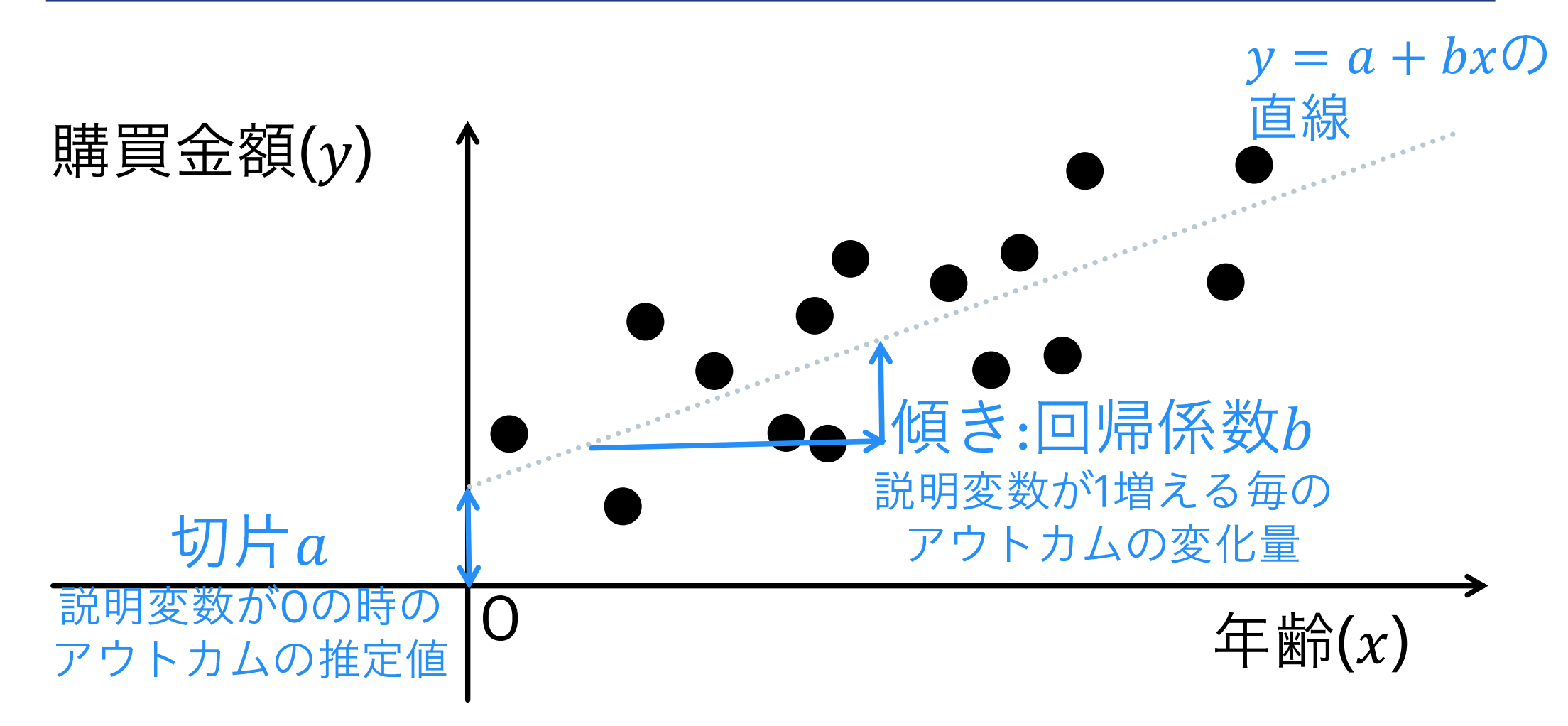

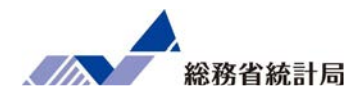

#### 切片が300

#### 年齢に対する回帰係数(傾き)が200のとき

#### 年齢から推定される購買金額=300+年齢×200

40才なら・・・300+40×200=8300円ぐらい買いそう

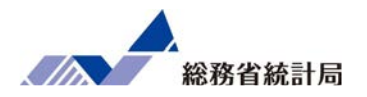

- グラフメニューから散布図を挿入
- 横軸と縦軸それぞれに数値型の項目を選択
  - (横軸が説明変数・縦軸がアウトカム)
- •近似曲線の追加で「線形近似」を選ぶ
- •「グラフに数式を表示する」も選ぶ

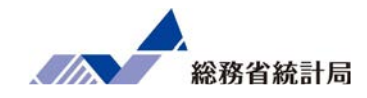

# デモ(4)

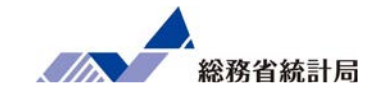

| $n-\Delta$ $fa$ $n-2$ $fa$ $n-2$ $fa$ $fa$ | <b>h</b> |
|----------------------------------------------------------------------------------------------------|----------|
| $\begin{array}{c c c c c c c c c c c c c c c c c c c $                                                                                                    | ~ ~      |
| クリップポード 5g フォント 5g 配置 1g 数値 1g スタイル セル 編集 アイデア 秘密度 Hitachi Add-ins                                                                                                    | 5 A      |
|                                                                                                    | ~        |
| K1 ▼ : × ✓ ☆ 平均月商(万円)                                                                                                    |          |
| A B C D E F G H I J K L M N                                                                                                    |          |
| 1 市区町村コード 市区町村名 店舗名 平均月商(万円)店舗面積(坪)所属正社員数 駐車場有無 ランチ営業 個室有無 平均月商(万円)店舗面積(坪)                                                                                                    |          |
| 2 01100 北海道札幌市 札幌店 719.2 31 3 あり あり なし 719.2 31                                                                                                    |          |
| 3 01202 北海道 函館市 函館店 1,258.2 43 4 なし あり なし 1,258.2 43                                                                                                    |          |
| 4 01204 北海道旭川市 旭川店 653.9 29 4 なし あり あり 653.9 29                                                                                                    |          |
| 5 02201 青森県青森市 青森店 959.7 44 5 あり あり 959.7 44                                                                                                    |          |
| 6 07203 福島県郡山市 郡山店 1,087.9 37 5 なし あり なし 1,087.9 37                                                                                                    |          |
| 7 <mark>0</mark> 8201 茨城県水戸市 水戸店 815.1 34 4.あり あり あり 815.1 34                                                                                                    |          |
| 8 09201 栃木県宇都宮市 宇都宮店 1,170.8 36 3)なし あり あり 1,170.8 36                                                                                                    |          |
| 9 11100 埼玉県 さいたま市 さいたま 3 1,636.0 42 3 なし あり あり 1,636.0 42                                                                                                    |          |
| 10 14206 神奈川県小田原市 小田原市店 497.4 32 3 あり あり あり 497.4 32                                                                                                    |          |
| 11 14207 神奈川県茅ヶ崎市 茅ヶ崎市 古 689.8 24 4なし あり あり 689.8 24                                                                                                    |          |
| 12 14213 神奈川県 大和市 大和市店 809.0 28 2 なし あり なし 809.0 28                                                                                                    |          |
| 13 18201 福井県福井市 福井店 618.5 47 3 あり あり なし 618.5 47                                                                                                    |          |
| 14 20201 長野県長野市 長野店 1,145.5 50 3)なし あり なし 1,145.5 50                                                                                                    |          |
| 15 22130 静岡県浜松市 浜松店 869.5 23 5 なし あり あり 869.5 23                                                                                                    |          |
| 16 22203 静岡県沼津市 沼津店 1,130.8 37 4なし あり なし 1,130.8 37                                                                                                    |          |
| 17 23100 愛知県名古屋市 名古屋店 1,079.7 28 2.あり あり あり 1,079.7 28                                                                                                    |          |
| 18 23202 愛知県岡崎市 岡崎店 1,791.1 48 5 なし あり あり 1,791.1 48                                                                                                    |          |
|                                                                                                    |          |
|                                                                                                    | P 000%   |
| 」ビー先の連択し、Enter キーを押970、約5/15/2 答評: 69,638.0 Ⅲ 圓 巴                                                                                                    | 00%      |

①表中から「平均月商」「店舗面積」をコピーして抜き出します。

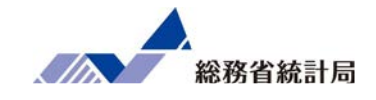

| 自動保存(                  |                   | ∃ ′9• °° =                           | サンプル:                               | データ配布版 🔸                     | ♀ 検索           |                                                                                                    |                        |                        | 100                                                                              |          | <b>a</b> –               | a x                  |
|------------------------|-------------------|--------------------------------------|-------------------------------------|------------------------------|----------------|----------------------------------------------------------------------------------------------------|------------------------|------------------------|----------------------------------------------------------------------------------|----------|--------------------------|----------------------|
| ファイル                   | <del>л-</del> д : | 挿入 ページレイアウト                          | > 数式                                | データ 校閲 表示                    | テー ヘルプ         |                                                                                                    |                        |                        |                                                                                  |          | 🖒 共有                     | 4 <b>&lt;x</b>       |
| 「日本」<br>貼り付け<br>、<br>ダ | 、<br>游ゴシ<br>B ゴ   | אילי ,<br>I ⊔ -   ⊞ -   <u>ליי</u> - | - 11 → A^ A`<br>- <u>A</u> ~<br>= ~ | · = = = ≫ ·<br>= = = = = = = | ₽<br>■ ~ @ ~ 9 | <ul> <li>✓</li> <li>✓</li></ul> | 条件付き テーブ       書式 > 書式 | リルとして セルの<br>設定 ~ スタイル | <ul> <li>□ 挿入 ~</li> <li>□ 証 挿入 ~</li> <li>□ 証 前除 ~</li> <li>□ 証 書式 ~</li> </ul> | ∑ ~ A    | 7<br>※ ※ H<br>※ E ~ Trar | Ìitachi<br>Islator ∽ |
| クリップボード                | F⊒                | フォント                                 |                                     | 「」 配置                        | L <sup>2</sup> | 数値 「3                                                                                                    | 7                      | タイル                    | セル                                                                               | 編集 アイ    | デア 「秘密度   Hitad          | ni Add-ins           |
| K1                     | • :               | × ✓ fx 店i                            | 舗面積(坪)                              |                              |                |                                                                                                    |                        |                        |                                                                                  | 74       |                          | v                    |
|                        | A                 | В                                    | С                                   | D                            | E              | F                                                                                                    | G                      | н                      | J                                                                                | К        |                          | м 🖻                  |
| 1 市区町相                 | 村コード              | 市区町村名                                | 店舗名                                 | 平均月商(万円)                     | 店舗面積(坪)        | 所属正社員数                                                                                                    | 駐車場有無                  | ランチ営業                  | 個室有無                                                                             | 店舗面積(坪)平 | 均月商(万円)                  |                      |
| 2 01100                |                   | 北海道 札幌市                              | 札幌店                                 | 719.2                        | 31             | 3                                                                                                    | あり                     | あり                     | なし                                                                               | 31       | 719.2                    |                      |
| 3 01202                |                   | 北海道 函館市                              | 函館店                                 | 1,258.2                      | 43             | 4                                                                                                    | なし                     | あり                     | なし                                                                               | 43       | 1,258.2                  |                      |
| 4 01204                |                   | 北海道 旭川市                              | 旭川店                                 | 653.9                        | 29             | 4                                                                                                    | なし                     | あり                     | あり                                                                               | 29       | 653.9                    |                      |
| 5 02201                |                   | 青森県 青森市                              | 青森店                                 | 959.7                        | 44             | 5                                                                                                    | あり                     | あり                     | あり                                                                               | 44       | 959.7                    |                      |
| 6 07203                |                   | 福島県 郡山市                              | 郡山店                                 | 1,087.9                      | 37             | 5                                                                                                    | なし                     | あり                     | なし                                                                               | 37       | 1,087.9                  |                      |
| 7 08201                |                   | 茨城県 水戸市                              | 水戸店                                 | 815.1                        | 34             | 4                                                                                                    | あり                     | あり                     | あり                                                                               | 34       | 815.1                    |                      |
| 8 09201                |                   | 栃木県 宇都宮市                             | 宇都宮店                                | 1,170.8                      | 36             | 3                                                                                                    | なし                     | あり                     | あり                                                                               | 36       | 1,170.8                  |                      |
| 9 11100                |                   | 埼玉県 さいたま市                            | さいたま店                               | 1,636.0                      | 42             | 3                                                                                                    | なし                     | あり                     | あり                                                                               | 42       | 1,636.0                  |                      |
| 10 14206               |                   | 神奈川県 小田原市                            | 小田原市店                               | 497.4                        | 32             | 3                                                                                                    | あり                     | あり                     | あり                                                                               | 32       | 497.4                    |                      |
| 11 14207               |                   | 神奈川県 茅ヶ崎市                            | 茅ヶ崎市店                               | 689.8                        | 24             | 4                                                                                                    | なし                     | あり                     | あり                                                                               | 24       | 689.8                    |                      |
| 12 14213               |                   | 神奈川県 大和市                             | 大和市店                                | 809.0                        | 28             | 2                                                                                                    | なし                     | あり                     | なし                                                                               | 28       | 809.0                    |                      |
| 13 18201               |                   | 福井県 福井市                              | 福井店                                 | 618.5                        | 47             | 3                                                                                                    | あり                     | あり                     | なし                                                                               | 47       | 618.5                    |                      |
| 14 20201               |                   | 長野県 長野市                              | 長野店                                 | 1,145.5                      | 50             | 3                                                                                                    | なし                     | あり                     | なし                                                                               | 50       | 1,145.5                  |                      |
| 15 22130               |                   | 静岡県 浜松市                              | 浜松店                                 | 869.5                        | 23             | 5                                                                                                    | なし                     | あり                     | あり                                                                               | 23       | 869.5                    |                      |
| 16 22203               |                   | 静岡県 沼津市                              | 沼津店                                 | 1,130.8                      | 37             | 4                                                                                                    | なし                     | あり                     | なし                                                                               | 37       | 1,130.8                  |                      |
| 17 23100               |                   | 愛知県 名古屋市                             | 名古屋店                                | 1,079.7                      | 28             | 2                                                                                                    | あり                     | あり                     | あり                                                                               | 28       | 1,079.7                  |                      |
| 18 23202               |                   | 愛知県 岡崎市                              | 岡崎店                                 | 1,791.1                      | 48             | 5                                                                                                    | なし                     | あり                     | あり                                                                               | 48       | 1,791.1                  |                      |
| 10 05001               | 1 45 -            |                                      |                                     | 11071                        | 20             | -                                                                                                    | 4.1                    | + 11                   | 4.1                                                                              |          | 1 1 7 7 1                |                      |
|                        | 1000              | リルテータ昭和版 ワン                          | ノルテーツ配仲版                            | (2) (+)                      |                |                                                                                                    |                        | : 4                    |                                                                                  |          |                          | 1000                 |
| -                      |                   |                                      |                                     |                              |                |                                                                                                    |                        |                        |                                                                                  |          |                          |                      |

#### ②左側に「店舗面積」がくるように並び替えます

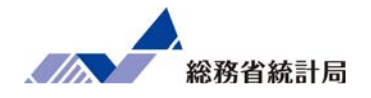

| 自動保存 • 12 日 り ~ C ~ マ サンブルデーダ配布版… ・ 🖉 検索                                                                                                    | 5                                                               | 8 – 8     | ⊂x:   |
|----------------------------------------------------------------------------------------------------|-----------------------------------------------------------------|-----------|-------|
| ファイル ホーム 挿入 ページレイアウト 数式 データ 校開 表示 ヘルプ                                                                                                    |                                                                 | 순 共有 모그メ  | シト    |
| 『     『     『     『     『     『     『     『     『     『     『     『     『     『     『     『     『     『     『     『     『     『     『     『     『     『     『     『     『     『     『     『     『     『     『     『     『     『     『     『     『     『     『     『     『     『     『     『     『     『     『     『     『     『     『     『     『     『     『     『     『     『     『     『     『     『     『     『     『     『     『     『     『     『     『     『     『     『     『     『     『     『     『     『     『     『     『     『     『     『     『     『     『     『     『     『     『     『     『     『     『     『     『     『     『     『     『     『     『     『     『     『     『     『     『     『     『     『     『     『     『     『     『     『     『     』     『     』     『     』     『     』     『     』     『     』     』     』     』     』     』     』     』     』     』     』     』     』     』     』     』     』     』     』     』     』     』     』     』     』     』     』     』     』     』     』     』     』     』     』     』     』     』     』     』     』     』     』     』     』     』     』     』     』     』     』     』     』     』     』     』     』     』     』     』     』     』     』     』     』     』     』     』     』     』     』     』     』     』     』     』     』     』     』     』     』     』     』     』     』     』     』     』     』     』     』     』     』     』     』     』     』     』     』     』     』     』     』     』     』     』     』     』     』     』     』     』     』     』     』     』     』     』     』     』     』     』     』     』     』     』     』     』     』     』     』     』     』     』     』     』     』     』     』     』     』     』     』     』     』     』     』     』     』     』     』     』     』     』     』     』     』     』     』     』     』     』     』     』     』     』     』     』     』     』     』     』     』     』     』     』     』     』     』     』     』     』     』     』     』     』     』     』     』     』     』     』     』     』     』     』     』     』     』     』     』     』     』     』     』 | A         Ω           C>h         デキスト<br>*         記号と<br>特殊文字 |           |       |
| テーブル アドイン 散布図 13 ツアー スパークライン フィルター リンク コメン                                                                                                    | 01 1                                                            |           | ^     |
|                                                                                                    |                                                                 |           | ~     |
| A B C D F G H I J                                                                                                    | KL                                                              | M         |       |
| 1 市区町村コード 市区町村名 店舗名 平均月商 (万円) ♀ ↓ 24 日数 駐車場有無 ランチ営業 個室有無 店舗店                                                                                                    | 面積(坪) 平均月商                                                      | (万円)      |       |
| 2 01100 北海道札幌市 札幌店 719 💦 📉 3 あり あり なし                                                                                                    | 31                                                              | 719.2     |       |
| 3 01202 北海道函館市 函館店 1,258 4 なし あり なし                                                                                                    | 43                                                              | 1,258.2   |       |
| 4 01204 北海道旭川市 旭川店 653 ハル 4 なし あり あり                                                                                                    | 29                                                              | 653.9     |       |
| 5 02201 青森県青森市 青森店 959 👤 😏 5 あり あり                                                                                                    | 44                                                              | 959.7     |       |
| 6 07203 福島県郡山市 郡山店 1,087 5なし あり なし                                                                                                    | 37                                                              | 1,087.9   |       |
| 7 08201 茨城県水戸市 水戸店 815 100 その他の散布図(M) 4 あり あり あり                                                                                                    | 34                                                              | 815.1     |       |
| 8 09201 栃木県宇都宮市 宇都宮店 <u>1.170.8 sp</u> 3 なし あり あり                                                                                                    | 36                                                              | 1,170.8   |       |
| 9 11100 埼玉県さいたま市 さいたま店 1,636.0 42 3 なし あり あり                                                                                                    | 42                                                              | 1,636.0   |       |
| 10 14206 神奈川県小田原市 小田原市店 497.4 32 3 あり あり あり                                                                                                    | 32                                                              | 497.4     |       |
| 11 14207 神奈川県茅ヶ崎市 茅ヶ崎市店 689.8 24 4 なし あり あり                                                                                                    | 24                                                              | 689.8     |       |
| 12 14213 神奈川県 大和市 大和市店 809.0 28 2 なし あり なし                                                                                                    | 28                                                              | 809.0     |       |
| 13 18201 福井県福井市 福井店 618.5 47 3 あり あり なし                                                                                                    | 47                                                              | 618.5     |       |
| 14         20201         長野県長野市         長野店         1,145.5         50         3 なし         あり         なし                                                                                                    | 50                                                              | 1,145.5   |       |
| 15 22130 静岡県浜松市 浜松店 869.5 23 5 なし あり あり                                                                                                    | 23                                                              | 869.5     |       |
| 16 22203 静岡県沼津市 沼津店 1,130.8 37 4 なし あり なし                                                                                                    | 37                                                              | 1,130.8   |       |
| 17 23100 愛知県名古屋市 名古屋店 1,079.7 28 2 あり あり あり                                                                                                    | 28                                                              | 1,079.7   |       |
| 18 23202 愛知県岡崎市 岡崎店 1,791.1 48 5 なし あり あり                                                                                                    | 48                                                              | 1,791.1   |       |
|                                                                                                    | 20                                                              | 1 1 0 7 1 |       |
|                                                                                                    |                                                                 |           | 10001 |
| 平均: 404.2533333 データの加強: 152 告訴: 69638                                                                                                    |                                                                 |           | 100%  |

③「店舗面積」列と「平均月商」列を選択し、挿入>散布図を選択すると散布図が表示 されます。

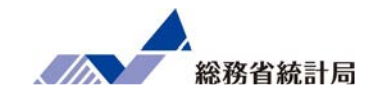

| 自動保存 • 77 [                 | ם <b>י&gt; י</b> פי ⇒   | サンプル             | データ配布版   | •       | ▶ 検索      |         |         |              |               |                                        |               |                       | ħ                               |                | z x                  |
|-----------------------------|-------------------------|------------------|----------|---------|-----------|---------|---------|--------------|---------------|----------------------------------------|---------------|-----------------------|---------------------------------|----------------|----------------------|
| ファイル ホーム                    | 挿入 ページレイアウ              | ト 数式             | データ 校開   | 表示      | ヘルプ グラ    | うのデザイン  | 書式      |              |               |                                        |               |                       | ß                               | 現有 いち          | -1 <kr< td=""></kr<> |
| グラフ要素 クイック<br>を追加 > レイアウト > | ② 色の<br>変更 →            | Palle (2H)       | Pate ord |         | 1000 (17) | And the |         | 4597         | へ<br>マ 行<br>切 | i/列の データの<br>的替え 選択                    | グラフの種類<br>の変更 | E グラフの<br>移動          |                                 |                |                      |
| グラフのレイアウト                   |                         |                  |          | グラ      | フ スタイル    |         |         |              |               | データ                                    | 種類            | 場所                    |                                 |                | ^                    |
| グラフ3 🍷 :                    | $\times \checkmark f_x$ |                  |          |         |           |         |         |              |               |                                        |               |                       |                                 |                | ~                    |
| A                           | В                       | С                | D        |         | E         | F       | G       | Н            | 1             | J                                      |               | 1                     |                                 | =0             |                      |
| 1 市区町村コード                   | 市区町村名                   | 店舗名              | 平均月商 🤇   | 5円) 店   | 舗面積(坪)    | 所属正社員数  | 1 駐車場有無 | モランチ営業       | 個室有無          |                                        | 店舗            | 近似田翁                  | 成<br>耐<br>引<br>に<br>利           | 設正             |                      |
| 2 01100                     | 北海道 札幌市                 | 札幌店              |          | 719.2   | 31        |         | 3あり     | あり           | なし            |                                        |               | 近似曲線のオン               | プション 💙                          |                |                      |
| 3 01202                     | 北海道 函館市                 | 函館店              |          | 1,258.2 | 43        | 104     | 4なし     | あり           | なし            |                                        |               | $\Diamond$ $\Diamond$ | 11                              |                |                      |
| 4 01204                     | 北海道 旭川市                 | 旭川店              | (        | Parad   | 00        | 0       | a 4. 1  | + 11         | + 11 0        | TTTTTTTTTTTTTTTTTTTTTTTTTTTTTTTTTTTTTT |               |                       |                                 |                |                      |
| 5 02201                     | 青森県 青森市                 | 青森店              |          |         |           | 平均月商    | (万円)    |              |               |                                        |               | ▲ 近似曲線の               | )オプション                          |                | -                    |
| 6 07203                     | 福島県 郡山市                 | 郡山店              |          | 2,500.0 |           |         |         |              |               | A                                      |               | 1 7                   | 指数近                             |                |                      |
| 7 08201                     | 茨城県 水戸市                 | 水戸店              |          |         |           |         |         |              |               |                                        |               | <u> </u>              | 似( <u>X</u> )                   |                |                      |
| 8 09201                     | 栃木県 宇都宮市                | 宇都宮店             |          | 2,000.0 |           |         |         |              |               |                                        |               | 1 2                   | 何可心に                            |                |                      |
| 9 11100                     | 埼玉県 さいたま市               | さいたま店            |          | 1,500.0 |           | •       | Ť.      | •            |               |                                        |               | . •                   | 線形近<br>似( <u>L</u> )            |                |                      |
| 10 14206                    | 神奈川県 小田原市               | 小田原市店            |          |         |           |         |         | 200          | 0             |                                        |               |                       |                                 |                |                      |
| 11 14207                    | 神奈川県 茅ヶ崎市               | 茅ヶ崎市店            |          | 1,000.0 |           |         |         |              |               |                                        |               | 0                     | 対数近<br>似(O)                     |                |                      |
| 12 14213                    | 神奈川県 大和市                | 大和市店             |          | 500.0   |           |         |         | · • •        |               |                                        |               |                       |                                 |                |                      |
| 13 18201                    | 福井県 福井市                 | 福井店              |          | 500.0   |           |         | ••      | •            |               |                                        |               |                       | 多項式                             | 欠数(D)          | 2                    |
| 14 20201                    | 長野県 長野市                 | 長野店              |          | 0.0     |           |         |         |              |               |                                        |               |                       | 近似( <u>P</u> )                  | ( <u>12)</u>   |                      |
| 15 22130                    | 静岡県 浜松市                 | 浜松店              |          | 0       | 10        | 20      | 30 40   | 50           | 60            |                                        |               | 1 7                   |                                 |                |                      |
| 16 22203                    | 静岡県 沼津市                 | 沼津店              |          | 1,130.8 | 37        |         | 4なし     | あり           | なし            |                                        |               | / 0                   | <sup>案葉近</sup><br>似( <u>W</u> ) |                |                      |
| 17 23100                    | 愛知県 名古屋市                | 名古屋店             |          | 1,079.7 | 28        |         | 2あり     | あり           | あり            |                                        |               |                       |                                 |                |                      |
| 18 23202                    | 愛知県 岡崎市                 | 岡崎店              |          | ,791.1  | 48        |         | 5なし     | あり           | あり            |                                        |               | $\checkmark$ $\circ$  | 移動平<br>均(M)                     | ≤間( <u>E</u> ) | 2 0                  |
| 10 00001                    |                         | 1 エー<br>プルデーク配左照 | (2)      |         | 20        |         |         | + II         | 4.1           |                                        |               |                       | - ()                            |                | •                    |
|                             |                         | 2707 ZAU11/0     | (-) (    |         |           |         | 亚均・ノ    | 164 2522222  | データの個数・       | 152 슬람·60                              | 0638 <b>F</b> |                       | _                               |                | + 100%               |
|                             |                         |                  |          |         |           |         | 十       | 10-1.2333333 | 7 707曲政()     | 102 0811 05                            |               |                       | ~ 514                           | ) Λ 11-        | 31                   |

④散布図内で、右クリック>近似値曲線を表示 を選択し、書式設定で「線形近似」を 選択すると図内に近似値曲線が表示されます。

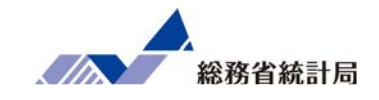

| 自動保存 💽 大フ                 | ) 🗄 ')・ ('` ≠ | サンプル      | データ配布版 🔹  | ● 検索                                    |         |                |             |                                                       |                     | <b>—</b> —                   | a x      |
|---------------------------|---------------|-----------|-----------|-----------------------------------------|---------|----------------|-------------|-------------------------------------------------------|---------------------|------------------------------|----------|
| ファイル ホーム                  | ム 挿入 ページレイアウ  | 数式        | データ 校閲 表記 | ุ<br>⊼ ∧ルプ <u>∕</u>                     | ラフのデザイン | 書式             |             |                                                       |                     | ☆ 共有                         | -1ckc    |
| グラフ要素 クイック<br>な追加 ~ レイアウト | ◆<br>変更 →     | **** (30) |           | 799 *********************************** | AND ON  | 1000 (00)      | i sab       | ◆<br>マ<br>マ<br>マ<br>マ<br>(7)列の データの<br>切り替え 選択<br>データ | グラフの種類<br>の変更<br>種類 | グラフの<br>移動<br>地町             |          |
|                           |               |           |           | //////////////////////////////////////  |         |                |             | 1 2 2 1                                               | 1EXR                | 1 1 1000                     | ~        |
| 2773                      | $X \neq f_X$  |           |           |                                         |         |                |             |                                                       |                     |                              | *        |
| A                         | В             | С         | D         | E                                       | F       | G              | Н           | I J                                                   | <b></b>             | 近似曲線の書式設定                    | - ×      |
| 1 市区町村コ-                  | - ド 市区町村名     | 店舗名       | 平均月商(万円)  | 店舗面積(坪)                                 | 所属正社員数  | 駐車場有無          | モランチ営業      | 個室有無                                                  | 店舗                  |                              |          |
| 2 01100                   | 北海道 札幌市       | 札幌店       | 719.2     | 31                                      |         | 3あり            | あり          | なし                                                    |                     | 近似囲緑のオブション ∨                 |          |
| 3 01202                   | 北海道 函館市       | 函館店       | 1,258.2   | 43                                      | 3 4     | なし             | あり          | なし                                                    |                     | ۵ 🗘 🖬                        |          |
| 4 01204                   | 北海道 旭川市       | 旭川店       | 0         |                                         |         | (              | + 11        | * " 0 +                                               |                     |                              |          |
| 5 02201                   | 青森県 青森市       | 青森店       |           |                                         | 半均月商    | (万円)           |             |                                                       |                     |                              | <b></b>  |
| 6 07203                   | 福島県 郡山市       | 郡山店       | 2,500.0   |                                         |         |                |             | 4                                                     |                     | <u>⊨.</u> 184( <u>₩</u> )    |          |
| 7 08201                   | 茨城県 水戸市       | 水戸店       | 0.000.0   |                                         | y = 15  | .715x + 357.98 | T.          |                                                       |                     | → ○ 平均 区間(E) 2               |          |
| 8 09201                   | 栃木県 宇都宮市      | 宇都宮店      | 1 2,000.0 |                                         |         | •              |             |                                                       |                     | (M)                          |          |
| 9 11100                   | 埼玉県 さいたま市     | さいたま店     | 1,500.0   |                                         |         |                | •           |                                                       |                     | 近似曲線名                        |          |
| 10 14206                  | 神奈川県 小田原市     | 小田原市店     | Ĭ         |                                         | •       |                | 2000 LOO    | Ŭ                                                     |                     | ● 自動(A) 線形(平均月商(             | 万        |
| 11 14207                  | 神奈川県 茅ヶ崎市     | 茅ヶ崎市店     | 1,000.0   | 8                                       |         |                |             |                                                       |                     | (二) 円))                      | [        |
| 12 14213                  | 神奈川県 大和市      | 大和市店      | 500.0     |                                         | 6       |                | 1.11        |                                                       |                     | ○ <u></u> ℃<br>定( <u>C</u> ) |          |
| 13 18201                  | 福井県 福井市       | 福井店       | 500.0     |                                         |         |                | •           |                                                       |                     | 予測                           |          |
| 14 20201                  | 長野県 長野市       | 長野店       | 1 0.0     |                                         |         |                |             |                                                       |                     | 前方補外(E) 0.0                  | 区間       |
| 15 22130                  | 静岡県 浜松市       | 浜松店       |           | 0 10                                    | 20      | 30 40          | 50          | 60                                                    |                     | 後方補外( <u>B</u> ) 0.0         | 区間       |
| 16 22203                  | 静岡県 沼津市       | 沼津店       | 1,130.8   | 37                                      | 4       | なし             | あり          | なし                                                    |                     | 切片(S) 0.0                    |          |
| 17 23100                  | 愛知県 名古屋市      | 名古屋店      | 1,079.7   | 28                                      | 3 2     | 2あり            | あり          | あり                                                    |                     | ✓ パラフに数式を表示する(F)             |          |
| 18 23202                  | 愛知県 岡崎市       | 岡崎店       | 1,791.1   | 48                                      | 8 5     | なし             | あり          | あり                                                    |                     |                              |          |
| 10 00001                  | サンプルデータ配布版サンプ | プルデータ配布版  | 反(2) (+)  | 20                                      | E I     | 4.1            | + 11        | 4.1                                                   |                     |                              | <b>v</b> |
|                           |               |           |           |                                         |         | 平均:4           | 164.2533333 | データの個数: 152 合計: 69                                    | 538 🖽               | ■ 罒 –                        | + 100%   |
|                           |               |           |           |                                         |         |                |             |                                                       |                     | <br>Λ [] d)) Δ 11            | 33 🖃     |

④書式設定下部にある「グラフに数式を表示する」にチェックを入れます。

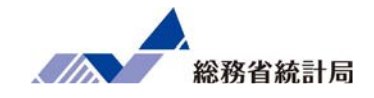

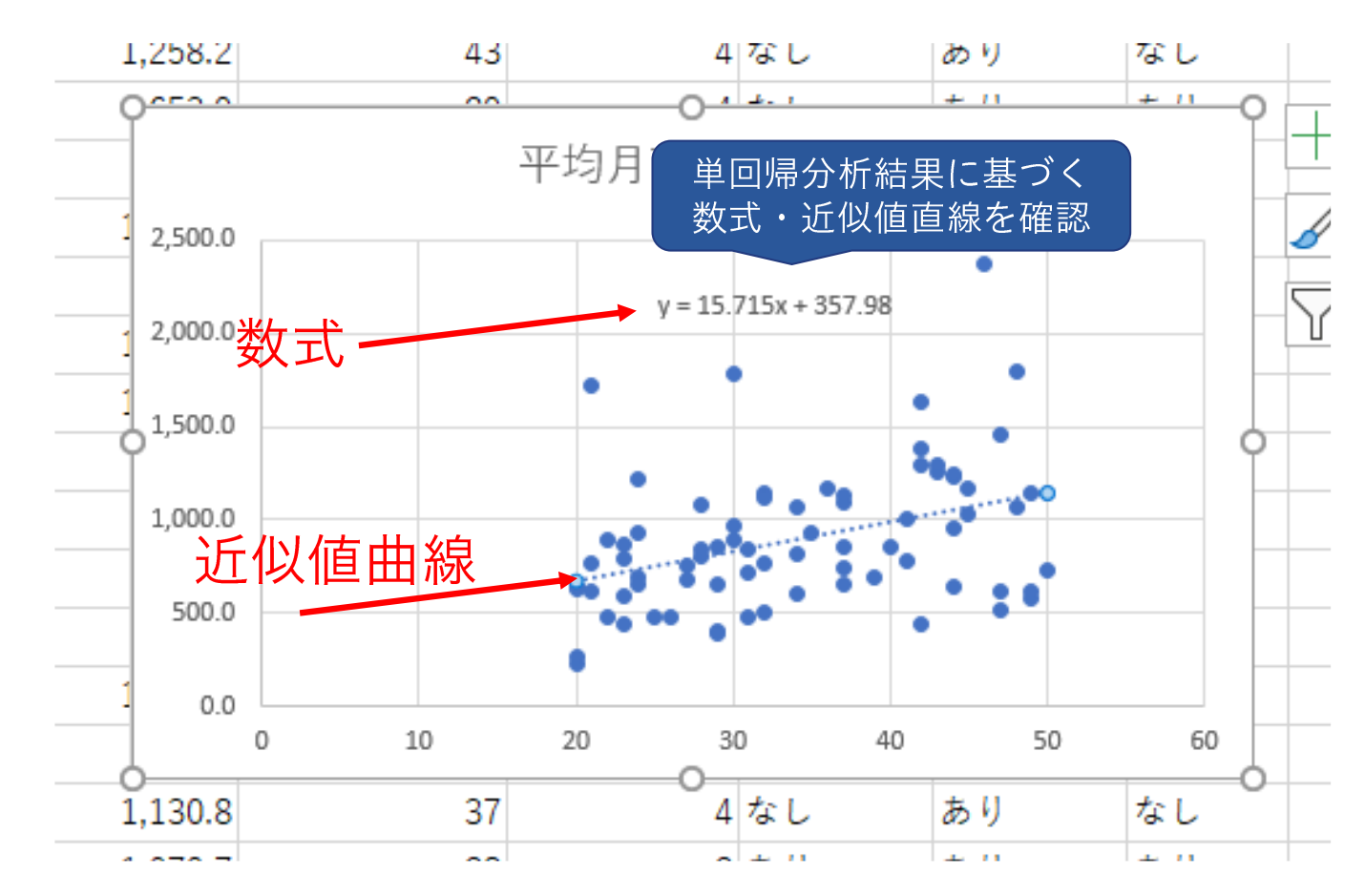

⑤図内に近似値曲線と数式が表示されたら完成です。

#### もちろん回帰直線のトレンドに対してもこんな反論が…

## それぐらいのトレンド、たまたまじゃないか?

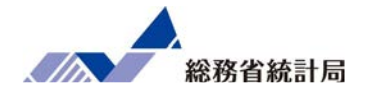

#### データメニューから「データ分析」 (アドイン)

- •「回帰分析」を選択
- •Yの方にアウトカム・Xの方に説明変数
- •項目名を含む選択なら「ラベル」に✓
- •どこか空白の場所を「一覧の出力先」に
- •最後の表の「係数」の欄と「P-値」の欄に注目

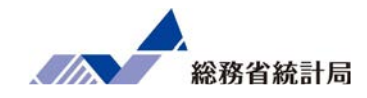

# デモ(5)

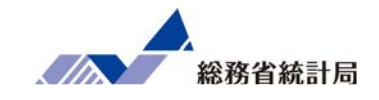

| 自動       | 新 <b>(</b> カ) 日 ら                         | )• (⊴.  ⇒                                                                | サンプルデータ配布版・                              | <b>-</b>                                                                        | ♀ 検索                                       |                                        |        |           |                     |                          | - E                                   | ⊒ ≤×     |
|----------|-------------------------------------------|--------------------------------------------------------------------------|------------------------------------------|---------------------------------------------------------------------------------|--------------------------------------------|----------------------------------------|--------|-----------|---------------------|--------------------------|---------------------------------------|----------|
| ファイル     | ホーム 挿入                                    | ページ レイアウト                                                                | 数式 <u>データ</u> 札                          | 週 表示                                                                            | ヘルプ                                        |                                        |        |           |                     |                          | · · · · · · · · · · · · · · · · · · · | אכאבי    |
| データの取得 ~ | ि テキストまたは CSV<br>↓ Web から<br>目 テーブルまたは範囲カ | から<br>ゆ<br>し<br>し<br>し<br>し<br>し<br>し<br>し<br>し<br>し<br>し<br>し<br>し<br>し | ス コークエルと接<br>すべて 三 プロパティ<br>更新 ~ し リンクの編 | 続<br>()<br>()<br>()<br>()<br>()<br>()<br>()<br>()<br>()<br>()<br>()<br>()<br>() | 山山<br>地理<br>▼ ズ↓                           |                                        | 医切り位   |           | What-If分析 予測<br>シート | ©目グ<br><b>2</b> 目グ<br>語り | ループ化 ~ +号       データ分析<br>ループ解除 ~ -号   | J        |
|          | データの取得                                    | と変換                                                                      | クエリと接続                                   | データ                                                                             | の種類                                        | 並べ替えとフィルター                             | -<br>- | ータツール     | 予測                  |                          | アウトライン 151 分析                         | ^        |
| J4       | • : ×                                     | √ f <sub>x</sub>                                                         |                                          |                                                                                 |                                            |                                        |        |           |                     |                          |                                       | ~        |
|          | D                                         | E                                                                        | F G                                      | н                                                                               | 1                                          | J K                                    |        | L         | M N                 |                          |                                       |          |
| 1 平5     | 匀月商(万円) 店                                 | 「舗面積(坪) 所                                                                | 属正社員数 駐車場有                               | 「無 ランチ曽                                                                         | 営業 個室有無                                    | 店舗面積(均                                 | F) 平均月 | ]商(万円)    |                     | 3                        | 凶形の書式設定                               | ▼ X      |
| 2        | 719.2                                     | 31                                                                       | 3 あり                                     | あり                                                                              | なし                                         |                                        | 31     | 719.2     |                     | <                        | 🏷 🗘 🖪                                 |          |
| 3        | 1,258.2                                   | 43                                                                       | 4なし                                      | あり                                                                              | なし                                         |                                        | 43     | 1,258.2   |                     |                          | ~                                     |          |
| 4        | 050.0                                     | 00                                                                       | 1 4. 1                                   | + 11                                                                            | + 11                                       |                                        | 29     | 653.9     |                     |                          | > 塗りつぶし                               |          |
| 5        |                                           | 4                                                                        | 均月商(万円)                                  |                                                                                 |                                            |                                        | 44     | 959.7     |                     |                          | 4 線                                   |          |
| 6        | 1 2,500.0                                 |                                                                          |                                          |                                                                                 | データ分                                       | 析                                      |        |           | ? X                 |                          | ○ 縁なし(№)                              |          |
| 7        | 2 000 0                                   |                                                                          | y = 15.715x + 357.9                      | 18                                                                              | 分析》                                        | -JL(A)                                 |        |           |                     |                          | ○ 線 (単色)( <u>S</u> )                  |          |
| 8        | 1 2,000.0                                 |                                                                          |                                          | •                                                                               | 12N                                        | ларана<br>1754                         |        | ^         | ОК                  |                          | ○ 線 (クラデーション)( <u>G</u> )             |          |
| 9        | 1,500.0                                   |                                                                          | -                                        | •                                                                               | 移動<br>111111111111111111111111111111111111 | 平均<br>発生                               |        |           | キャンセル               |                          |                                       |          |
| 10       |                                           |                                                                          |                                          |                                                                                 | 順位。                                        | (百分位数<br>分析                            |        |           | ヘルプ( <u>H</u> )     |                          |                                       |          |
| 10       | 1,000.0                                   |                                                                          |                                          |                                                                                 | サンプ                                        | リング                                    |        |           |                     |                          |                                       |          |
| 12       | 500.0                                     |                                                                          |                                          |                                                                                 | 1 使从<br>1 検知                               | 二:一対の標本による平均の検定 三: 等分散を仮定した 2 標本による    | 検定     |           |                     |                          |                                       |          |
| 13       | 1                                         |                                                                          | •                                        |                                                                                 | t 検知<br>z 検知                               | E: 分散が等しくないと仮定した 2 橋<br>E: 2標本による平均の検定 | 東による検定 | ~         | <b>}</b>            |                          |                                       |          |
| 15       | - 0.0 C                                   | 0 10                                                                     | 20 30                                    | 40 50                                                                           | 50                                         |                                        | 23     | 869.5     |                     |                          |                                       |          |
| 16       | 1,130.8                                   | 37                                                                       | 4 な L                                    | あり                                                                              | なし                                         |                                        | 37     | 1.130.8   |                     |                          |                                       |          |
| 17       | 1,079.7                                   | 28                                                                       | 2 あり                                     | あり                                                                              | あり                                         |                                        | 28     | 1,079.7   |                     |                          |                                       |          |
| 18       | 1,791.1                                   | 48                                                                       | 5なし                                      | あり                                                                              | あり                                         |                                        | 48     | 1,791.1   |                     |                          |                                       |          |
| 10       | 11071                                     |                                                                          |                                          | + 11                                                                            |                                            |                                        | 20     | 1 1 1 7 1 |                     | -                        |                                       |          |
| × /# === | >   サンノルテ・<br>・                           | - 9町仲版   サンノル                                                            | テーツ配布版(2) サ                              | ノルテータ配布                                                                         | 版(3)                                       |                                        |        |           | •                   | m                        |                                       | 1.00%    |
| 华恒元 」    | <u>_</u>                                  |                                                                          |                                          |                                                                                 |                                            |                                        | _      |           |                     | - HH                     |                                       | - + 100% |

①データ>データ分析>回帰分析を選択します。
 (データ分析メニューはアドインから追加できます)

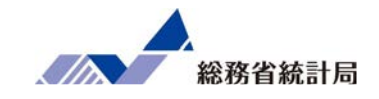

| 自動保存 ● 12 🛛 🕄 🍤 🗸 🗸 マ                                                                                                    | サンプルデータ配布版・                                                                                                    | 検索                                                                                                    |                                                                                                    |     | • • • • ×                                                                                                    |
|----------------------------------------------------------------------------------------------------|----------------------------------------------------------------------------------------------------|----------------------------------------------------------------------------------------------------|----------------------------------------------------------------------------------------------------|-----|----------------------------------------------------------------------------------------------------|
| ファイル ホーム 挿入 ページ レイアウト                                                                                                    | 数式 <u>データ</u> 校閲 表示 ヘルプ                                                                                                    |                                                                                                    |                                                                                                    |     |                                                                                                    |
| <ul> <li>□ テキストまたは CSV から</li> <li>□ 最近使ったソース</li> <li>□ テレクの</li> <li>□ Web から</li> <li>□ 既存の接続</li> <li>□ 取得 ~ 罰 テーブルまたは範囲から</li> </ul>                                                                 | □ ケエルと接続<br>すべて 目 カル(5-7<br>更新 ~ 良い)かの編集                                                                                                    | 2↓ <u>ス</u><br><u>ス</u><br><sup>1</sup><br><sup>1</sup> /1/√-<br><sup>1</sup> /1/√-<br>協再適用<br>                                                                             | 三日 <b>組</b> 品<br>(5月) 最 唱<br>区切り位置 S ~ 願                                                                                                    |     | ガループ化 ~ +年               データ分析  <br>ヨガループ解除 ~ -年  <br>日小計                                                                                                    |
| データの取得と変換                                                                                                    | クエリと接続 データの種類                                                                                                    | 並べ替えとフィルター                                                                                                    | データ ツール                                                                                                    | 予測  | アウトライン 5 分析 へ                                                                                                    |
| J4 • : × ✓ fx                                                                                                    |                                                                                                    |                                                                                                    |                                                                                                    |     | v                                                                                                    |
| D         F           1         平均月商(万円)         2         回帰分析           2         71,2         入力元           3         1,25,2         入力 Y 範囲(Y):           4         ~         入力 Y 範囲(Y):           5 | F       G       H         \$L\$1:\$L\$76       ①         \$K\$1:\$K\$76       ①         □ 定数に 0 を使用(2)       95         95       %         . | K       アンセル       OK       キャンセル       クバブ(出)       イルブ(出)       43       31       イルブ(出)       44       37       34       36       42       32       24       28       47 | L<br>平均月商(万円)<br>3 1,258.2<br>9 653.9<br>4 959.7<br>7 1,087.9<br>4 815.1<br>5 1,170.8<br>2 1,636.0<br>2 497.4<br>4 689.8<br>8 809.0<br>7 618.5 | M N | 図形の書式設定 × ×<br>♪ ② ② 函<br>♪ 塗りふし<br>4 線<br>線なし(N)<br>線 (単色)(S)<br>線 (ヴァデーション)(G)                                                                                                    |
| 14     1000       15     0.00       16     1,130.8                                                                                                    | 1) 日 第689189 59097-00(1)<br>成(N)                                                                                                    | 50<br>23<br>37                                                                                                    | 0 1,145.5<br>8 869.5<br>7 1,130.8                                                                                                    |     |                                                                                                    |
| 17 1,079.7 20                                                                                                    | 2 (* 66 (* 66 2                                                                                                    | 28                                                                                                    | 3 1,079.7                                                                                                    |     |                                                                                                    |
| 18 1,791.1 48                                                                                                    | 5なし あり あり                                                                                                    | 48                                                                                                    | 3 1,791.1                                                                                                    |     |                                                                                                    |
| ▲ ▲ サンプルデータ配布版 サンプルデ                                                                                                    | - 夕配布版 (2) サンプルデータ配布版 (3)                                                                                                    | ÷ : •                                                                                                    | 11071                                                                                                    |     |                                                                                                    |
| 準備完了                                                                                                    |                                                                                                    |                                                                                                    |                                                                                                    |     | Image: Image: |
| م <b>=</b>                                                                                                    |                                                                                                    |                                                                                                    |                                                                                                    |     | 스 및 \$\)A 12:28 📮                                                                                                    |

②Yには「平均月商」列、Xには「店舗面積」列を指定します。 選択した「平均月商」「店舗面積」は一行目がラベルなので「ラベル」にチェックを入れます。出力オプションは任意の位置を指定します。

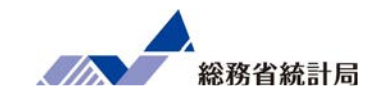

| 自動   | ₩₩F                                                                                                | サンプ     | ルデータ配る | 布版 ╺                                     | Ş         | )検索                                             |          |                             |            | I         |           |                   |   |                                 | o x          |
|------|----------------------------------------------------------------------------------------------------|---------|--------|------------------------------------------|-----------|-------------------------------------------------|----------|-----------------------------|------------|-----------|-----------|-------------------|---|---------------------------------|--------------|
| ファイノ | ル ホーム 挿入 ページレイアウト                                                                                  | 数式      | データ    | 校閲                                       | 表示 へル     | プ                                               |          |                             |            |           |           |                   |   | ☆ 共有                            | -1 <b>xx</b> |
| データの | <ul> <li>□ テキストまたは CSV から ○ 最近使ったソース</li> <li>○ 酸化酸 から ○ 酸存の接続</li> <li>○ 留 テーブルまたは範囲から</li> </ul> | すべ更新    |        | <b>リと接続</b><br>パティ<br>りの編集               |           | ^ 2↓ [ ↓ Z↓ 10000000000000000000000000000000000 |          | 7 12 017<br>7 13 再適用<br>日本語 | 三 区切り<br>定 |           | What-If   | ?<br>分析 予測<br>シート |   | グループ化 ~ →国<br>グループ解除 ~ □国<br>小計 | ŕ            |
|      | テーダの取得と変換                                                                                          |         | クエリと接  | 1                                        | テータの種類    |                                                 | 业へ替えと、   | 11119-                      | 1. 5       | ータッール     |           | 小別                |   | アリトライン レー 分析                    | ^            |
| M1   | ▼ : × ✓ f <sub>*</sub> 概要                                                                          |         |        |                                          |           |                                                 |          |                             |            |           |           |                   |   |                                 | *            |
|      | J K L                                                                                              |         | М      | Ν                                        | 0         | Р                                               | Q        | R                           | S          | Т         | U         | V                 |   | 図形本書書記会                         | - X          |
| 1    | 店舗面積(坪) 平均月商                                                                                       | (万円)    | 概要     |                                          |           |                                                 |          |                             |            |           |           |                   |   | 図形の青丸設定                         |              |
| 2    | 31                                                                                                 | 710.:   | 2      |                                          |           |                                                 |          |                             |            |           |           |                   |   |                                 |              |
| 3    | 43                                                                                                 | 1,258.3 | 2 🛛    | 帰統計                                      |           |                                                 |          |                             |            |           |           |                   |   |                                 |              |
| 4    | 29                                                                                                 | 65 8.   | 9 重相関  | 0.384092                                 |           |                                                 |          |                             |            |           |           |                   |   | ▷ 塗りつぶし                         |              |
| 5    | 44                                                                                                 | 959.    | 7 重決定  | 0.147527                                 |           |                                                 |          |                             |            |           |           |                   |   | ▲ 緑                             |              |
| 6    | 37                                                                                                 | 1,087.  | 9 補正 F | 0.135849                                 |           |                                                 |          |                             |            |           |           |                   |   | <ul> <li>線なし(N)</li> </ul>      |              |
| 7    | 34                                                                                                 | 815.    | 1標準部   | 356.5299                                 |           |                                                 |          |                             |            |           |           |                   | - | ○線(単色)(≦)                       |              |
| 8    | 36                                                                                                 | 1,170.  | 8 観測数  | 75                                       |           |                                                 |          |                             |            |           |           |                   |   | 一級(クフナーション)(丘)                  |              |
| 9    | 42                                                                                                 | 1,636.  | 0      | 1.1.1.1.1.1.1.1.1.1.1.1.1.1.1.1.1.1.1.1. |           |                                                 |          |                             |            |           |           |                   |   |                                 |              |
| 10   | 32                                                                                                 | 497.4   | 4 分散分  | 析表                                       |           |                                                 |          |                             |            |           |           | _                 | _ |                                 |              |
| 11   | 24                                                                                                 | 689.    | 8      | 自由度                                      | 変動        | 分散                                              | リされた分詞   | 有意F                         |            |           |           |                   | _ |                                 |              |
| 12   | 28                                                                                                 | 809.    | 0回帰    | 1                                        | 1605849   | 1605849                                         | 12.63318 | 0.000669                    |            |           |           |                   | - |                                 |              |
| 13   | 47                                                                                                 | 618.    | 5 残差   | 73                                       | 9279293   | 127113.6                                        |          |                             |            |           |           |                   | - |                                 |              |
| 14   | 50                                                                                                 | 1,145.  | 5 合計   | 74                                       | 10885142  |                                                 |          |                             |            |           |           |                   |   |                                 |              |
| 15   | 23                                                                                                 | 869.    | 5      |                                          |           |                                                 |          |                             |            |           |           |                   |   |                                 |              |
| 16   | 37                                                                                                 | 1,130.  | 8      | 係数                                       | 標準誤差      | t                                               | P-值      | 下限 95%                      | 上限 95%     | 下限 95.0%. | 上限 95.0%  |                   | _ |                                 |              |
| 17   | 28                                                                                                 | 1,079.  | 7切片    | 357.9777                                 | 156.4283  | 2.288445                                        | 0.025008 | 46.21643                    | 669.7389   | 46.21643  | 669.7389  |                   | _ |                                 |              |
| 18   | 48                                                                                                 | 1,791   | 1 店舗面  | 15.71472                                 | 4.421303  | 3.554318                                        | 0.000669 | 6.903073                    | 24.52636   | 6.903073  | 24.52636  |                   | - |                                 |              |
|      | サンプルデータ配布版     サンプルラ                                                                               | データ配布   | i版 (2) | サンプルデー                                   | -9配布版 (3) | $( \div )$                                      | : •      |                             |            |           |           |                   |   |                                 |              |
| 準備完  | ·7                                                                                                 |         |        |                                          |           |                                                 |          | 平均:75                       | 8253.991   | データの個数:5  | 57 合計:235 | 505873.72         | Ħ |                                 | -+ 100%      |
| -    |                                                                                                    |         |        |                                          |           |                                                 |          |                             |            |           |           |                   |   | ヘ ⊑ 10) A 12                    | :29 📮        |

③回帰分析の結果が表示されます。

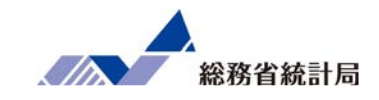

| 1月商(万円)   | 概要                                  |              |            |                |               |              |               |          |          |          |
|-----------|-------------------------------------|--------------|------------|----------------|---------------|--------------|---------------|----------|----------|----------|
| 719.2     | 2                                   |              |            |                |               |              |               |          |          |          |
| 1,258.2   | 2 🛛                                 | 帰統計          |            |                |               |              |               |          |          |          |
| 653.9     | 重相関                                 | 0.384092     |            |                |               |              |               |          |          |          |
| 959.7     | 重決定                                 | 0.147527     |            |                |               |              |               |          |          |          |
| 1,087.9   | 補正 F                                | 0.135849     |            |                |               |              |               |          |          |          |
| 815.1     | 標準調                                 | 356.5299     |            |                |               |              |               |          |          |          |
| 1,170.8   | 観測数                                 | 75           |            |                |               |              |               |          |          |          |
| 1,636.0   | )                                   |              |            |                |               |              |               |          |          |          |
| 497.4     | 分散分                                 | 析表           |            |                |               |              |               |          |          |          |
| 689.8     | 3                                   | 自由度          | 変動         | 分散             | 刂された分離        | 有意 F         |               |          |          |          |
| 数式で<br>係  | <sup>、</sup> 利用 <sup>・</sup><br>数とな | する切片<br>こります | 293<br>142 | 16052<br>12711 | o値から†<br>にくいこ | こまたま<br>.とが分 | :とは考;<br>かります | ż        |          |          |
| 869.5     | 5                                   |              |            |                |               |              |               |          |          |          |
| 1,130.8   | 3                                   | 係数           | 標準誤差       | t              | P-値           | 下限 95%       | 上限 95%        | 下限 95.0% | 上限 95.0% |          |
| 1,079.7   | 切片                                  | 357.9777     | 156.4283   | 2.288445       | 0.025008      | 46.21643     | 669.7389      | 46.21643 | 669.7389 |          |
| 1,791.1   | 店舗配                                 | 15.71472     | 4.421303   | 3.554318       | 0.000669      | 6.903073     | 24.52636      | 6.903073 | 24.52636 | <b>T</b> |
| ナンプルデータ配布 | 扳(2)                                | サンプルテー       | ·夕配布版 (3)  | ) (+)          |               |              |               |          |          | ▶        |

④係数と p 値はここに表示されています。

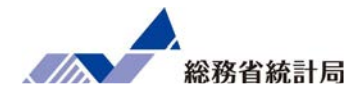

ここではまず、「ダミー変数」という考え方を通して単 回帰分析とt検定が本質的には同じようなことをやって いるということを示した上で、単回帰分析の限界と、そ れを重回帰分析で解決できることを説明します。 次に先程と同じ分析ツールメニューを使って重回帰分析 を実行し、その結果の解釈方法について学びます。

分析手法を整理すると

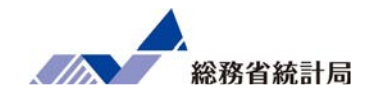

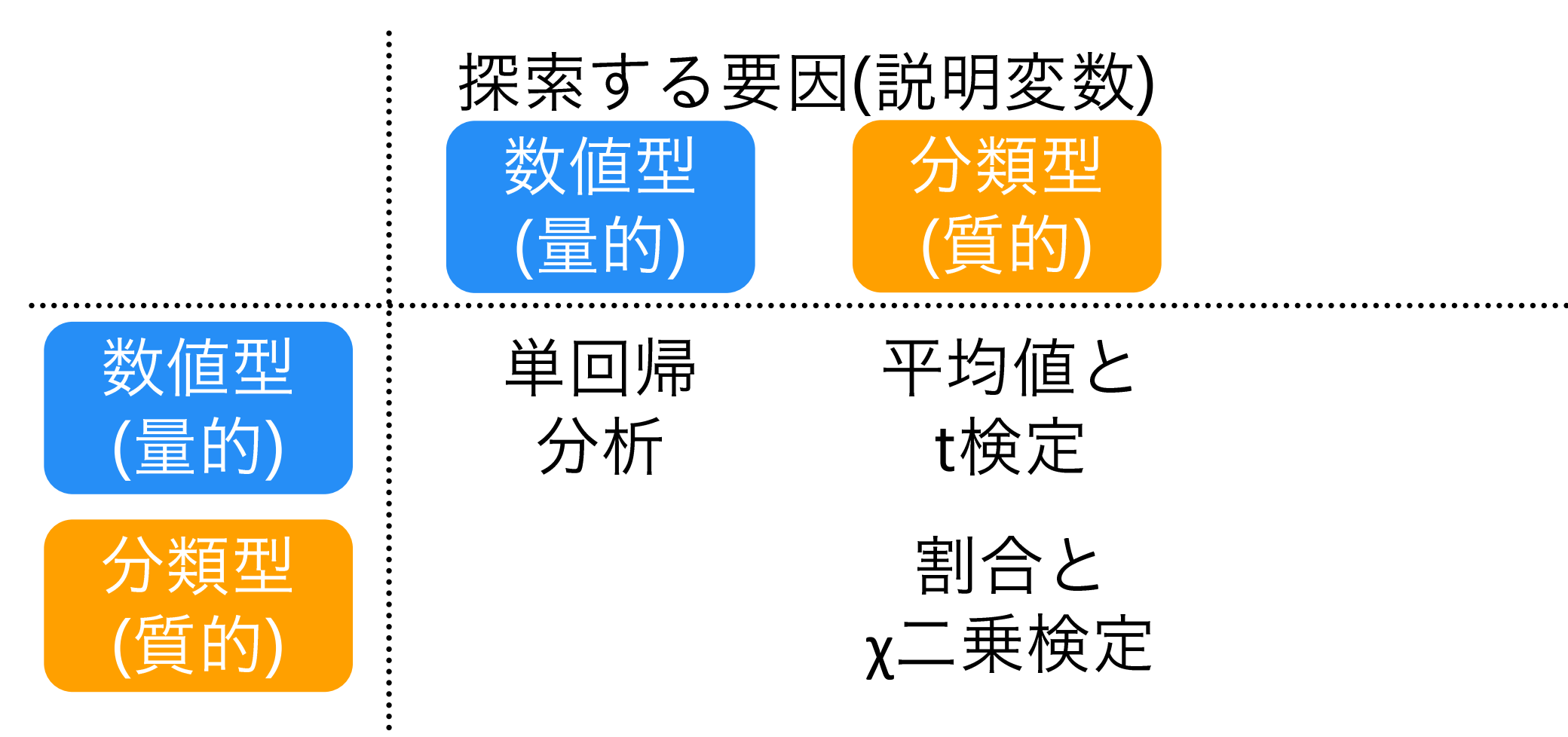

分析手法を整理すると

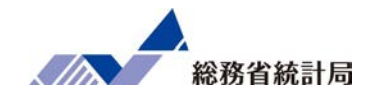

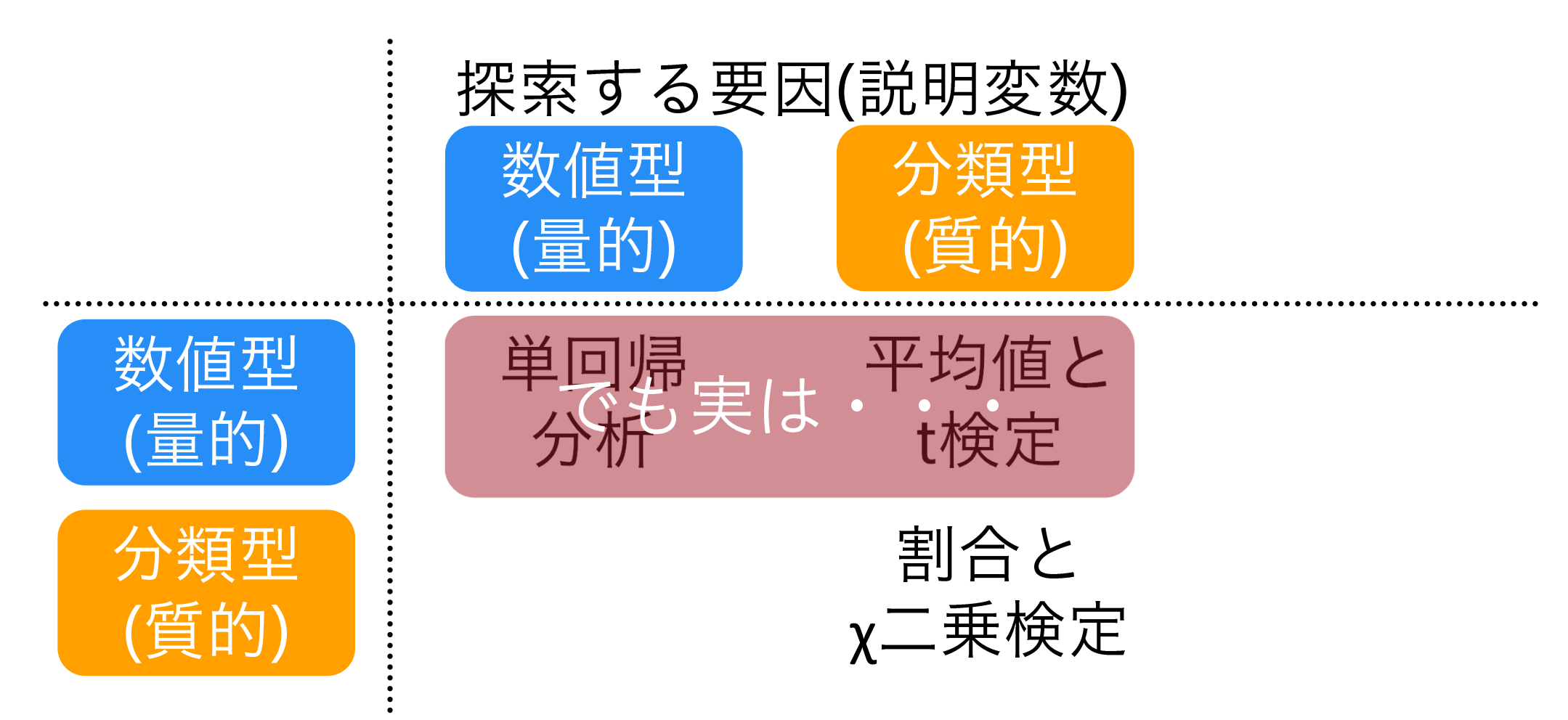

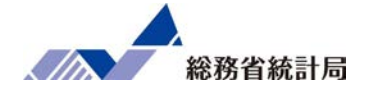

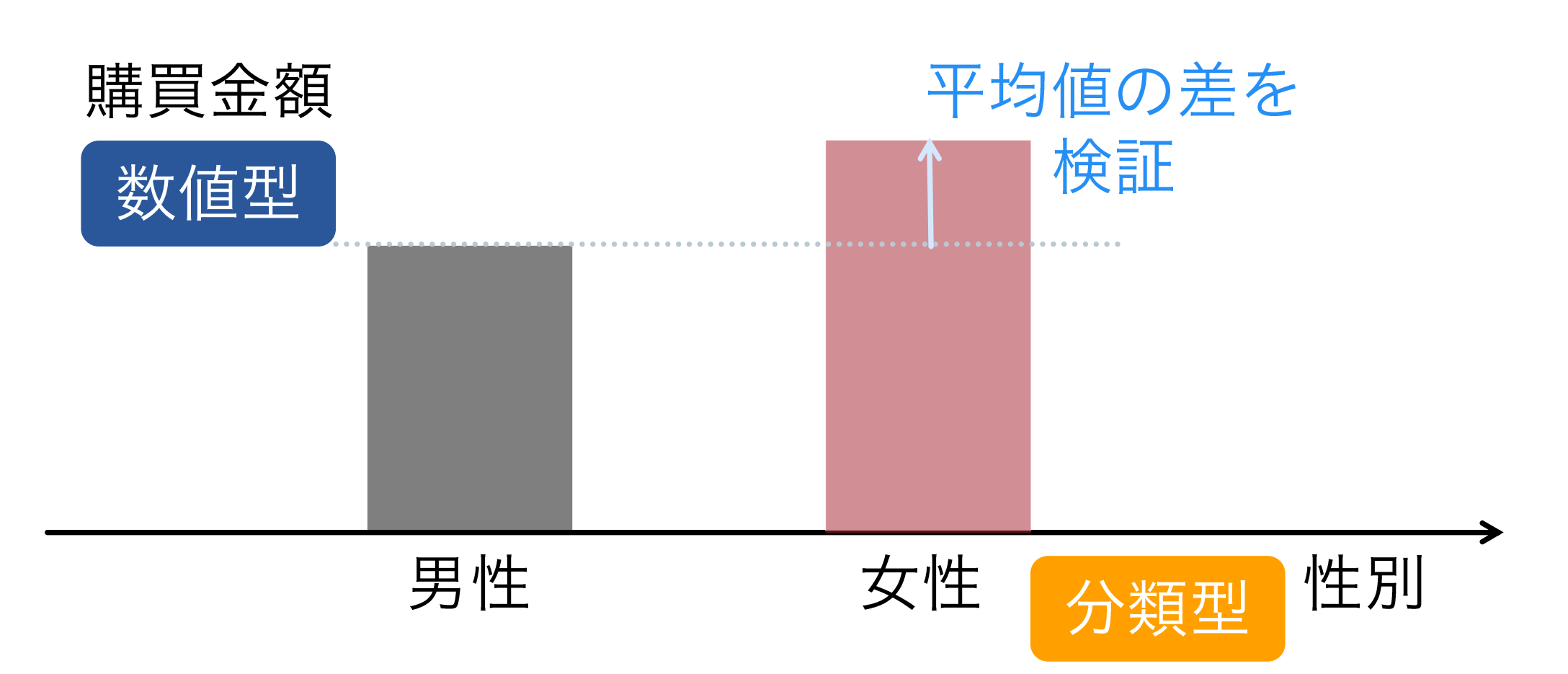

見方を変えると

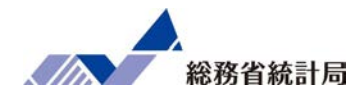

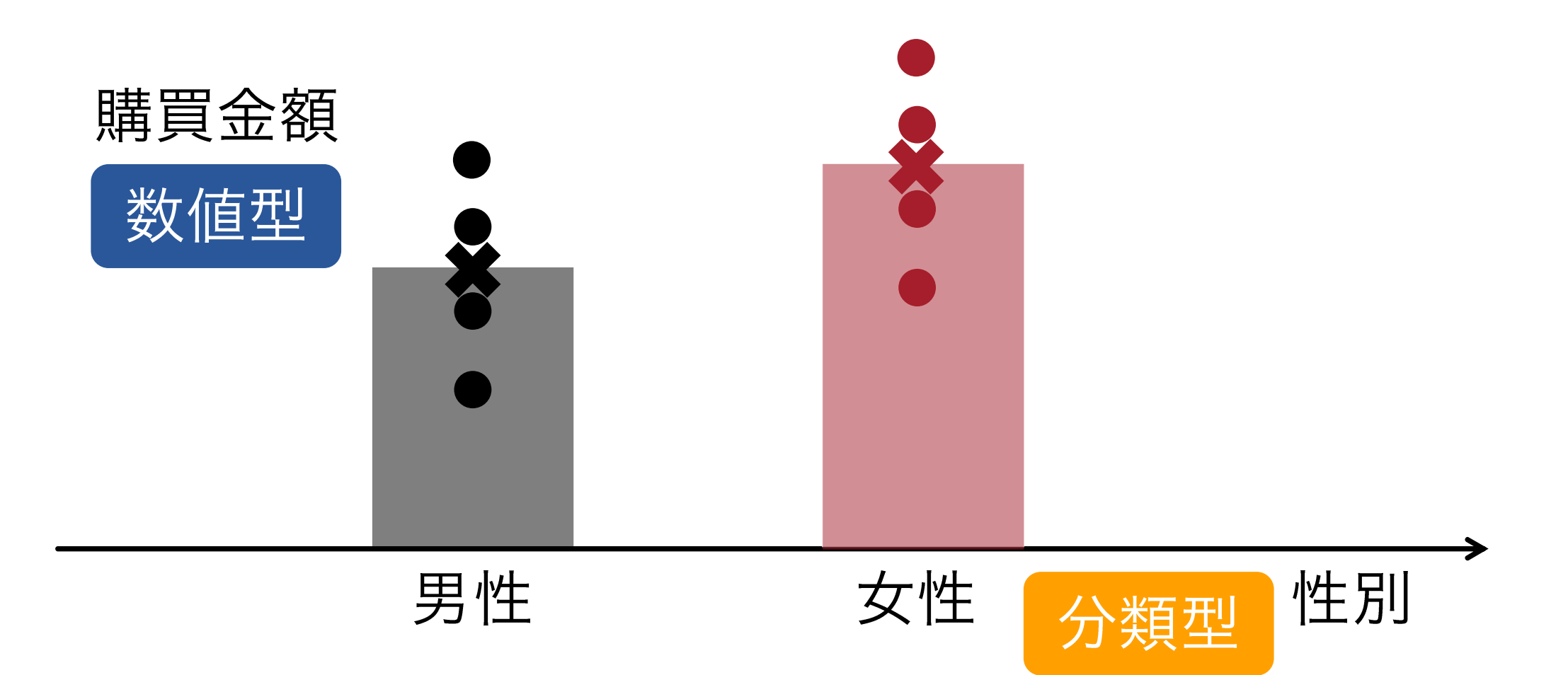

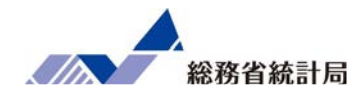

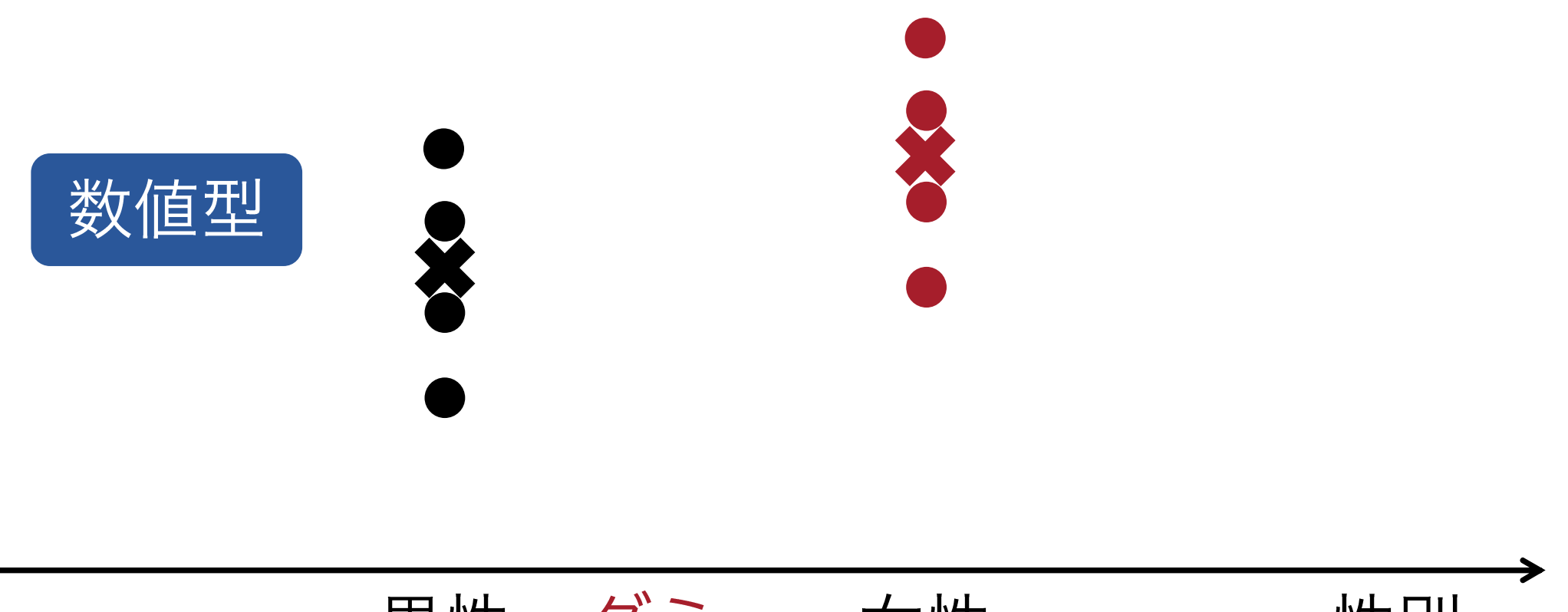

134

見方を変えると

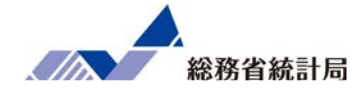

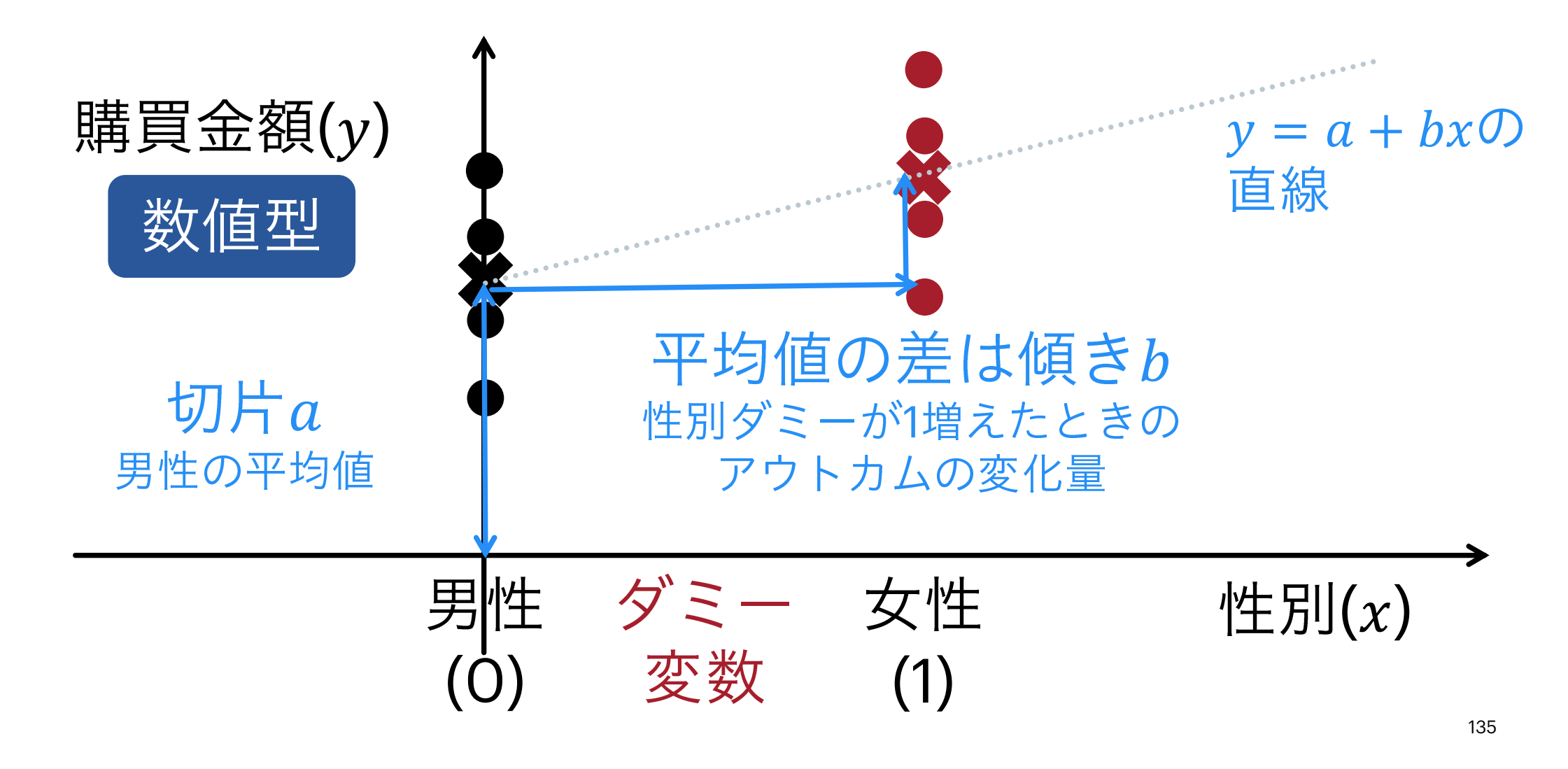

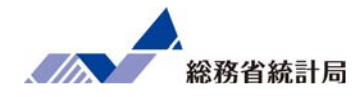

#### 質的に異なる分類を数値として扱いたい

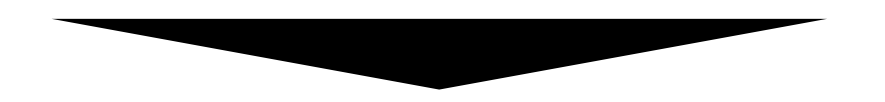

### ある分類に該当するなら「1」

そうでなければ「0」としたダミー変数を用いる

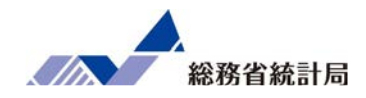

=IF(条件式,

### 条件式が当てはまるときの値,

### そうでないときの値)

### 例:=IF(C2="特定のカテゴリー",1,0)

分析手法を整理すると

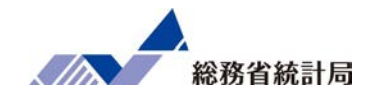

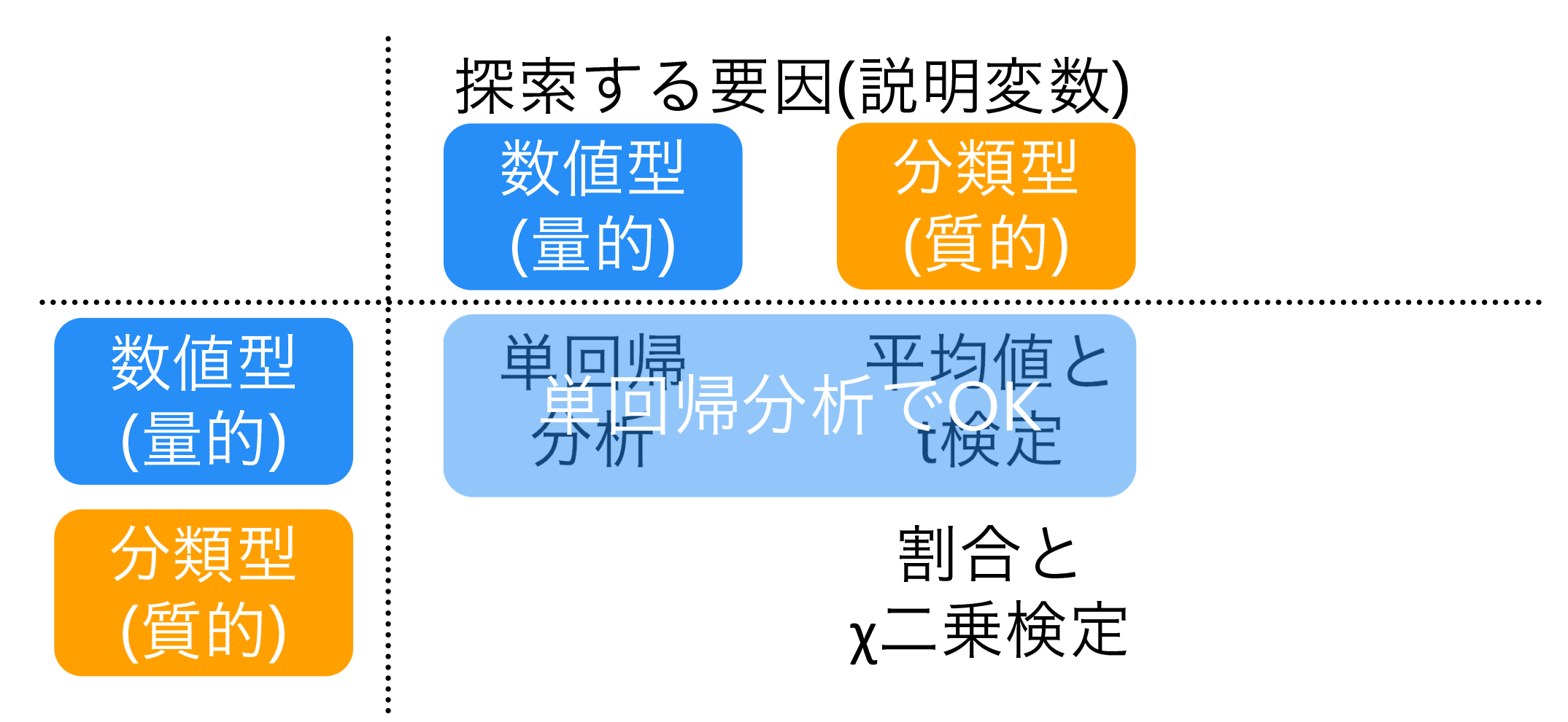

さらに…重回帰分析の考え方

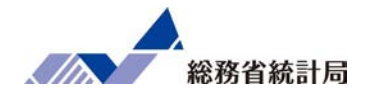

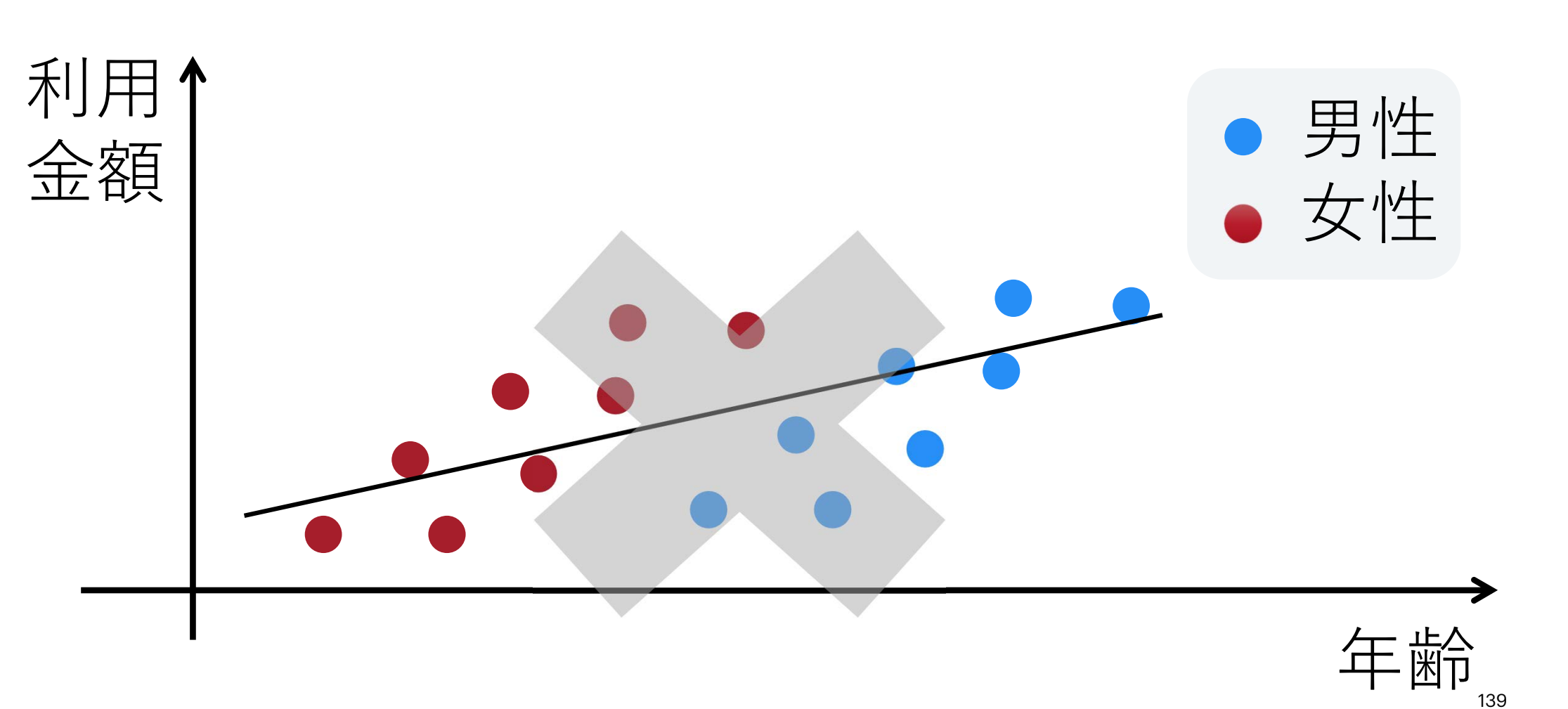

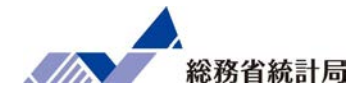

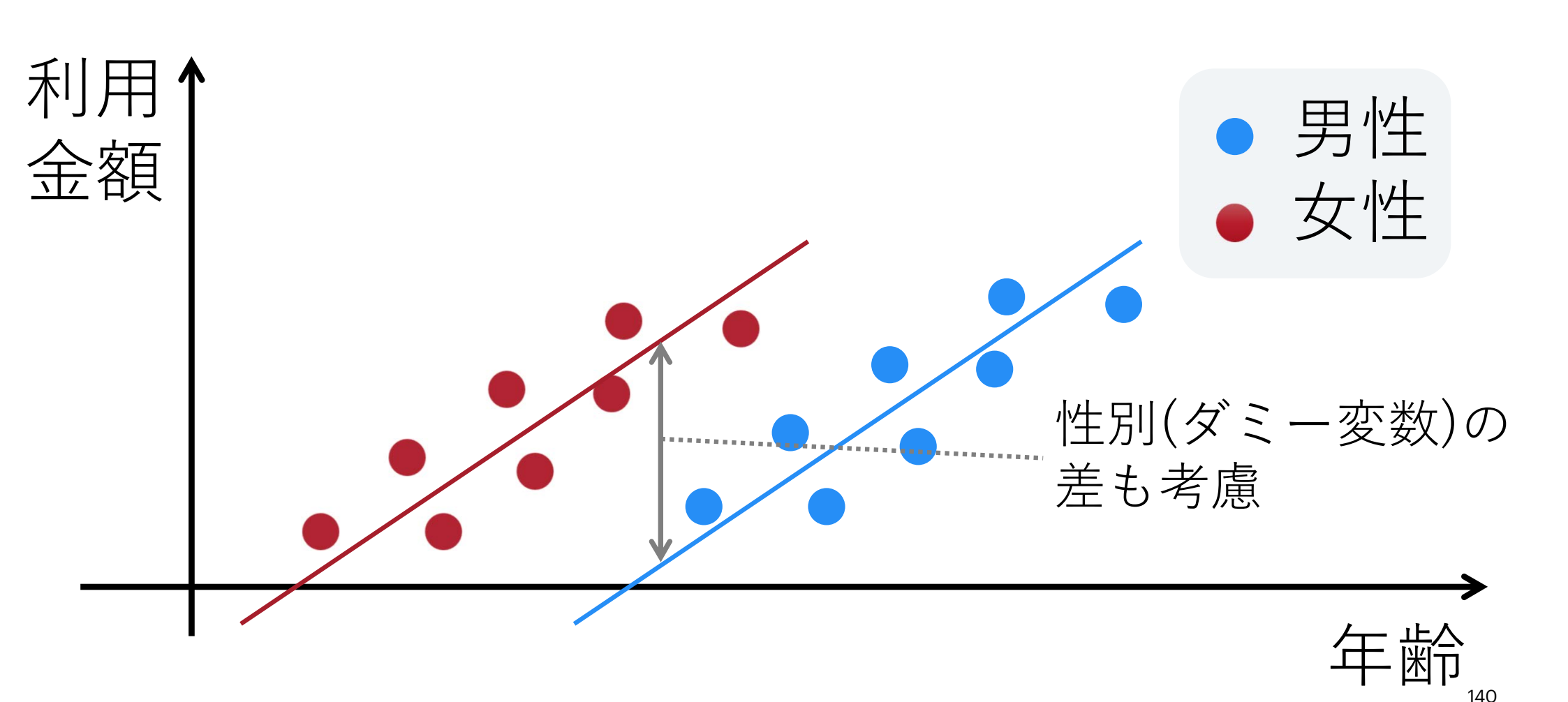

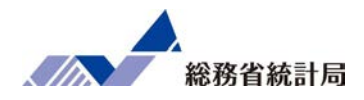

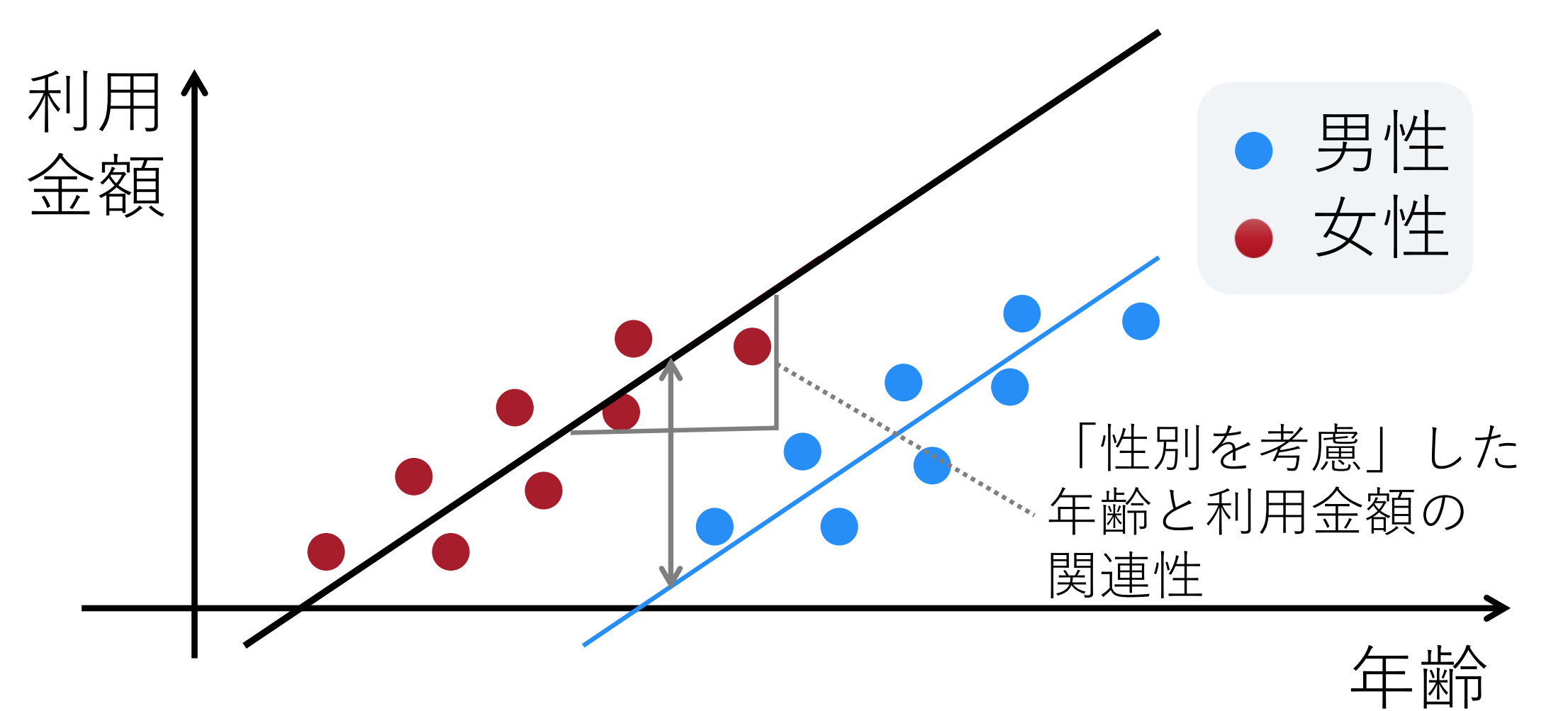

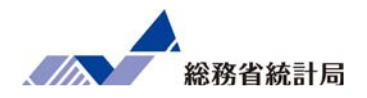

- •予め用いたい説明変数列を横並びに整形
- データメニューから「データ分析」(アドイン)
- •「回帰分析」を選択
- •Yの方にアウトカム・Xの方に説明変数の範囲
- •項目名を含む選択なら「ラベル」に✓
- •どこか空白の場所を「一覧の出力先」に
- •最後の表の「係数」の欄と「P-値」の欄に注目

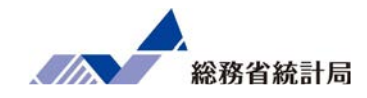

# デモ(6)

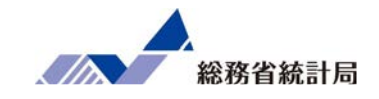

| 自動保存 💽 🎝 📔                            | י?י?י <b>∓</b>                                     | サンプル               | データ配布版 🔸                        | ₽ 検索               |                  |                      |       |      |                  | Ē                                                 | <             | ) ×    |
|---------------------------------------|----------------------------------------------------|--------------------|---------------------------------|--------------------|------------------|----------------------|-------|------|------------------|---------------------------------------------------|---------------|--------|
| ファイル ホーム                              | 挿入 ページレイアウト                                        | 、数式                | データ 校閲 表:                       | 示 ヘルプ              |                  |                      |       |      |                  |                                                   | ☑ 共有 ♀        | -1CXC  |
| □ □ テキストまたは<br>データの<br>取得 > 目 テーブルまたは | CSV から<br>し<br>最近使ったソ<br>し<br>既存の接続<br>範囲から        | /-ス<br>すべて<br>更新 ~ | ウェルと接続     ジェクロパティ     は、リンクの編集 |                    | ズム<br>並べ替え フィルター | マクリア<br>日本通用<br>日本語用 | 区切り位置 |      | What-If分析<br>シート | ・「目グループ化 ~ *ヨ<br>「目グループ解除 ~ <sup>→</sup> ヨ<br>田小計 | データ分析         |        |
| データの                                  | D取得と変換                                             | .                  | ウエリと接続 デ                        | ータの種類              | 並べ替えとフィ          | ルター                  | データン  | y-,1 | 予測               | アウトライン 5                                          | 分析            | ^      |
| G1 🝷 :                                | G1 ▼ : × ✓ f                                       |                    |                                 |                    |                  |                      |       |      |                  |                                                   |               |        |
| A                                     | В                                                  | С                  | D                               | E                  | F                | G                    | Н     | L.   | J                | III                                               |               |        |
| 1 市区町村コード                             | 市区町村名                                              | 店舗名                | 平均月商(万円)                        | 店舗面積(坪)            | 所属正社員数           | 駐車場有無                | ランチ営業 | 個室有無 |                  | 図形の書式設                                            | 定             | * X    |
| 2 01100                               | 北海道 札幌市                                            | 札幌店                | 719.2                           | 31                 | 3                | あり                   | あり    | なし   |                  | ۵ 🔂                                               |               |        |
| 3 01202                               | 北海道 函館市                                            | 函館店                | 1,258.2                         | 43                 | 4                | なし                   | あり    | なし   |                  |                                                   |               |        |
| 4 01204                               | 北海道 旭川市                                            | 旭川店                | 653.9                           | 29                 | 4                | なし                   | あり    | あり   |                  | ▷ 塗りつぶし                                           |               |        |
| 5 02201                               | 青森県青森市                                             | 青森店                | 959.7                           | 44                 | 5                | あり                   | あり    | あり   |                  | ▲ 線                                               |               |        |
| 6 07203                               | 福島県 検索と置換                                          |                    | lia di                          | ?                  | × 5              | なし                   | あり    | なし   |                  | <ul> <li>線なし(N)</li> </ul>                        |               |        |
| 7 08201                               | 茨:或県                                               | (n)                |                                 |                    | 4                | あり                   | あり    | あり   |                  | ○ 緑 (単色)( <u>S</u> )                              |               |        |
| 8 09201                               | 栃木県 (陳系(D) 直部                                      | 突(ビ)               |                                 |                    | 3                | なし                   | あり    | あり   |                  | ○ 線 (グラデーション                                      | )( <u>G</u> ) |        |
| 9 11100                               | 埼. E.県 検索する文字列                                     | J( <u>N</u> ): あり  |                                 |                    | ~ 3              | なし                   | あり    | あり   |                  |                                                   |               |        |
| 10 14206                              | 神長川置換後の文字列                                         | l <u>(E)</u> : 1   |                                 |                    | <b>√</b> 3       | あり                   | あり    | あり   |                  |                                                   |               |        |
| 11 14207                              | 神長川                                                |                    |                                 | オプション(丁)           | 4                | なし                   | あり    | あり   |                  |                                                   |               |        |
| 12 14213                              | 神長川                                                |                    |                                 | 117727(±           | 2                | なし                   | あり    | なし   |                  |                                                   |               |        |
| 13 18201                              | 福井県 すべて置換(A)                                       | 置換( <u>R</u> )     | すべて検索( <u>I</u> ) パ             | Rを検索( <u>F</u> ) 閉 | <u>3</u>         | あり                   | あり    | なし   |                  |                                                   |               |        |
| 14 20201                              | 長野県                                                |                    |                                 |                    | 3                | なし                   | あり    | なし   |                  |                                                   |               |        |
| 15 22130                              | 静岡県浜松市                                             | 送払店                | 000.5                           | 20                 | 5                | なし                   | あり    | あり   |                  |                                                   |               |        |
| 16 22203                              | 静岡県 沼津市                                            | 沼津店                | 1,130.8                         | 37                 | 4                | なし                   | あり    | なし   |                  |                                                   |               |        |
| 17 23100                              | 愛知県 名古屋市                                           | 名古屋店               | 1,079.7                         | 28                 | 2                | あり                   | あり    | あり   |                  |                                                   |               |        |
| 18 23202                              | 愛知県 岡崎市                                            | 岡崎店                | 1,791.1                         | 48                 | 5                | なし                   | あり    | あり   |                  |                                                   |               |        |
| ・ ・ … サンフ                             | ▲ 100001 単地理 100001 100000000000000000000000000000 |                    |                                 |                    |                  |                      |       |      |                  |                                                   |               |        |
|                                       |                                                    |                    |                                 |                    |                  |                      |       |      | データの個数: 228      | ▦ ▣ 巴                                             |               | + 100% |
| م 🖪                                   |                                                    |                    |                                 |                    |                  |                      |       |      |                  | <br>へ 覧                                           | 口(1))あ 12::   | 38 📮   |

①検索と置換機能を使用して、「駐車場有無」列、「ランチ営業」列、「個室有無」列 をダミー変数(あり=1/なし=0)に置き換えます。(検索と置換機能を使用)
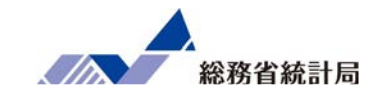

| 自動保存 💽 🎝 📔                            | 19.6. ÷                                    | サンプル              | データ配布版 🔸                                    | つ 検索                                       |                                         |          |       | -                 |        | b – a x                                   |
|---------------------------------------|--------------------------------------------|-------------------|---------------------------------------------|--------------------------------------------|-----------------------------------------|----------|-------|-------------------|--------|-------------------------------------------|
| ファイル ホーム                              | 挿入 ページレイアウ                                 | ト 数式              | データ 校閲 表示 へ                                 | プ                                          |                                         |          |       |                   |        | ピ 共有 マコメント                                |
| □ □ テキストまたは<br>データの<br>取得 ~ 目 テーブルまたは | CSV から し 最近使ったソ<br>日<br>一<br>既存の接続<br>範囲から | /-ス<br>すべて<br>更新、 | 「 <b>ゴクエリと接続</b> 臣 プロパティ     し、リンクの編集     「 | <ul> <li>2↓ ZAZ</li> <li>Z↓ 並べ替</li> </ul> | 】 ↓ ↓ ↓ ↓ ↓ ↓ ↓ ↓ ↓ ↓ ↓ ↓ ↓ ↓ ↓ ↓ ↓ ↓ ↓ | 日 区切り位置  |       | What-If 分析<br>シート | ē<br>1 | グループ化 × 1日 〒 〒-ダ分析<br>・グループ解除 × 日<br>小計   |
| データの                                  | の取得と変換                                     |                   | クエリと接続 データの種類                               | j                                          | 並べ替えとフィルター                              | データ      | タツール  | 予測                |        | アウトライン 13 分析 /                            |
| H1 💌 :                                | × ✓ fx ∋:                                  | ノチ営業              |                                             |                                            |                                         |          |       |                   |        | ,                                         |
| A                                     | В                                          | С                 | D                                           | E                                          | F G                                     | Н        | 1     | J                 |        | 図形の書式設定 ▼ ×                               |
| 1 市区町村コード                             | 市区町村名                                      | 店舗名               | 平均月商(万円) 店舗面積                               | 責 (坪) 所属                                   | 正社員数 駐車場                                | 「無 ランチ営業 | 業個室有無 |                   |        |                                           |
| 2 01100                               | 北海道 札幌市                                    | 札幌店               | 719.2                                       | 31                                         | 3                                       | 1        | 1 (   | D                 |        |                                           |
| 3 01202                               | 北海道 函館市                                    | 函館店               | 1,258.2                                     | 43                                         | 4                                       | 0        | 1 (   | D                 |        |                                           |
| 4 01204                               | 北海道旭川市                                     | 旭川店               | 653.9                                       | 29                                         | 4                                       | 0        | 1 :   | 1                 |        | ▷ 塗りつぶし                                   |
| 5 02201                               | 青森県 アータ分析                                  |                   |                                             |                                            | 5                                       | 1        | 1 :   | 1                 |        | 4 線                                       |
| 6 07203                               | 福島県 分析ツール(A)                               |                   |                                             | ОК                                         | 5                                       | 0        | 1 (   | D                 |        | 線なし(N)                                    |
| 7 08201                               | 茨城県基本統計量                                   |                   | 1                                           | キャンセル                                      | 4                                       | 1        | 1     | 1                 |        | ○ 線 (単色)( <u>S</u> )                      |
| 8 09201                               | 栃 ト県 指数平滑                                  | ■本を使った分散(         | の検定                                         |                                            | 3                                       | 0        | 1     | 1                 |        | <ul> <li>線 (グラデーション)(<u>G</u>)</li> </ul> |
| 9 11100                               | 埼玉県 フーリエ解析                                 | et cocorco an     | JAKE .                                      | ヘルプ(日)                                     | 3                                       | 0        | 1     | 1                 |        |                                           |
| 10 14206                              | 神奈川 8動平均                                   |                   |                                             |                                            | 3                                       | 1        | 1     | 1                 |        |                                           |
| 11 14207                              | 神奈川 乱数発生                                   | 770               |                                             |                                            | 4                                       | 0        | 1     | 1                 |        |                                           |
| 12 14213                              | 神奈川回帰分析                                    | .\$J.             |                                             | /                                          | 2                                       | 0        | 1 (   | D                 |        |                                           |
| 13 18201                              | 福升県面开印                                     | 1田7〒/白            | 010.5                                       | 41                                         | 3                                       | 1        | 1 (   | D                 |        |                                           |
| 14 20201                              | 長野県 反打巾                                    | 反玎店               | 1,145.5                                     | 50                                         | 3                                       | 0        | 1 (   | D                 |        |                                           |
| 15 22130                              | 静岡県浜松市                                     | 浜松店               | 869.5                                       | 23                                         | 5                                       | 0        | 1     | 1                 |        |                                           |
| 16 22203                              | 静岡県沼津市                                     | 沼津店               | 1,130.8                                     | 37                                         | 4                                       | 0        | 1 (   | D                 |        |                                           |
| 17 23100                              | 愛知県 名古屋市                                   | 名古屋店              | 1,079.7                                     | 28                                         | 2                                       | 1        | 1 :   | 1                 |        |                                           |
| 18 23202                              | 愛知県 岡崎市                                    | 岡崎店               | 1,791.1                                     | 48                                         | 5                                       | 0        | 1     | 1                 |        |                                           |
| 10 05001                              |                                            | ・ キャー             |                                             | 20                                         | - 4                                     | ^        | •     |                   |        |                                           |
| • • • • • • • • • • • •               |                                            | 97707 7H          |                                             |                                            |                                         |          |       |                   |        | □ □ - + 100                               |
|                                       |                                            |                   |                                             |                                            | _                                       |          |       | _                 |        |                                           |
|                                       |                                            |                   |                                             |                                            |                                         |          |       |                   |        | 수 "는 대) 😡 13:33 🖵                         |

②データ>データ分析>回帰分析 を選択します。

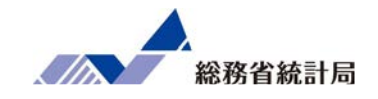

|          | 自動保存 💽 🎝 📑                                                                  | ] <b>'9 ·</b> (° · :                           | → サンプルデータ配布                              | 版                         | ク 検索                                                                                                    |
|----------|-----------------------------------------------------------------------------|------------------------------------------------|------------------------------------------|---------------------------|----------------------------------------------------------------------------------------------------|
| 7        | アイル ホーム                                                                     | 挿入 ページレ                                        | ·イアウト 数式 デー <b>タ</b>                     | 校閲 表示                     |                                                                                                    |
| 「<br>デ·取 | □ □ テキストまたは<br>□ □ □ □ テキストまたは<br>- タの □ □ テーブルまたは<br>こ □ □ テーブルまたは<br>データの | CSV から<br>こSV から                               | 使ったソース<br>の接続<br>可べて<br>更新 ~ 品 リンク       | と接続<br>(ティ<br>の編集<br>データの |                                                                                                    |
| E1       | <b>•</b>                                                                    | X V E                                          | 一丁二十一十二十二十二十二十二十二十二十二十二十二十二十二十二十二十二十二十二十 |                           |                                                                                                    |
|          |                                                                             | / v jx                                         | 777 古木                                   |                           |                                                                                                    |
| -        | B                                                                           | C                                              |                                          | E                         |                                                                                                    |
| 1        | 市区町村名                                                                       | 店舗名<br>ま 想 広                                   | 半均月間(万円) 店舗                              | 回槓 (坪) 所属                 |                                                                                                    |
| 2        | 北海道 化脱巾                                                                     | 化咣店                                            | 1 050 0                                  | 31                        |                                                                                                    |
| 3        | 北海道四月市                                                                      | 図開店                                            | 1,258.2                                  | 43                        |                                                                                                    |
| 4        | 北海迴旭川市                                                                      | 旭川店                                            | 053.9                                    | 29                        | ○K         ○K           入力 Y 範囲(Y):         \$D\$1:\$D\$76 全                                                                                   |
| 5        | 育槑県 育槑巾                                                                     | 育米店                                            | 959.7                                    | 44                        | キャンセル<br>キャンセル                                                                                                    |
| 6        | 信島県 郡山市                                                                     | 郡山店                                            | 1,087.9                                  | 37                        | 入刀 X 範囲(区): \$E\$1:\$I\$76 Ⅰ                                                                                                    |
| 1        | 次 現泉 水戸市                                                                    | 水戸店                                            | 815.1                                    | 34                        | □ 戸がい(L) □ 定数に 0 を使用(Z) (パワイロ)                                                                                                    |
| 8        | 栃木県 手都呂巾                                                                    | 于都呂店                                           | 1,170.8                                  | 30                        | □有意水準(Q) 95 %                                                                                                    |
| 9        | 荷玉県 さいたま                                                                    | 市 さいたま居                                        | 1,030.0                                  | 42                        | what's a'                                                                                                    |
| 10       | 神宗川県 小田原                                                                    | 中 小田原中店                                        | 497.4                                    | 32                        | ● 一覧の出力告(S)· \$M\$1                                                                                                    |
| 11       | 伸余川県 矛ケ崎                                                                    | 市 矛ケ崎巾店                                        | 689.8                                    | 24                        | ○ <u><u></u><u></u><u></u><u></u><u></u><u></u><u></u><u></u><u></u><u></u><u></u><u></u><u></u><u></u><u></u><u></u><u></u><u></u><u></u></u> |
| 12       | 伸余川県 大和市                                                                    | 大和市店                                           | 809.0                                    | 28                        | ○ 新/J/J / / (E).<br>○ 新担づwh(W)                                                                                                    |
| 13       |                                                                             | 借开店                                            | 618.5                                    | 47                        | ()()()()()()()()()()()()()()()()()()()                                                                                                    |
| 14       | 反野県 反野市                                                                     | 長野店                                            | 1,145.5                                  | 50                        | □ 残差( <u>R</u> ) □ 残差グラフの/F成( <u>D</u> )                                                                                                    |
| 15       | 静岡県 浜松市                                                                     | 浜松店<br>(1) (1) (1) (1) (1) (1) (1) (1) (1) (1) | 869.5                                    | 23                        | □ 標準化された残差(I) □ 観測値グラフの作成(I)                                                                                                    |
| 16       | 静岡県 冶津市                                                                     | 沿津店                                            | 1,130.8                                  | 37                        | 正規確率                                                                                                    |
| 17       | 愛知県 名古屋市                                                                    | 名古屋店                                           | 1,079.7                                  | 28                        | □ 正規確率グラフの作成(込)                                                                                                    |
| 18       | 愛知県 岡崎市                                                                     | 尚崎店                                            | 1,791.1                                  | 48                        |                                                                                                    |
|          | ↓ → …   サンフ                                                                 | ルデータ配布版(3                                      | ) サンプルデータ配布版 (4)                         | ) (+)                     | : (                                                                                                    |
| 参        | 2                                                                           |                                                |                                          |                           | ⊞ ⊡ −+ 100%                                                                                                    |
|          | م<br>ا                                                                      |                                                |                                          |                           | ヘ 巨 如) あ 13:35 📮                                                                                                    |

③Yには「平均月商」列、Xには「店舗面積」列、「所属正社員数」列、「駐車場有無」 列、「ランチ営業」列「個室有無」列を指定します。出力オプションは任意の位置を指 定します。

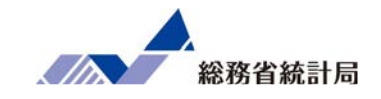

| 自     | 動保存 💽 7フ                                       | <b>8 % °</b> ~                                                       | ÷             | サンプルデータ配行                   | 布版 →                            |                      | Q 検索        |                                                                                                    |                                                                                                  |                             |                                          |           |                              |   | <b>.</b> –                                      | σx                      |
|-------|------------------------------------------------|----------------------------------------------------------------------|---------------|-----------------------------|---------------------------------|----------------------|-------------|----------------------------------------------------------------------------------------------------|--------------------------------------------------------------------------------------------------|-----------------------------|------------------------------------------|-----------|------------------------------|---|-------------------------------------------------|-------------------------|
| ファイ   | ハル ホーム                                         | 挿入 ページレ                                                              | ·イアウト         | 数式 データ                      | 校閲                              | 表示へい                 | レプ          |                                                                                                    |                                                                                                  |                             |                                          |           |                              |   | li <sup>2</sup> 共有                              | 4 <b>CX</b> C $\square$ |
| データ取得 | 〕 □ テキストまた<br>■ □ ● Web から<br>の 目 テーブルまた<br>デー | は CSV から <table-cell> 最近<br/>日 既存<br/>は範囲から<br/>5の取得と変換</table-cell> | 使ったソース<br>の接続 | 「<br>すべて<br>更新 ~ しい<br>ケロル接 | <b>リと接続</b><br>パティ<br>クの編集<br>続 | ←<br>株式 地理<br>デー90種類 | Ŷ<br>→ Z↓ → | 武名     立べ替え     フィル     並べ替えと     むべ替えと     むべ替えと     むべ替えと     むべ替えと     むべ替えと     むべ替えと     むべ替えと     むべ替えと     むべ替えと     むべ替えと     むべ替えと     むべ替えと     むべ替えと     むべ替えと     むべ替えと     むべすると     むいちょうしょ     むいちょうしょ     むいちょ     むいちょ     むい | ア マクリア<br>ター 1日 再適<br>日本<br>日本<br>日本<br>日本<br>日本<br>日本<br>日本<br>日本<br>日本<br>日本<br>日本<br>日本<br>日本 | 三<br>   区切!<br>  <br>   2切! | □ 211<br>□ 211<br>D/位置 い<br>い<br>データ ツール | What-     | 】<br>If 分析 予測<br>➤ シー <br>予測 |   | グループ化 > 1日<br>グループ解除 > 1日<br>小計<br>アウトライン 51 分析 | 析                       |
| M1    | •                                              | $\times \checkmark f_x$                                              | 概要            |                             |                                 |                      |             |                                                                                                    |                                                                                                  |                             |                                          |           |                              |   |                                                 | *                       |
|       | 1.1                                            | J K                                                                  | L             | М                           | N                               | 0                    | Р           | Q                                                                                                    | R                                                                                                | S                           | Т                                        | U         | V                            |   |                                                 |                         |
| 4     | 1                                              |                                                                      |               | 重相関 R                       | 0.62135                         |                      |             |                                                                                                    |                                                                                                  |                             |                                          |           |                              |   | 図形の書式設定                                         | * X                     |
| 5     | 1                                              |                                                                      |               | 重決定 R2                      | 0.386076                        |                      |             |                                                                                                    |                                                                                                  |                             |                                          |           |                              |   | 🏷 🗘 🖪                                           |                         |
| 6     | 0                                              |                                                                      |               | 補正 R2                       | 0.341589                        |                      |             |                                                                                                    |                                                                                                  |                             |                                          |           |                              |   | _                                               |                         |
| 7     | 1                                              |                                                                      |               | 標準誤差                        | 311.2072                        |                      |             |                                                                                                    |                                                                                                  |                             |                                          |           |                              |   | ▷ 塗りつぶし                                         |                         |
| 8     | 1                                              |                                                                      |               | 観測数                         | 75                              |                      |             |                                                                                                    |                                                                                                  |                             |                                          |           |                              |   | ▲ 線                                             |                         |
| 9     | 1                                              |                                                                      |               |                             |                                 |                      |             |                                                                                                    |                                                                                                  |                             |                                          |           |                              |   | <ul> <li>線なし(N)</li> </ul>                      |                         |
| 10    | 1                                              |                                                                      |               | 分散分析表                       |                                 |                      |             |                                                                                                    |                                                                                                  |                             |                                          |           |                              |   | ○線(単色)( <u>S</u> )                              |                         |
| 11    | 1                                              |                                                                      |               |                             | 自由度                             | 変動                   | 分散          | リされた分散                                                                                                    | 有意 F                                                                                             |                             |                                          |           |                              |   | <ul> <li>線 (グラデーション)(<u>G</u>)</li> </ul>       |                         |
| 12    | 0                                              |                                                                      |               | 回帰                          | 5                               | 4202496              | 840499.2    | 8.678367                                                                                                    | 2.02E-06                                                                                         |                             |                                          |           |                              |   |                                                 |                         |
| 13    | 0                                              |                                                                      |               | 残差                          | 69                              | 6682646              | 96849.93    |                                                                                                    |                                                                                                  |                             |                                          |           |                              |   |                                                 |                         |
| 14    | 0                                              |                                                                      |               | 合計                          | 74                              | 10885142             |             |                                                                                                    |                                                                                                  |                             |                                          |           |                              |   |                                                 |                         |
| 15    | 1                                              |                                                                      |               |                             |                                 |                      |             |                                                                                                    |                                                                                                  |                             |                                          |           |                              |   |                                                 |                         |
| 16    | 0                                              |                                                                      |               |                             | 係数                              | 標準誤差                 | t           | P-値                                                                                                    | 下限 95%                                                                                           | 上限 95%                      | 下限 95.0%                                 | 上限 95.0%  |                              |   |                                                 |                         |
| 17    | 1                                              |                                                                      |               | 切片                          | -65.7725                        | 211.4076             | -0.31112    | 0.75665                                                                                                    | -487.519                                                                                         | 355.9742                    | -487.519                                 | 355.9742  |                              |   |                                                 |                         |
| 18    | 1                                              |                                                                      |               | 店舗面積                        | 16.64793                        | 3.88744              | 4.282492    | 5.86E-05                                                                                                    | 8.8927                                                                                           | 24.40316                    | 8.8927                                   | 24.40316  |                              |   |                                                 |                         |
| 19    | 0                                              |                                                                      |               | 所属正社員                       | 105.2744                        | 34.39796             | 3.060483    | 0.003147                                                                                                    | 36.6523                                                                                          | 173.8964                    | 36.6523                                  | 173.8964  |                              |   |                                                 |                         |
| 20    | 1                                              |                                                                      |               | 駐車場有無                       | -245.226                        | 73.85594             | -3.32034    | 0.001439                                                                                                    | -392.565                                                                                         | -97.8879                    | -392.565                                 | -97.8879  |                              |   |                                                 |                         |
| 21    | 0                                              |                                                                      |               | ランチ営業                       | 24.42197                        | 76.45705             | 0.319421    | 0.750373                                                                                                    | -128.106                                                                                         | 176.9496                    | -128.106                                 | 176.9496  | /                            |   |                                                 |                         |
| •     | → サ                                            | ノプルデータ配布版 (3                                                         | ) サンプ         | ルデータ配布版(4                   | 4) (+                           | )                    |             | : •                                                                                                    |                                                                                                  |                             |                                          |           |                              | ▶ |                                                 |                         |
| 進備到   | 完了                                             |                                                                      |               |                             |                                 |                      |             |                                                                                                    | 平均:30                                                                                            | 1456.4847                   | テータの川回致:                                 | 93 合計: 23 | 2708758.53                   | Ħ | E — —                                           | + 100%                  |
| -     | Q                                              |                                                                      |               |                             |                                 |                      |             |                                                                                                    |                                                                                                  |                             |                                          |           |                              |   | へ 臣 🗤 あ 1                                       | 13:39 📮                 |

④回帰分析の結果が表示されます。

147

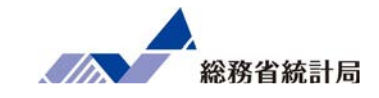

| 4       |                              | / / / / / / / / / / / / / / / / /            |                                             |                                          |                                                    |                                                       |                                              |                                           |                                                          |
|---------|------------------------------|----------------------------------------------|---------------------------------------------|------------------------------------------|----------------------------------------------------|-------------------------------------------------------|----------------------------------------------|-------------------------------------------|----------------------------------------------------------|
|         | 重相関 R                        | 0.62135                                      |                                             |                                          |                                                    |                                                       |                                              |                                           |                                                          |
|         | 重決定 R2                       | 0.386076                                     |                                             |                                          |                                                    |                                                       |                                              |                                           |                                                          |
|         | 補正 R2                        | 0.341589                                     |                                             |                                          |                                                    |                                                       |                                              |                                           |                                                          |
|         | 標準誤差                         | 311.2072                                     |                                             |                                          |                                                    |                                                       |                                              |                                           |                                                          |
|         | 観測数                          | 75                                           |                                             |                                          |                                                    |                                                       |                                              |                                           |                                                          |
|         |                              |                                              |                                             |                                          |                                                    |                                                       |                                              |                                           |                                                          |
|         | 分散分析表                        | ₹                                            |                                             |                                          |                                                    |                                                       |                                              |                                           |                                                          |
|         |                              | 自由度                                          | 変動                                          | 分散                                       | 刂された分離                                             | 有意 F                                                  |                                              |                                           |                                                          |
|         | 回帰                           | 5                                            | 4202496                                     | 840499.2                                 | 8.678367                                           | 2.02E-06                                              |                                              |                                           |                                                          |
| 数式      | で利用す                         | る切片・                                         | 82646                                       | 96                                       | それぞれ                                               | のn値を                                                  | を確認し                                         |                                           |                                                          |
| /<br>/灭 | 米ケレナンド                       | $1 \pm \frac{1}{2}$                          | 85142                                       | +                                        | t + t + t                                          |                                                       | シャニャン し                                      |                                           |                                                          |
| 까       | 蚊 こ な '.                     | 1 4 9                                        |                                             | /2 a                                     | まによか                                               | の刊たる                                                  | をついす                                         | < 9                                       |                                                          |
|         |                              |                                              |                                             |                                          |                                                    |                                                       |                                              |                                           |                                                          |
|         |                              | 係数                                           | 標準誤差                                        | t                                        | P-值                                                | 下限 95%                                                | 上限 95%                                       | 下限 95.0%                                  | 上限 95.0%                                                 |
|         | 切片                           | -65,7725                                     | 211 /076                                    | -0.31111                                 |                                                    | 407 510                                               | 255 0742                                     | 497 510                                   |                                                          |
|         |                              | 00.1120                                      | 211.4070                                    | 0.5111.                                  | 0.75005                                            | -487.519                                              | 355.9742                                     | -407.019                                  | 355.9742                                                 |
|         | 店舗面積                         | 16.64793                                     | 3.88744                                     | 4.28249                                  | 5.86E-05                                           | -487.519<br>8.8927                                    | 24.40316                                     | 8.8927                                    | 355.9742<br>24.40316                                     |
|         | 店舗面積<br>所属正社                 | 16.64793<br>105.2744                         | 3.88744<br>34.39796                         | 4.28249<br>3.06048                       | 2 5.86E-05<br>0.003147                             | -487.519<br>8.8927<br>36.6523                         | 24.40316<br>173.8964                         | 8.8927<br>36.6523                         | 355.9742<br>24.40316<br>173.8964                         |
|         | 店舗面積<br>所属正社<br>駐車場有         | 16.64793<br>105.2744<br>-245.226             | 3.88744<br>34.39796<br>73.85594             | 4.28249:<br>3.06048:<br>-3.3203          | 2 5.86E-05<br>3 0.003147<br>4 0.001439             | -487.519<br>8.8927<br>36.6523<br>-392.565             | 24.40316<br>173.8964<br>-97.8879             | -487.519<br>8.8927<br>36.6523<br>-392.565 | 355.9742<br>24.40316<br>173.8964<br>-97.8879             |
|         | 店舗面積<br>所属正社<br>駐車場有<br>ランチ営 | 16.64793<br>105.2744<br>-245.226<br>24.42197 | 3.88744<br>34.39796<br>73.85594<br>76.45705 | 4.28249<br>3.06048<br>-3.3203<br>0.31942 | 2 5.86E-05<br>3 0.003147<br>4 0.001439<br>0.750373 | -487.519<br>8.8927<br>36.6523<br>-392.565<br>-128.106 | 24.40316<br>173.8964<br>-97.8879<br>176.9496 | 8.8927<br>36.6523<br>-392.565<br>-128.106 | 355.9742<br>24.40316<br>173.8964<br>-97.8879<br>176.9496 |

⑤係数とp値はここに表示されています。

ここまでのまとめ

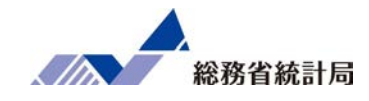

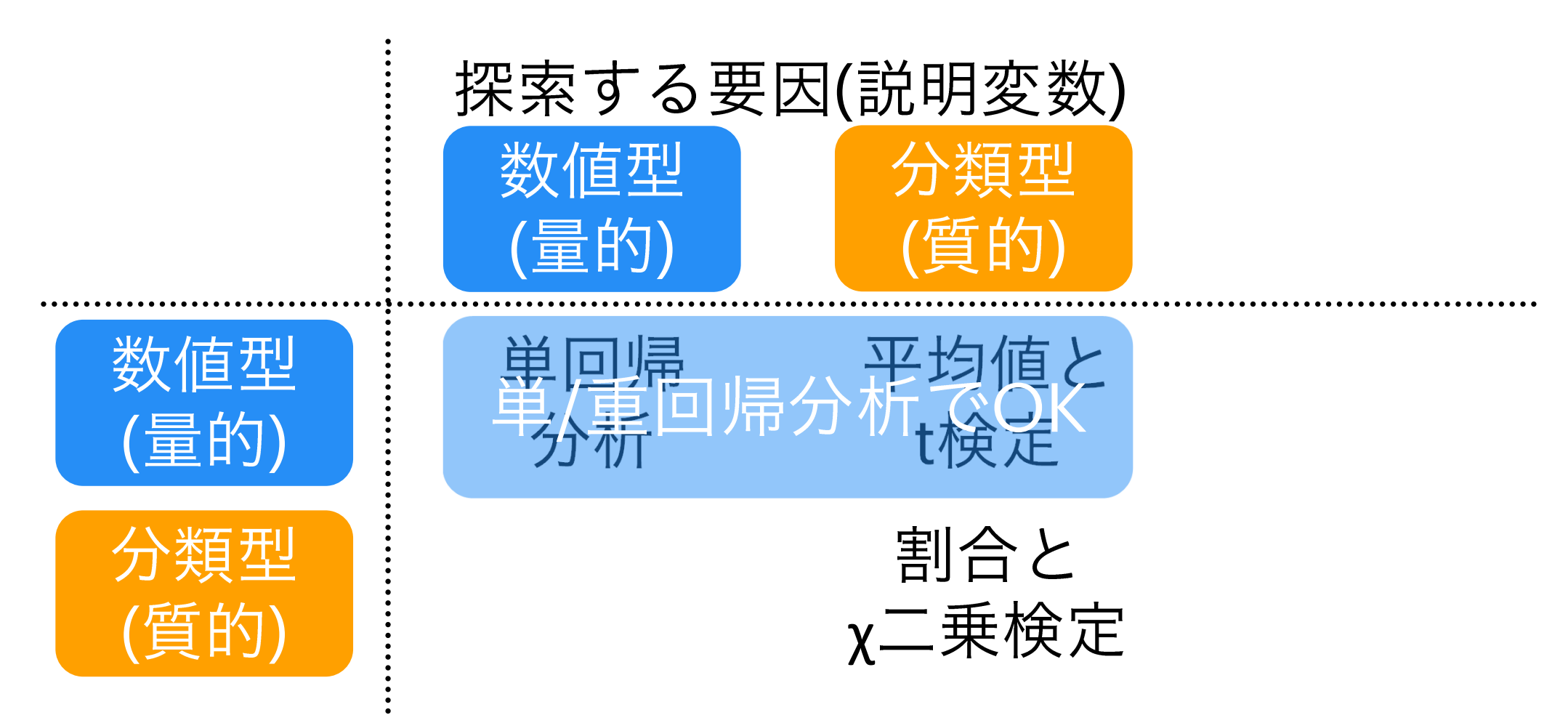

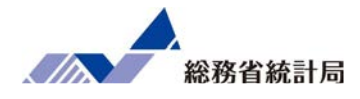

## 第2章 統計データに触れてみよう

このパートではe-Statから公的統計をダウンロードし、加 工して分析する方法を学んでいきます。

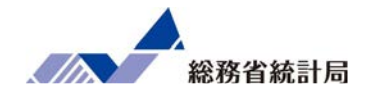

このパートでは演習の目的を提示し、公的統計をビ ジネスに使う意義を説明した上で、実際にe-Statを 操作してデータをダウンロードしていきます。 より具体的な課題設定としては「所得の高い地域」 を探すために市区町村別の形式で課税対象所得と納 税義務者数をダウンロードします。

店舗属性に対する分析結果に対して次のようなツッコミが

## 店舗自体より周辺環境に注目してみては? 弊社のターゲットである高所得層は どういうところにいるの?

これまでにわかったことの例

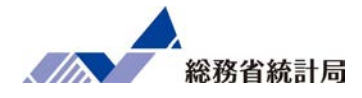

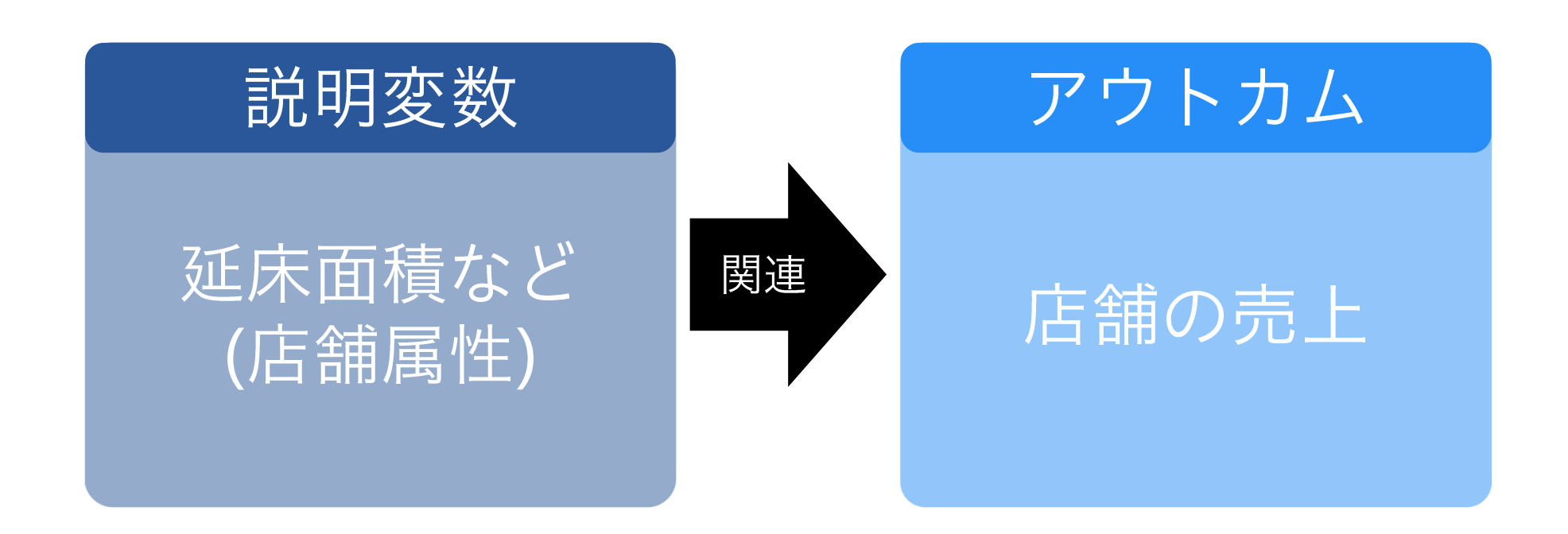

もっと大事かもしれないことの例

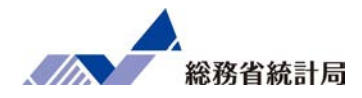

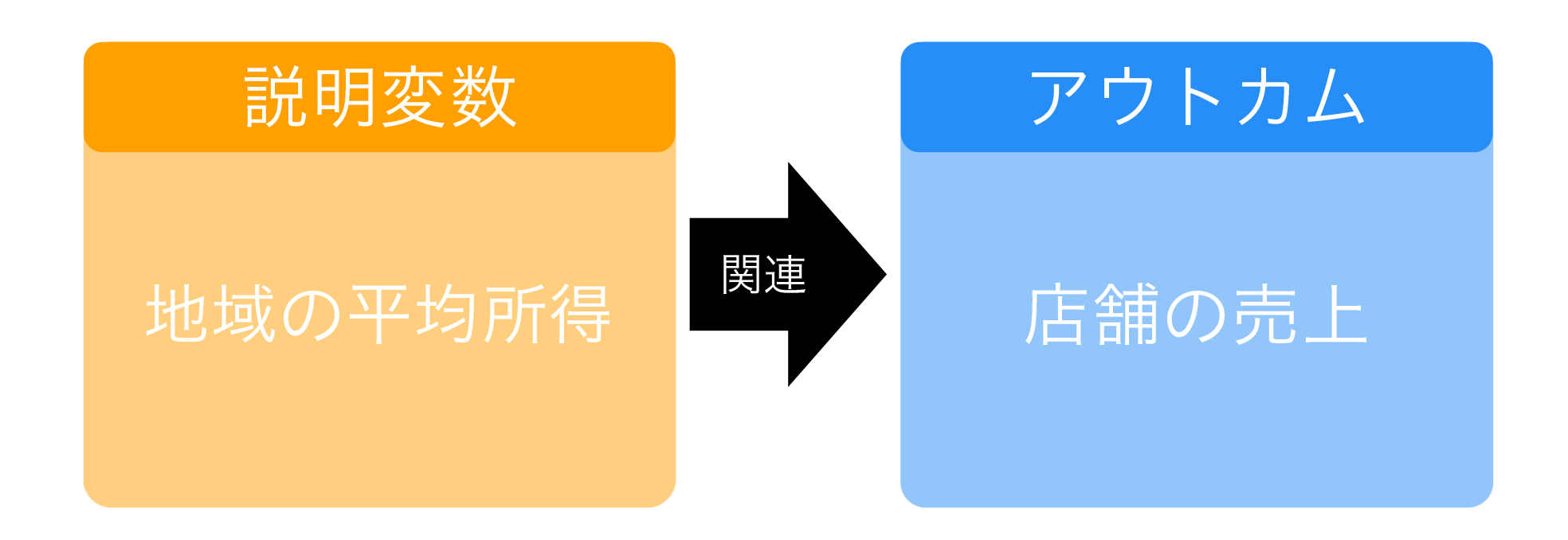

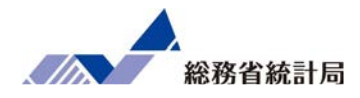

## 店舗自体の属性だけじゃなく地域の特性を見たい

## 公的統計を調べてみよう

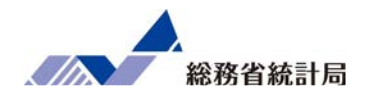

- •e-Statにアクセスして市区町村別データを探す
- C経済基盤から「課税対象所得」と「納税義務者 数」を選択
- エクセル形式でダウンロード
- •両者を割り算して一人あたり課税所得を計算
- •フィルター機能で並び替えれば完了

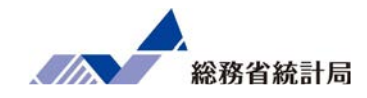

# デモ(7)

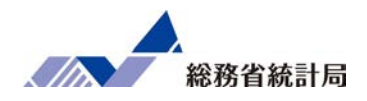

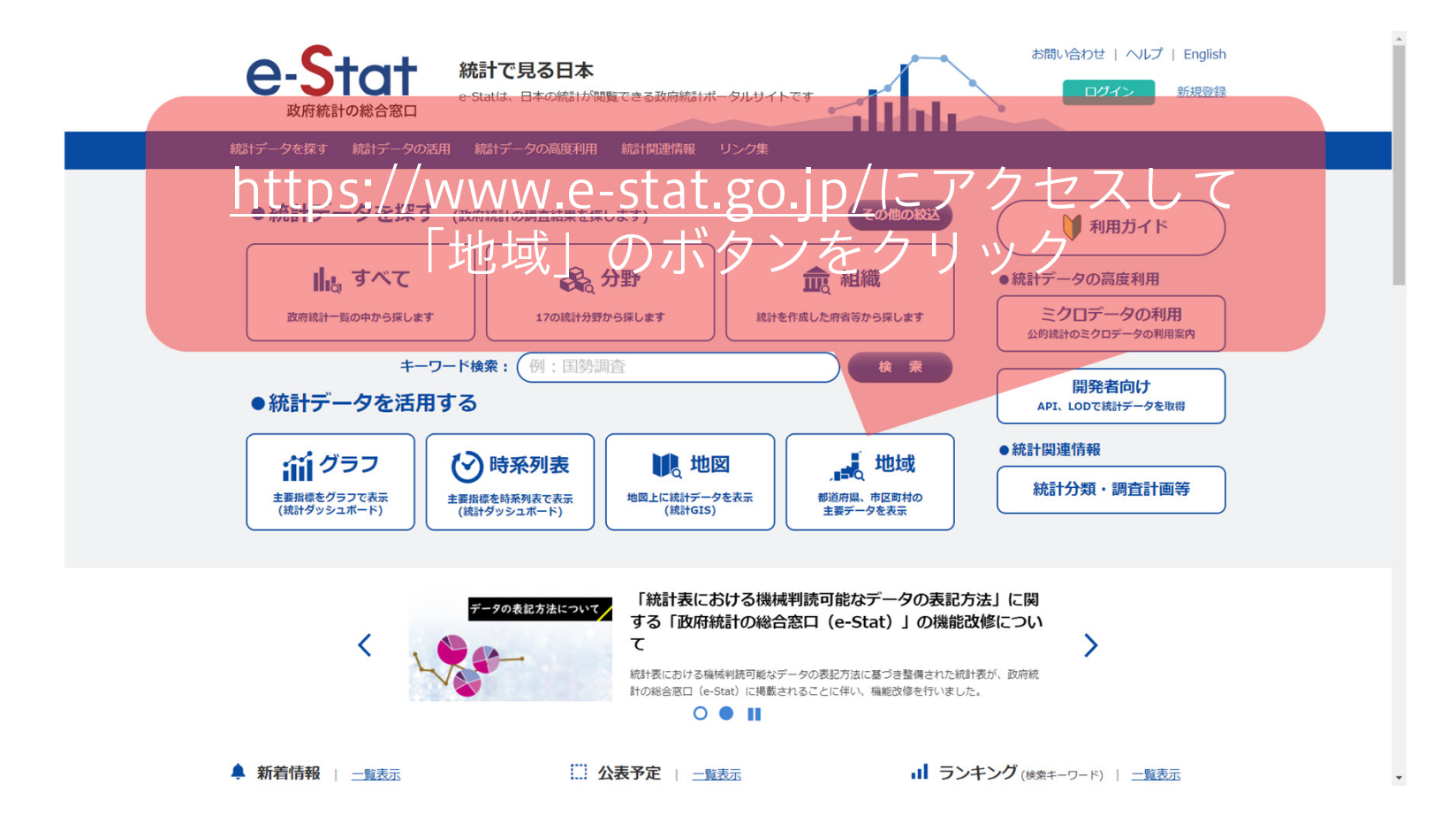

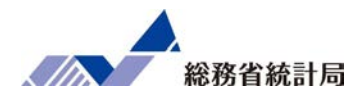

| <b>ヒ-ン</b><br>政府統                                                                                                    | するす                                                                                                    | 統計で見る日本<br>e-Statid、日本の統計が関                      | 覧できる政府統計ボ・ | -タルサイトです | Tihu       | 00712 | 新規登録   |
|----------------------------------------------------------------------------------------------------|----------------------------------------------------------------------------------------------------|--------------------------------------------------|------------|----------|------------|-------|--------|
| 統計データを探す                                                                                                    | 続けデータの活用                                                                                                    | 統計データの高度利用                                       | 統計関連情報     | リンク集     |            |       |        |
| トップページ /                                                                                                    | <u>地域から探す</u> / 社会                                                                                                    | 注・人口統計体系                                         |            |          |            |       |        |
| 都道府県・           「統計でみる都選<br>療、福祉・社会員<br>また、比較したり           収録データ:4           ・都道府県デー           ・市区町村デー           最終更新日:           市区町村デー | 市区町村のすがた<br>御府県・市区町村の<br>一部など)から地図1<br>地域から、類似するは<br>1会・人口統計体系※<br>-タ(基礎データ4,2991<br>-タ(基礎データ767項目<br>2019-06-21<br>7は、平成30年3月31日 | (社会・人口統計     () () () () () () () () () () () () |            |          | を選択<br>クリッ |       | 往、健康・医 |
| <機能強化のお知<br>・ランキング機<br>・検索項目数を<br>・数値のない年                                                                                                | 15世(2019-03-29)»<br>縮を追加しました。<br>拡大するなど類似地域検<br>を非表示にするなどイン                                                                       | 索機能を強化しました。<br>ターフェースを見直しまし<br>◎都道府男             | た。         | ●市区問     | 村データ       |       |        |
|                                                                                                    |                                                                                                    | <i>₿</i> 7-                                      | 夕表示        | 2 地域     | ランキング      |       |        |

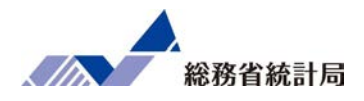

| 8<br><u>トップペー</u> ジ / 地域から<br>データ表示 (市区田                                                                                                    |                                                                                                    |                            |                            | *にチェ<br>甲しま | ックし<br>しょう | せ   ヘルプ   English<br>10イン 新規登録<br>〇利用上の注意 〇 0時日正義 〇 |
|----------------------------------------------------------------------------------------------------|----------------------------------------------------------------------------------------------------|----------------------------|----------------------------|-------------|------------|-----------------------------------------------------|
| III 1                                                                                                    | 統計表表示                                                                                                    |                            | ▲ グラフ表示                    | 0           |            | ▲ダウンロード 🧠 API                                       |
| 地域選択 ?<br><u> 住意の地域</u><br>世球変発明 スイギュ)                                                                                                    | 地域選択<br>類似の <b>地域</b>                                                                                    | 表示項目選択                     | 統計表表示                      |             | 地域選択       |                                                     |
| 1 絞り込み                                                                                                    |                                                                                                    |                            |                            |             |            |                                                     |
| 表示データ                                                                                                    | <ul> <li>現在の市区町村</li> <li>過去の市区町村を含め</li> </ul>                                                          | む                          |                            |             | 示項         |                                                     |
| 地域区分                                                                                                    | 都道府県 すべて ▼                                                                                               |                            |                            |             | 一目選        |                                                     |
| 絞り込み                                                                                                    | <ul> <li>■ 特別区部</li> <li>■ 特別区</li> <li>● 市(特別区部</li> <li>● 市核市</li> <li>● (施行時)</li> <li>特例市</li> </ul> | (除く) 🗐 🛛 (特別)              | 区を除く) 🔲 町・村 🗐 県庁所在市 🗐      | 政令指定都市美行    |            |                                                     |
| 2 地域候捕                                                                                                    |                                                                                                    |                            |                            |             | 4          |                                                     |
| <b>地域候補</b> 1916地域                                                                                                    |                                                                                                    |                            | <b>選択中地域</b> 0地域 (残り 2500地 | 域選択可能) クリア  | ר <u>כ</u> |                                                     |
| 01100_北海道 札幌市<br>01101_北海道 札幌市 中央(<br>01102_北海道 札幌市 中央(<br>01103_北海道 札幌市 東区<br>01104_北海道 札幌市 南区<br>01105_北海道 札幌市 南区<br>01105_北海道 札幌市 南区<br>01107_北海道 札幌市 南区 | z<br>z                                                                                                   | 地域を選択><br>全て選択 ><br>く地域を削除 |                            |             | 1 日前間 2    |                                                     |

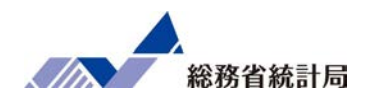

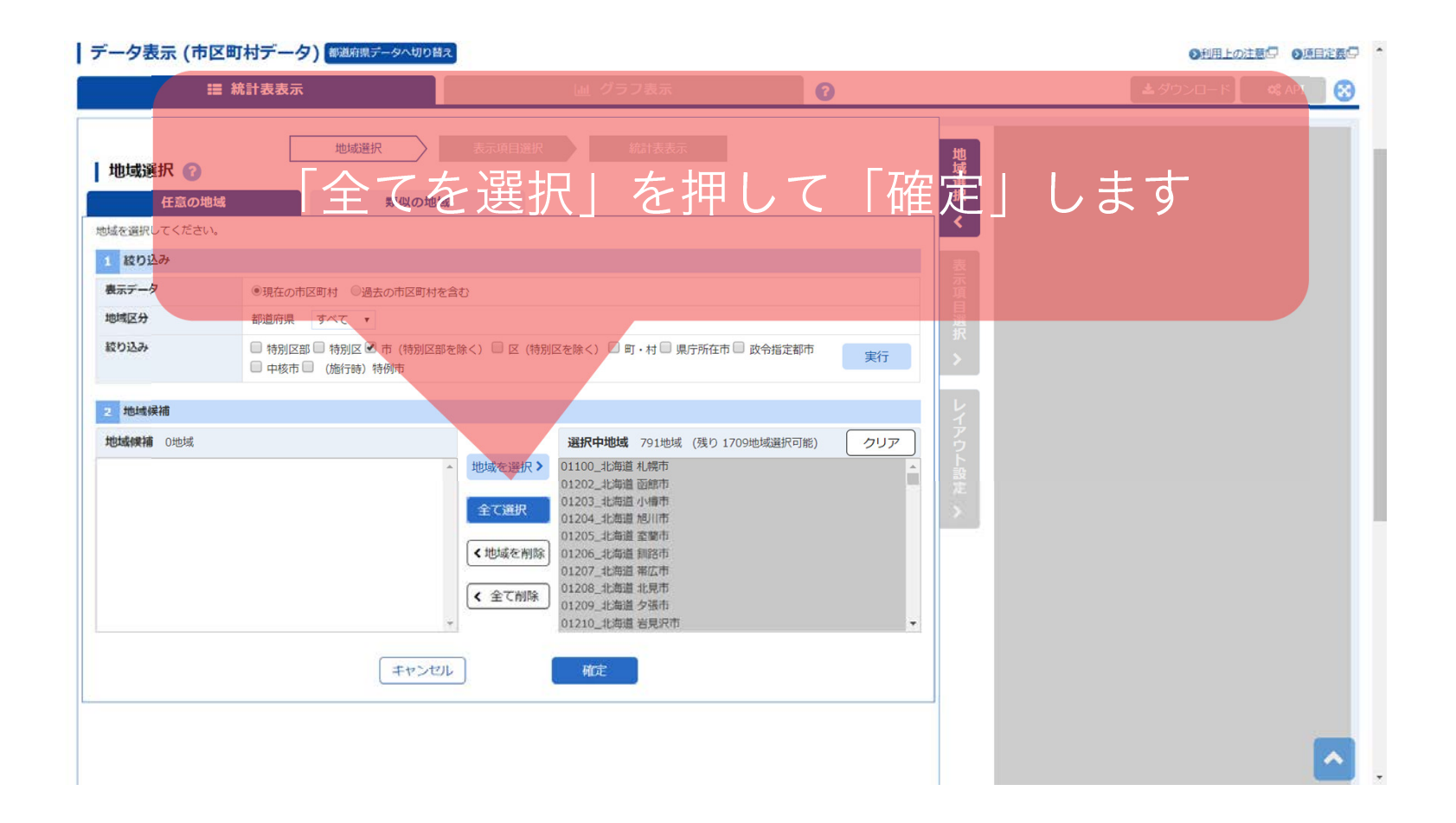

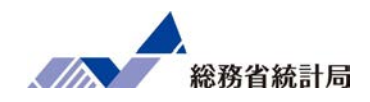

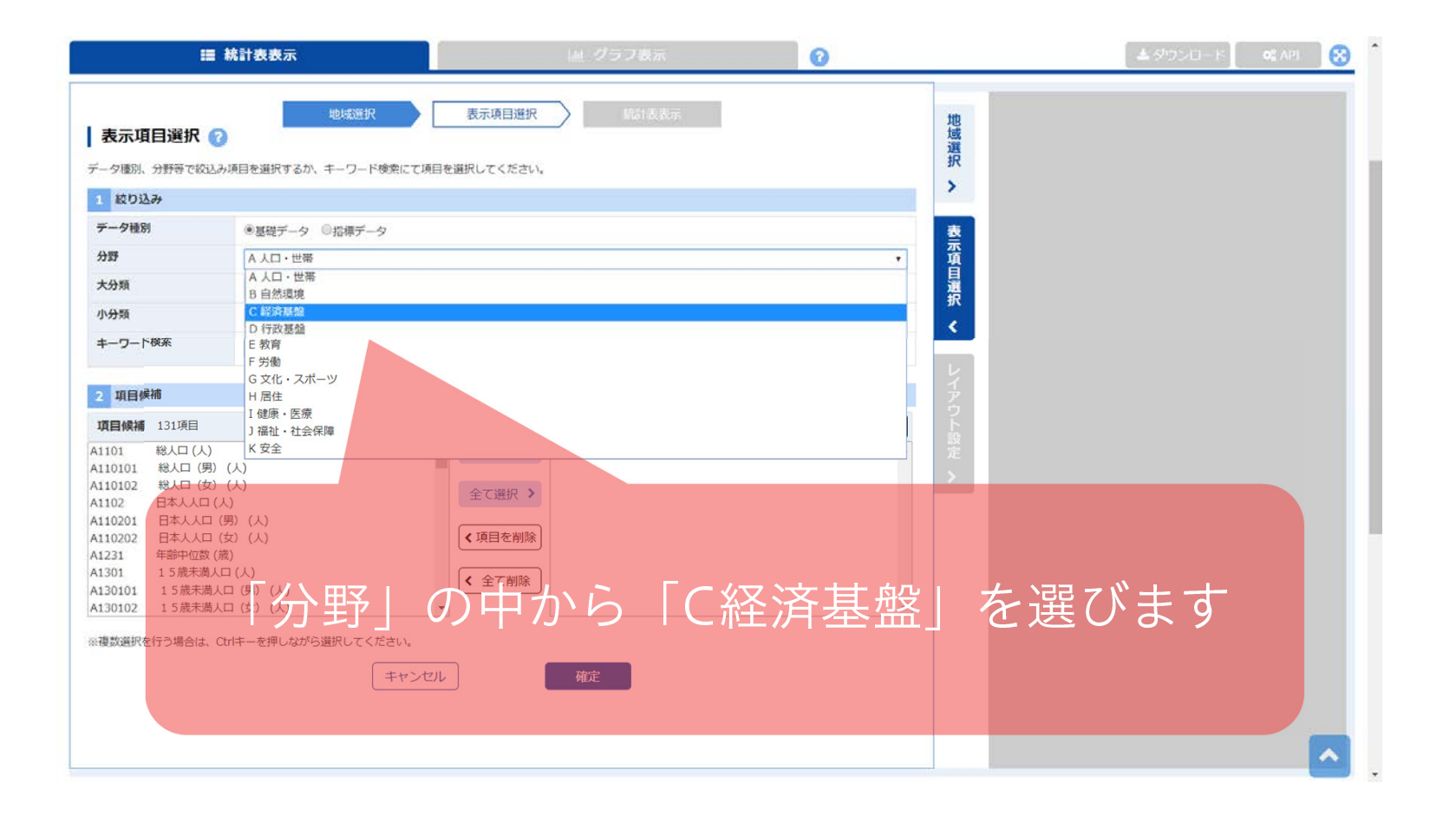

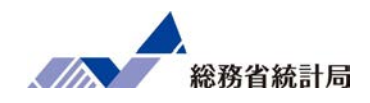

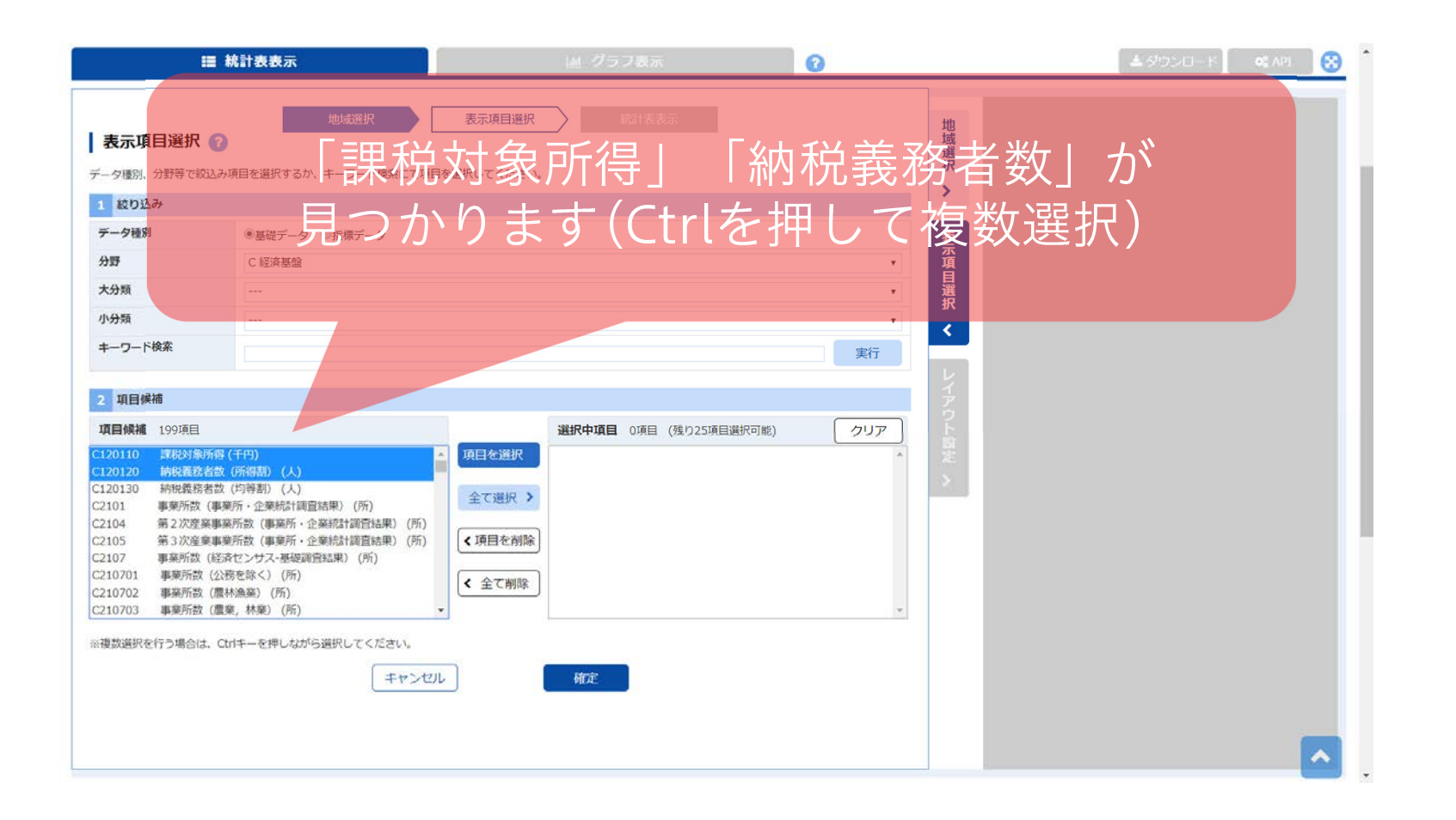

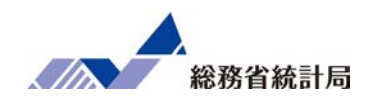

| 地域選択 表示項目選択 ④<br>F-9週)分野等で物込み項目を選択するか、キー ドキキーでは日本増択してだな。 こ 1 約13み<br>F-9週) ● 温暖データ ● 指標データ<br>分類<br>キーワード検索<br>サークード検索<br>新日 日 日 日 日 日 日 日 日 日 日 日 日 日 日 日 日 日 日                                                                                                     |  |
|----------------------------------------------------------------------------------------------------|--|
| F-9個別     分野〒0枚200項目を選択してたな遅択して「確定」       1 k002み     ● 昼報データ ○指標データ       第     ● 昼報データ ○指標データ       分類     ● 日本       1 k0024     ● 日本                                                                                                    |  |
| データ種野     ● 昼磁データ 〇指標データ       分野     C 経済基盤       大分類     ・・・・・・・・・・・・・・・・・・・・・・・・・・・・・・・・・・・・                                                                                                    |  |
| 小分類<br><b>★−ワ−ド検</b> 索<br>実行                                                                                                    |  |
|                                                                                                    |  |
| 2 項目候補 7 ア                                                                                                    |  |
| 項目繰減       197項目         C120130       納稅業務者数(均等剤)(人)         C12013       事業所数(律業所・企業統計設置結果)(所)         C2101       事業所数(事業所・企業統計設置結果)(所)         C2105       事業所数(営業センサス-基礎設置結果)(所)         C210701       事業所数(営業体型)(所)         C210702       事業所数(営業体型)(所)         C210703       事業所数(営業体型)(所)         C210703       事業所数(協業)(所)         C210705       事業所数(協業執急艇)(所)         C210705       事業所数(協業和急艇)(所)         C210705       事業所数(協業和急艇)(所)         C210705       事業所数(指量活動)(所)         C210705       事業所数(協業和急艇)(所)         C210705       事業所数(特量未急艇)(所)         C210705       事業所数(時間)(K)         A       全工制除 <ul> <li>本</li> <li>本</li></ul> |  |

### e-Statからダウンロードしよう

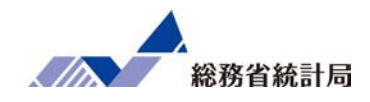

|              | ☷ 統     | 計表表示                     |                                  | 山 グラフ表示                 | 0              | <b>▲</b> ダウンロード |
|--------------|---------|--------------------------|----------------------------------|-------------------------|----------------|-----------------|
| 調査年          | 2018年度, | <ul> <li>並べ替え</li> </ul> | ●なし ○あり 降順                       | ✓ 項目 C120110_課税対象所得【千円】 | 丙表示     1 凡例表示 | ランキング表示         |
|              |         | C120110_課税対<br>象所得<br>   | C120120_納税義<br>務者数 (所得書)<br>_[人] |                         |                |                 |
| 01100<br>幌市  | )_北海道 札 | 2,765,204,529            | 878,047                          | A                       |                |                 |
| 01202<br>館市  | 2_北海道 函 | 309,138,713              | 110,159                          |                         |                |                 |
| 01203<br>橋市  | 3_北海道小  | 121,623,457              | 47,519                           |                         |                |                 |
| 01204<br>川市  | _北海道 旭  | 398,298,889              | 141,786                          |                         |                |                 |
| 01205<br>菌市  | 5_北海道 室 | 102,405,024              | 35,533                           |                         |                |                 |
| 01206<br>路市  | 5_北海道 鉶 | 201,819,258              | 3 72,796                         |                         |                |                 |
| 01207<br>広市  | /_北海道 帯 | 229,507,732              | 76,538                           |                         |                |                 |
| 01208<br>見市  | 3_北海道 北 | 150,222,210              | 52,154                           |                         | ウンロー           | ・ドーボタンを         |
| 01209<br>張市  | )_北海道 夕 | 7,237,911                | 3,268                            |                         |                |                 |
| 01210<br>見沢市 | )_北海道 岩 | 93,888,350               | 34,265                           |                         | 一押しよ           | しよう             |
| 01211<br>走市  | _北海道 網  | 52,009,916               | 6 16,624                         |                         |                |                 |
| 01212<br>萌市  | 2_北海道 留 | 26,763,532               | 9,599                            |                         |                |                 |
| 01213<br>小牧市 | -北海道 苫  | 217,927,674              | 76,332                           |                         |                |                 |
| 01214<br>内市  | 上北海道 稚  | 48,943,168               | 15,974                           |                         |                |                 |
| 01215<br>唄市  | 5_北海道 美 | 22,539,253               | 8,554                            |                         |                |                 |
| 01216<br>뭰호  | 5_北海道 芦 | 12,449,627               | 5,227                            |                         |                |                 |

### e-Statからダウンロードしよう

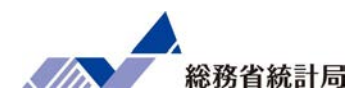

| S デ−タ表示   市区町村デ−タ   社会・人                              | 、口統計体系   地域から探す   政府統計の総合窓口 - Google                            | e Chrome — 🗆 🗙              |
|-------------------------------------------------------|-----------------------------------------------------------------|-----------------------------|
| e-stat.go.jp/regional-statistic                       | cs/ssdsview/municipality/file-download                          |                             |
| 表ダウンロード                                               |                                                                 |                             |
| ダウンロード設定                                              |                                                                 |                             |
| ダウンロード範囲                                              | <ul> <li>ページ上部の選択項目 (調査年)</li> <li>全ての調査年[ページ数: 33 ]</li> </ul> | 「ペーン上部の選択項日」<br>「XLSX形式」を選択 |
| ファイル形式                                                | <ul><li>○ CSV形式</li><li>● XLSX形式</li></ul>                      |                             |
| ヘッダの出力                                                | <ul><li>● 出力する</li><li>○ 出力しない</li></ul>                        |                             |
| コードの出力                                                | <ul> <li>・ 出力する</li> <li>・ 出力しない</li> </ul>                     | 「桁区切りを使用したい」を               |
| ▲ ダウンロード範囲について                                        |                                                                 |                             |
| 1 ヘッダの出力、コードの出                                        | 力について                                                           | ――選択してダウンロード                |
| <ul> <li>✓ 注釈を表示する</li> <li>✓ データがない行を表示しな</li> </ul> | 201                                                             |                             |
| ✓ データがない列を表示しな                                        |                                                                 |                             |
| ◎ 桁区切り(,)を使用する                                        | ◉ 桁区切り(,)を使用しない                                                 |                             |
|                                                       | キャンセル ダウンロード                                                    | <b>•</b>                    |

#### e-Statからダウンロードしよう

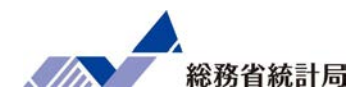

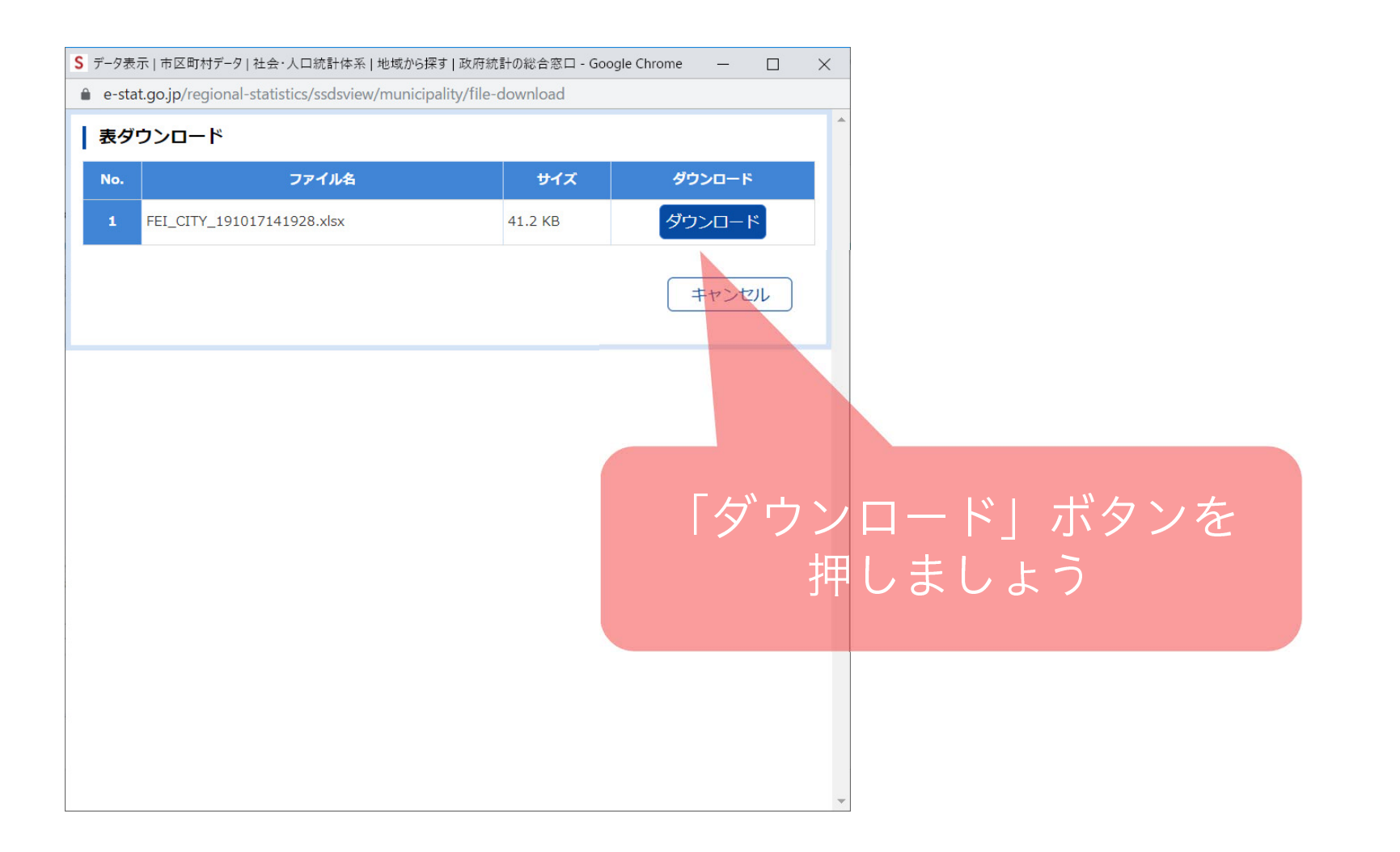

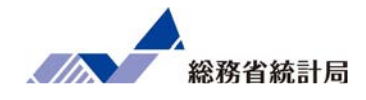

## 次にダウンロードしたデータをエクセル上で見やすく加 エしていきます。

不要な行や列の削除、エクセル上での計算により「納税 義務者数あたりの課税対象所得」という割り算を実行し、 最後にフィルター機能を適用して降順に並べ、(一人あ たりの平均で)所得が高い地域から順に並べていきます。

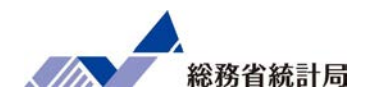

| E  | □       •       •       FEI_CITY_210202171342.xlsx - Excel |                       |               |                                                    |         |              |          |                     |      |            |                         |                         |                       |
|----|------------------------------------------------------------|-----------------------|---------------|----------------------------------------------------|---------|--------------|----------|---------------------|------|------------|-------------------------|-------------------------|-----------------------|
| ファ | イルホーム                                                      | 挿入                    | ページ レイアウト     | 、 数式 データ 校閲 表                                      | 示 開発  ^ | JIプ Q ƙ      | 可をしますか   |                     |      |            |                         |                         |                       |
| 貼  | ● X 切り<br>● 暗 コピー<br>がけ<br>マ ダ 書式                          | 取り<br>- ・<br>のコピー/貼りた | がゴシ<br>bt B J | y⊅ · 11 · A<br>T <u>U</u> ·   ⊞ ·   <u>A</u> · A · |         | ≡ <b>%</b> • | き 折り返して全 | ≧体を表示する<br>,て中央揃え 、 | 標    | 準<br>- % , | ▼<br>.00 0.0<br>.00 →.0 | ▲<br>条件付き テー<br>書式 → 書: | ブルとして セリ<br>式設定 - スタ1 |
|    | クリップオ                                                      | ~~ ×                  |               | フォント                                               |         |              | 配置       |                     | 5    | 数値         | ال <u>م</u>             | 7                       | スタイル                  |
| K1 | K16 $\rightarrow$ : $\times \checkmark f_x$                |                       |               |                                                    |         |              |          |                     |      |            |                         |                         |                       |
|    | А                                                          | В                     | С             | D                                                  | E       |              | F        |                     |      | G          | Н                       | 1                       | J                     |
| 1  | 表題:                                                        | 都道府県·                 | 市区町村0         | Dすがた(社会・人口統計体                                      | (系本     |              |          |                     |      |            |                         |                         |                       |
| 2  | 公開日:                                                       | 2020年06,              | 月22日          |                                                    |         |              |          |                     |      |            |                         |                         |                       |
| 3  | 調査年:                                                       | 20181000              | 2018年度        |                                                    |         |              |          |                     |      |            |                         |                         |                       |
| 4  |                                                            |                       |               |                                                    |         |              |          |                     |      |            |                         |                         |                       |
| 5  |                                                            |                       |               | C120110                                            |         |              | С        | 120120              |      |            |                         |                         |                       |
| 6  | 地域コー                                                       | 地域                    | /項目           | C120110_課税対象所得【引                                   | F円】 注釈  | 120120_      | 納税義務者数   | (所得割)               | W    | 注釈         |                         |                         |                       |
| 7  | 01100                                                      | 北海道札                  | 幌市            | 276520                                             | 04529   |              |          | 87                  | 8047 |            |                         |                         |                       |
| 8  | 01202                                                      | 北海道 函館                | 馆市            | 30913                                              | 38713   |              |          | 11                  | 0159 |            |                         |                         |                       |
| 9  | 01203                                                      | 北海道 小林                | 尊市            | 1216                                               | 23457   |              |          | 4                   | 7519 |            |                         |                         |                       |
| 10 | 01204                                                      | 北海道旭川                 | 山市            | 3982                                               | 98889   |              |          | 14                  | 1786 |            |                         |                         |                       |
| 11 | 01205                                                      | 北海道 室                 | 嶺市            | 10240                                              | 05024   |              |          | 3                   | 5533 |            |                         |                         |                       |
| 12 | 01206                                                      | 北海道 釧路                | 格市            | 2018                                               | 19258   |              |          | 7                   | 2796 |            |                         |                         |                       |
| 13 | 01207                                                      | 北海道帯                  | 広市            | 22950                                              | 07732   |              |          | 7                   | 6538 |            |                         |                         |                       |
| 14 | 01208                                                      | 北海道北                  | 見市            | 1502                                               | 22210   |              |          | 5                   | 2154 |            |                         |                         |                       |
| 15 | 01209                                                      | 北海道夕望                 | 脹市            | 723                                                | 37911   |              |          |                     | 3268 |            |                         |                         |                       |
| 16 | 01210                                                      | 北海道岩                  | 見沢市           | 9388                                               | 88350   |              |          | 3                   | 4265 |            |                         |                         |                       |

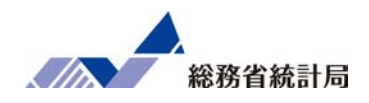

| 6  | FEL_CITY_210202171342.xlsx - Excel    |                       |                |                                             |            |                             |                                                                                            |        |            |                         |                     |                      |  |
|----|---------------------------------------|-----------------------|----------------|---------------------------------------------|------------|-----------------------------|--------------------------------------------------------------------------------------------|--------|------------|-------------------------|---------------------|----------------------|--|
| דכ | イルホーム                                 | 挿入                    | ページ レイアウト      | 、 数式 データ 校園                                 | 閲 表示 閉     | 開発 ヘルプ                      | ♀ 何をしますか                                                                                   |        |            |                         |                     |                      |  |
| 貼り | ●                                     | 取り<br>- ~<br>のコピー/貼りた | 游ゴシ<br>tht B 1 | y⁄z - 11<br>· <u>U</u> - ⊟ - <mark>⊘</mark> | A A A      | = <mark>=</mark> =<br>= = = | <ul> <li>◇・</li> <li>さり、折り返して全体を表示す</li> <li>●</li> <li>●</li> <li>セリルを結合して中央揃え</li> </ul> | る 標    | 準<br>- % , | ▼<br>00. 0.⇒<br>0.€ 00. | 条件付き テープ<br>書式 - 書式 | ルとして セルム<br>設定 マスタイル |  |
|    | クリップオ                                 | ×                     | 12             | フォント                                        | 12         |                             | 配置                                                                                         | 12     | 数値         |                         | スタ                  | アイル                  |  |
| F1 | $F_1 \rightarrow F_x \rightarrow f_x$ |                       |                |                                             |            |                             |                                                                                            |        |            |                         |                     |                      |  |
|    | А                                     | В                     | С              | D                                           |            | Е                           | F                                                                                          |        | G          | Н                       | I I                 | J                    |  |
| 1  | 表題:                                   | 都道府県・                 | 市区町村の          | )すがた(社会・人口                                  | 統計体系)      |                             |                                                                                            |        |            |                         |                     |                      |  |
| 2  | 公開日:                                  | 2020年06               | 月22日           |                                             |            |                             |                                                                                            |        |            |                         |                     |                      |  |
| 3  | 調査年:                                  | 20181000              | 2018年度         |                                             |            |                             |                                                                                            |        |            |                         |                     |                      |  |
| 4  |                                       |                       |                |                                             |            |                             |                                                                                            |        |            |                         |                     |                      |  |
| 5  |                                       |                       |                | C12                                         | 20110      |                             | C120120                                                                                    |        |            |                         |                     |                      |  |
| 6  | 地域コー                                  | 地域                    | /項目            | C120110_課税対象所                               | 得【千円】      | 注釈                          | 120120_納税義務者数(所得割)                                                                         | EV.J   | 注釈         |                         |                     |                      |  |
| 7  | 01100                                 | 北海道 札林                | 晃市             | 2                                           | 2765204529 |                             | 6                                                                                          | 378047 |            |                         |                     |                      |  |
| 8  | 01202                                 | 北海道 函館                | 官市             |                                             | 309138713  | 万                           | 山の棹を小川                                                                                     | 10159  | -1+"=      | =                       | + 3                 |                      |  |
| 9  | 01203                                 | 北海道 小林                | 尊市             |                                             | 121623457  | 2                           | うくうほうし                                                                                     | 47519  |            |                         | よ <b>ノ</b>          |                      |  |
| 10 | 01204                                 | 北海道旭川                 | 山市             |                                             | 398298889  |                             | 1                                                                                          | 141786 |            |                         |                     |                      |  |
| 11 | 01205                                 | 北海道 室間                | 商市             |                                             | 102405024  |                             |                                                                                            | 35533  |            |                         |                     |                      |  |
| 12 | 01206                                 | 北海道 釧路                | 各市             |                                             | 201819258  |                             |                                                                                            | 72796  |            |                         |                     |                      |  |
| 13 | 01207                                 | 北海道帯                  | 広市             |                                             | 229507732  |                             |                                                                                            | 76538  |            |                         |                     |                      |  |
| 14 | 01208                                 | 北海道北                  | 見市             |                                             | 150222210  |                             |                                                                                            | 52154  |            |                         |                     |                      |  |
| 15 | 01209                                 | 北海道夕强                 | 長市             |                                             | 7237911    |                             |                                                                                            | 3268   |            |                         |                     |                      |  |
| 16 | 01210                                 | 北海道岩                  | 見沢市            |                                             | 93888350   |                             |                                                                                            | 34265  |            |                         |                     |                      |  |

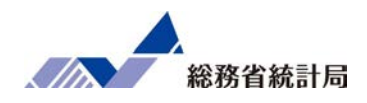

| E           | ۍ رې                                                                                              | ~ <del>.</del>        |                  |                                                |       | FEI_CITY_210202                                     | 171342.xlsx - | Excel        |                                                 |                  |
|-------------|---------------------------------------------------------------------------------------------------|-----------------------|------------------|------------------------------------------------|-------|-----------------------------------------------------|---------------|--------------|-------------------------------------------------|------------------|
| <u>ר</u> ד. | イルホーム                                                                                             | 挿入                    | ページ レイアウト        | 、 数式 データ 校閲 表示 『                               | 開発 へに | プ 🛛 🖓 何をしますか                                        |               |              |                                                 |                  |
| 「貼り         | ■ <b>よ切り</b><br>□<br>□<br>□<br>□<br>□<br>□<br>□<br>1<br>1<br>1<br>1<br>1<br>1<br>1<br>1<br>1<br>1 | 取り<br>- ・<br>のコピー/貼りた | B I              | - 11 → A A A<br>T <u>U</u> - B - B - A - Z - Z |       | <ul> <li>         ・          ・          ・</li></ul> | 標準<br>- % ,   | →<br>0.0.0.0 | ■日<br>使<br>割<br>件<br>付き<br>テーフ<br>書式<br>・<br>書式 | ルとして セル 設定 マスタイノ |
|             | クリップボ                                                                                             | <ul><li></li></ul>    |                  | אלאל 🕫                                         |       | 配置                                                  | 数値            | 12           | ス                                               | าาม              |
| SU          | M                                                                                                 | · : ×                 | $\checkmark f_x$ | =D7/F7*1000                                    |       |                                                     |               |              |                                                 |                  |
|             | А                                                                                                 | В                     | С                | D                                              | Е     | F                                                   | G             | Н            | I.                                              | J                |
| 1           | 表題:                                                                                               | 都道府県・                 | ·市区町村の           | Dすがた(社会・人口統計体系)                                |       |                                                     |               |              |                                                 |                  |
| 2           | 公開日:                                                                                              | 2020年06               | 月22日             |                                                |       |                                                     |               |              |                                                 |                  |
| 3           | 調査年:                                                                                              | 20181000              | 2018年度           |                                                |       |                                                     |               |              |                                                 |                  |
| 4           |                                                                                                   |                       |                  |                                                |       |                                                     |               |              |                                                 |                  |
| 5           |                                                                                                   |                       |                  | C120110                                        |       | C120120                                             |               |              |                                                 |                  |
| 6           | 地域コート                                                                                             | 地域                    | /項目              | C120110_課税対象所得【千円】                             | 注釈    | 120120_納税義務者数(所得割)【人                                | 】注釈           |              |                                                 |                  |
| 7           | 01100                                                                                             | 北海道 札                 | 晃市               | 2765204529                                     |       | 87804                                               | 17            | =D7/F7*1     | 000                                             |                  |
| 8           | 01202                                                                                             | 北海道 函館                | 馆市               | 309138713                                      |       | 11015                                               | 59            |              |                                                 |                  |
| 9           | 01203                                                                                             | 北海道 小林                | 尊市               | 121623457                                      |       | 4751                                                | .9            |              |                                                 |                  |
| 10          | 01204                                                                                             | 北海道旭川                 | 山市               | 398298889                                      |       | 14178                                               | 36            |              |                                                 |                  |
| 11          | 01205                                                                                             | 北海道 室間                | 讀市               | 102405024                                      |       | 3553                                                | 33            |              |                                                 |                  |
| 12          | 01206                                                                                             | 北海道 釧路                | 路市               | 201819258                                      |       | 7279                                                | 96            |              |                                                 |                  |
| 13          | 01207                                                                                             | 北海道带加                 | 広市               | 229507732                                      |       | 7653                                                | 38            |              |                                                 |                  |
| 14          | 01208                                                                                             | 北海道北                  | 見市               | 150222210                                      |       | 「所得を納税                                              | 老数            | 「で里          |                                                 | 7                |
| 15          | 01209                                                                                             | 北海道夕引                 | 脹市               | 7237911                                        |       |                                                     | 8             |              |                                                 |                  |
| 16          | 01210                                                                                             | 北海道岩                  | 見沢市              | 93888350                                       |       | 1000%                                               | っかし           | りまえ          |                                                 |                  |
|             |                                                                                                   |                       |                  |                                                |       |                                                     |               |              |                                                 |                  |

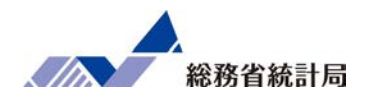

| 6                         | <b>ئ</b> ہے۔                                                                                                    | ÷ .                    |               |                                                                                |       | FEI_CITY_21020217                                                  | 1342.xlsx - | Excel                                                                           |                           |    |  |  |
|---------------------------|----------------------------------------------------------------------------------------------------|------------------------|---------------|--------------------------------------------------------------------------------|-------|--------------------------------------------------------------------|-------------|---------------------------------------------------------------------------------|---------------------------|----|--|--|
| ファー                       | イルホーム                                                                                                    | 挿入 ペ                   | ージ レイアウト      | ● 数式 データ 校閲 表示                                                                 | 開発 へに | プ   Q  何をしますか                                                      |             |                                                                                 |                           |    |  |  |
| 見り                        | <ul> <li>よ切り</li> <li>し</li> <li>うけ     <li>うけ     <li>うけ     <li>す     <li>書式     </li> </li></li></li></li></ul> | 取り<br>- ・<br>のコピー/貼り付け | 游ゴシッ<br>ナ B I | <u>v</u> • <u>11</u> • A A<br><u>U</u> • ⊞ • <u></u> • <u>A</u> •   <u>∡</u> • |       | 砂・         き。折り返して全体を表示する         標                ・             ・ | 準<br>- % ,  | ▼<br>★20 .00<br>★20 .00<br>★21<br>★21<br>★21<br>★21<br>★21<br>★21<br>★21<br>★21 | テーブルとして セルの<br>書式設定、スタイル、 | 日本 |  |  |
|                           | クリップオ                                                                                                    | ポード                    |               | フォント 🕫                                                                         |       | 配置                                                                 | 数値          |                                                                                 | スタイル                      |    |  |  |
| H7 • : × ~ fx =D7/F7*1000 |                                                                                                    |                        |               |                                                                                |       | 数式をコピーして                                                           |             |                                                                                 |                           |    |  |  |
|                           | А                                                                                                    | В                      | С             | D                                                                              | E     | 東下の行                                                               | + G         | HEN A                                                                           |                           | К  |  |  |
| 1                         | 表題:                                                                                                    | 都道府県・                  | 市区町村の         | すがた(社会・人口統計体系)                                                                 |       |                                                                    | まで          | 、「「」」                                                                           |                           |    |  |  |
| 2                         | 公開日:                                                                                                    | 2020年06月               | 22日           |                                                                                |       |                                                                    |             |                                                                                 |                           |    |  |  |
| 3                         | 調査年:                                                                                                    | 20181000(2             | 2018年度        |                                                                                |       |                                                                    |             |                                                                                 |                           |    |  |  |
| 4                         |                                                                                                    |                        |               |                                                                                |       |                                                                    |             |                                                                                 |                           |    |  |  |
| 5                         |                                                                                                    |                        |               | C120110                                                                        |       | C120120                                                            |             |                                                                                 |                           |    |  |  |
| 6                         | 地域コー                                                                                                    | 地域 /                   | /項目           | C120110_課税対象所得【千円】                                                             | 注釈    | 120120_納税義務者数(所得割) 【人】                                             | 注釈          |                                                                                 |                           |    |  |  |
| 7                         | 01100                                                                                                    | 北海道 札幌                 | 市             | 2765204529                                                                     |       | 878047                                                             |             | 3149267                                                                         |                           |    |  |  |
| 8                         | 01202                                                                                                    | 北海道 函館                 | 市             | 309138713                                                                      |       | 110159                                                             |             | 2806296                                                                         |                           |    |  |  |
| 9                         | 01203                                                                                                    | 北海道 小樽                 | 市             | 121623457                                                                      |       | 47519                                                              |             | 2559470                                                                         |                           |    |  |  |
| 10                        | 01204                                                                                                    | 北海道 旭川                 | 市             | 398298889                                                                      |       | 141786                                                             |             | 2809155                                                                         |                           |    |  |  |
| 11                        | 01205                                                                                                    | 北海道 室蘭                 | ī市            | 102405024                                                                      |       | 35533                                                              |             | 2881970                                                                         |                           |    |  |  |
| 12                        | 01206                                                                                                    | 北海道 釧路                 | 市             | 201819258                                                                      |       | 72796                                                              |             | 2772395                                                                         |                           |    |  |  |
| 13                        | 01207                                                                                                    | 北海道 帯広                 | 市             | 229507732                                                                      |       | 76538                                                              |             | 2998612                                                                         |                           |    |  |  |
| 14                        | 01208                                                                                                    | 北海道 北見                 | 市             | 150222210                                                                      |       | 52154                                                              |             | 2880358                                                                         |                           |    |  |  |
| 15                        | 01209                                                                                                    | 北海道 夕張                 | 市             | 7237911                                                                        |       | 3268                                                               |             | 2214783                                                                         |                           |    |  |  |
| 16                        | 01210                                                                                                    | 北海道 岩見                 | 沢市            | 93888350                                                                       |       | 34265                                                              |             | 2740066                                                                         |                           |    |  |  |

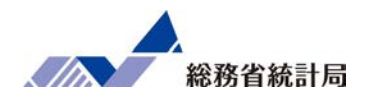

| 6  | <b>ສ</b> •າ∂                        | ÷                     |                  |                                                                       |        | FEI_CITY_21020217                                                           | 1342.xlsx - | Excel         |                  |               |    |        |
|----|-------------------------------------|-----------------------|------------------|-----------------------------------------------------------------------|--------|-----------------------------------------------------------------------------|-------------|---------------|------------------|---------------|----|--------|
| ファ | イル ホーム                              | 挿入                    | ページ レイアウト        | 、 数式 データ 校閲 表示                                                        | 開発 ヘルフ | ゲータ 何をしますか                                                                  |             |               |                  |               |    |        |
| 貼り | ● よ切り<br>し、 「「」」」と、<br>い付け<br>、 べ書式 | 取り<br>- ~<br>のコピー/貼りた | MS F             | Pゴシック - 11 - A Ă<br>イ <u>U</u> - 田 - <u>ふ</u> - <u>A</u> - <i>業</i> - |        | ジ・         き.折り返して全体を表示する         標           雪 雪 団 セルを結合して中央揃え ・         雪 | 準<br>- % ,  | ▼<br><u> </u> | テーブルとして<br>書式設定・ | セルの<br>スタイル ~ | 日本 | ►<br>除 |
|    | クリップオ                               | ~~×                   | L7               | フォント 13                                                               |        |                                                                             | 数值          | ~ - +         | スタイル             |               | セ  | IL     |
| H6 | ; ,                                 | • = ×                 | $\checkmark f_x$ | 一人あたり所得                                                               |        | 頃日石も ノリ                                                                     |             | たらの           | <b>し</b> む       |               |    |        |
|    | А                                   | В                     | С                | D                                                                     | E      | F                                                                           | G           | Н             | T.               | J             | к  |        |
| 1  | 表題:                                 | 都道府県・                 | 市区町村の            | Dすがた(社会・人口統計体系)                                                       |        |                                                                             |             |               |                  |               |    | _      |
| 2  | 公開日:                                | 2020年06,              | 月22日             |                                                                       |        |                                                                             |             |               |                  |               |    |        |
| 3  | 調査年:                                | 20181000              | 2018年度           |                                                                       |        |                                                                             |             |               |                  |               |    |        |
| 4  |                                     |                       |                  |                                                                       |        |                                                                             |             |               |                  |               |    |        |
| 5  |                                     |                       |                  | C120110                                                               |        | C120120                                                                     |             |               |                  |               |    |        |
| 6  | 地域コー                                | 地域                    | /項目              | C120110 課税対象所得【千円】                                                    | 注釈     | 120120 納税義務者数(所得割) 【人】                                                      | 注釈          | 一人あたり所得       |                  |               |    |        |
| 7  | 01100                               | 北海道札                  | 晃市               | 2765204529                                                            |        | 878047                                                                      |             | 3149267.1     |                  |               |    |        |
| 8  | 01202                               | 北海道 函館                | 官市               | 309138713                                                             |        | 110159                                                                      |             | 2806295.564   |                  |               |    | _      |
| 9  | 01203                               | 北海道小林                 | 尊市               | 121623457                                                             |        | 47519                                                                       |             | 2559470.044   |                  |               |    |        |
| 10 | 01204                               | 北海道旭川                 | 山市               | 398298889                                                             |        | 141786                                                                      |             | 2809155.269   |                  |               |    |        |
| 11 | 01205                               | 北海道 室                 | 嶺市               | 102405024                                                             |        | 35533                                                                       |             | 2881969.549   |                  |               |    |        |
| 12 | 01206                               | 北海道 釧路                | 各市               | 201819258                                                             |        | 72796                                                                       |             | 2772394.884   |                  |               |    |        |
| 13 | 01207                               | 北海道帯                  | 広市               | 229507732                                                             |        | 76538                                                                       |             | 2998611.565   |                  |               |    |        |
| 14 | 01208                               | 北海道北                  | 見市               | 150222210                                                             |        | 52154                                                                       |             | 2880358.362   |                  |               |    |        |
| 15 | 01209                               | 北海道夕                  | 長市               | 7237911                                                               |        | 3268                                                                        |             | 2214783.048   |                  |               |    |        |
| 16 | 01210                               | 北海道岩                  | 見沢市              | 93888350                                                              |        | 34265                                                                       |             | 2740065.665   |                  |               |    |        |

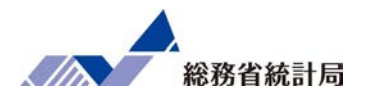

| 6      | <b>5</b> •∂                              | €. <sub>T</sub>                          |                                                          |                                                                                | F                                         | EI_CITY_210202171                                                | 342.xlsx - | Excel                                 |   |                              |       |
|--------|------------------------------------------|------------------------------------------|----------------------------------------------------------|--------------------------------------------------------------------------------|-------------------------------------------|------------------------------------------------------------------|------------|---------------------------------------|---|------------------------------|-------|
| ファ・    | イルホーム                                    | ム 挿入 ページレイアウト                            | 数式 データ 校閲 表示                                             |                                                                                | 〉 何をしますか                                  |                                                                  |            |                                       |   |                              |       |
|        | Access データ<br>Web クエリ<br>テキスト ファイ)<br>外语 | 9ペース<br>その他の<br>ル データソース 接続<br>部データの取り込み | 0 新しい<br>クエリの表示<br>11 テーブルから<br>カエリ・ ○ 最近使ったソース<br>取得と変換 | <ul> <li>○ 接続</li> <li>すへて</li> <li>すへて</li> <li>リンクの編集</li> <li>接続</li> </ul> | 2↓     ズ     2       ズ↓     並べ替え       並べ | マイルター<br>フィルター<br>マンパレター<br>マンパレター<br>マンパレター<br>マンパレター<br>マンパレター | 区切りが       | □ フラッシュ フィル □ □ □ 重複の削除 □ □ ○ データの入力規 |   | 充合<br>ルーションシップ<br>データ モデルの管理 | What- |
| A6     |                                          | $\cdot$ : $\times \checkmark f_x$        | 地域 コード                                                   |                                                                                |                                           |                                                                  |            |                                       |   |                              |       |
|        | А                                        | B C                                      | D                                                        | E                                                                              | F                                         |                                                                  | G          | Н                                     | I | J                            | К     |
| 1<br>2 | 表題:<br>公開日:                              | 都道府県・市区町村の<br>2020年06月22日                | すがた(な会・人口的計体系)                                           | メニュ                                                                            | 1-の                                       |                                                                  |            |                                       |   |                              |       |
| 3<br>4 | 調査年:                                     | 20181000(2018年度                          | フィルター                                                    | をク                                                                             | ァリッ                                       | ク                                                                |            |                                       |   |                              |       |
| 5      |                                          |                                          | C120110                                                  |                                                                                | (                                         | 120120                                                           |            |                                       |   |                              |       |
| 6      | 地域コー                                     | 地域 🔹 /項目 🔹                               | C120110_課税対象所得【千円】                                       | 注釈 - 12012                                                                     | 20_納税義務者数                                 | (所得割)【ノー                                                         | 注釈・        | 一人あたり所~                               |   |                              |       |
| 788    | 47201                                    | 沖縄県 那覇市                                  | 414506468                                                | 3                                                                              |                                           | 130545                                                           |            | 3175199.877                           |   |                              |       |
| 789    | 47205                                    | 沖縄県 宜野湾市                                 | 111546958                                                | 3                                                                              |                                           | 39180                                                            |            | 2847038.234                           |   |                              |       |
| 790    | 47207                                    | 沖縄県 石垣市                                  | 50367228                                                 | 3                                                                              |                                           | 18849                                                            |            | 2672143.244                           |   |                              |       |
| 791    | 47208                                    | 沖縄県 浦添市                                  | 131532682                                                | 2                                                                              |                                           | 46309                                                            |            | 2840326.546                           |   |                              |       |
| 792    | 47209                                    | 沖縄県 名護市                                  | 57392486                                                 | 6                                                                              |                                           | 23292                                                            |            | 2464042.847                           |   |                              |       |
| 793    | 47210                                    | 沖縄県 糸満市                                  | 55476483                                                 | 3                                                                              |                                           | 22258                                                            |            | 2492428.924                           |   |                              |       |
| 794    | 47211                                    | 沖縄県 海外一                                  | $1 \cup N = 0^{\frac{5}{2}}$                             | ークを                                                                            | 全副语                                       | 崔択 51818                                                         |            | 2806504.882                           |   |                              |       |
| 795    | 47212                                    | 沖縄県 豊見城市                                 | 72515186                                                 |                                                                                |                                           | <u>25602</u>                                                     |            | 2832403.172                           |   |                              |       |
| 796    | 47213                                    | 沖縄県 うるま市                                 | 106987783                                                | 3                                                                              |                                           | 43199                                                            |            | 2476626.38                            |   |                              |       |
| 797    | 47214                                    | 沖縄県 宮古島市                                 | 50587233                                                 | 3                                                                              |                                           | 19354                                                            |            | 2613786.969                           |   |                              |       |
| 798    | 47215                                    | 沖縄県 南城市                                  | 38283176                                                 | 5                                                                              |                                           | 15930                                                            |            | 2403212.555                           |   |                              |       |
| 799    |                                          |                                          |                                                          |                                                                                |                                           |                                                                  |            |                                       |   |                              |       |

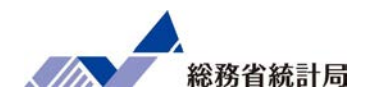

| J6     |             | $\cdot$ : $\times \checkmark f_x$ |                    |     |          |         |                |                |                   |            |   |   |
|--------|-------------|-----------------------------------|--------------------|-----|----------|---------|----------------|----------------|-------------------|------------|---|---|
|        | А           | ВС                                | D                  | E   |          | F       |                |                | G                 | Н          | 1 | J |
| 1<br>2 | 表題:<br>公開日: | 都道府県 安区学村の<br>2020年96月22日 -       | り所得」を認             | 選ん  | で        |         |                |                |                   |            |   |   |
| 3<br>4 | 調査年:        | 20降侧原作                            | 並べ替えまる             | す   |          |         |                |                |                   |            |   |   |
| 5      |             |                                   | C120110            |     |          | C120    | )120           |                |                   |            |   |   |
| 6      | 地域コー        | 地域 🔽 /項目 🔽                        | C120110_課税対象所得【千円) | 注釈・ | 120120_納 | 说義務者数(別 | 府得割            |                | 注釈・               | 一人あたり所へ    |   |   |
| 788    | 47201       | 沖縄県 那覇市                           | 414506468          |     |          |         | ₽↓             | 昇順( <u>S</u> ) |                   |            |   |   |
| 789    | 47205       | 沖縄県 宜野湾市                          | 111546958          |     |          |         | Z↓             | 降順( <u>O</u> ) |                   |            |   |   |
| 790    | 47207       | 沖縄県 石垣市                           | 50367228           |     |          |         |                | 色で並べ替          | え( <u>工</u> )     | • · ·      |   |   |
| 791    | 47208       | 沖縄県 浦添市                           | 131532682          |     |          |         |                | シートビュー         | -(⊻)              | ) –        |   |   |
| 792    | 47209       | 沖縄県 名護市                           | 57392486           |     |          |         | T <sub>×</sub> | "一人あたり         | 所得" からフィル         | レターをクリア(C) |   |   |
| 793    | 47210       | 沖縄県 糸満市                           | 55476483           |     |          |         |                | 色フィルター         | $(\underline{I})$ | Þ          |   |   |
| 794    | 47211       | 沖縄県 沖縄市                           | 145427470          |     |          |         |                | 数値フィルタ         | - <u>(E)</u>      | •          |   |   |
| 795    | 47212       | 沖縄県 豊見城市                          | 72515186           |     |          |         |                | 検索             |                   | Q          |   |   |
| 796    | 47213       | 沖縄県 うるま市                          | 106987783          |     |          |         |                |                | て選択)              | ^          |   |   |
| 797    | 47214       | 沖縄県 宮古島市                          | 50587233           |     |          |         |                | 2186           | 5140.588          |            |   |   |
| 798    | 47215       | 沖縄県 南城市                           | 38283176           |     |          |         |                | 2214           | 1783.048          |            |   |   |
| 799    |             |                                   |                    |     |          |         |                | 225            | 9516.484          |            |   |   |
| 800    | ***         | 調査又は集計していな                        | <b>ぶいもの</b>        |     |          |         |                | <b>I</b> 2300  | 389.682           |            |   |   |
| 801    | -           | データが得られないも                        | 50                 |     |          |         |                | 2300           | 5889.608          |            |   |   |
| 802    | Х           | 数値が秘匿されている                        | るもの                |     |          |         |                | 230            | 9660.279          |            |   |   |
| 803    |             |                                   |                    |     |          |         |                | J 2240         | 200 404           | ~          |   |   |
| 804    |             |                                   |                    |     |          |         | 1              |                | OK                | キャンセル      |   |   |
| -      | ⇒1          | +                                 |                    |     |          |         |                |                |                   | .:         |   |   |

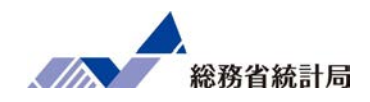

| - م<br>ا                              | e                                   |                |                                                                                                    |     | FEI_CITY_210202      | 171342.xls    | x - Excel        |                                                                                                    |
|---------------------------------------|-------------------------------------|----------------|----------------------------------------------------------------------------------------------------|-----|----------------------|---------------|------------------|----------------------------------------------------------------------------------------------------|
| ファイル ホー                               | -ム 挿入 ペー                            | -ジ レイアウト       | 数式 データ 校閲 表示 開発                                                                                                    | ヘルプ | プロタン 「 何をしますか 」      |               |                  | 1997 - 1997 - 1997 - 1997 - 1997 - 1997 - 1997 - 1997 - 1997 - 1997 - 1997 - 1997 - 1997 - 1997 - 1997 - 1997 - |
| 貼り付け<br>・ ◆ 書<br>クリッ                  | リり取り<br>ビー マ<br>計式のコピー/貼り付け<br>ブボード | 游ゴシ<br>B I     | $\begin{array}{c c} & & & & \\ \hline & & & & \\ \hline & & & \\ \hline & & & \\ \hline & & & \\ \hline & & & \\ \hline & & & \\ \hline & & \\ \hline & & \\ \hline \\ & & \\ \hline \end{array}  \left[ \begin{array}{c} & & & \\ \hline & & \\ \hline \\ & & \\ \hline \end{array} \right]  \left[ \begin{array}{c} & & \\ \hline & & \\ \hline \\ & & \\ \hline \\ & \\ \hline \end{array} \right]  \left[ \begin{array}{c} & & \\ \hline \\ & & \\ \hline \\ & \\ \hline \end{array} \right]  \left[ \begin{array}{c} & & \\ \hline \\ & \\ \hline \\ & \\ \hline \end{array} \right]  \left[ \begin{array}{c} & & \\ \hline \\ & \\ \hline \end{array} \right]  \left[ \begin{array}{c} & & \\ \hline \\ \end{array} \right]  \left[ \begin{array}{c} & & \\ \hline \\ \end{array} \right]  \left[ \begin{array}{c} & & \\ \\ \end{array} \end{array} \right]  \left[ \begin{array}{c} & & \\ \hline \\ \end{array} \end{array}$ |     | <ul> <li></li></ul>  | 通貨<br>San v % |                  | で<br>セルの<br>・ スタイル・<br>・                                                                                        |
| 1 1 1 1 1 1 1 1 1 1 1 1 1 1 1 1 1 1 1 |                                     |                |                                                                                                    |     |                      |               |                  |                                                                                                    |
| H1                                    | • · · ×                             | $\sqrt{f_x}$   |                                                                                                    |     |                      |               | 桁区切り記号を付けて書式設定しま |                                                                                                    |
| A                                     | В                                   | С              | DE                                                                                                    |     | F                    | G             | र्ड.             | J                                                                                                    |
| 1 表題:                                 | 都道府県・市                              | 市区町村の          | すがた(社会・人口統計体系)                                                                                                    |     |                      |               |                  |                                                                                                    |
| 2 公開日:                                | 2020年06月2                           | 22日            |                                                                                                    |     |                      |               |                  |                                                                                                    |
| 3 調査年:                                | 20181000(20                         | 018年度          |                                                                                                    |     |                      | 么1-           | 日やオノ             |                                                                                                    |
| 4                                     |                                     |                |                                                                                                    |     | 「「又曰」                |               | 」 パット /          | עי או נו                                                                                                    |
| 5                                     |                                     |                | C120110                                                                                                    |     | C120120              |               |                  | )                                                                                                    |
| 6 地域コ                                 | ▼ 地域 ▼ /エ                           | 項目 🔽           | C120110_課税対象所得【千円) 注                                                                                                    | 积 🖃 | 120120_納税義務者数(所得割)【人 | - 注祝          | 一人あた上京了 —        | /                                                                                                    |
| 7 28206                               | 兵庫県 芦屋市                             | 市              | 289990028                                                                                                    |     | 4441                 | 17            | 6,528,807        |                                                                                                    |
| 8 13203                               | 東京都 武蔵野                             | 野市             | 414980302                                                                                                    |     | 7732                 | 28            | 5,366,495        |                                                                                                    |
| 9 28221                               | 兵庫県 篠山市                             | τ              | 84399691                                                                                                    |     | 1768                 | 31            | 4,773,468        |                                                                                                    |
| 10 14204                              | 神奈川県 鎌倉                             | 倉市             | 399104989                                                                                                    |     | 8451                 | 11            | 4,722,521        |                                                                                                    |
| 11 13204                              | 東京都 三鷹市                             | क              | 436213858                                                                                                    |     | 9662                 | 20            | 4,514,737        |                                                                                                    |
| 12 12227                              | 千葉県浦安市                              | क              | 400981804                                                                                                    |     | 8906                 | 56            | 4,502,075        |                                                                                                    |
| 13 13215                              | 東京都国立市                              | 市<br>· · · · · | 169065544                                                                                                    | ,   | 3792                 | 26            | 4,457,774        |                                                                                                    |
| 14 28204                              | 兵庫県 西宮市                             | τ              | 972466264                                                                                                    | ,   | 21959                | 99            | 4,428,373        |                                                                                                    |
| 15 14208                              | 神奈川県逗                               | 子市             | 123698748                                                                                                    |     | 2808                 | 33            | 4,404,755        |                                                                                                    |
| 16 13214                              | 東京都 国分表                             | 寺市             | 273133823                                                                                                    |     | 6300                 | 01            | 4,335,389        |                                                                                                    |
| 17 23238                              | 愛知県 長久手                             | 手市             | 118231681                                                                                                    |     | 2764                 | 41            | 4,277,402        |                                                                                                    |
| 18 27203                              | 大阪府 豊中市                             | क              | 761212340                                                                                                    | ,   | 17870                | 05            | 4,259,603        |                                                                                                    |
| 19 27220                              | 大阪府 箕面市                             | क              | 257658670                                                                                                    |     | 6054                 | 17            | 4,255,515        |                                                                                                    |
| 20 23236                              | 愛知県 みよし                             | し市             | 123544714                                                                                                    | 1   | 2914                 | 14            | 4,239,113        |                                                                                                    |

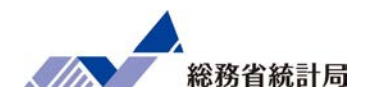

|       | ڻ . <i>ب</i>                    | * =                             |             |                                           |                                       |        | FE                                                                                                    | EI_CITY_21020217        | '1342.xlsx -            | Excel                         |                           |               |
|-------|---------------------------------|---------------------------------|-------------|-------------------------------------------|---------------------------------------|--------|----------------------------------------------------------------------------------------------------|-------------------------|-------------------------|-------------------------------|---------------------------|---------------|
| ファイル  | ホーム                             | 挿入 ページ                          | レイアウト       | 、 数式 データ                                  | 校閲 表示                                 | 開発 ヘルフ | ・ 💡 何をしますか                                                                                                    |                         |                         |                               |                           |               |
| 貼り付け  | → 切り取<br>〕 「自 コピー<br>サ<br>クリップボ | 図り<br>- ▼<br>のコピー/貼り付け<br>ミード □ | 游ゴシッ<br>B I | ック<br><u>U</u> •   田 •   <u>८</u><br>フォント | • 11 • A A<br>• A •<br>• A •<br>• . A |        | <ul> <li>※・ お 折り返して当</li> <li></li> <li><td>全体を表示する 構<br/>、て中央揃え ~ 「</td><td>葉準<br/>ひろう ひろう ひろう<br/>数値</td><td>◆<br/>* 00 …00<br/>条件付き<br/>書式 *</td><td>テーブルとして<br/>書式設定 、<br/>スタイル</td><td>セルの<br/>スタイル ~</td></li></ul> | 全体を表示する 構<br>、て中央揃え ~ 「 | 葉準<br>ひろう ひろう ひろう<br>数値 | ◆<br>* 00 …00<br>条件付き<br>書式 * | テーブルとして<br>書式設定 、<br>スタイル | セルの<br>スタイル ~ |
| N10   | -                               | • • × •                         | fx          |                                           |                                       |        |                                                                                                    |                         |                         |                               |                           |               |
|       | А                               | В                               | С           | [                                         | )                                     | E      | F                                                                                                    |                         | G                       | Н                             | I                         | J             |
| 1 表   | 題:                              | 都道府県・市区                         | 区町村の        | うすがた(社会・                                  | 人口統計体系)                               |        |                                                                                                    |                         |                         |                               |                           |               |
| 2 公   | 開日:                             | 2020年06月22                      | 日           |                                           |                                       |        |                                                                                                    |                         |                         |                               |                           |               |
| 3 調   | 査年:                             | 20181000(201                    | 8年度         |                                           |                                       |        |                                                                                                    |                         |                         |                               |                           |               |
| 4     |                                 |                                 |             |                                           |                                       |        |                                                                                                    |                         |                         |                               |                           |               |
| 5     |                                 |                                 |             |                                           | C120110                               |        | С                                                                                                    | 120120                  |                         |                               |                           |               |
| 6 地   | 域コー                             | 地域 💽 <mark>/項</mark>            | 8 💌         | <b>C120110_</b> 課税対                       | 象所得【千円]-                              | 注釈 💌   | 120120_納税義務者数                                                                                                    | (所得割) 【/-               | 注釈 -                    | 一人あたり所行                       |                           |               |
| 7 28  | 3206                            | 兵庫県 芦屋市                         |             |                                           | 289990028                             |        |                                                                                                    | 44417                   |                         | 6,528,807                     |                           |               |
| 8 13  | 3203                            | 東京都 武蔵野                         | 市           |                                           | 414980302                             |        |                                                                                                    | 77328                   |                         | 5,366,495                     |                           |               |
| 9 28  | 8221                            | 兵庫県 篠山市                         |             |                                           | 84399691                              |        |                                                                                                    | 17681                   |                         | 4,773,468                     |                           |               |
| 10 14 | 4204                            | 神奈川県 鎌倉市                        | φ           |                                           | 399104989                             |        |                                                                                                    | 84511                   |                         | 4,722,521                     |                           |               |
| 11 13 | 3204                            | 東京都 三鷹市                         |             |                                           | 436213858                             |        |                                                                                                    | 96620                   |                         | 4,514,737                     |                           |               |
| 12 12 | 2227                            | 千葉県 浦安市                         |             |                                           | 400981804                             |        |                                                                                                    | 89066                   |                         | 4,502,075                     |                           |               |
| 13 13 | 3215                            | 東京都 国立市                         |             |                                           | 169065544                             |        |                                                                                                    | 37926                   |                         | 4,457,774                     |                           |               |
| 14 28 | 3204                            | 兵庫県 西宮市                         |             |                                           | 972466264                             |        |                                                                                                    | 219599                  |                         | 4,428,373                     |                           |               |
| 15 14 | 4208                            | 神奈川県 逗子ī                        | 市           |                                           | 123698748                             |        |                                                                                                    | 28083                   |                         | 4,404,755                     |                           |               |
| 16 13 | 3214                            | 東京都 国分寺市                        | 市           |                                           | 273133823                             |        |                                                                                                    | 63001                   |                         | 4,335,389                     |                           |               |
| 17 23 | 3238                            | 愛知県 長久手                         | 市           |                                           | 118231681                             |        |                                                                                                    | 27641                   |                         | 4,277,402                     |                           |               |
| 18 27 | 7203                            | 大阪府 豊中市                         |             |                                           | 761212340                             |        |                                                                                                    | 178705                  |                         | 4,259,603                     |                           |               |
| 19 27 | 7220                            | 大阪府 箕面市                         |             |                                           | 257658670                             |        |                                                                                                    | 60547                   |                         | 4,255,515                     |                           |               |
| 20 23 | 3236                            | 愛知県 みよしす                        | 市           |                                           | 123544714                             |        |                                                                                                    | 29144                   |                         | 4,239,113                     |                           |               |

#### データからわかったこと:23区以外の平均所得の高い地域ランキング

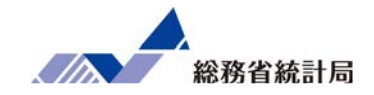

| 順位 | 地域       | 納税義務者一人あたり課税対象所得(円) |
|----|----------|---------------------|
| 1  | 兵庫県 芦屋市  | 6,528,807           |
| 2  | 東京都 武蔵野市 | 5,366,495           |
| 3  | 兵庫県 篠山市  | 4,773,468           |
| 4  | 神奈川県 鎌倉市 | 4,722,521           |
| 5  | 東京都 三鷹市  | 4,514,737           |
| 6  | 千葉県 浦安市  | 4,502,075           |
| 7  | 東京都 国立市  | 4,457,774           |
| 8  | 兵庫県 西宮市  | 4,428,373           |
| 9  | 神奈川県 逗子市 | 4,404,755           |
| 10 | 東京都 国分寺市 | 4,335,389           |

この結果に対して次のようなツッコミが

## 所得の高い地域って 他の地域とどこが違うの?

もともと興味のあった関係性

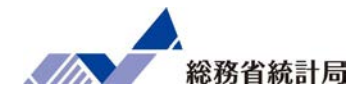

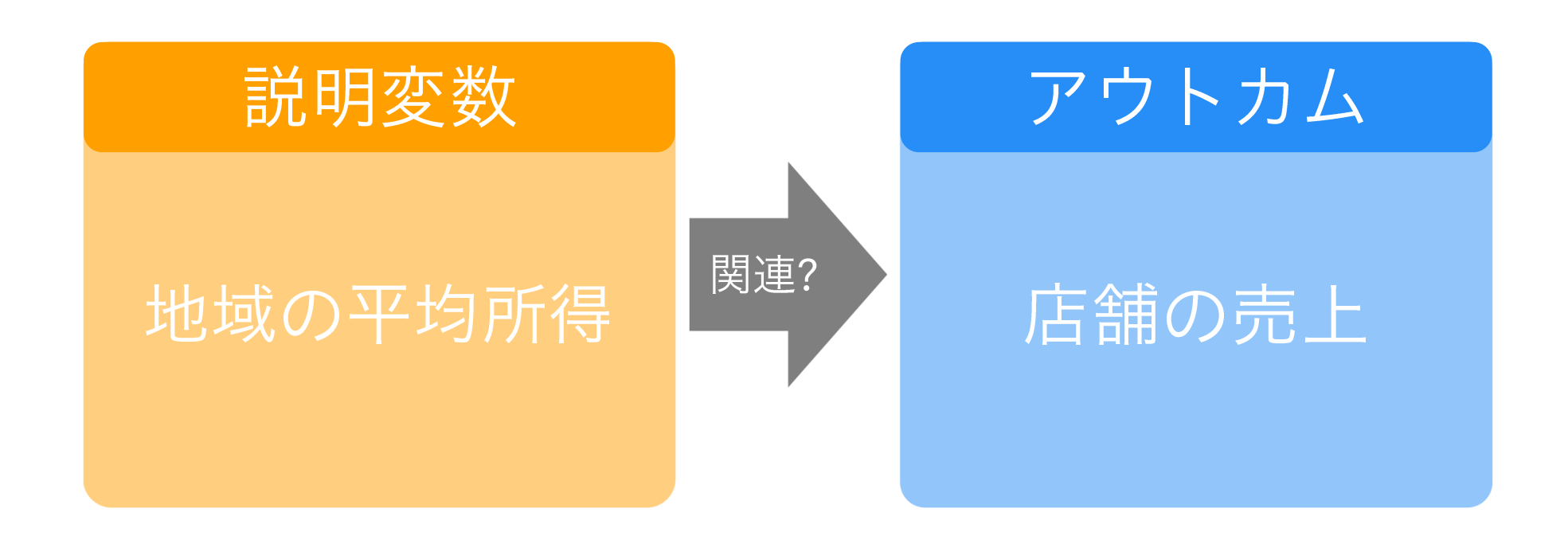
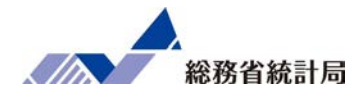

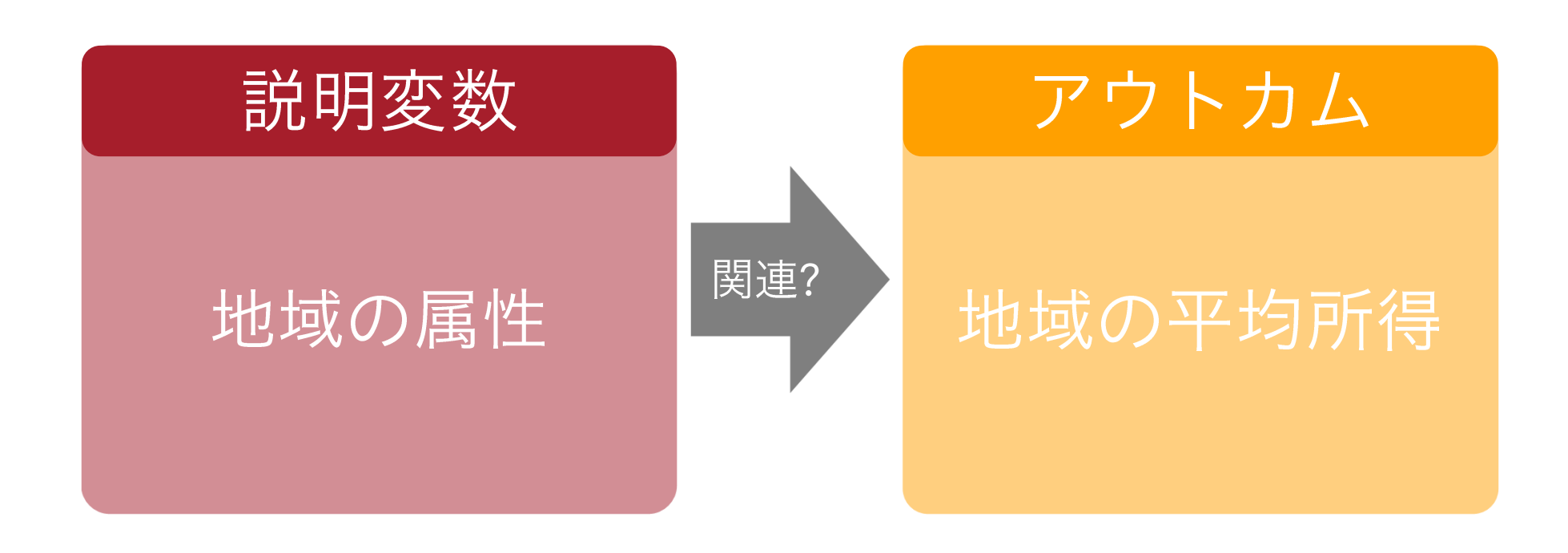

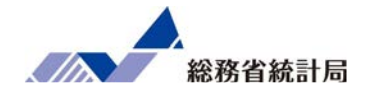

- 政令指定都市はそうでない市と比べて平均所得が 高いと言えるのだろうか?
- 大卒者の割合が多いと平均所得が高くなると言えるのだろうか?
- 他にどのような分類や数値が市ごとの平均所得と
   関係するだろうか?

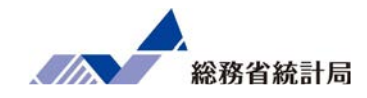

# デモ(8)

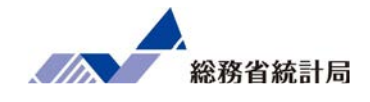

- 1. 政令指定都市かどうかを自分で入力した上で政令 指定都市か否かで平均所得に差があるかどうか考 えてみましょう
- 2. e-Statから市ごとの課税所得、納税義務者数に加 えて総人口と大学卒業者数をダウンロードして先 ほどの仮説について考えてみましょう

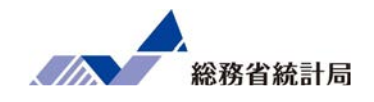

| 自動保存 💽 オフ                                                                                                    | ) 🛛 🍤 🗸 🤍 👻 サンプルデータ作業後.xlsx 🔹 📕                                                                                                    | ₽ 検索                      |                                                                                                    |                                                       | 团                                  | – a ×                   |
|----------------------------------------------------------------------------------------------------|----------------------------------------------------------------------------------------------------|---------------------------|----------------------------------------------------------------------------------------------------|-------------------------------------------------------|------------------------------------|-------------------------|
| ファイル ホーム                                                                                                    | 挿入 ページレイアウト 数式 データ 校閲 表示                                                                                                    | 示 ヘルプ                     |                                                                                                    |                                                       | ß;                                 | 共有 ワコメント                |
| 「日本」<br>いたして、<br>いたして、<br>いたして、<br>いたいで、<br>いたいで、<br>いて、<br>いて<br>いてい<br>い<br>いて、<br>いてい<br>い<br>い<br>い | $\overline{B}$ $I$ $\cup$ $\vee$ $\overline{A}$ $\wedge$ $\overline{A}$ $\wedge$ $\overline{\Xi}$ $\equiv$ $\overline{B}$ $\vee$ $B$ $I$ $\cup$ $\vee$ $\overline{\Box}$ $\vee$ $\overline{\Delta}$ $\vee$ $\overline{I}$ $\xrightarrow{T}$ $\vee$ $\overline{\Xi}$ $\equiv$ $\overline{\Xi}$ $\overline{\Xi}$ | き<br>ユーザー定義<br>国 ~ 「「「一定義 | <ul> <li>◆</li> <li>◆</li> <li>◆<td>翻挿入 ~ ∑ ~ A<br/>変削除 ~ □ ~ Z ↓ ↓<br/>副書式 ~ ◇ ~ フィレタ- ~ 選</td><td>アイ<br/>振、     アイ<br/>デア     秘密<br/>度、</td><td>Hitachi<br/>Translator ~</td></li></ul> | 翻挿入 ~ ∑ ~ A<br>変削除 ~ □ ~ Z ↓ ↓<br>副書式 ~ ◇ ~ フィレタ- ~ 選 | アイ<br>振、     アイ<br>デア     秘密<br>度、 | Hitachi<br>Translator ~ |
| クリップボード 🗔                                                                                                    | フォント 13 配置                                                                                                    | □ 数値                      | 「」 スタイル                                                                                                    | セル 編集                                                 | アイデア 秘密度                           | Hitachi Add-ins         |
| D16 -                                                                                                    | : × ✓ fx 92705106                                                                                                    |                           |                                                                                                    |                                                       |                                    | ~                       |
| A                                                                                                    | В                                                                                                    | С                         | D                                                                                                    | E                                                     | F                                  | <b>A</b>                |
| 1 表題:                                                                                                    | 都道府県・市区町村のすがた(社会・人口統計体系)                                                                                                    |                           |                                                                                                    |                                                       |                                    |                         |
| 2 公開日:                                                                                                    | 2019年06月21日                                                                                                    |                           |                                                                                                    |                                                       |                                    |                         |
| 3 調査年:                                                                                                    | 2010100000                                                                                                    |                           |                                                                                                    |                                                       |                                    |                         |
| 4                                                                                                    |                                                                                                    |                           |                                                                                                    |                                                       |                                    |                         |
| 5                                                                                                    | 2 - MAR                                                                                                    | A1101                     | C120110                                                                                                    |                                                       |                                    |                         |
| 6 地域コード                                                                                                    | 地域                                                                                                    | A1101_総人口【人】              | C120110_課税対象所得【千円】                                                                                                    |                                                       |                                    |                         |
| 7 01100                                                                                                    | 北海道 札幌市                                                                                                    | 1913545                   | 2405159500                                                                                                    |                                                       |                                    |                         |
| 8 01202                                                                                                    | 北海道 函館市                                                                                                    | 279127                    | 299676771                                                                                                    |                                                       |                                    |                         |
| 9 01203                                                                                                    | 北海道 小樽市                                                                                                    | 131928                    | 128449614                                                                                                    |                                                       |                                    |                         |
| 10 01204                                                                                                    | 北海道 旭川市                                                                                                    | 347095                    | 369594702                                                                                                    |                                                       |                                    |                         |
| 11 01205                                                                                                    | 北海道 室蘭市                                                                                                    | 94535                     | 109714952                                                                                                    |                                                       |                                    |                         |
| 12 01206                                                                                                    | 北海道 釧路市                                                                                                    | 181169                    | 197585535                                                                                                    |                                                       |                                    |                         |
| 13 01207                                                                                                    | 北海道 帯広市                                                                                                    | 168057                    | 201882203                                                                                                    |                                                       |                                    |                         |
| 14 01208                                                                                                    | 北海道 北見市                                                                                                    | 125689                    | 137802813                                                                                                    |                                                       |                                    |                         |
| 15 01209                                                                                                    | 北海道 夕張市                                                                                                    | 10922                     | 8515333                                                                                                    |                                                       |                                    |                         |
| 16 01210                                                                                                    | 北海道 岩見沢市                                                                                                    | 9 4 15                    | 92705106                                                                                                    |                                                       |                                    |                         |
| 17 01211                                                                                                    | 北海道 網走市                                                                                                    | 40998                     | 49268108                                                                                                    |                                                       |                                    |                         |
| 18 01212                                                                                                    | 北海道 留萌市                                                                                                    | 24457                     | 27390868                                                                                                    |                                                       |                                    |                         |
|                                                                                                    | サンプルデータ配布版 サンプルデータ配布版分析用 公的統計                                                                                                    |                           | heet1 (+) : (                                                                                                    |                                                       |                                    | Þ                       |
| 準備完了                                                                                                    |                                                                                                    |                           |                                                                                                    | <b></b>                                               | ■                                  | + 100%                  |
| <u>م</u> 🕂                                                                                                    |                                                                                                    |                           |                                                                                                    |                                                       | ~ 怇 (                              | )) あ 14:01 📮            |

①e-Statからデータ(表示項目 A 人口・世帯から総人口、C 経済基盤から課税対象所得、 調査年2010年を選択)をダウンロードします(詳細はP158-167の手順を参考)。

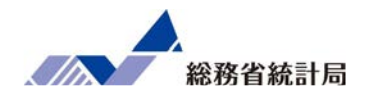

| 自動保存 (12) | D 🖫 🎐 🖓 - 😇 FEL_CITY_200324155408.xlsx - 歳                             | み取り専用 - 1        | Excel 夕 検索                  |                                                           |           |                                |                |
|-----------|------------------------------------------------------------------------|------------------|-----------------------------|-----------------------------------------------------------|-----------|--------------------------------|----------------|
| ファイル ホー   | ム 挿入 描画 ページレイアウト 数式 データ イ                                              | 校閲表示             | ヘルプ                         |                                                           |           | 四 井                            | 病ロコメ           |
| × 1000    | 周ゴシック<br>B I U 、 田、 ☆、 ▲、 『 = = = 参、<br>B I U 、 田、 ☆、 ▲、 『 = = = 章 語 語 | お 折り返し<br>国 セルを結 | て全体を表示する 標準<br>合して中央揃え ~ 昭、 | <ul> <li>、</li> <li>※件付き テーブルとして<br/>書式 、書式設定、</li> </ul> |           | A<br>立べ替えと<br>検索と<br>フィルター、選択、 | 77<br>77<br>77 |
| リップボード ら  | 7421- 19                                                               | 62.81            | 15                          | 教値 5 スタイル                                                 | セル        | 編集                             | アイデア           |
| 11 *      | $\vdots$ $\times$ $\checkmark$ $f_x$ =E11/D11                          |                  |                             |                                                           |           |                                |                |
|           |                                                                        |                  |                             |                                                           |           |                                |                |
|           |                                                                        |                  |                             |                                                           |           |                                |                |
| A         | В                                                                      | C                | D                           | E                                                         | F         | G                              | н              |
| 表題:       | 都道府県・市区町村のすがた(社会・人口統計体系)                                               |                  |                             |                                                           |           |                                |                |
| 公開日:      | 2019年06月21日                                                            |                  |                             |                                                           |           |                                |                |
| 調査年:      | 2010100000                                                             | 2010年度           |                             |                                                           |           |                                |                |
|           |                                                                        |                  |                             |                                                           |           |                                |                |
|           |                                                                        |                  | A1101                       | C120110                                                   |           | _                              |                |
| 地域コー、     | 1. 地域                                                                  | /項目 -            | A1101_総人口【人】-               | C120110_課税対象所得【千円】-                                       | 平均所得      | • 政令指定都 •                      |                |
| 01100     | 北海道 札幌市                                                                |                  | 1,913,545                   | 2,405,159,500                                             | 1256.9129 | 955 〇                          |                |
| 01202     | 北海道 函館市                                                                |                  | 279,127                     | 299,676,771                                               | 1073.6215 | 581                            |                |
| 01203     | 北海道 小樽市                                                                |                  | 131,928                     | 128,449,614                                               | 973.63420 | 096                            |                |
| 01204     | 北海道 旭川市                                                                | 1                | 347,095                     | 369,594,702                                               | 1064.8228 | 893                            |                |
| 01205     | 北海道 室蘭市                                                                |                  | 94,535                      | 109,714,952                                               | 1160.574  | 494                            |                |
| 01206     | 北海道 釧路市                                                                |                  | 181,169                     | 197,585,535                                               | 1090.6144 | 482                            |                |
| 01207     | 北海道 帯広市                                                                |                  | 168,057                     | 201,882,203                                               | 1201.2722 | 205                            |                |
| 01208     | 北海道 北見市                                                                |                  | 125,689                     | 137,802,813                                               | 1096.3792 | 262                            |                |
| 01209     | 北海道 夕張市                                                                |                  | 10,922                      | 8,515,333                                                 | 779.64960 | 063                            |                |
| 01210     | 北海道 岩見沢市                                                               |                  | 90,145                      | 92,705,106                                                | 1028.3998 | 867                            |                |
| 01211     | 北海道 網走市                                                                |                  | 40,998                      | 49,268,108                                                | 1201.7197 | 791                            |                |
| 01212     | 北海道 留萌市                                                                |                  | 24,457                      | 27,390,868                                                | 1119.9602 | 257                            |                |
| 01213     | 北海道 苫小牧市                                                               |                  | 173,320                     | 203,362,965                                               | 1173.3381 | 132                            |                |
| 01214     | 北海道 稚内市                                                                |                  | 39,595                      | 47,105,106                                                | 1189.673  | 309                            |                |
| 01215     | 北海道 美唄市                                                                |                  | 26,034                      | 22,754,022                                                | 874.01175 | 539                            |                |
| 01216     | 北海道 芦別市                                                                |                  | 16,628                      | 13,235,647                                                | 795.98550 | 064                            |                |
| 01217     | 北海道 江別市                                                                |                  | 123,722                     | 132,554,078                                               | 1071.3864 | 479                            |                |
| 01010     | 小本述 主页主                                                                |                  | 10 607                      | 0.400.672                                                 | 751 7047/ | 170                            |                |

②「政令指定都市」フラグ(政令指定都市に〇)と平均所得(課税対象所得/総人口)を 作成します。

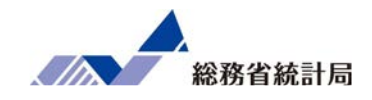

| 自動保存 💽 北      | ) 🖫 🍤 - 🗧 FEL_CITY_200324155408.xlsx - 🐰 | み取り専用 -   | Excel 夕 検索    |                        |               |                | ×      |
|---------------|------------------------------------------|-----------|---------------|------------------------|---------------|----------------|--------|
| ファイル ホー       | ▲ 挿入 描画 ページレイアウト 数式 データ                  | 校開 表法     | 京 ヘルプ         |                        |               | 台共             | 有ロコメント |
|               | 第3599 × 11 × A^ A = 三 = ※ →              | 設折り返      | して全体を表示する 標準  | -                      | ■             | ZV D           | 4      |
| REDITLY LE ~  | B I U - ⊞ - Ø - ▲ - ば - ≡ ≡ ≡ Ξ Ξ        | 1 🔝 turki | 結合して中央揃え、     | · % 9 100 条件付き テーブルとして |               | 並べ替えと 検索と      | P4     |
| Alberte P -   |                                          | 8100      |               | 10 11, Will, 05.02     | · //// · ···· | 111/9 * 1897 * | 57     |
| 222201-1- 121 | 24.21 131                                | ncita     | i ki          | EXTEN IS A71/2         | 1 C.W 1       | (ML)(C         | 1771 ^ |
| F11 *         | $  \times \sqrt{f_x} = E11/D11$          |           |               |                        |               |                | ^      |
|               |                                          |           |               |                        |               |                |        |
|               | 0                                        |           | 0             | -                      | ř.            | 0              |        |
| A + 105 +     | 8<br>お送た頃、主反時代のされた(注合、1月25日代で)           | C         | D             | Ł                      | E.            | G              | H ^    |
| 1 次組・         | 都道府県・市区司村のすかた(社会・人口統計体系) 2010年06日21日     |           |               |                        |               |                |        |
| 2 四本在 ·       | 2019年06月21日                              | 2010年度    |               |                        |               |                |        |
| 4             | 2010100000                               | 2010年度    |               |                        |               |                |        |
| 5             |                                          |           | A1101         | C120110                |               | -              |        |
| 6 地域 コー       | - 地域                                     | /項目 -     | A1101 総人口【人】- | C120110 課税対象所得【千円】·    | 平均所得          | - 政令指定都行1      |        |
| 7 01100       | 北海道 札幌市                                  |           | 1,913,545     | 2,405,159,500          | 1256.9129     | 50             | _      |
| 8 04100       | 宮城県 仙台市                                  |           | 1,045,986     | 1,461,379,520          | 1397.1310     | 10             |        |
| 9 11100       | 埼玉県 さいたま市                                |           | 1,222,434     | 2,101,142,031          | 1718.8183     | 3 ()           |        |
| 10 12100      | 千葉県 千葉市                                  |           | 961,749       | 1,562,537,127          | 1624.6828     | 2 ()           |        |
| 11 14100      | 神奈川県 横浜市                                 |           | 3,688,773     | 6,781,947,352          | 1838.5374     | 30             |        |
| 12 14130      | 神奈川県 川崎市                                 |           | 1,425,512     | 2,629,762,032          | 1844.7842     | 2 ()           |        |
| 13 14150      | 神奈川県 相模原市                                |           | 717,544       | 1,080,800,934          | 1506.2503     | 6 ()           |        |
| 14 15100      | 新潟県 新潟市                                  |           | 811,901       | 1,031,736,579          | 1270.7664     | 4 0            |        |
| 15 22100      | 静岡県 静岡市                                  |           | 716,197       | 1,055,574,109          | 1473.8599     | 8 ()           |        |
| 16 22130      | 静岡県 浜松市                                  |           | 800,866       | 1,149,526,568          | 1435.3544     | 9 ()           |        |
| 17 23100      | 愛知県 名古屋市                                 |           | 2,263,894     | 3,843,916,496          | 1697.9224     | 2 ()           |        |
| 18 26100      | 京都府 京都市                                  |           | 1,474,015     | 1,981,554,209          | 1344.3243     | 8 ()           |        |
| 19 27100      | 大阪府 大阪市                                  |           | 2,665,314     | 3,309,229,858          | 1241.5909     | 4 0            |        |
| 20 27140      | 大阪府 堺市                                   |           | 841,966       | 1,088,780,005          | 1293.1401     | 9 🔿            |        |
| 21 28100      | 兵庫県 神戸市                                  |           | 1,544,200     | 2,250,941,878          | 1457.6750     | 3 ()           |        |
| 22 33100      | 岡山県 岡山市                                  |           | 709,584       | 931,926,719            | 1313.3423     | 1 ()           |        |
| 23 34100      | 広島県 広島市                                  |           | 1,173,843     | 1,720,213,761          | 1465.4547     | 70             |        |
| 24 40100      | · 通目画 七十三十                               | 1         | 076.046       | 1 172 500 752          | 1000 2022     | 10             |        |

#### ③フィルタの▼メニューより政令指定都市で昇順にします。

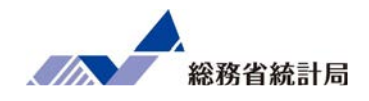

| CIDIMIT CAS                                                        |                                                                                    |                                                                                                    | , wat                                         |                                                                  |                                                                               |                                                             |      |
|--------------------------------------------------------------------|------------------------------------------------------------------------------------|----------------------------------------------------------------------------------------------------|-----------------------------------------------|------------------------------------------------------------------|-------------------------------------------------------------------------------|-------------------------------------------------------------|------|
| アイル ホー                                                             | ム 挿入 描画 ページレイアウト 数式 デー                                                             | ータ 校閲 表示 ヘルプ                                                                                                    |                                               |                                                                  |                                                                               | 合 共有 (                                                      | כאבק |
| ○<br>○<br>○<br>○<br>○<br>○<br>○<br>○<br>○<br>○<br>○<br>○<br>○<br>○ | <u>海ゴシック・11・A</u> A*A* 三三三<br>B I U * 田 * <u>タ</u> * <u>A</u> * Z * 三三三<br>フオント 「S | <ul> <li>         ・ジー&gt;         ・ </li> <li>         ・ジー&gt;         ・ジー         ・ジー         ・・・          ・・         ・</li></ul> | る 数値 ~<br>~ 200 ~ % 9 58 58 78 非代きテ<br>声式 * 1 | <ul> <li>ブルとして セルの<br/>雪式設定 × スタイル ×</li> <li>スタイル セル</li> </ul> | <ul> <li>∑ ~ A<br/>Z</li> <li>並べ替えし</li> <li>グ ~ ブルルター</li> <li>編集</li> </ul> | シ         ダ           と 検索と<br>道訳、         アイ<br>デア<br>アイデア |      |
| 0 *                                                                | : × ✓ fx =TTEST(F7:F26,F27:F172                                                    | 4,2,3)                                                                                                    |                                               |                                                                  |                                                                               |                                                             |      |
| A                                                                  | В                                                                                  | D                                                                                                    | E                                             | F                                                                | G                                                                             | Н                                                           | 1    |
| 表題:<br>公開日:<br>調査年:                                                | 都道府県・市区町村のすがた(社会・人口統計体<br>2019年06月21日<br>2010100000                                | 系)                                                                                                    |                                               |                                                                  |                                                                               |                                                             |      |
|                                                                    |                                                                                    | A1101                                                                                                    | C120110                                       |                                                                  |                                                                               |                                                             |      |
| 地域コート                                                              | 地域                                                                                 | ▼ A1101 総人口【人]▼                                                                                                    | C120110 課税対象所得【千円】-                           | 平均所得                                                             | • 政令指定都ī,t                                                                    |                                                             |      |
| 01100                                                              | 北海道 札幌市                                                                            | 1,913,545                                                                                                    | 2,405,159,500                                 | 1256.9129                                                        | 155 O                                                                         |                                                             |      |
| 04100                                                              | 宫城県 仙台市                                                                            | 1,045,986                                                                                                    | 1,461,379,520                                 | 1397.1310                                                        | 51 ()                                                                         |                                                             |      |
| 11100                                                              | 埼玉県 さいたま市                                                                          | 1,222,434                                                                                                    | 2,101,142,031                                 | 1718.8183                                                        | 183 〇                                                                         |                                                             |      |
| 12100                                                              | 千葉県 千葉市                                                                            | 961,749                                                                                                    | 1,562,537,127                                 | 1624.6828                                                        | 72 0                                                                          | 0.000000127                                                 |      |
| 14100                                                              | 神奈川県 横浜市                                                                           | 3,688,773                                                                                                    | 6,781,947,352                                 | 1838.5374                                                        | 63 〇                                                                          |                                                             |      |
| 14130                                                              | 神奈川県 川崎市                                                                           | 1,425,512                                                                                                    | 2,629,762,032                                 | 1844.7842                                                        | 12 0                                                                          |                                                             |      |
| 14150                                                              | 神奈川県 相模原市                                                                          | 717,544                                                                                                    | 1,080,800,934                                 | 1506.2503                                                        | 96 〇                                                                          |                                                             |      |
| 15100                                                              | 新潟県 新潟市                                                                            | 811,901                                                                                                    | 1,031,736,579                                 | 1270.7664                                                        | 84 〇                                                                          |                                                             |      |
| 22100                                                              | 静岡県 静岡市                                                                            | 716.197                                                                                                    | 1,055,574,109                                 | 1473.8599                                                        | 198 ()                                                                        |                                                             |      |
| 22130                                                              | 静岡県 浜松市                                                                            | 800,866                                                                                                    | 1,149,526,568                                 | 1435.3544                                                        | 39 〇                                                                          |                                                             |      |
| 23100                                                              | 愛知県 名古屋市                                                                           | 2.263.894                                                                                                    | 3.843.916.496                                 | 1697.9224                                                        | 72 0                                                                          |                                                             |      |
| 26100                                                              | 京都府 京都市                                                                            | 1.474.015                                                                                                    | 1.981.554.209                                 | 1344.3243                                                        | 18 0                                                                          |                                                             |      |
| 27100                                                              | 大阪府 大阪市                                                                            | 2,665.314                                                                                                    | 3,309,229.858                                 | 1241.5909                                                        | 194 ()                                                                        |                                                             |      |
| 27140                                                              | 大阪府 堺市                                                                             | 841,966                                                                                                    | 1.088.780.005                                 | 1293.1401                                                        | 09 ()                                                                         |                                                             |      |
| 28100                                                              | 兵庫県 神戸市                                                                            | 1.544.200                                                                                                    | 2,250,941,878                                 | 1457 6750                                                        | 193 ()                                                                        |                                                             |      |
| 33100                                                              | 岡山県 岡山市                                                                            | 709 584                                                                                                    | 931 926 719                                   | 1313 3423                                                        | 51 0                                                                          |                                                             |      |
|                                                                    | the star and the second second                                                     | 1 1 7 2 0 4 2                                                                                                    | 1 700 010 761                                 | 1465 4547                                                        | 17.0                                                                          |                                                             |      |
| 34100                                                              | 1. 監理 1. 昆击                                                                        | 11/38/13                                                                                                    |                                               |                                                                  |                                                                               |                                                             |      |

③ 任意のセルに =ttest(1グループ目のデータ範囲,2グループ目のデータ範囲,2,3)と 入力します。

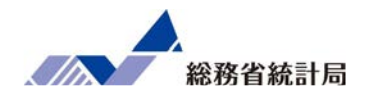

| ファイル ホー                                                                                                    | ム 挿入 描画 ページレイアウト                                                                                                    | 数式 テーター 社                  | 2間 表示 ヘルプ                                                                                                    |                                                                                                    |                                                                                                    |                                                                                                    |                                      | 0.00        | 1<× |
|----------------------------------------------------------------------------------------------------|----------------------------------------------------------------------------------------------------|----------------------------|----------------------------------------------------------------------------------------------------|----------------------------------------------------------------------------------------------------|----------------------------------------------------------------------------------------------------|----------------------------------------------------------------------------------------------------|--------------------------------------|-------------|-----|
| 2019/J#−F 5                                                                                                    | 海ゴシック v 11 v A*<br>B I U v 田 v タ v A v Z<br>フォント                                                                                                    | A' ≡≡≡ ≫~<br>- ≡≡≡ ⊡⊡<br>5 | む 折り返して全体を表示する  □ セルを結合して中央揃え ~  配置  、                                                                                                    | 数值 ~ ~ ~ ~ ~ 条件4<br>图 ~ % 9 % % % 条件4<br>表近 页                                                                              | けき テーブルとして センルの<br>、 書式設定 、 スタイル 、<br>スタイル                                                                                                    | 通挿入 ~ ∑<br>整 削除 ~ □<br>曲書式 ~ ◇<br>セル                                                                                                    | × ZV<br>並べ替えと 4<br>> フィルター × 近<br>編集 |             |     |
| 410 ~                                                                                                    | $f_x \neq f_x$ =TTEST(F7                                                                                                    | F26,F27:F1724,2,3)         |                                                                                                    |                                                                                                    |                                                                                                    |                                                                                                    |                                      |             |     |
| A                                                                                                    | В                                                                                                    |                            | D                                                                                                    | E                                                                                                    | F                                                                                                    |                                                                                                    | G                                    | Н           | 1   |
| 1 表題:                                                                                                    | 都道府県・市区町村のすがた(社                                                                                                    | 会・人口統計体系)                  |                                                                                                    |                                                                                                    |                                                                                                    |                                                                                                    |                                      |             |     |
| 2 公開日:                                                                                                    | 2019年06月21日                                                                                                    |                            |                                                                                                    |                                                                                                    |                                                                                                    |                                                                                                    |                                      |             |     |
| 3 調査年:                                                                                                    | 2010100000                                                                                                    | 「「個かり                      | ら政令指定る                                                                                                    |                                                                                                    |                                                                                                    |                                                                                                    |                                      |             |     |
| 4                                                                                                    |                                                                                                    |                            |                                                                                                    |                                                                                                    |                                                                                                    |                                                                                                    |                                      |             |     |
| 5                                                                                                    |                                                                                                    | の関係                        | ムがた 手た ヨ                                                                                                    | ミと老えに                                                                                                    |                                                                                                    |                                                                                                    |                                      |             |     |
|                                                                                                    |                                                                                                    |                            |                                                                                                    |                                                                                                    |                                                                                                    |                                                                                                    |                                      |             |     |
|                                                                                                    | - Sub tut                                                                                                    |                            |                                                                                                    |                                                                                                    | ALL SAR                                                                                                    | - 政会                                                                                                    | 指定都订                                 |             |     |
| 5 地域コー<br>7 01100                                                                                                    | <ul> <li>地域</li> <li>北海道 札 組古</li> </ul>                                                                                                    | くい                         | ことが読み                                                                                                    | 取れます                                                                                                    | ESTATE:                                                                                                    | · 政令                                                                                                    | 指定都认                                 |             |     |
| 5 地域コー<br>7 01100<br>8 04100                                                                                                    | <ul> <li>地域</li> <li>北海道 札幌市</li> <li>空城県 仙会市</li> </ul>                                                                                                    | くい                         | ことが読み                                                                                                    | 取れます                                                                                                    | 1                                                                                                    | ■ 政令<br>250.912955 〇<br>397.13100 〇                                                                                                    | 指定都1、1                               |             |     |
| 5 地域 コー<br>7 01100<br>8 04100                                                                                                    | <ul> <li>地域</li> <li>北海道札幌市</li> <li>宮城県仙台市</li> <li>はエロ・シュナキ</li> </ul>                                                                                                    | くい                         | ことが読み                                                                                                    | 取れます                                                                                                    |                                                                                                    | • 政令<br>255.912955 〇<br>397.13105. 〇                                                                                                    | 指定都行,1                               |             |     |
| 5 地域 コー<br>7 01100<br>3 04100<br>9 11100                                                                                                    | <ul> <li>地域</li> <li>北海道 札幌市</li> <li>宮城県 仙台市</li> <li>埼玉県 さいたま市</li> <li>エカ県 ご英士</li> </ul>                                                                                                    | くい                         | ことが読み                                                                                                    | 取れます                                                                                                    |                                                                                                    | - 政令<br>255.912955 ○<br>397.131051 ○<br>718.818383 ○<br>718.818383 ○                                                                                                    | 指定都 [_1                              | 0.000000107 |     |
| 5 地域                                                                                                    | <ul> <li>地域</li> <li>北海道 札幌市</li> <li>宮城県 仙台市</li> <li>埼玉県 さいたま市</li> <li>千葉県 千葉市</li> </ul>                                                                                                    | くい                         | ことが読み                                                                                                    | 取れます                                                                                                    |                                                                                                    | <ul> <li>政令</li> <li>255.912955 〇</li> <li>397.131059 〇</li> <li>718.818383 〇</li> <li>624.682872 〇</li> </ul>                                                                                                    | 指定都认                                 | 0.000000127 |     |
| 5 地域 ⊐ —<br>7 01100<br>8 04100<br>9 11100<br>0 12100<br>1 14100                                                                                                    | <ul> <li>地域</li> <li>北海道 札幌市</li> <li>宮城県 仙台市</li> <li>埼玉県 さいたま市</li> <li>千葉県 千葉市</li> <li>神奈川県 横浜市</li> </ul>                                                                                                    | <<br><<br>い                | ことが読み<br>0.                                                                                                    | 取れます<br>000000127                                                                                                    |                                                                                                    | <ul> <li>政令</li> <li>255.912955 ()</li> <li>397.131035 ()</li> <li>718.818383 ()</li> <li>624.682872 ()</li> <li>838.537463 ()</li> </ul>                                                                                                    | 指定都订计                                | 0.000000127 |     |
| 5 地域 ⊐ —<br>7 01100<br>8 04100<br>9 11100<br>0 12100<br>1 14100<br>2 14130                                                                                                    | <ul> <li>地域</li> <li>北海道 札幌市</li> <li>宮城県 仙台市</li> <li>埼玉県 さいたま市</li> <li>千葉県 千葉市</li> <li>神奈川県 横浜市</li> <li>神奈川県 川崎市</li> </ul>                                                                                                    | < L \                      | ことが読み<br>0.                                                                                                    | 取れます<br>000000127                                                                                                    |                                                                                                    | ■ 政令<br>255-912955 ○<br>397.13105. ○<br>718.818383 ○<br>624.682872 ○<br>838.537463 ○<br>844.784212 ○                                                                                                    | 指定都1₊1                               | 0.000000127 |     |
| 5 地域 コー<br>7 01100<br>3 04100<br>9 11100<br>0 12100<br>1 14100<br>2 14130<br>3 14150                                                                                                    | <ul> <li>地域</li> <li>北海道 札幌市</li> <li>宮城県 仙台市</li> <li>埼玉県 さいたま市</li> <li>千葉県 千葉市</li> <li>神奈川県 陵浜市</li> <li>神奈川県 川崎市</li> <li>神奈川県 相模原市</li> </ul>                                                                                                    | < L \                      | ことが読み<br>0.                                                                                                    | 取れます<br>000000127                                                                                                    |                                                                                                    | ■ 政令<br>255-912955 ○<br>397.13105 ○<br>718.818383 ○<br>624.682872 ○<br>838.537463 ○<br>844.784212 ○<br>506.250396 ○                                                                                                    | 浙定都1,1                               | 0.00000127  |     |
| 5 地域 コー<br>7 01100<br>3 04100<br>9 11100<br>0 12100<br>1 14100<br>2 14130<br>3 14150<br>4 15100                                                                                                    | <ul> <li>地域</li> <li>北海道 札幌市</li> <li>宮城県 仙台市</li> <li>埼玉県 さいたま市</li> <li>千葉県 千葉市</li> <li>神奈川県 機浜市</li> <li>神奈川県 川崎市</li> <li>神奈川県 相模原市</li> <li>新潟県 新潟市</li> </ul>                                                                                                    | < L \                      | ことが読み<br>0.                                                                                                    | 取れます<br>000000127                                                                                                    |                                                                                                    | <ul> <li>政令</li> <li>250-212955 ()</li> <li>397.131051 ()</li> <li>718.818383 ()</li> <li>624.682872 ()</li> <li>838.537463 ()</li> <li>844.784212 ()</li> <li>506-25-6396 ()</li> <li>270.766484 ()</li> </ul>                                   | s指定都ī <sub>↓</sub> Ţ                 | 0.00000127  |     |
| 5 地域 —<br>7 01100<br>9 11100<br>0 12100<br>1 14100<br>2 14130<br>3 14150<br>4 15100<br>5 22100                                                                                                    | <ul> <li>地域</li> <li>北海道 札幌市</li> <li>宮城県 仙台市</li> <li>埼玉県 さいたま市</li> <li>千葉県 千葉市</li> <li>神奈川県 横浜市</li> <li>神奈川県 川崎市</li> <li>神奈川県 相模原市</li> <li>新潟県 新潟市</li> <li>静岡県 静岡市</li> </ul>                                                                                                    | < L \                      | ことが読み<br>0.                                                                                                    | 取れます<br>000000127                                                                                                    |                                                                                                    | 政令           259.012955         0           397.13105         0           624.682872         0           838.537463         0           844.784212         0           506.250356         0           <10.766484                                  | 新定都行1                                | 0.00000127  |     |
| 5 地域 1<br>7 01100<br>9 11100<br>0 12100<br>1 14100<br>2 14130<br>3 14150<br>4 15100<br>5 22100<br>6 22130                                                                                                    | <ul> <li>地域</li> <li>北海道 札幌市</li> <li>宮城県 仙台市</li> <li>埼玉県 さいたま市</li> <li>千葉県 千葉市</li> <li>神奈川県 横浜市</li> <li>神奈川県 川崎市</li> <li>神奈川県 相模原市</li> <li>新潟県 新潟市</li> <li>静岡県 新岡市</li> <li>静岡県 浜松市</li> </ul>                                                                                                    | くい<br>くい                   | ことが読み<br>0.                                                                                                    | 取れます<br>0000000127<br>1,149.526,56                                                                                         |                                                                                                    |                                                                                                    | 指定都行                                 | 0.00000127  |     |
| 5<br>地域<br>7<br>01100<br>11100<br>111100<br>11100<br>1100<br>1100<br>1100<br>1100<br>1100<br>1100<br>1100<br>1100<br>1100<br>1100<br>1100<br>1100<br>1100<br>10  | <ul> <li>地域</li> <li>北海道 札幌市</li> <li>宮城県 仙台市</li> <li>埼玉県 さいたま市</li> <li>千葉県 千葉市</li> <li>神奈川県 横浜市</li> <li>神奈川県 川崎市</li> <li>神奈川県 相換原市</li> <li>新潟県 新潟市</li> <li>静岡県 静岡市</li> <li>静岡県 静岡市</li> <li>静岡県 浜松市</li> <li>愛知県 名古屋市</li> </ul>                                                                                                    | くい<br>くい                   | ことが読み<br>0.<br>800,866 <sup>*</sup><br>2,263,894                                                                                                    | 取れます<br>0000000127<br>1,149,526,56<br>3,843,916,49                                                                         |                                                                                                    |                                                                                                    | 指定都行1                                | 0.00000127  |     |
| 5<br>地域 1<br>7<br>0<br>11100<br>11100<br>1100<br>1100<br>1100<br>1100<br>1100<br>1100<br>1100<br>1100<br>1100<br>1100<br>1100<br>1100<br>1100  | <ul> <li>地域</li> <li>北海道 札幌市</li> <li>宮城県 仙台市</li> <li>埼玉県 さいたま市</li> <li>千葉県 千葉市</li> <li>神奈川県 横浜市</li> <li>神奈川県 川崎市</li> <li>神奈川県 相模原市</li> <li>新潟県 新潟市</li> <li>静岡県 静岡市</li> <li>静岡県 浜松市</li> <li>愛知県 名古屋市</li> <li>京都府 京都市</li> </ul>                                                                                                    | < L \                      | ことが読み<br>0.<br>800,866 <sup>-</sup><br>2.263,894<br>1,474,015                                                                                                    | 取れます<br>0000000127<br>1,149,526,56<br>3,843,916,49<br>1,981,554,20                                                         |                                                                                                    |                                                                                                    | 指定都行1                                | 0.00000127  |     |
| 5<br>地域 —<br>7<br>01100<br>11100<br>11100<br>114100<br>114100<br>114100<br>114100<br>114100<br>114150<br>14150<br>14150<br>5<br>22100<br>6<br>22130<br>7<br>23100<br>8<br>26100<br>9<br>27100                                                                                                    | <ul> <li>地域</li> <li>北海道 札幌市</li> <li>宮城県 仙台市</li> <li>埼玉県 さいたま市</li> <li>千葉県 千葉市</li> <li>神奈川県 侯浜市</li> <li>神奈川県 根浜市</li> <li>神奈川県 相模原市</li> <li>新潟県 新潟市</li> <li>静岡県 静岡市</li> <li>静岡県 泉岡市</li> <li>静岡県 泉松市</li> <li>愛知県 名古屋市</li> <li>京都府京都市</li> <li>大阪府大阪市</li> </ul>                                                                        | < L \                      | ことが読み<br>0.<br>800,866*<br>2.263,894<br>1.474,015*<br>2.665,314                                                                                                    | 取れます<br>0000000127<br>1,149,526,56<br>3,843,916,49<br>1,981,554,20<br>3,309,229,85                                         |                                                                                                    | 次令<br>255.912955 ○<br>397.13105 ○<br>718.818383 ○<br>624.682872 ○<br>838.537463 ○<br>844.784212 ○<br>506.25496 ○<br>470.766484 ○<br>473.859998 ○<br>435.354439 ○<br>697.922472 ○<br>344.324318 ○<br>241.590994 ○                                  | 指定都行1                                | 0.00000127  |     |
| 5<br>地域 ] —<br>7<br>01100<br>11100<br>1100<br>1100<br>1100<br>1100<br>1100<br>1100<br>1100<br>1100<br>1100<br>1100<br>1100<br>1100<br>1100     | <ul> <li>地域</li> <li>北海道 札幌市</li> <li>宮城県 仙台市</li> <li>埼玉県 さいたま市</li> <li>千葉県 千葉市</li> <li>神奈川県 根族市</li> <li>神奈川県 川崎市</li> <li>神奈川県 相模原市</li> <li>新潟県 新潟市</li> <li>静岡県 経板市</li> <li>参岡県 銀松市</li> <li>愛知県 名古屋市</li> <li>京都府 京都市</li> <li>大阪府 大阪市</li> <li>大阪府 堺市</li> </ul>                                                                       | < L \                      | ことか <sup>*</sup> 読み<br>0.<br>800,866 <sup>*</sup><br>2,263,894 <sup>*</sup><br>1,474,015 <sup>*</sup><br>2,665,314 <sup>*</sup><br>841,966 <sup>*</sup>                     | 取れます<br>0000000127<br>1,149.526,56<br>3,843,916,49<br>1,981,554,20<br>3,309,229,85<br>1,088,780,00                         |                                                                                                    | 次令<br>255.912955 ○<br>397.13105 ○<br>718.818383 ○<br>624.682872 ○<br>838.537463 ○<br>844.784212 7<br>506.256396 ○<br>470.766484 ○<br>473.859998 ○<br>435.354439 ○<br>697.922472 ○<br>697.922472 ○<br>697.922472 ○<br>241.590994 ○<br>241.590994 ○ | 指定都行1                                | 0.00000127  |     |
| 5<br>地域 1<br>7<br>01100<br>11100<br>1100<br>1100<br>1100<br>1100<br>1100<br>1100<br>1100<br>1100<br>1100<br>1100<br>1100<br>1100<br>1100<br>11 | <ul> <li>地域</li> <li>北海道 札幌市</li> <li>宮城県 仙台市</li> <li>埼玉県 さいたま市</li> <li>千葉県 千葉市</li> <li>神奈川県 根浜市</li> <li>神奈川県 相換原市</li> <li>神奈川県 相換原市</li> <li>新潟県 新潟市</li> <li>静岡県 静岡市</li> <li>静岡県 藤岡市</li> <li>静岡県 浜松市</li> <li>愛知県 名古屋市</li> <li>京都府 京都市</li> <li>大阪府 大阪市</li> <li>大阪府 堺市</li> <li>兵庫県 神戸市</li> </ul>                                    | < L1                       | ことか <sup>*</sup> 読み<br>0.<br><sup>800,866*</sup><br><sup>2,263,894*</sup><br><sup>1,474,015*</sup><br><sup>2,665,314*</sup><br><sup>841,966*</sup><br><sup>1,544,200*</sup> | 取れます<br>0000000127<br>1,149,526,56<br>3,843,916,49<br>1,981,554,20<br>3,309,229,85<br>1,088,780,00<br>2,250,941,87         | 8<br>1<br>1<br>1<br>1<br>1<br>1<br>1<br>1<br>1<br>1<br>1<br>1<br>1                                                                                                    |                                                                                                    | 指定都(1                                | 0.00000127  |     |
| 5<br>地域 ——<br>7<br>01100<br>11100<br>11     | <ul> <li>地域</li> <li>北海道 札幌市</li> <li>宮城県 仙台市</li> <li>埼玉県 さいたま市</li> <li>千葉県 ジンたま市</li> <li>千葉県 千葉市</li> <li>神奈川県 横浜市</li> <li>神奈川県 川崎市</li> <li>神奈川県 川崎市</li> <li>神奈川県 州潟市</li> <li>静岡県 新潟市</li> <li>静岡県 新潟市</li> <li>静岡県 浜松市</li> <li>愛知県 名古屋市</li> <li>京都府 京都市</li> <li>大阪府 状版市</li> <li>大阪府 堺市</li> <li>兵庫県 神戸市</li> <li>岡山県 岡山市</li> </ul> | < L1                       | ことか <sup>*</sup> 読み<br>0.<br>800,866<br>2,263,894<br>1,474,015<br>2,665,314<br>841,966<br>1,544,200<br>709,584                                                              | 1,149.526,56<br>3,843,916,49<br>1,981,554,20<br>3,309,229,85<br>1,088,780,00<br>2,250,941,87<br>931,926,71                 |                                                                                                    |                                                                                                    | 指定都(1                                | 0.00000127  |     |
| 5<br>地域 二<br>7<br>01100<br>11100<br>110     | <ul> <li>地域</li> <li>北海道 札幌市</li> <li>宮城県 仙台市</li> <li>埼玉県 さいたま市</li> <li>千葉県 ち葉市</li> <li>神奈川県 横浜市</li> <li>神奈川県 相換原市</li> <li>新潟県 和潟市</li> <li>静岡県 県静岡市</li> <li>静岡県 静岡市</li> <li>静岡県 浜松市</li> <li>愛知県 名古屋市</li> <li>京都府 京都市</li> <li>大阪府 坎阪市</li> <li>大阪府 坎阪市</li> <li>大阪府 堺市</li> <li>兵庫県 中戸市</li> <li>岡山県 四山市</li> <li>広島車 広島市</li> </ul>   |                            | ことか<br>読み<br>0.<br>800.866<br>2,263,894<br>1,474,015<br>2,665,314<br>841,966<br>1,544,200<br>709,584                                                                        | 1,149,526,56<br>3,843,916,49<br>1,981,554,20<br>3,309,229,85<br>1,088,780,00<br>2,250,941,87<br>931,926,71<br>1,720,213,76 | Image: Second second second |                                                                                                    | 指定都行                                 | 0.00000127  |     |

#### ④「平均値の差」の仮説検定の結果が表示されました。

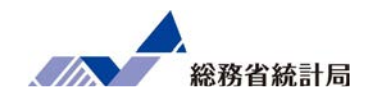

| 自動保存 💿 🗄 りゃ 🖓 - 🔻                                                                                                    | FEI_CITY_200324155408.xlsx -                | み取り専用 - Excel 👂 検索                                             | i                                                                                           |                                                                                                    | ×                      |
|----------------------------------------------------------------------------------------------------|---------------------------------------------|----------------------------------------------------------------|---------------------------------------------------------------------------------------------|----------------------------------------------------------------------------------------------------|------------------------|
| ファイル ホーム 挿入 描画 ペ                                                                                                    | ージレイアウト 数式 データ                              | 校閲 表示 ヘルプ ビボット                                                 | - <b>グラフ分析</b> デザイン 書式                                                                      |                                                                                                    | 合共有 ロコメント              |
| グラフ名:         アウティブなフィールド:           グラフ 2         ドウル           原オプション         ビボットグラフ           どあっトグラフ         アウテ |                                             | マイレータイムライン スパルター<br>サイリー タイムライン スパルター<br>神入 の挿入 の活版<br>フィルター う | データソース<br>の変更。         グリア<br>クリア<br>・         グラフの<br>クラフの<br>・         ブールド/<br>アイテム/セット・ | CLAP リレーションシップ     CLAP リレーションシップ     プイール アイールド     Sフィール アイールド     Sフィール スティールド     Sスト ボタン・     表示/共表示 | ~                      |
| グラフ2 ▼ ∃ × ✓ ƒx                                                                                                    |                                             |                                                                |                                                                                             |                                                                                                    | ^                      |
| A     B       1     2       3 行ラベル ・平均 / 平均所得                                                                         | C D E                                       | <mark>▶   ●</mark><br>政令指定都                                    | ・ ・ ・ ・ ・                                                                                   | M ビボットグラフのフィー<br>レボートに追加するフィールドを選択                                                                        | -ルド ・ ×<br>Rutasau: 優* |
| 4 政令指定都市 1447                                                                                                    |                                             | の平均の                                                           | D 差を確認                                                                                      |                                                                                                    |                        |
| 5 その他<br>1081<br>6 総計<br>1085                                                                                         |                                             |                                                                |                                                                                             | ✓ 平均所得<br>✓ 政令指定都市                                                                                        |                        |
| 7<br>8<br>9<br>10<br>11<br>12                                                                                         | 平均 / 平均新編<br>1600<br>1400<br>2200<br>0 1000 | 集計                                                             |                                                                                             |                                                                                                    |                        |
| 13                                                                                                    | 800                                         |                                                                | <ul> <li>集計</li> </ul>                                                                      | 次のボックス間でフィールドをドラッ                                                                                         | グレてください:               |
| 14<br>15<br>16<br>17                                                                                                  | 400<br>200<br>0<br>政令指定都市                   | その他                                                            |                                                                                             | T 7019-                                                                                                   | III 凡例 (系列)            |
| 18                                                                                                    | 政令指定都市 ・                                    | 0                                                              |                                                                                             |                                                                                                    |                        |
| 19                                                                                                    |                                             |                                                                |                                                                                             | 三 軸 (分類項目)                                                                                                | Σ 值                    |
| 20 21 22                                                                                                    |                                             |                                                                |                                                                                             | 政令指定都市 👻                                                                                                  | 平均/平均所得 💌              |
| 23<br>Sheet1 1 (+)                                                                                                    |                                             | 1 <b>(</b>                                                     |                                                                                             | ▼ レイアウトの更新を保留する                                                                                           | 9.W                    |

⑤参考値としてそれぞれの平均値を比較するピボットを作成してもよいでしょう。

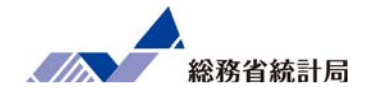

- 1. 政令指定都市かどうかを自分で入力した上で政令 指定都市か否かで平均所得に差があるかどうか考 えてみましょう
- 2. e-Statから市ごとの課税所得、納税義務者数に加 えて総人口と大学卒業者数をダウンロードして先 ほどの仮説について考えてみましょう

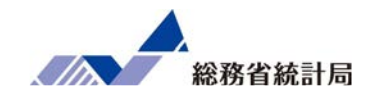

| 自動保存 💽             | ๗ ๓ ७੶ ୯੶ ऱ                                    | サンプルデータ作業後.xls                          | x ▼                |                   |        |                         | - mark                                                                                        | <b>d</b> – | -     | ×    |
|--------------------|------------------------------------------------|-----------------------------------------|--------------------|-------------------|--------|-------------------------|-----------------------------------------------------------------------------------------------|------------|-------|------|
| ファイル ホー            | ム 挿入 ページレイアウ                                   | フト 数式 <u>データ</u>                        | 校閲 表示 ヘルプ          |                   |        |                         |                                                                                               | 🖻 共有       | R ax  | 21   |
| データの<br>取得 → 留 テーフ | (トまたは CSV から し 最近使った<br>から 日 既存の接触<br>がよたは範囲から | シース ロックエリと<br>売すべて 三 カバラ<br>更新 ~ し リンクの |                    | え フィルター 福浦田 区切り位  |        | What-If 分析<br>予測<br>シート | <ul> <li>●目グループ化 ~ +=</li> <li>●目グループ解除 ~ ==</li> <li>●目グループ解除 ~ ==</li> <li>●目 小計</li> </ul> | -<br>-     | 9分析   |      |
|                    | データの取得と変換                                      | クエリと接続                                  | データの種類             | 並べ替えとフィルター デー     | タツール   | 予測                      | アウトライン                                                                                        | 「」 分れ      | 近     | ^    |
| F3 🔻               | $\cdot$ : $\times \checkmark f_x$              |                                         |                    |                   |        |                         |                                                                                               |            |       | ~    |
| A                  | В                                              | С                                       | D                  | E                 |        |                         | F                                                                                             |            | G     |      |
| 1 表題:              | 都道府県・市区町村の                                     | すがた(社会・人口統                              | 計体系)               |                   |        |                         |                                                                                               |            |       |      |
| 2 公開日:             | 2019年06月21日                                    |                                         |                    |                   |        |                         |                                                                                               |            |       |      |
| 3 調査年:             | 2010100000                                     |                                         |                    |                   |        |                         |                                                                                               |            |       |      |
| 4                  |                                                |                                         |                    |                   |        |                         |                                                                                               |            |       |      |
| 5                  |                                                | A1101                                   | C120110            | C120120           |        |                         | E9106                                                                                         |            |       |      |
| 6 地域コー             | ド地域                                            | A1101_総人口【人】                            | C120110_課税対象所得【千円】 | C120120_納税義務者数(所得 | 割)【人】  | E9106_最終学歴人口            | (大学・大学院)                                                                                      | [人]        |       |      |
| 22 33100           | 岡山県 岡山市                                        | 709584                                  | 931926719          |                   | 301794 |                         |                                                                                               | 116233     |       |      |
| 23 34100           | 広島県 広島市                                        | 1173843                                 | 1720213761         |                   | 524288 |                         |                                                                                               | 203367     |       |      |
| 24 40100           | 福岡県 北九州市                                       | 976846                                  | 1172500753         |                   | 394312 |                         |                                                                                               | 114231     |       |      |
| 25 40130           | 福岡県 福岡市                                        | 1463743                                 | 2010800591         |                   | 608459 |                         |                                                                                               | 245234     |       |      |
| 26 43100           | 熊本県 熊本市                                        | 734474                                  | 873797596          |                   | 291879 |                         |                                                                                               | 98632      |       |      |
| 27 01202           | 北海道 函館市                                        | 279127                                  | 299676771          |                   | 110392 |                         |                                                                                               | 21988      |       |      |
| 28 01203           | 北海道 小樽市                                        | 131928                                  | 128449614          |                   | 51646  |                         |                                                                                               | 10884      |       |      |
| 29 01204           | 北海道 旭川市                                        | 347095                                  | 369594702          |                   | 137281 |                         |                                                                                               | 30002      |       |      |
| 30 01205           | 北海道 室蘭市                                        | 94535                                   | 109714952          |                   | 38270  |                         |                                                                                               | 7137       |       |      |
| 31 01206           | 北海道 釧路市                                        | 181169                                  | 197585535          |                   | 73266  |                         |                                                                                               | 12564      |       |      |
| 32 01207           | 北海道 帯広市                                        | 168057                                  | 201882203          |                   | 71311  |                         |                                                                                               | 13294      |       |      |
| 33 01208           | 北海道 北見市                                        | 125689                                  | 137802813          |                   | 51100  | -                       |                                                                                               | 9496       |       |      |
|                    | サンプルデータ配布版 サン                                  | ンプルデータ配布版分析用                            | 公的統計 公的統計 (2) 加工演  | み公的統計 Shi 🕂 🕴 🖣   |        |                         |                                                                                               |            |       | Þ    |
|                    |                                                |                                         |                    |                   |        |                         |                                                                                               | -          | + :   | 100% |
|                    |                                                |                                         |                    |                   |        |                         | ^                                                                                             | ଟି (1)) /  | 14:16 |      |

① e-Statからデータ(表示項目 A 人口・世帯から総人口、C 経済基盤から課税対象所得、 納税義務者数(所得割)、E 教育から最終学歴人口(大学・大学院)、調査年2010年を 選択)をダウンロードします(詳細はP158-167の手順を参考)。

192

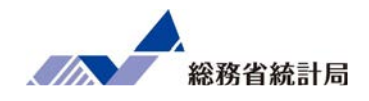

| 自動保存 🕢 🗄 り・ 🖓                                                                               | マ サンプルデータ作業後.xlsx マ <i>○</i> 検索                                              | <b>E</b> – 0 ×                                                  |
|---------------------------------------------------------------------------------------------|------------------------------------------------------------------------------|-----------------------------------------------------------------|
| ファイル ホーム 挿入 ページ                                                                             | レイアウト 数式 データ 校閲 表示 ヘルプ                                                       | 日本 日本 日本 日本 日本 日本 日本 日本 日本 日本 日本 日本 日本                          |
| □ □ テキストまたは CSV から □ 品<br>データの □ Web から □ 既<br>取得 ~ 留 テーブルまたは範囲から                           | 監使ホシース<br>すべて 臣 カル/ティ<br>更新 ~ ② リンクの編集 □ 1 1 1 1 1 1 1 1 1 1 1 1 1 1 1 1 1 1 | ア = 1 2 2 2 2 2 2 2 2 2 2 2 2 2 2 2 2 2 2                       |
| テータの取得と変換                                                                                   | クエリと接続 テータの種類 並べ替えとフィルター                                                     | テータツール 予測 アウトライン 12 分析 へ                                        |
| G13 • : × ✓ f                                                                               |                                                                              | v                                                               |
| A         E           1         表題:         都道府県・           2         公開日:         2019年06月 | 最終学歴人口/総人口*100                                                               | 課税対象所得/納税義務者数*1000                                              |
| 3 調査年: 2010100000<br>4                                                                      |                                                                              |                                                                 |
| 5                                                                                           | C120120 E9106                                                                |                                                                 |
| <ol> <li>6 地域コード 地域</li> </ol>                                                              | C120120_納税義務者数(所得割)【人】 E9106_最終学歴人口(大学                                       | <ul> <li>・大学院)【人】</li> <li>大卒者割合(%)</li> <li>一人あたり所得</li> </ul> |
| 7 01100 北海道 札幌市                                                                             | 797193                                                                       | 250223 13.07641054 3017035.398                                  |
| 8 04100 宮城県 仙台市                                                                             | 452405                                                                       | 169876 16.24075274 3230246.173                                  |
| 9 11100 埼玉県 さいたま                                                                            | 节 563303                                                                     | 253800 20.76185708 3730038.773                                  |
| 10 12100 千葉県千葉市                                                                             | 431930                                                                       | 179583 18.67254346 3617570.271                                  |
| 11 14100 神奈川県 横浜市                                                                           | 1746814                                                                      | 816542 22.13587011 3882466.795                                  |
| 12 14130 神奈川県 川崎市                                                                           | 685148                                                                       | 297945 20.90091139 3838239.376                                  |
| 13 14150 神奈川県 相模原                                                                           | 5 326071                                                                     | 115262 16.06340517 3314618.393                                  |
| 14 15100 新潟県 新潟市                                                                            | 356746                                                                       | 93734 11.54500364 2892076.096                                   |
| 15 22100 静岡県静岡市                                                                             | 333165                                                                       | 97167 13.56707721 3168322.33                                    |
| 16 22130 静岡県 浜松市                                                                            | 373329                                                                       | 102974 12.8578314 3079124.761                                   |
| 17 23100 愛知県 名古屋市                                                                           | 1037628                                                                      | 392223 17.32514862 3704522.715                                  |
| 18 26100 京都府 京都市                                                                            | 597459                                                                       | 241086 16.35573586 3316636.303                                  |
|                                                                                             |                                                                              |                                                                 |
| ・ サンノルテータ配布版                                                                                | サンノルナーダ配伸版分析用   公时統計 (2) 加上済み公的統計   Sh                                       |                                                                 |
| 準備元」                                                                                        |                                                                              |                                                                 |

②「大卒者割合」と「一人当たり所得」を算出します。

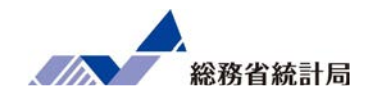

| 自動保          | 存 ① 17                       | ) 🖪 9° (° =                                    | サンプルデータ作業                  | €後.xlsx -                 | ♀ 検索                                                                                                    |            |                                        |                    |              |              |                      |                                                                    |                         | 团 -          | ٥     | ×           |
|--------------|------------------------------|------------------------------------------------|----------------------------|---------------------------|----------------------------------------------------------------------------------------------------|------------|----------------------------------------|--------------------|--------------|--------------|----------------------|--------------------------------------------------------------------|-------------------------|--------------|-------|-------------|
| ファイル         | ホーム                          | 挿入 ページレイア                                      | ウト 数式 <u>デ</u> ー           | - 夕 校閲 表示                 | ミ ヘルプ グラフィ                                                                                                    | のデザイン      | 吉式                                     |                    |              |              |                      |                                                                    |                         | 🖒 共有         | R ⊐x  | ント          |
| データの<br>取得 ~ | ┣ テキスト。<br>┣ Web か<br>副 テーブル | または CSV から<br>こ 最近使っ<br>ら<br>こ 既存の接<br>または範囲から | ビソース<br>続<br>すべて<br>更新 ~ し | <b>ウエリと接続</b><br>プロパティ 株式 | t the state of the state of th | べ替え フィルタ   | 7<br>12<br>カリア<br>13<br>再適用<br>日<br>福調 |                    |              | Balling What | 日<br>-If分析予約<br>* シー | 図<br>1<br>1<br>1<br>1<br>1<br>1<br>1<br>1<br>1<br>1<br>1<br>1<br>1 | ,ープ化 ~<br>,ープ解除 ~<br>it | += <b>F-</b> | 分析    |             |
|              | 5                            | データの取得と変換                                      | クエリ                        | と接続デ                      | ータの種類                                                                                                    | 並べ替えとフ     | ロルター                                   | -                  | データ ツール      |              | 予測                   | 7                                                                  | ウトライン                   | □ 分枝         | f     | ^           |
| グラフ1         | Ŧ                            | : 🗙 🗸 f <sub>x</sub>                           |                            |                           |                                                                                                    |            |                                        |                    |              |              |                      |                                                                    |                         |              |       | ~           |
|              | А                            | В                                              | G                          | н                         | 1                                                                                                    |            | к                                      | T.                 | М            | N            | 0                    | Р                                                                  | 0                       | R            | s     |             |
| 1 表題         | 1:                           | 都道府県・市区町村の                                     | 2                          |                           |                                                                                                    |            |                                        | -                  |              |              |                      |                                                                    | ~                       |              |       | $\neg \Box$ |
| 2 公開         | -<br>18:                     | 2019年06月21日                                    |                            |                           |                                                                                                    |            |                                        |                    |              |              |                      |                                                                    |                         | -            |       |             |
| 3 調査         | E年:                          | 2010100000                                     |                            |                           |                                                                                                    |            |                                        |                    |              |              |                      |                                                                    |                         |              |       |             |
| 4            |                              |                                                |                            |                           |                                                                                                    |            |                                        |                    |              |              |                      |                                                                    |                         |              |       | -           |
| 5<br>6 地域    | 枝 コ ー ド                      | 地域                                             |                            | 大卒者割合(%)                  | 一人あたり所得                                                                                                    |            | 0                                      |                    |              |              |                      |                                                                    |                         |              |       |             |
| 7 011        | 00                           | 北海道 札幌市                                        |                            | 13.07641054               | 3017035.398                                                                                                    | 9          |                                        |                    | 0            |              |                      |                                                                    | 9                       |              |       | 1           |
| 8 041        | 00                           | 宮城県 仙台市                                        |                            | 16.24075274               | 3230246.173                                                                                                    |            |                                        |                    | 人あたり         | 所得           |                      |                                                                    |                         |              |       |             |
| 9 111        | 00                           | 埼玉県 さいたま市                                      |                            | 20.76185708               | 3730038.773                                                                                                    | 7000000    |                                        |                    |              |              |                      |                                                                    |                         |              |       |             |
| 10 121       | 00                           | 千葉県 千葉市                                        |                            | 18.67254346               | 3617570.271                                                                                                    | 6000000    |                                        |                    |              |              |                      |                                                                    |                         |              |       | 1           |
| 11 141       | 00                           | 神奈川県 横浜市                                       |                            | 22.13587011               | 3882466.795                                                                                                    | 5000000    |                                        |                    | v = 82484v + | 2E+06        |                      | •                                                                  | <u> </u>                |              |       | 1           |
| 12 141       | 30                           | 神奈川県 川崎市                                       |                            | 20.90091139               | 3838239.376                                                                                                    | 500000     |                                        |                    | - OLIOIN I   | 22.00        |                      |                                                                    |                         |              |       | 1           |
| 13 141       | 50                           | 神奈川県 相模原市                                      |                            | 16.06340517               | 3314618.393                                                                                                    | 4000000    |                                        |                    |              | 1.16         | 60                   |                                                                    | 9                       |              |       | 1           |
| 14 151       | 00                           | 新潟県 新潟市                                        |                            | 11.54500364               | 2892076.096                                                                                                    | 3000000    |                                        |                    |              |              |                      |                                                                    |                         |              |       | 1           |
| 15 221       | 00                           | 静岡県 静岡市                                        |                            | 13.56707721               | 3168322.33                                                                                                    | 2000000    |                                        |                    |              |              |                      |                                                                    |                         |              |       |             |
| 16 221       | 30                           | 静岡県 浜松市                                        |                            | 12.8578314                | 3079124.761                                                                                                    | 1000000    |                                        |                    |              |              |                      |                                                                    |                         |              |       | 4           |
| 17 231       | 00                           | 愛知県 名古屋市                                       |                            | 17.32514862               | 3704522.715                                                                                                    |            |                                        |                    |              |              |                      |                                                                    |                         |              |       |             |
| 18 261       | 00                           | 京都府 京都市                                        |                            | 16.35573586               | 3316636.303                                                                                                    |            | 0 5                                    | 10                 | 15           | 20           | 25                   | 30 35                                                              |                         |              |       |             |
| 10 071       | •                            | サンプルデータ配布版   サ                                 | 」<br>ンプルデータ配布版分析           | 所用 公的統計                   | 公的統計(2) 加                                                                                                    | <br>工済み公的統 | 計   She                                | ( <del>+</del> ) ; | •            |              |                      |                                                                    |                         |              |       |             |
| 準備完了         |                              | 1                                              |                            |                           |                                                                                                    |            |                                        |                    |              |              |                      |                                                                    |                         |              | +     | 100%        |
| <b>1</b> ×   | )                            |                                                |                            |                           |                                                                                                    |            |                                        |                    |              |              |                      |                                                                    |                         | ヘロのA         | 14:25 |             |

③「大卒者割合」と「一人当たり所得」で散布図を表示させます。

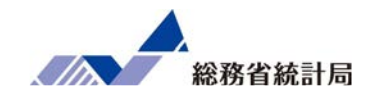

| F  | 動保存 🖅 🗒 🍤 🤍 🤜 サンブルデータ作業後.                                                                                                    | xlsx -                                  | 検索                  |                               |                                                                                                    |                                 |                                            |              | 5454 - 545<br>         |                     | T        |          | ٥     | ×        |
|----|----------------------------------------------------------------------------------------------------|-----------------------------------------|---------------------|-------------------------------|----------------------------------------------------------------------------------------------------|---------------------------------|--------------------------------------------|--------------|------------------------|---------------------|----------|----------|-------|----------|
| ファ | イル ホーム 挿入 ページレイアウト 数式 データ                                                                                                    | 校閲表示                                    | ヘルプ                 |                               |                                                                                                    |                                 |                                            |              |                        |                     |          | 🖒 共有     | P JX  | 21       |
| 標  | 田 正 正 2 3 3 3 3 1 - 5 - 5 2 - 5 - 5 2 5 3 - 5 - 5 - 5 2 5 3 5 7 - 7 2 3 3 5 7 - 7 2 3 3 5 7 - 7 2 3 3 5 7 - 7 2 3 3 5 7 - 7 2 3 3 5 7 - 7 2 3 3 5 7 - 7 2 3 3 5 7 - 7 2 3 5 7 - 7 2 3 7 - 7 2 3 7 - 7 2 3 7 - 7 2 3 7 - 7 2 3 7 - | C □ □ □ □ □ □ □ □ □ □ □ □ □ □ □ □ □ □ □ | に合わせて<br>が縮小<br>が縮小 | コート・<br>シィンドウ 整列 ウィンド<br>町 面和 | 日分割<br>1000 日分割<br>1000 日<br>1000 日<br>1000 | 副 日<br>示しない IC<br>長示 合<br>ウィンドウ | <sup>3</sup> 並べて比較<br>↓同時にスクロ<br>3 ウィンドウの{ | ール<br>立置を元に戻 | ウィンドウ<br>すっとドウ<br>切り替え | 0 700<br>700<br>700 |          |          |       | ^        |
| J1 | $\bullet$ : $\times \checkmark f_{x}$                                                                                                    |                                         |                     |                               |                                                                                                    |                                 |                                            |              |                        |                     |          |          |       | ~        |
|    | FG                                                                                                    | н                                       | . I. I.             | J K                           | L                                                                                                    | м                               | N                                          | 0            | P                      | Q                   | R        | S        | т     |          |
| 4  |                                                                                                    |                                         |                     |                               |                                                                                                    |                                 |                                            |              |                        |                     |          |          |       |          |
| 5  | E9106                                                                                                    |                                         |                     | 概要                            |                                                                                                    |                                 |                                            |              |                        |                     |          |          |       |          |
| 6  | E9106_最終学歴人口(大学・大学院)【人】                                                                                                    | 大卒者割合(%)                                | 一人あたり所得             |                               |                                                                                                    |                                 |                                            |              |                        |                     |          |          |       |          |
| 7  | 250223                                                                                                    | 13.07641054                             | 3017035.398         |                               | 帚統計                                                                                                    |                                 |                                            |              |                        |                     |          |          |       |          |
| 8  | 169876                                                                                                    | 16.24075274                             | 3230246.173         | 重相関 R                         | 0.922596                                                                                                    |                                 |                                            |              |                        |                     |          |          |       |          |
| 9  | 253800                                                                                                    | 20.76185708                             | 3730038.773         | 重決定 R                         | 0.851183                                                                                                    |                                 |                                            |              |                        |                     |          |          |       |          |
| 10 | 179583                                                                                                    | 18.67254346                             | 3617570.271         | 補正 R2                         | 0.850994                                                                                                    |                                 |                                            |              |                        |                     |          |          |       |          |
| 11 | 816542                                                                                                    | 22.13587011                             | 3882466.795         | 標準誤差                          | 158885.7                                                                                                    |                                 |                                            |              |                        |                     |          |          |       |          |
| 12 | 297945                                                                                                    | 20.90091139                             | 3838239.376         | 観測数                           | 791                                                                                                    |                                 |                                            |              |                        |                     |          |          |       |          |
| 13 | 115262                                                                                                    | 16.06340517                             | 3314618.393         |                               |                                                                                                    |                                 |                                            |              |                        |                     |          |          |       |          |
| 14 | 93734                                                                                                    | 11.54500364                             | 2892076.096         | 分散分析                          | ₹.                                                                                                    |                                 |                                            | לב לי        |                        |                     |          |          |       |          |
| 15 | 97167                                                                                                    | 13.56707721                             | 3168322.33          |                               | 自由度                                                                                                    | 変動                              | 入个                                         | ₽́ 百         | と 月71                  | 寺の                  |          |          |       | _        |
| 16 | 102974                                                                                                    | 12.8578314                              | 3079124.761         | 回帰                            | 1                                                                                                    | 1.14E+14                        | R                                          | 月/公          | たたま                    | 刃                   |          |          |       | _        |
| 17 | 392223                                                                                                    | 17.32514862                             | 3704522.715         | 残差                            | 789                                                                                                    | 1.99E+13                        | , IS                                       | 可示           | で北岸                    | 心                   |          |          |       |          |
| 18 | 241086                                                                                                    | 16.35573586                             | 3316636.303         | 合計                            | 790                                                                                                    | 1.34E+14                        |                                            |              |                        |                     |          |          |       |          |
| 19 | 338774                                                                                                    | 12.71047239                             | 3131898.626         |                               |                                                                                                    |                                 |                                            |              |                        |                     |          |          |       |          |
| 20 | 112615                                                                                                    | 13.37524318                             | 3281256.608         |                               | 係数                                                                                                    | 標準誤差                            | t                                          | P-値          | 下限 95%                 | 上限 95%              | 下限 95.0% | 上限 95.0% |       |          |
| 21 | 276492                                                                                                    | 17.90519363                             | 3515531.174         | 切片                            | 1957470                                                                                                    | 14827.2                         | 132.0189                                   | (            | 1928365                | 1986575             | 1928365  | 1986575  |       |          |
| 22 | 116233                                                                                                    | 16.38044263                             | 3087956.417         | 大卒者割                          | ≜ 82484.15                                                                                                    | 1227.854                        | 67.17749                                   | (            | 80073.9                | 84894.4             | 80073.9  | 84894.4  |       |          |
| 23 | 203367                                                                                                    | 17.32488927                             | 3281047.365         |                               |                                                                                                    |                                 |                                            |              |                        |                     |          |          |       | -        |
|    | <ul> <li>サンプルデータ配布版 サンプルデータ配布版分析用</li> </ul>                                                                                                    | 公的統計 公                                  | 的統計 (2) 加工          | 済み公的統計 Sh                     | • +                                                                                                    | •                               |                                            |              |                        |                     |          |          |       | •        |
|    |                                                                                                    |                                         |                     |                               |                                                                                                    |                                 |                                            |              | E                      | E                   | 巴        | -        | - + 4 | 90%      |
|    | Q                                                                                                    |                                         |                     |                               |                                                                                                    |                                 |                                            |              |                        |                     | ~ '      | ⊑ d≫) A  | 14:38 | <b>P</b> |

④ p 値を確認したい場合は回帰分析を行ってみましょう。

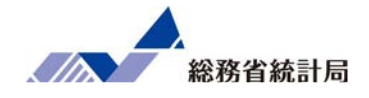

前節で用いたデータ以外にもe-Statからダウンロードで きる統計データには様々なものがあります。 「グループ分けして平均値を比べてt検定」か「単回帰 分析でp値も確認」というこれまでに学んだ分析方法を 使って「どのような特性の地域において(一人あたりの 平均で)所得が高いと言えるか」を探索してみましょう。

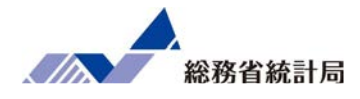

### 第3章 統計データを組合わせよう

配布されたサンプルデータと公的統計を組み合わせて分 析する方法を実践していきます。

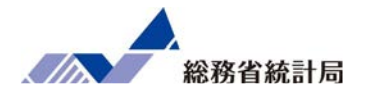

## 第一章で触れたサンプルデータ(飲食チェーンの店 舗ごと属性と売上)とe-Statからダウンロードした公 的統計を結合して分析するために、エクセルの vlookup関数の使い方と重回帰分析の考え方を学びま す。

もともと興味のあった関係性

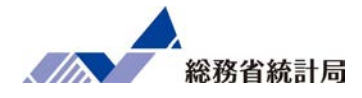

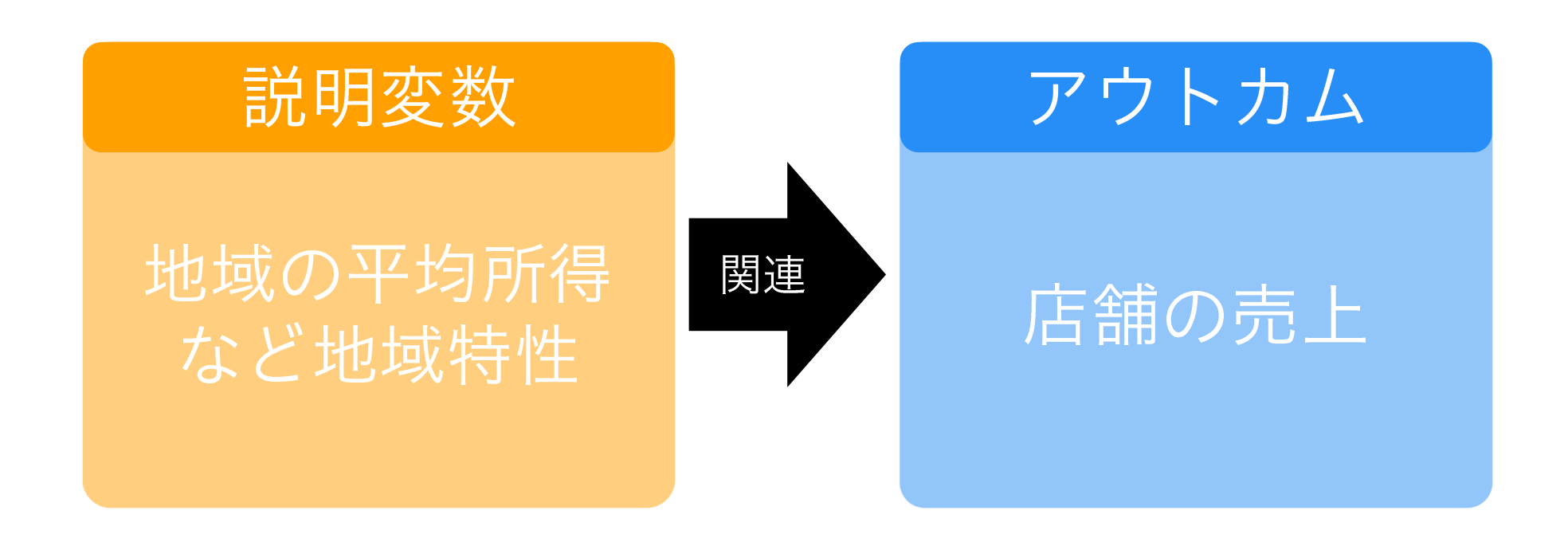

ただし因果関係を考えるのは難しい

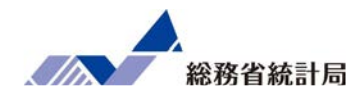

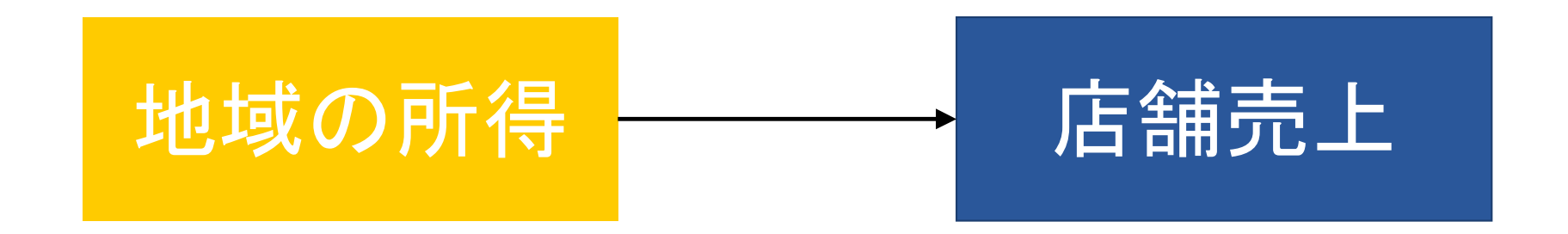

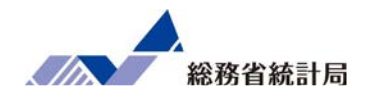

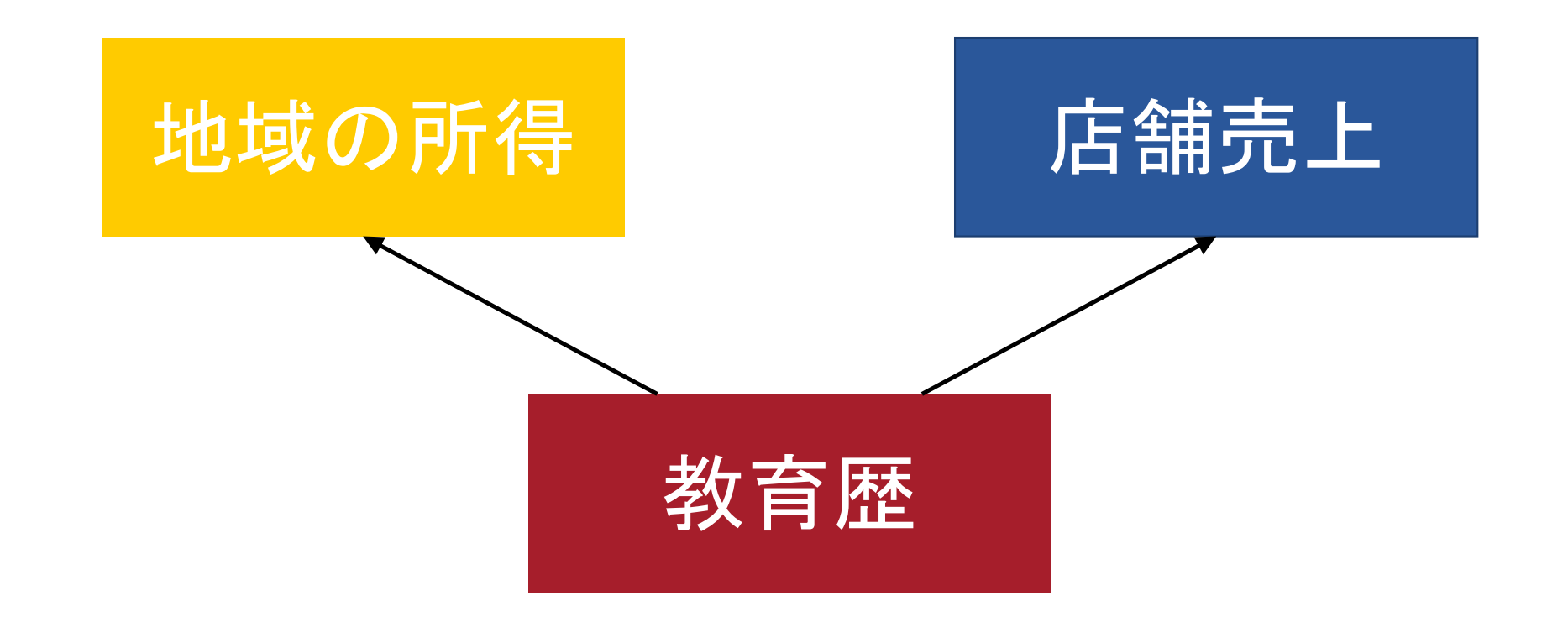

復習:重回帰分析の考え方

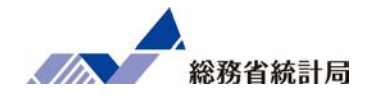

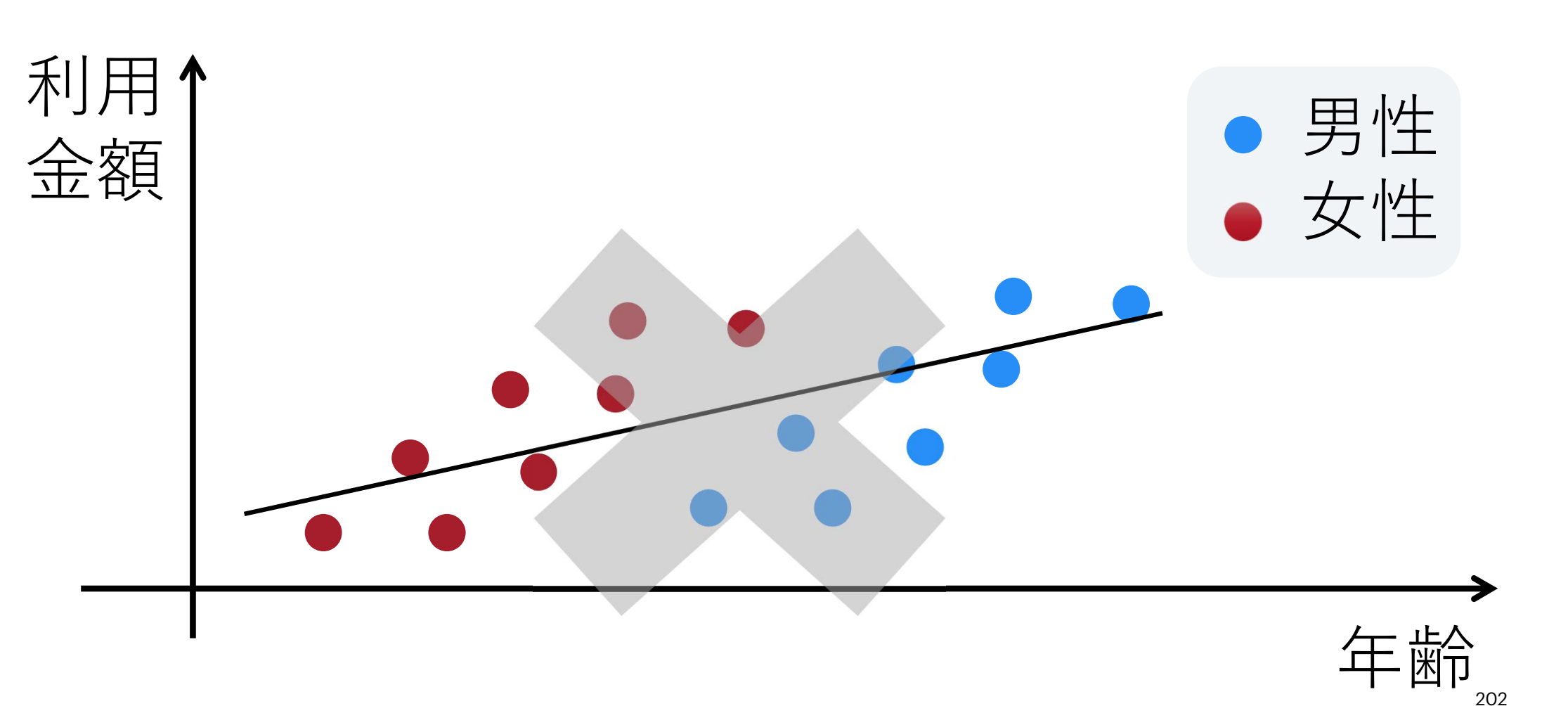

復習:重回帰分析の考え方

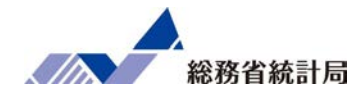

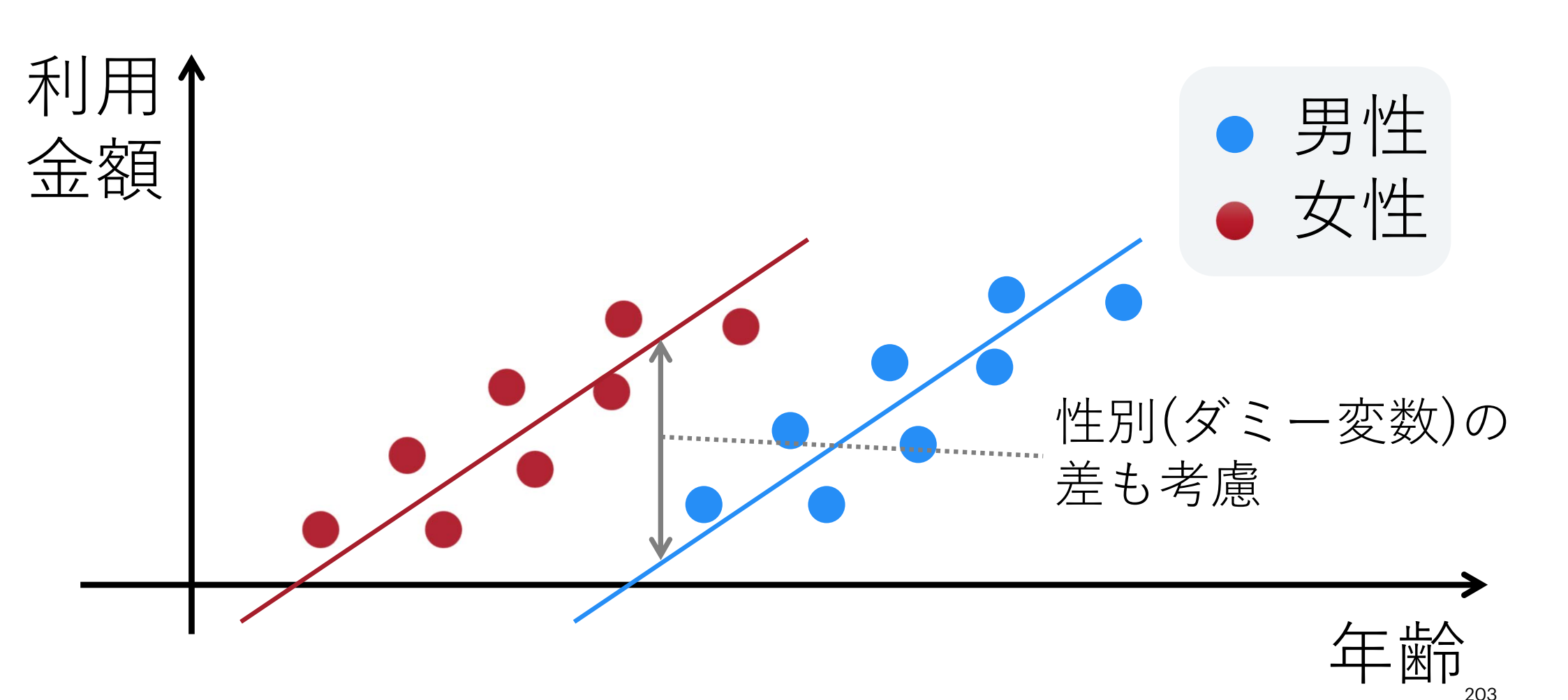

復習:重回帰分析の考え方

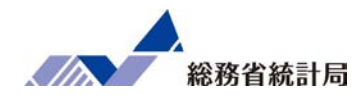

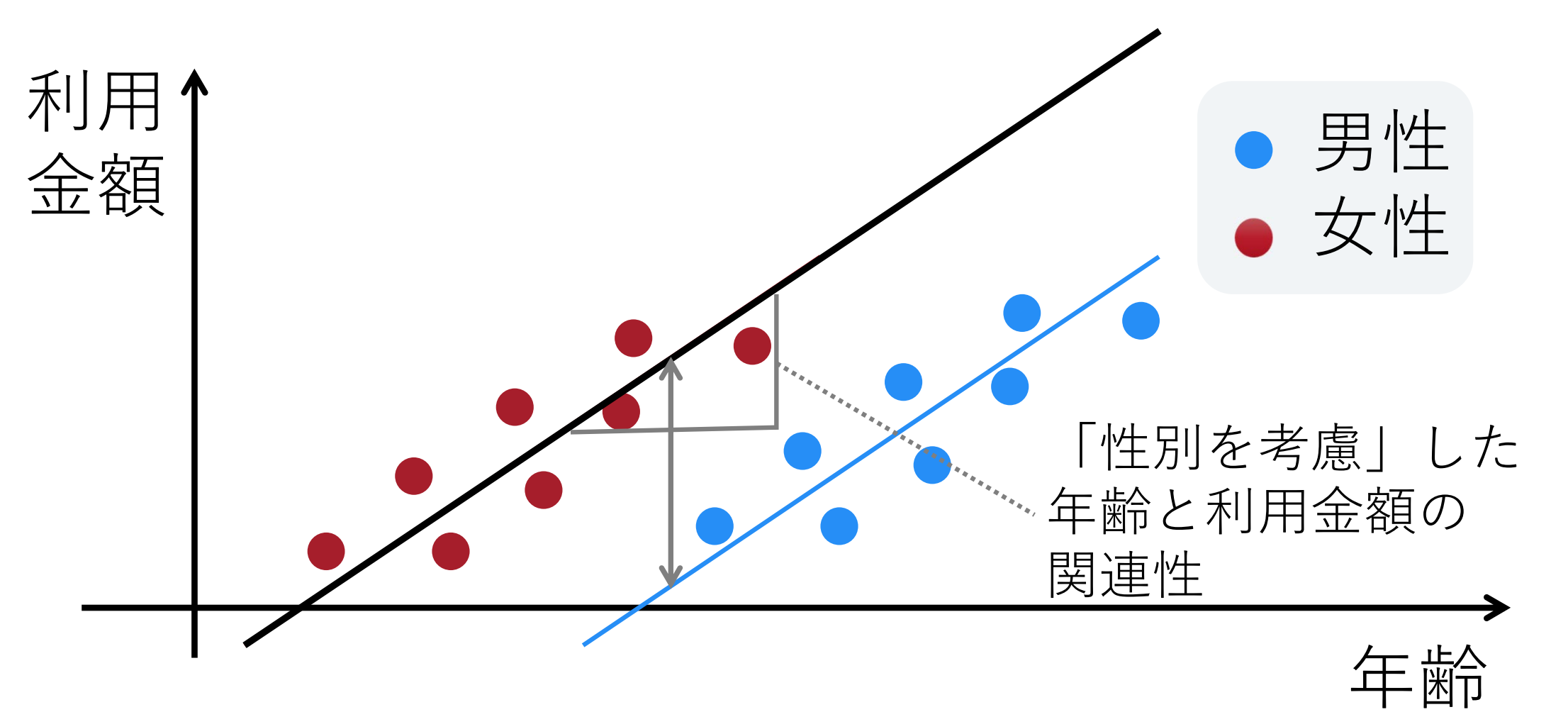

204

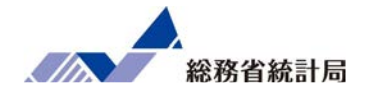

- •異なるデータソースだと地域名の表記が曖昧
- 今後もミスタイプなどがあるかも
- コピーアンドペーストする際にもズレると
- 市区町村名は「市区町村コード」で管理して
   VLOOKUP関数を使うと安心です

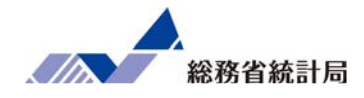

=VLOOKUP

(検索したいIDの値,

「\$」をつけて検索するデータ範囲,

データ範囲の左から何列目の

値を抜き出したいのか,

近似一致をするか[通常False])

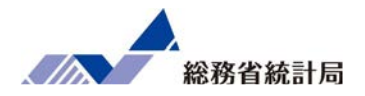

### 1. エクセルシートを1枚のブックにまとめる

- 2. 店舗ごとのデータの横にVLOOKUP関数を入力
- 3. 別シートのデータ範囲を選択
- 4. A1を\$A\$1というようにセルを絶対参照で固定
- 5. この式をコピーして一番下まで貼り付け

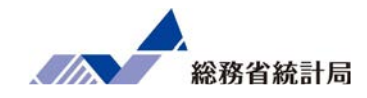

# デモの

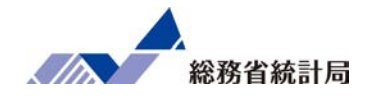

|                         | Law and the second second |          |        |         |    |
|-------------------------|---------------------------|----------|--------|---------|----|
| 9 07203                 | 福島県 郡山市                   | 郡山店      |        | 1,087.9 | 37 |
| 10 07204                | 返自日 いわき市                  | いわき庄     |        | 516.0   | 47 |
| 11 08201                | シートの移動またはコピー              | ?        | ×      | 815.1   | 34 |
| 12 08220                | 選択したシートを移動します。            |          |        | 634.4   | 20 |
| 13 09201                | 移動先ブック名(工):               |          |        | 1,170.8 | 36 |
| 14 10201                | (新しいブック)                  |          | ~      | 483.8   | 31 |
| 15 10204                | 挿入先( <u>B</u> ):          |          |        | 653.9   | 37 |
| 16 11100                |                           |          |        | 1,636.0 | 42 |
| 17 11201                |                           |          |        | 737.6   | 37 |
| 18 11202                |                           |          |        | 778.5   | 41 |
| 19 11208                |                           |          |        | 1,005.5 | 41 |
| 20 11214                |                           |          | ~      | 694.3   | 39 |
| 21 11222                | ✓ コピーを作成する(C)             |          |        | 858.2   | 40 |
| 22 12100                |                           | V + +    | التطرر | 1,034.0 | 45 |
| 23 12204                |                           | <b>Γ</b> |        | 644.1   | 44 |
| <ul> <li>★ →</li> </ul> | サンプルデータ配布版 (+)            |          |        |         |    |

①まず使用する複数のエクセルシート(店舗データおよび公的統計)のシート名を右クリックし「移動またはコピー」から1つのエクセルブック(ファイル)にコピーしてまとめる(なお使うデータはダミー変数化済みのものであることに注意)

209

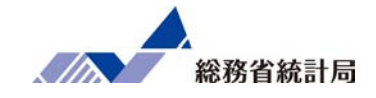

| l. | a. <del>5</del> - ∂ - ∓                               | ė.                           | transfer a                         |                                      |                                           |                                 | Book1 - B                                  | xcel  |                                                                                      |                                          | A. 18.                  | Nishiu    | uchi Hirom             | u 🦳 I                     | <b>B</b> –                                                                                                    | 0   | ×    |
|----|-------------------------------------------------------|------------------------------|------------------------------------|--------------------------------------|-------------------------------------------|---------------------------------|--------------------------------------------|-------|--------------------------------------------------------------------------------------|------------------------------------------|-------------------------|-----------|------------------------|---------------------------|----------------------------------------------------------------------------------------------------|-----|------|
| ת  | イル ホーム 挿                                              | 入 ページ レイアウト 書                | kit <i>7−9</i>                     | 校開 表示 ヘルプ                            | ♀ 何をしますか                                  |                                 |                                            |       |                                                                                      |                                          |                         |           |                        |                           |                                                                                                    | 丹井  | T    |
| 0  | Access データペース<br>Web ウエリ<br>テキスト ファイル<br><b>外部データ</b> | その他の<br>データソース - 単統<br>の取り込み | 「日」のエ<br>新しい<br>クエリ・ 「日 年一<br>取得と3 | が表示<br>力はから<br>確ったソース<br>建新・日<br>25月 | 2) 接続<br>日 700(ティ<br>日 95-95編集<br>接続<br>1 | (美)(2)<br>並べ替え フルター<br>並べ替えとフィが | 天 009<br>西南浦州<br>予 時期州<br>子 1488日2世<br>19- | E NDO | 1) 75954 7<br>1) широни<br>11 тирони<br>11 тород<br>11 тород<br>11 тород<br>11 тород | а. Венка<br>в ябще-узу<br>били -<br>9у-л | 097<br>What-II 分析<br>予測 | No. W. T. | プローブグ<br>グルーブグ<br>化・ 別 | ·祖<br>ループ 小叶<br>時・<br>からか | 19 10 <b>7</b>                                                                                                    |     | ~    |
| SL | IM +                                                  | $\times \checkmark f_x$ =    | VLOOKUP(A                          | 2                                    |                                           |                                 |                                            |       |                                                                                      |                                          |                         |           |                        |                           |                                                                                                    |     | ۷    |
| 1  | A                                                     | В                            | С                                  | D                                    | E                                         | F                               | G                                          | Н     | I.                                                                                   | J                                        | К                       | L         | М                      | N                         | 0                                                                                                    | Р   | 1    |
| 1  | 市区町村コード                                               | 市区町村名                        | 店舗名                                | 平均月商 (万円)                            | 店舗面積(坪)                                   | 所属正社員数                          | 駐車場有無                                      | ランチ営業 | 個室有無                                                                                 | L                                        |                         |           |                        |                           |                                                                                                    |     | h    |
| 2  | 01100                                                 | 北海道 札幌市                      | 札幌店                                | 719.2                                | 31                                        | 3                               | 1                                          | 1     |                                                                                      | =VLOOKUP(A2                              |                         |           |                        |                           |                                                                                                    |     |      |
| 3  | 01202                                                 | 北海道 函館市                      | 函館店                                | 1,258.2                              | 43                                        | 4                               | C                                          | 1     |                                                                                      | VLOOKUP(検索値                              | , 範囲, 列番号, [検索方         | 法])       |                        |                           |                                                                                                    |     |      |
| 4  | 01204                                                 | 北海道 旭川市                      | 旭川店                                | 653.9                                | 29                                        | 4                               | C                                          | 1     | 1                                                                                    |                                          |                         |           |                        |                           |                                                                                                    |     |      |
| 5  | 02201                                                 | 青森県 青森市                      | 青森店                                | 959.7                                | 44                                        | 5                               | 1                                          | 1     | . 1                                                                                  |                                          |                         |           |                        |                           |                                                                                                    |     | Т    |
| 6  | 03201                                                 | 岩手県 盛岡市                      | 盛岡店                                | 399.4                                | 29                                        | 2                               | C                                          | 1     | (                                                                                    |                                          | JNUF (AZ,               |           |                        |                           |                                                                                                    |     |      |
| 7  | 05201                                                 | 秋田県 秋田市                      | 秋田店                                | 576.9                                | 49                                        | 4                               | 1                                          | 1     | 1                                                                                    | VLOC                                     | )KIID(                  | 古 新闻      | 用 万に                   | い 日海                      | 给卖方:                                                                                                    | ±1) |      |
| 8  | 06201                                                 | 山形県 山形市                      | 山形店                                | 855.2                                | 37                                        | 4                               | C                                          | 1     | 1                                                                                    | VLOC                                     |                         |           | -1, 201                | ± −, [,                   | X32/1/                                                                                                    |     |      |
| 9  | 07203                                                 | 福島県 郡山市                      | 郡山店                                | 1,087.9                              | 37                                        | 5                               | C                                          | 1     | 1                                                                                    |                                          |                         |           |                        |                           |                                                                                                    |     |      |
| 10 | 07204                                                 | 福島県 いわき市                     | いわき店                               | 516.0                                | 47                                        | 3                               | 1                                          | 1     | 1                                                                                    |                                          |                         |           |                        |                           |                                                                                                    |     | _    |
| 11 | 08201                                                 | 茨城県 水戸市                      | 水戸店                                | 815.1                                | 34                                        | 4                               | C                                          | 1     | 1 1                                                                                  |                                          |                         |           |                        |                           |                                                                                                    |     |      |
| 12 | 08220                                                 | 茨城県 つくば市                     | つくば店                               | 634.4                                | 20                                        | 3                               | C                                          | 1     |                                                                                      | )                                        |                         |           |                        |                           |                                                                                                    |     |      |
| 13 | 09201                                                 | 栃木県 宇都宮市                     | 宇都宮店                               | 1,170.8                              | 36                                        | 3                               | 1                                          | 1     | . (                                                                                  | )                                        |                         |           |                        |                           |                                                                                                    |     |      |
| 14 | 10201                                                 | 群馬県 前橋市                      | 前橋店                                | 483.8                                | 31                                        | 5                               | C                                          | 1     |                                                                                      | )                                        |                         |           |                        |                           |                                                                                                    |     |      |
| 15 | 10204                                                 | 群馬県 伊勢崎市                     | 伊勢崎店                               | 653.9                                | 37                                        | 5                               | C                                          | 1     | 1                                                                                    |                                          |                         |           |                        |                           |                                                                                                    |     |      |
| 16 | 11100                                                 | 埼玉県 さいたま市                    | さいたま店                              | 1,636.0                              | 42                                        | 3                               | C                                          | 1     |                                                                                      | )                                        |                         |           |                        |                           |                                                                                                    |     |      |
| 17 | 11201                                                 | 埼玉県 川越市                      | 川越店                                | 737.6                                | 37                                        | 4                               | 1                                          | 1     | 1 81                                                                                 |                                          |                         |           |                        |                           |                                                                                                    |     |      |
| 18 | 11202                                                 | 埼玉県 熊谷市                      | 熊谷店                                | 778.5                                | 41                                        | 5                               | C                                          | 1     | 1                                                                                    |                                          |                         |           |                        |                           |                                                                                                    |     |      |
| 19 | 11208                                                 | 埼玉県 所沢市                      | 所沢店                                | 1,005.5                              | 41                                        | 2                               | C                                          | 1     |                                                                                      |                                          |                         |           |                        |                           |                                                                                                    |     |      |
| 20 | 11214                                                 | 埼玉県 春日部市                     | 春日部店                               | 694.3                                | 39                                        | 2                               | C                                          | 1     | 1                                                                                    |                                          |                         |           |                        |                           |                                                                                                    |     |      |
| 21 | 11222                                                 | 埼玉県 越谷市                      | 越谷店                                | 858.2                                | 40                                        | 3                               | C                                          | 1     | (                                                                                    |                                          |                         |           |                        |                           |                                                                                                    |     |      |
| 22 | 12100                                                 | 千葉県 千葉市                      | 千葉店                                | 1,034.0                              | 45                                        | 3                               | 1                                          |       |                                                                                      |                                          |                         |           |                        |                           |                                                                                                    |     |      |
| 23 | 12204                                                 | 千葉県 船橋市                      | 船橋店                                | 644.1                                | 44                                        | 2                               | 0                                          | 1     | 1                                                                                    |                                          |                         |           |                        |                           |                                                                                                    |     |      |
|    | サンプル                                                  | データ配布版 ダウンロ                  | ードした公的統認                           | it ( 🕀                               |                                           | -                               | Ĩ                                          |       | : 1                                                                                  | 4                                        |                         |           |                        | -U                        | di constante di constante di co |     | ri i |
| 津信 | <u>サンプル</u><br>1完了                                    | データ配布版 タウンロ                  | ードした公的統計                           | it   🕀                               |                                           |                                 |                                            |       |                                                                                      | 4                                        |                         |           | (II) (II)              | 四 -                       | 1                                                                                                    | + 1 | 10   |

②店舗ごとのデータの右端にVLOOKUP関数を入力(説明変数の列がひとかたまりになるよう位置に注意)

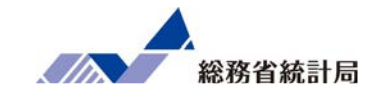

| ه.و ⊪                                              | 5- ¥'                                                                                                    | 演習用ダウンロード公的統                                                                                                    | 8t.xlsx - Excel                                                                                                    | Nishiuchi | firomu 🎴 B                               | 5 - 0 X  |
|----------------------------------------------------|----------------------------------------------------------------------------------------------------|----------------------------------------------------------------------------------------------------|----------------------------------------------------------------------------------------------------|-----------|------------------------------------------|----------|
| ファイル ホー<br>よ 切<br>はつ(切し) 一<br>かりつて<br>がかって<br>がりつて | A 挿入 ページレイアウト 数式 データ 校開 表示 ヘルプ<br>現む<br>- ・<br>たのコビー/MB0111<br>ボード 丸 アント 数式 データ 校開 表示 ヘルプ<br>= =<br>- ・<br>B J U - 田 - 〇 - A - 〇 | <ul> <li>○ 何をしますか</li> <li>○ 一 一 売 折り返して全体を表示する</li> <li>○ 一 一 三 一 三 一 三 しれを結合して中央崩え・</li> <li>○ 一 三 三 二 三 一 二 二 二 二 二 二 二 二 二 二 二 二 二 二</li></ul> | - % ,<br>※ ,<br>数値 示<br>2.5<br>2.5<br>2.5<br>2.5<br>2.5<br>1.5<br>1 |           | ト SUM ・ A T<br>ル・ 並べ替え<br>ア・ フィルター<br>編集 |          |
| SUM                                                | ★ + × ✓ fx =VLOOKUP('[演習用ダウンロード公<br>                                                                                             | 的統計.xlsx]1'!\$A\$6:\$I\$797                                                                                                    |                                                                                                    |           |                                          | *        |
| A                                                  | в                                                                                                    | E                                                                                                    | F                                                                                                    | G H       | 1.0.1                                    | Ј К Е    |
| 1 表題:<br>2 公開日:<br>3 調査年;<br>4                     | 都道府県・市区町村のすがた(社会・人口統計体系)<br>2019年06月21日<br>2010100000                                                                            |                                                                                                    |                                                                                                    |           |                                          |          |
| 5                                                  |                                                                                                    | C120120                                                                                                    | E9105                                                                                                    |           |                                          |          |
| 6 地域 コー                                            | F 地域                                                                                                    | C120120_納税義務者数(所得割)【人】                                                                                                    | E9106 最終学歴人口(大学・大学院)【人】                                                                                                    | 大卒者割      | 合に人あたり所得                                 | ·        |
| 782 46221                                          | 鹿児島県 志布志市                                                                                                    | 11120                                                                                                    | 1781                                                                                                    | 5.3914    | 15 2386698                               |          |
| 783 46222                                          | 鹿児島県 奄美市                                                                                                    | 14071                                                                                                    | 3638                                                                                                    | 7.8879    | 47 2771250                               |          |
| 784 46223                                          | 鹿児島県 南九州市                                                                                                    | 12960                                                                                                    | 2042                                                                                                    | 5.2271    | 185 2299704                              |          |
| 785 46224                                          | 鹿児島県 伊佐市                                                                                                    | 9795                                                                                                    | 1698                                                                                                    | 5.7944    | 31 2352879                               |          |
| 786 46225                                          | 鹿児島県 姶良市                                                                                                    | 27767                                                                                                    | 7778                                                                                                    | 10.39     | 14 2629670                               |          |
| 787 47201                                          | 沖縄県 那覇市                                                                                                    | 106932                                                                                                    | 38763                                                                                                    | 12.268    | 356 2987506                              |          |
| 788 47205                                          | 沖縄県 宜野湾市                                                                                                    | 30553                                                                                                    | 10244                                                                                                    | 11.14     | 35 2793694                               |          |
| 789 47207                                          | 沖縄県 石垣市                                                                                                    | 14535                                                                                                    | 3869                                                                                                    | 8.2455    | 99 2545447                               |          |
| 790 47208                                          | 沖縄県 浦添市                                                                                                    | 37656                                                                                                    | 12434                                                                                                    | 11.26     | 68 2797736                               |          |
| 791 47209                                          | 沖縄県 名護市                                                                                                    | 18525                                                                                                    | 5152                                                                                                    | 8.553     | 35 2380429                               |          |
| 792 47210                                          | 沖縄県 糸満市                                                                                                    | 16514                                                                                                    | 4066                                                                                                    | 7.093     | 51 2470336                               |          |
| 793 47211                                          | 沖縄県 沖縄市                                                                                                    | 39190                                                                                                    | 10392                                                                                                    | 7.978     | 64 2813317                               |          |
| 794 47212                                          | 沖繩県 豐見城市                                                                                                    | 19111                                                                                                    | 5894                                                                                                    | 10.293    | 322 2699603                              |          |
| 795 47213                                          | 沖縄県 うるま市                                                                                                    | 31960                                                                                                    | 6834                                                                                                    | 5.8420    | 074 2422133                              |          |
| 796 47214                                          | 沖縄県 宮古島市                                                                                                    | 14503                                                                                                    | 3576                                                                                                    | 6.871     | 69 2600962                               |          |
| 797 47215                                          | 沖縄県 南城市                                                                                                    | 12235                                                                                                    | 3265                                                                                                    | 8.212     | 184 2271717                              |          |
| 798                                                |                                                                                                    |                                                                                                    |                                                                                                    |           | 7                                        | 92R x 9C |
| - C - E                                            | 1 ④                                                                                                    |                                                                                                    | ÷ •                                                                                                    |           |                                          | •        |
| 参照                                                 |                                                                                                    |                                                                                                    |                                                                                                    |           | 圓 凹                                      | + 100%   |

#### ③別シートにある公的統計のデータ範囲を選択

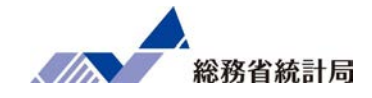

| <b>₽ 5</b> *0° +                                         | 2                         |                                           |                              |                                                                          |                                            | Book1 - E                         | ixcel |                                                   |                                               |            | Nist                      | hiuchi Hiromu             | u 🖂 🛛                    | - 11       | 0 ×          |
|----------------------------------------------------------|---------------------------|-------------------------------------------|------------------------------|--------------------------------------------------------------------------|--------------------------------------------|-----------------------------------|-------|---------------------------------------------------|-----------------------------------------------|------------|---------------------------|---------------------------|--------------------------|------------|--------------|
| ファイル ホーム 挿り                                              | K -> 1-1701 1             | R. 7-9                                    | 校開 表示 ヘルプ                    | ♀ 何をしますか                                                                 |                                            |                                   |       |                                                   |                                               |            |                           |                           |                          |            | <b>月</b> .共有 |
| () Access データペース<br>() Web ウエリ<br>() テキスト ファイル<br>外部データの | その他の<br>データソース・<br>単統     | 「日 クエリ<br>新しい 日 テージ<br>クエリ・ 13 単語<br>取得と名 | 100表示<br>かしから<br>使ったソース<br>調 | 2) 総統<br>日 プロバティ<br>日 プロバティ<br>日 プロバティ<br>日 プロバティ<br>日 プロバティ<br>系し<br>規続 | (人) (1) (1) (1) (1) (1) (1) (1) (1) (1) (1 | 天 919<br>15 両派用<br>予 詳細時定<br>149- | ENDOR | 0 75924.7<br>Η παιοικά<br>Ξ 7-90.λ.1<br><b>7-</b> | 化 日本紙名<br>1 の見りレーション<br>1)規則 +<br><b>タツール</b> | w7 What    | 2<br>1 分析 予測<br>テート<br>予測 | ・<br>グループ グ<br>化・ 解<br>アウ | 1日<br>11-7 小叶<br>11-7 小叶 |            | データ分析<br>分析  |
| SUM *                                                    | $\times \checkmark f_x$ = | VLOOKUP(A2                                | .ダウンロードした <b>公</b>           | 的統計!\$A\$6:\$I\$7                                                        | 97,8,FALSE)                                |                                   |       |                                                   |                                               |            |                           |                           |                          |            |              |
| A                                                        | В                         | С                                         | D                            | E                                                                        | F                                          | G                                 | Н     | I.                                                | J                                             | К          | L                         | M                         | N                        | 0          | Р            |
| 1 市区町村コード                                                | 市区町村名                     | 店舗名                                       | 平均月商(万円)                     | 店舗面積(坪)                                                                  | 所属正社員数                                     | 駐車場有無                             | ランチ営業 | 個室有無                                              |                                               |            |                           |                           |                          |            |              |
| 01100                                                    | 北海道 札幌市                   | 札幌店                                       | 719.2                        | 31                                                                       | 3                                          | 1                                 |       | . 0                                               | =VLOOKUP(A2, &                                | ウンロードし     | た公的統計!                    | SA\$6:SI\$79              | 7,8,FALSE                | )          |              |
| 01202                                                    | 北海道 函館市                   | 函館店                                       | 1.258.2                      | 43                                                                       | 4                                          | 0                                 | )     | 0                                                 | VLOOKUP(検索值,                                  | 範囲,列番号,[   | 後鄭方法])                    |                           |                          |            |              |
| 01204                                                    | 北海道 旭川市                   | 旭川店                                       | 653.9                        | 29                                                                       | 4                                          | 0                                 | )     | 1                                                 | 6 I                                           |            | ť.                        |                           |                          |            |              |
| 02201                                                    | 青森県 青森市                   | 青森店                                       | 959.7                        | 44                                                                       | 5                                          | 1                                 |       | . 1                                               |                                               |            |                           |                           | NI +                     | - 12.65    | ☆=↓Ⅰ€        |
| 03201                                                    | 岩手県 盛岡市                   | 盛岡店                                       | 399.4                        | 29                                                                       | 2                                          | 0                                 | )     | 0                                                 | =vL00r                                        | VUF (AZ    | ,× .,                     | / 1 -                     | r U A                    | - 77.B.J   | 初1日1:00      |
| 05201                                                    | 秋田県 秋田市                   | 秋田店                                       | 576.9                        | 49                                                                       | 4                                          | 1                                 |       | . 1                                               | VLOOK                                         | (IIP(      | 值 箭 周                     | 利悉                        | 日 「 榆                    | 索方法        | -1)          |
| 06201                                                    | 山形県 山形市                   | 山形店                                       | 855.2                        | 37                                                                       | 4                                          | 0                                 | 1     | 1                                                 | 12001                                         | (0) (12(3) |                           | -, > 1                    | 37 112                   | 3147 J 714 | 11           |
| 07203                                                    | 福島県 郡山市                   | 郡山店                                       | 1,087.9                      | 37                                                                       | 5                                          | 0                                 |       | 1                                                 |                                               |            |                           |                           |                          |            |              |
| 07204                                                    | 福島県 いわき市                  | いわき店                                      | 516.0                        | 47                                                                       | 3                                          | 1                                 |       | . 1                                               |                                               |            |                           |                           |                          |            |              |
| 08201                                                    | 茨城県 水戸市                   | 水戸店                                       | 815.1                        | 34                                                                       | 4                                          | 0                                 | 1     | 1                                                 |                                               |            |                           |                           |                          |            |              |
| 08220                                                    | 茨城県 つくば市                  | つくば店                                      | 634.4                        | 20                                                                       | 3                                          | 0                                 | ) 1   | . 0                                               |                                               |            |                           |                           |                          |            |              |
| 09201                                                    | 栃木県 宇都宮市                  | 宇都宮店                                      | 1,170.8                      | 36                                                                       | 3                                          | 1                                 |       | . 0                                               |                                               |            |                           |                           |                          |            |              |
| 10201                                                    | 群馬県 前橋市                   | 前橋店                                       | 483.8                        | 31                                                                       | 5                                          | 0                                 | 1     | . 0                                               |                                               |            |                           |                           |                          |            |              |
| 10204                                                    | 群馬県 伊勢崎市                  | 伊勢崎店                                      | 653.9                        | 37                                                                       | 5                                          | 0                                 |       | . 1                                               |                                               |            |                           |                           |                          |            |              |
| 11100                                                    | 埼玉県 さいたま市                 | さいたま店                                     | 1,636.0                      | 42                                                                       | 3                                          | 0                                 | )     | . 0                                               |                                               |            |                           |                           |                          |            |              |
| 11201                                                    | 埼玉県 川越市                   | 川越店                                       | 737.6                        | 37                                                                       | 4                                          | 1                                 |       | 1                                                 |                                               |            |                           |                           |                          |            |              |
| 11202                                                    | 埼玉県 熊谷市                   | 熊谷店                                       | 778.5                        | 41                                                                       | 5                                          | 0                                 | )     | . 1                                               |                                               |            |                           |                           |                          |            |              |
| 11208                                                    | 埼玉県 所沢市                   | 所沢店                                       | 1,005.5                      | 41                                                                       | 2                                          | 0                                 | 1     | . 0                                               |                                               |            |                           |                           |                          |            |              |
| 11214                                                    | 埼玉県 春日部市                  | 春日部店                                      | 694.3                        | 39                                                                       | 2                                          | 0                                 |       | 1                                                 |                                               |            |                           |                           |                          |            |              |
| 11222                                                    | 埼玉県 越谷市                   | 越谷店                                       | 858.2                        | 40                                                                       | 3                                          | 0                                 |       | 0                                                 |                                               |            |                           |                           |                          |            |              |
| 2 12100                                                  | 千葉県 千葉市                   | 千葉店                                       | 1,034.0                      | 45                                                                       | 3                                          | 1                                 |       | 0                                                 |                                               |            |                           |                           |                          |            |              |
| 3 12204                                                  | 千葉県 船橋市                   | 船橋店                                       | 644.1                        | 44                                                                       | 2                                          | 0                                 | ) 1   | 1                                                 |                                               |            |                           |                           |                          |            |              |
| サンプルう                                                    | データ配布版 ダウンロ               | ードした公的統計                                  | t ( +)                       |                                                                          |                                            |                                   |       |                                                   | e                                             |            |                           |                           |                          |            |              |

④「A1」なら「\$A\$1」といったように検索する範囲を指定するセルを絶対参照で固定す るように注意

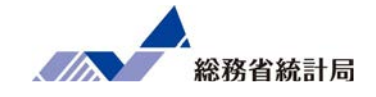

| <b>⊟ 5</b> ° ∂                                                             |                                          |                                  |                                    |                                              |             | Book1 - E                                            | kcel    |                                          |                                                 | 1.1      | Nis                 | hiuchi Hirom                | u 🔍 🕅                 | <b>- -</b>      | o x              |
|----------------------------------------------------------------------------|------------------------------------------|----------------------------------|------------------------------------|----------------------------------------------|-------------|------------------------------------------------------|---------|------------------------------------------|-------------------------------------------------|----------|---------------------|-----------------------------|-----------------------|-----------------|------------------|
| ファイル ホーム                                                                   | 挿入 ページレイアウト 書                            | 女式 データ                           | 校園 表示 ヘルプ                          | ◎ 何をしますか                                     |             |                                                      |         |                                          |                                                 |          |                     |                             |                       |                 | Q ##             |
| <ul> <li>Access データ/</li> <li>Web クエリ</li> <li>テキスト ファイル<br/>外部</li> </ul> | X−ス<br>その他の<br>データソース・<br>差統<br>データの取り込み | クエリ<br>新しい<br>クエリ - 日 テー<br>取得と3 | いの表示<br>ブルから<br>気使ったソース 更新・「<br>変換 | 27 接続 24<br>回 700パティ 24<br>回 リンクの編集 24<br>接続 |             | 天 2007<br>10日第月<br>10日第月<br>10日<br>10日<br>10日<br>10日 | E WP 位置 | 175952 7(<br>1日重複の削除<br>14 データの入力<br>データ | ル 目 <sup>100</sup> 統合<br>の目りレーショ<br>規則 ・<br>ツール | vite7 Wh | at-If 分析<br>・<br>予測 | プローブグ<br>グルーブグ<br>化・参<br>アウ | レーブ 小叶<br>靴・<br>いトライン | 년 년<br>년<br>8 3 | -99)15<br>2115 - |
| J2 *                                                                       | $  \times \lor f_x   =$                  | VLOOKUP(A2                       | 2,ダウンロードした公                        | \$的統計!\$A\$6:\$I\$7                          | 97.8.FALSE) |                                                      |         |                                          |                                                 |          |                     |                             |                       |                 |                  |
| A                                                                          | В                                        | С                                | D                                  | E                                            | F           | G                                                    | Н       | I I                                      | J                                               | к        | L                   | M                           | N                     | 0               | P                |
| 1 市区町村コ                                                                    | ード 市区町村名                                 | 店舗名                              | 平均月商 (万円)                          | 店舗面積(坪)                                      | 所属正社員数      | 駐車場有無                                                | ランチ営業   | 個室有無                                     |                                                 |          |                     |                             |                       |                 |                  |
| 2 01100                                                                    | 北海道 札幌市                                  | 札幌店                              | 719.2                              | 31                                           | 3           | 1                                                    | 1       | 0                                        | 13.07641054                                     |          |                     |                             |                       |                 |                  |
| 3 01202                                                                    | 北海道 函館市                                  | 函館店                              | 1,258.2                            | 43                                           | 4           | 0                                                    | 1       | 0                                        | 7.877417806                                     |          |                     |                             |                       |                 |                  |
| 4 01204                                                                    | 北海道 旭川市                                  | 旭川店                              | 653.9                              | 29                                           | 4           | 0                                                    | 1       | 1                                        | 8.643743067                                     |          |                     |                             |                       |                 |                  |
| 5 02201                                                                    | 青森県 青森市                                  | 青森店                              | 959.7                              | 44                                           | 5           | 1                                                    | 1       | 1                                        | 10.00333868                                     |          |                     |                             |                       |                 |                  |
| 6 03201                                                                    | 岩手県 盛岡市                                  | 盛岡店                              | 399.4                              | 29                                           | 2           | 0                                                    | 1       | 0                                        | 13.47252202                                     |          |                     |                             |                       |                 |                  |
| 7 05201                                                                    | 秋田県 秋田市                                  | 秋田店                              | 576.9                              | 49                                           | 4           | 1                                                    | 1       | 1                                        | 11.51019778                                     |          |                     |                             |                       |                 |                  |
| 8 06201                                                                    | 山形県山形市                                   | 山形店                              | 855.2                              | 37                                           | 4           | 0                                                    | 1       | 1                                        | 13.59048788                                     |          |                     |                             |                       |                 |                  |
| 9 07203                                                                    | 福島県 郡山市                                  | 郡山店                              | 1,087.9                            | 37                                           | 5           | 0                                                    | 1       | 1                                        | 10.22284419                                     |          |                     |                             |                       |                 |                  |
| 10 07204                                                                   | 福島県 いわき市                                 | いわき店                             | 516.0                              | 47                                           | 3           | 1                                                    | 1       | 1                                        | 8.458753714                                     |          |                     |                             |                       |                 |                  |
| 11 08201                                                                   | 茨城県 水戸市                                  | 水戸店                              | 815.1                              | 34                                           | 4           | 0                                                    | 1       | 1                                        | 14.896                                          |          |                     |                             |                       |                 |                  |
| 12 08220                                                                   | 茨城県 つくば市                                 | つくば店                             | 634.4                              | 20                                           | 3           | 0                                                    | 1       | 0                                        | 19.36017522                                     |          |                     |                             |                       |                 |                  |
| 13 09201                                                                   | 栃木県 宇都宮市                                 | 宇都宮店                             | 1,170.8                            | 36                                           | 3           | 1                                                    | 1       | 0                                        | 14.19102316                                     |          |                     |                             |                       |                 |                  |
| 14 10201                                                                   | 群馬県 前橋市                                  | 前橋店                              | 483.8                              | 31                                           | 5           | 0                                                    | 1       | 0                                        | 13.00445795                                     |          |                     |                             |                       |                 |                  |
| 15 10204                                                                   | 群馬県 伊勢崎市                                 | 伊勢崎店                             | 653.9                              | 37                                           | 5           | 0                                                    | 1       | 1                                        | 10.17367931                                     |          |                     |                             |                       |                 |                  |
| 16 11100                                                                   | 埼玉県 さいたま市                                | さいたま店                            | 1,636.0                            | 42                                           | 3           | 0                                                    | 1       | 0                                        | 20.76185708                                     |          |                     |                             |                       |                 |                  |
| 17 11201                                                                   | 埼玉県 川越市                                  | 川越店                              | 737.6                              | 37                                           | 4           | 1                                                    | 1       | 1                                        | 15.02757755                                     |          |                     |                             |                       |                 |                  |
| 18 11202                                                                   | 埼玉県 熊谷市                                  | 熊谷店                              | 778.5                              | 41                                           | 5           | 0                                                    | 1       | 1                                        | 12.67201496                                     |          |                     |                             |                       |                 |                  |
| 19 11208                                                                   | 埼玉県 所沢市                                  | 所沢店                              | 1,005.5                            | 41                                           | 2           | 0                                                    | 1       | 0                                        | 18.68163685                                     |          |                     |                             |                       |                 |                  |
| 20 11214                                                                   | 埼玉県 春日部市                                 | 春日部店                             | 694.3                              | 39                                           | 2           | 0                                                    | 1       | 1                                        | 13.29968672                                     |          |                     |                             |                       |                 |                  |
| 21 11222                                                                   | 埼玉県 越谷市                                  | 越谷店                              | 858.2                              | 40                                           | 3           | 0                                                    | 1       | 0                                        | 14.56944713                                     |          |                     |                             |                       |                 |                  |
| 22 12100                                                                   | 千葉県 千葉市                                  | 千葉店                              | 1,034.0                            | 45                                           | 3           | 1                                                    | 1       | 0                                        | 18.67254346                                     |          |                     |                             |                       |                 |                  |
| 23 12204                                                                   | 千葉県 船橋市                                  | 船橋店                              | 644.1                              | 44                                           | 2           | 0                                                    | 1       | 1                                        | 20.41393012                                     | Ctrl) ·  |                     |                             |                       |                 |                  |
| < · · · · · · · · · · · · · · · · · · ·                                    | ンプルデータ配布版 ダウンロ                           | 1-ドした公的統計                        | t 🕞 🕀                              |                                              |             |                                                      |         | 1                                        |                                                 |          |                     |                             |                       |                 | •                |
| 準備完了                                                                       |                                          |                                  |                                    |                                              |             |                                                      |         |                                          |                                                 |          |                     | (E)                         | 四 -                   |                 | + 1009           |

#### ⑤この式をコピーして一番下まで貼り付け

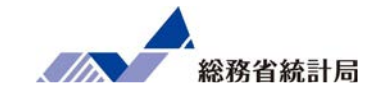

| 日 <b>ち・</b> ご・・<br>ァイル ホーム 挿ス                              | 、 ページレイアウト 豊              | ぱ データー      | 校開 表示 ヘルプ     | ♀ 何をしますか           |              | FE@.xlsx - | Excel   |                |                               |   |         | Nishiuchi | i Hiromu             |         |            | <b>с</b><br>Я.#1 |
|------------------------------------------------------------|---------------------------|-------------|---------------|--------------------|--------------|------------|---------|----------------|-------------------------------|---|---------|-----------|----------------------|---------|------------|------------------|
| <ul> <li>※ 切り取り</li> <li>※ 切り取り</li> <li>※ コピー・</li> </ul> | 游ゴシック                     |             |               | = ≫· 8             | 折り返して全体を表示   | する 標準      |         | •              |                               |   |         |           | - I- ISUM -<br>HIL - | AT A    | ρ          |                  |
| • * 書式のコピー/                                                | 時時付け B I 旦                | •   H •   💁 | · A · 💈 · 📄 🤋 |                    | セルを結合して中央崩   | ž - 🍄      | • % • 就 | ·0 余叶<br>•0 書式 | <ul> <li>書式設定、スタイル</li> </ul> |   | HINT OF | · / /     | ሀፖ -                 | コイルター・道 | exec<br>訳・ |                  |
| グリップボード                                                    | 15                        | フォント        | 75            | 配置                 |              | 5          | 数值      | 5              | スタイル                          |   | セル      |           | 38                   | 集       |            |                  |
| 2 * 1                                                      | $\times \checkmark f_x =$ | VLOOKUP(A2  | .ダウンロードした公    | \的統計!\$A\$6:\$I\$7 | 797.8,FALSE) |            |         |                |                               |   |         |           |                      |         |            |                  |
| A                                                          | В                         | С           | D             | E                  | F            | G          | Н       | I I            | J                             | К | Ĺ       | М         | N                    | 0       | P          | (                |
| 市区町村コード                                                    | 市区町村名                     | 店舗名         | 平均月商 (万円)     | 店舗面積(坪)            | 所属正社員数 馬     | 主車場有無      | ランチ営業   | 個室有無           | 大卒者割合(%)                      |   |         |           |                      |         |            | -                |
| 01100                                                      | 北海道 札幌市                   | 札幌店         | 719.2         | 31                 | 3            | 1          | 1       | 0              | 13.07641054                   |   |         |           |                      |         |            |                  |
| 01202                                                      | 北海道 函館市                   | 函館店         | 1.258.2       | 43                 | 4            | 0          | 1       | 0              | 7.877417806                   |   |         |           |                      |         |            |                  |
| 01204                                                      | 北海道 旭川市                   | 旭川店         | 653.9         | 29                 | 4            | 0          | 1       | 1              | 8.643743067                   |   |         |           |                      |         |            |                  |
| 02201                                                      | 青森県 青森市                   | 青森店         | 959.7         | 44                 | 5            | 1          | 1       | . 1            | 10.00333868                   |   |         |           |                      |         |            |                  |
| 03201                                                      | 岩手県 盛岡市                   | 盛岡店         | 399.4         | 29                 | 2            | 0          | 1       | 0              | 13.47252202                   |   |         |           |                      |         |            |                  |
| 05201                                                      | 秋田県 秋田市                   | 秋田店         | 576.9         | 49                 | 4            | 1          | 1       | 1              | 11.51019778                   |   |         |           |                      |         |            |                  |
| 06201                                                      | 山形県 山形市                   | 山形店         | 855.2         | 37                 | 4            | 0          | 1       | 1              | 13.59048788                   |   |         |           |                      |         |            |                  |
| 07203                                                      | 福島県 郡山市                   | 郡山店         | 1,087.9       | 37                 | 5            | 0          | 1       | 1              | 10.22284419                   |   |         |           |                      |         |            |                  |
| 07204                                                      | 福島県 いわき市                  | いわき店        | 516.0         | 47                 | 3            | 1          | 1       | 1              | 8.458753714                   |   |         |           |                      |         |            |                  |
| 08201                                                      | 茨城県 水戸市                   | 水戸店         | 815.1         | 34                 | 4            | 0          | 1       | 1              | 14.896                        |   |         |           |                      |         |            |                  |
| 08220                                                      | 茨城県 つくば市                  | つくば店        | 634.4         | 20                 | 3            | 0          | 1       | . 0            | 19.36017522                   |   |         |           |                      |         |            |                  |
| 09201                                                      | 栃木県 宇都宮市                  | 宇都宮店        | 1,170.8       | 36                 | 3            | 1          | 1       | . 0            | 14.19102316                   |   |         |           |                      |         |            |                  |
| 10201                                                      | 群馬県 前橋市                   | 前橋店         | 483.8         | 31                 | 5            | 0          | 1       | . 0            | 13.00445795                   |   |         |           |                      |         |            |                  |
| 10204                                                      | 群馬県 伊勢崎市                  | 伊勢崎店        | 653.9         | 37                 | 5            | 0          | 1       | 1              | 10.17367931                   |   |         |           |                      |         |            |                  |
| 11100                                                      | 埼玉県 さいたま市                 | さいたま店       | 1,636.0       | 42                 | 3            | 0          | 1       | . 0            | 20.76185708                   |   |         |           |                      |         |            |                  |
| 11201                                                      | 埼玉県川越市                    | 川越店         | 737.6         | 37                 | 4            | 1          | 1       | 1              | 15.02757755                   |   |         |           |                      |         |            |                  |
| 11202                                                      | 埼玉県 熊谷市                   | 熊谷店         | 778.5         | 41                 | 5            | 0          | 1       | . 1            | 12.67201496                   |   |         |           |                      |         |            |                  |
| 11208                                                      | 埼玉県 所沢市                   | 所沢店         | 1,005.5       | 41                 | 2            | 0          | 1       | . 0            | 18.68163685                   |   |         |           |                      |         |            |                  |
| 11214                                                      | 埼玉県 春日部市                  | 春日部店        | 694.3         | 39                 | 2            | 0          | 1       | 1              | 13.29968672                   |   |         |           |                      |         |            |                  |
| 11222                                                      | 埼玉県 越谷市                   | 越谷店         | 858.2         | 40                 | 3            | 0          | 1       | 0              | 14.56944713                   |   |         |           |                      |         |            |                  |
| 12100                                                      | 千葉県 千葉市                   | 千葉店         | 1,034.0       | 45                 | 3            | 1          | 1       | 0              | 18.67254346                   |   |         |           |                      |         |            |                  |
| 12204                                                      | 千葉県 船橋市                   | 船橋店         | 644.1         | 44                 | 2            | 0          | 1       | 1              | 20.41393012                   |   |         |           |                      |         |            |                  |

⑥ 最後に項目名を1行目にコピー(複数列を分析したい場合はここまでの工程を繰り返し)

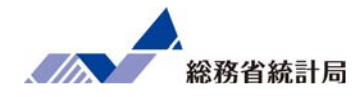

| データ分析                                                     |   | ? ×             |
|-----------------------------------------------------------|---|-----------------|
| 分析ツール( <u>A</u> )                                         |   | ОК              |
| F 検定: 2 標本を使った分散の検定<br>フーリエ解析<br>ヒストグラム<br>移動平均           | ^ | キャンセル           |
| 乱数発生<br>順位と百分位数<br>回帰分析                                   |   | へルプ( <u>H</u> ) |
| サンプリング<br>t 検定: 一対の標本による平均の検定<br>t 検定: 等分散を仮定した 2 標本による検定 | ~ |                 |

#### ⑥無事データが結合できたら分析ツールで回帰分析

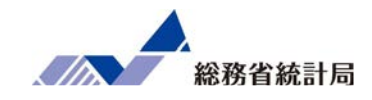

| 回帰分析                                                                                                    | ?                              | $\times$ |
|----------------------------------------------------------------------------------------------------|--------------------------------|----------|
| 入力 Y 範囲(Y):       \$D\$1:\$D\$76         入力 X 範囲(X):       \$E\$1:\$K\$76         ✓ ラベル(L)       □ 定数に 0 を使用(Z)         □ 有意水準(Q)       95       % | ОК<br>キャンセル<br>ヘルプ( <u>H</u> ) |          |
| 出力オプション<br>● 一覧の出力先( <u>S</u> ): M1 <u>1</u> ○ 新規ワークシート( <u>P</u> ):  ○ 新規ブック( <u>W</u> )                                                          |                                |          |
| 残差<br>□ 残差( <u>R</u> ) □ 残差グラフの作成( <u>D</u> )<br>□ 標準化された残差( <u>T</u> ) □ 観測値グラフの作成( <u>I</u> )<br>正規確率<br>□ 正規確率グラフの作成( <u>N</u> )                |                                |          |

⑦説明変数が複数列(矩形で選択)なところ以外は単回帰分析のときと同じ
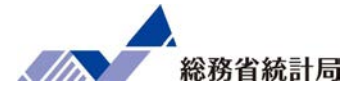

|          | 係数           | 標準誤差        | t            | P-値         | 下限 95%       | 上限 95%       | 下限 95.0%     | 上限 95.0%     |
|----------|--------------|-------------|--------------|-------------|--------------|--------------|--------------|--------------|
| 切片       | -1774.667884 | 636.9299578 | -2.78628421  | 0.006928268 | -3045.985401 | -503.3503677 | -3045.985401 | -503.3503677 |
| 店舗面積(坪)  | 21.06402093  | 4.099596646 | 5.138071558  | 2.59312E-06 | 12.88119177  | 29.24685008  | 12.88119177  | 29.24685008  |
| 所属正社員数   | 138.8469792  | 37.57829816 | 3.694871401  | 0.000444703 | 63.84038211  | 213.8535762  | 63.84038211  | 213.8535762  |
| 駐車場有無    | -42.31017512 | 73.05688484 | -0.579140148 | 0.564436725 | -188.1323276 | 103.5119773  | -188.1323276 | 103.5119773  |
| ランチ営業    | -169.2759977 | 77.86681265 | -2.173917128 | 0.033248665 | -324.6988063 | -13.85318919 | -324.6988063 | -13.85318919 |
| 個室有無     | -118.242838  | 76.06041296 | -1.55459106  | 0.124754806 | -270.0600577 | 33.5743817   | -270.0600577 | 33.5743817   |
| 大卒者割合(%) | 2.22312356   | 22.84838924 | 0.097298918  | 0.922779496 | -43.38245224 | 47.82869936  | -43.38245224 | 47.82869936  |
| 一人あたり所得  | 0.000488888  | 0.000258167 | 1.893688823  | 0.062584984 | -2.64155E-05 | 0.001004191  | -2.64155E-05 | 0.001004191  |
|          |              |             |              |             |              |              |              |              |

#### ⑧回帰係数やp値などの解釈も基本的に単回帰分析と同じ

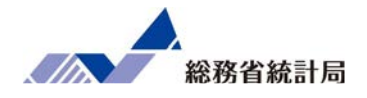

今回用いたもの以外にもe-Statからダウンロードで きる統計データには様々なものがあります。 VLOOKUP関数と重回帰分析を用いてどのような条件 が店舗ごとの売上に関係しているか探索してみま しょう。

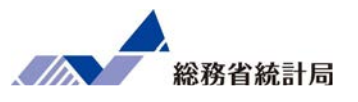

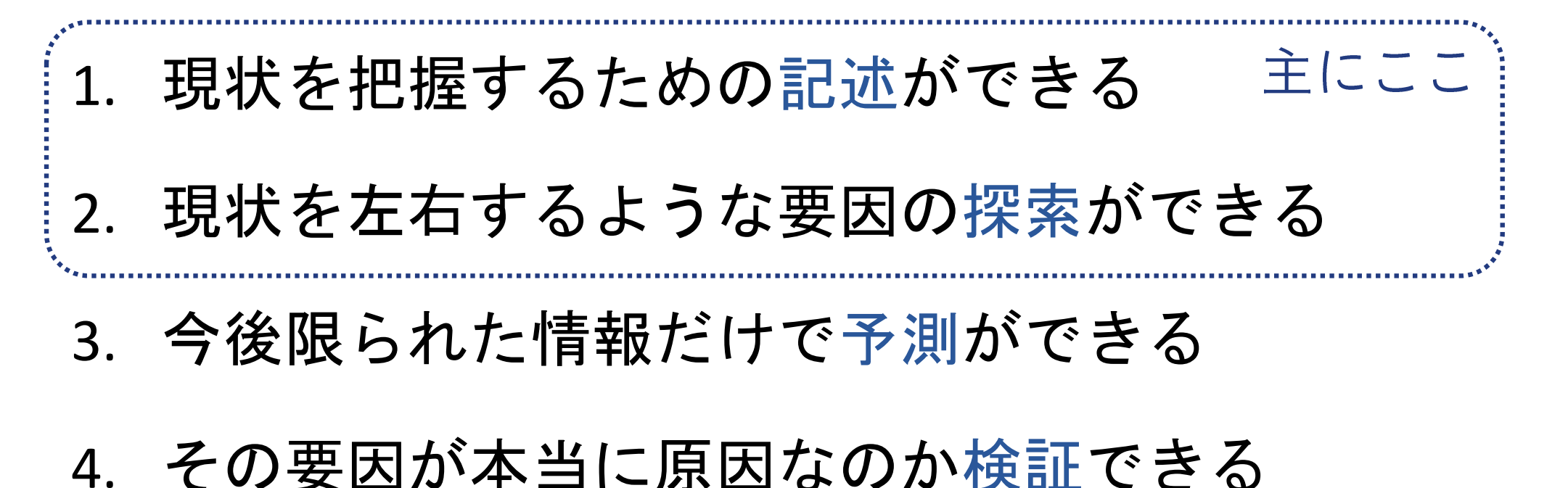

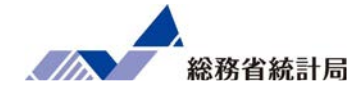

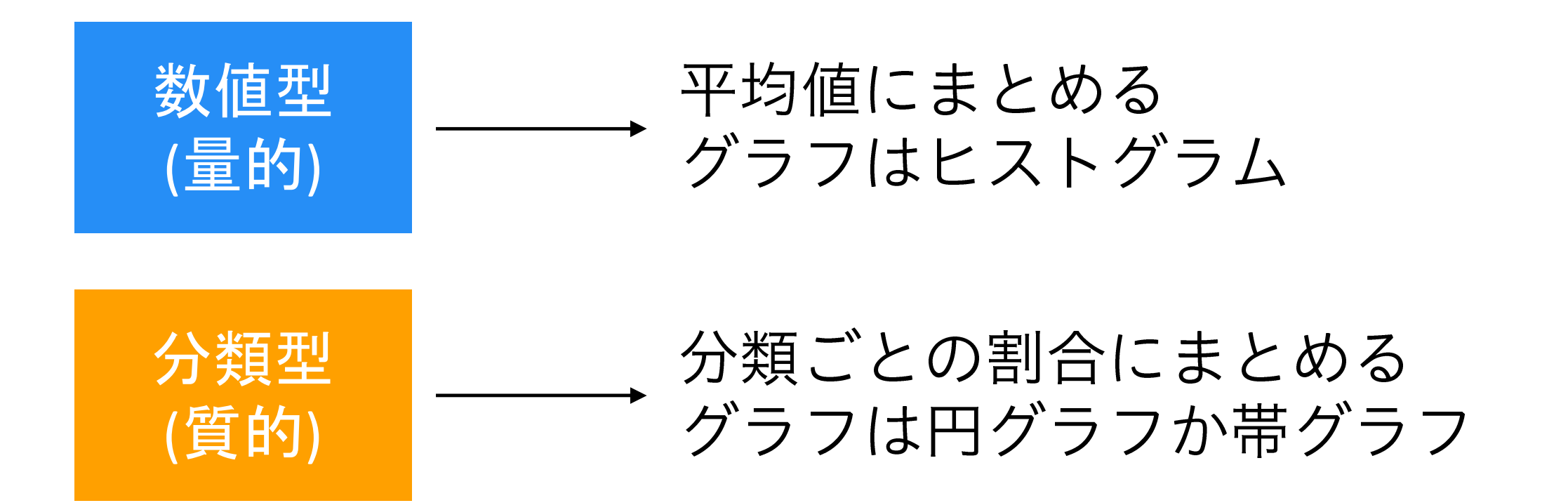

分析手法を整理すると

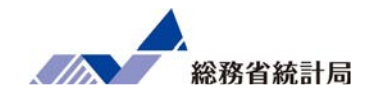

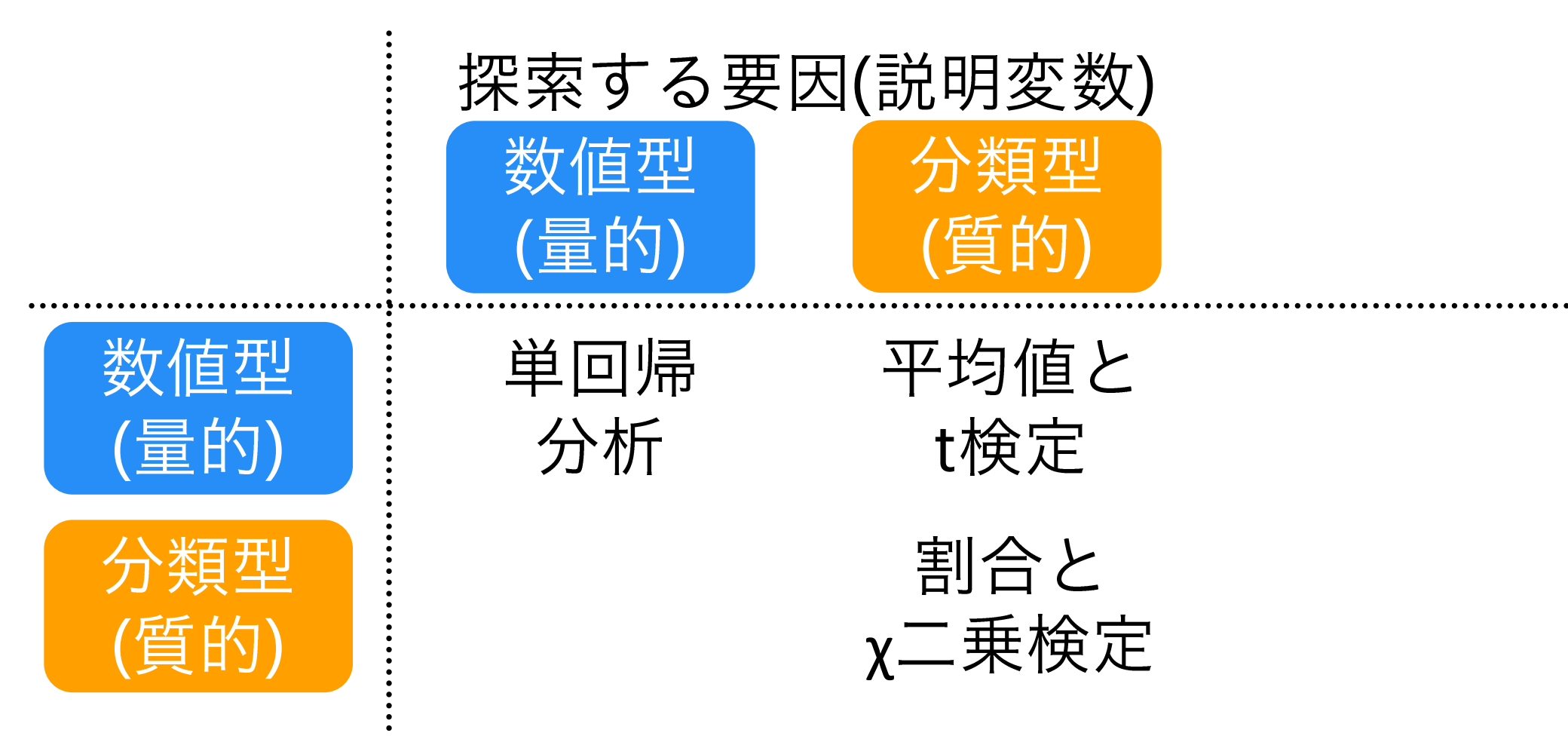

分析手法を整理すると

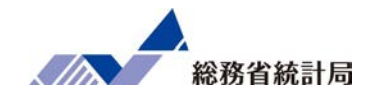

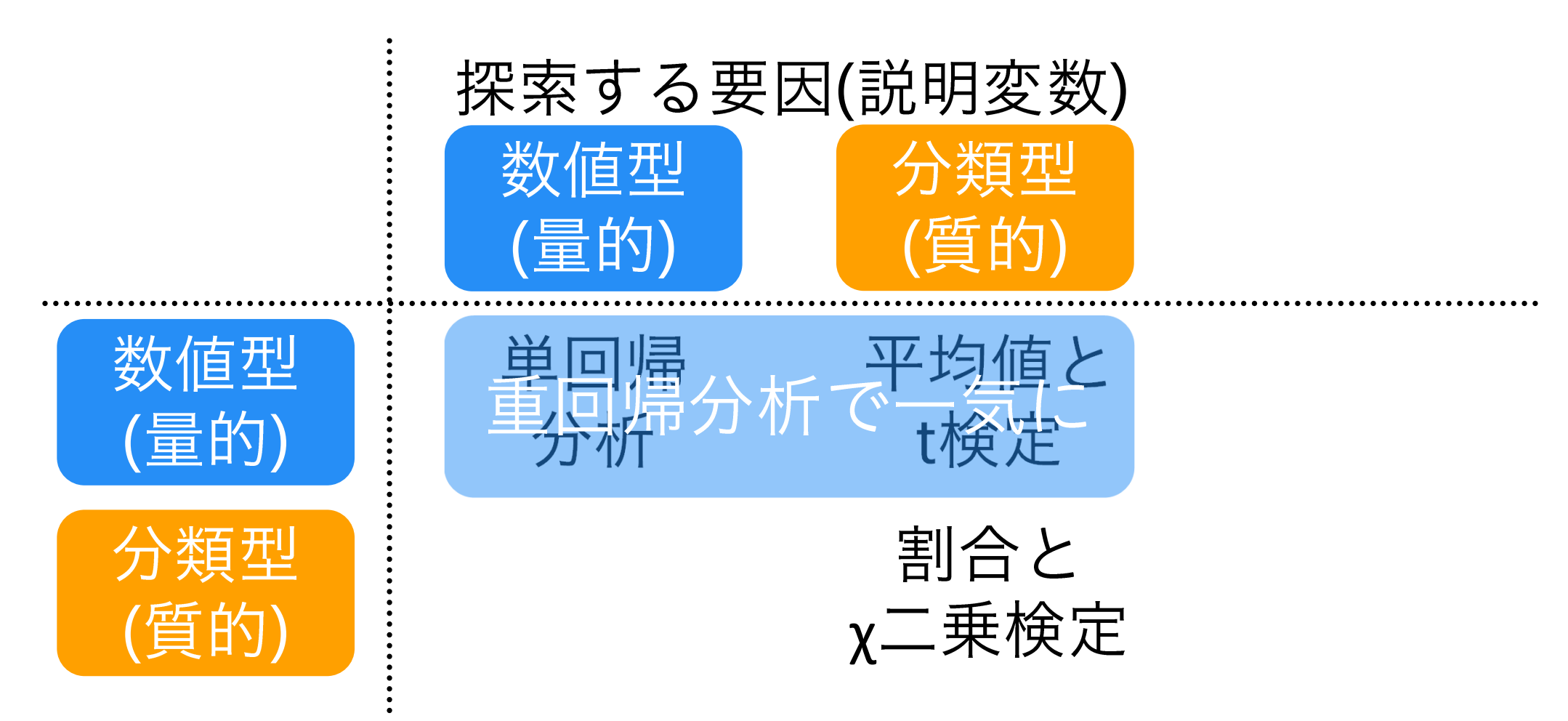

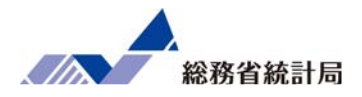

1. 現状を把握するための記述ができる

2. 現状を左右するような要因の探索ができる

3. 今後限られた情報だけで予測ができる これは?

4. その要因が本当に原因なのか検証できる

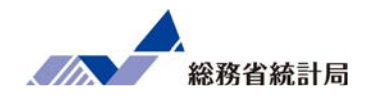

最後にjSTAT MAPを使ってデータ分析から考えられる有 望地域を発見する方法をデモンストレーションします。 より具体的には、まず重回帰分析に含まれた公的統計由 来の説明変数について、全ての地域に対して係数をかけ 合算します。これが地域ごとの「売上の有望さ」を示し ていると考えられ、この値に応じて地図上を色分けする ことで「有望なエリア」がひと目で見つかります。

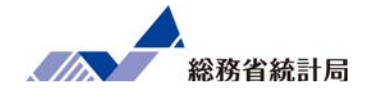

- ・選ばれた説明変数のうち公的統計に関するもので 計算される「店舗の期待売上」を全ての市につい て計算してみます
- •この結果をjSTAT MAPに読み込みます
- 全ての市をこの「地域特性からの期待売上」で
   色分けするとどのようになるでしょうか?

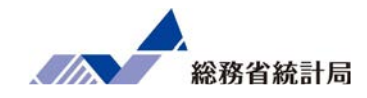

# デモ①

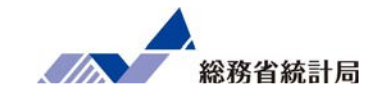

| 100 ° | x=6 ±€2   | 1 15-52  | 1.4705 | 10 T | データ 植物 | あっ ヘルズー   | O (0141-1141 | •          | サンプルデータ加    | I後.xlsx - Exo  | 5           |          |          |          |             |               |          |          | - 0 | 0 #1   |
|-------|-----------|----------|--------|------|--------|-----------|--------------|------------|-------------|----------------|-------------|----------|----------|----------|-------------|---------------|----------|----------|-----|--------|
|       | 後切り取り     | <u> </u> | 潜ゴシック  | BAAN | - 11 - |           | - ≫-         | eb. 折り返    | して全体を表示する   | 標準             | -           |          | D E      | . Em     | <b>&gt;</b> | Σ オ-          | ⊦sum •   | ¢τ Ω     |     | 74 744 |
| わけけ   | 1 ol      |          | BI     |      | - 0.A  |           |              | 100 Hell # | ****        | <b>•</b> • « • | -0 00 3     | 上子 テープ   | NELT END | ) 拼入     | 削除 書5       | र 💽 🕄         | レ-<br>亚  | べ替えと 検索  | ٤   |        |
|       | * 書式のコピー/ | 貼り付け     |        | 1111 |        |           | - 14 14      | EE C/PC    | 10000-X081/ | 10             | 0.00 0.0    | た書 ・ た書  | 設定・スタイル  | •        |             | 🥐 <u>クリ</u> ン | P- 74    | (ルター・ 選択 | *   |        |
|       | グリッフホード   | 12       |        | 2    | 121-   | - 15      |              | incom.     | 5           | 数值             | <b>F</b> 21 | 25       | 404      |          | el.         |               | MISE     |          |     |        |
| 25    | • 1       | × ¥      | fx     |      |        |           |              |            |             |                |             |          |          |          |             |               |          |          |     |        |
| 1     | F         | G        | Н      |      | 1      | J         | К            | L          | М           | N              | 0           | Р        | Q        | R        | S           | Т             | U        | V        | W   |        |
|       | 4         |          | 0      | 1    | 1      | 2,692,249 | 8.6          |            | 重相関 R       | 0.71017        |             | 1        |          |          |             |               |          |          |     | _      |
|       | 5         |          | 1      | 1    | 1      | 2,749,337 | 10.0         |            | 重決定 R2      | 0.504341       |             |          |          |          |             |               |          |          |     |        |
|       | 5         |          | 0      | 1    | 0      | 2,904,963 | 10.2         |            | 補正 R2       | 0.452556       |             |          |          |          |             |               |          |          |     |        |
|       | 4         |          | 1      | 1    | 1      | 3,266,953 | 14.9         |            | 標準誤差        | 283.7731       |             |          |          |          |             |               |          |          |     |        |
|       | 3         |          | 0      | 1    | 1      | 3,261,655 | 14.2         |            | 観測数         | 75             |             |          |          |          |             |               |          |          |     |        |
|       | 3         |          | 0      | 1    | 1      | 3,730,039 | 20.8         |            |             |                |             |          |          |          |             |               |          |          |     |        |
|       | 3         |          | 1      | 1    | 1      | 3,279,308 | 15.1         |            | 分散分析表       |                |             |          |          |          |             |               |          |          |     |        |
|       | 4         |          | 0      | 1    | 1      | 3,624,056 | 20.0         |            |             | 自由度            | 変動          | 分散       | された分     | 有意F      |             |               |          |          |     |        |
|       | 2         |          | 0      | 1    | 0      | 3,388,682 | 16.7         |            | 回帰          | 7              | 5489823     | 784260.4 | 9.739081 | 2.65E-08 |             |               |          |          |     |        |
| 2     | 3         |          | 1      | 1    | 0      | 2,999,521 | 14.3         |            | 残差          | 67             | 5395319     | 80527.15 |          |          |             |               |          |          |     |        |
|       | 3         |          | 0      | 1    | 0      | 2,987,895 | 12.9         |            | 合計          | 74             | 10885142    |          |          |          |             |               |          |          |     |        |
|       | 5         |          | 0      | 1    | 1      | 3,079,125 | 12.9         |            |             |                |             |          |          |          |             |               |          |          |     |        |
| i -   | 4         |          | 0      | 1    | 0      | 3,108,891 | 13.7         |            |             | 係数             | 標準誤差        | t        | P-值      | 下限 95%   | 上限 95%      | 下限 95.0%      | 上限 95.0% |          |     |        |
| 6     | 2         |          | 1      | 1    | 1      | 3,704,523 | 17.3         |            | 切片          | -1874.03       | 604.7151    | -3.09903 | 0.003    | -3081.05 | -667.015    | -3081.05      | -667.015 |          |     |        |
| 6     | 5         |          | 0      | 1    | 1      | 3,425,938 | 14.5         |            | 店舗面積(坪)     | 20.39036       | 3.683005    | 5.536337 | 0.000    | 13.03905 | 27.74166    | 13.03905      | 27.74166 |          |     |        |
| r (   | 5         |          | 0      | 1    | 0      | 3,404,751 | 17.9         |            | 所属正社員数      | 148.7026       | 33.62291    | 4.422656 | 0.000    | 81.59094 | 215.8142    | 81.59094      | 215.8142 |          |     |        |
| )     | 4         |          | 0      | 1    | 1      | 3,006,585 | 10.0         |            | 駐車場有無       | -195.056       | 68.53643    | -2.84602 | 0.006    | -331.856 | -58.257     | -331.856      | -58.257  |          |     |        |
| 1     | 3         |          | 0      | 1    | 0      | 3,510,830 | 20.7         |            | ランチ営業       | 78.75383       | 71.04517    | 1.108504 | 0.272    | -63.0529 | 220.5606    | -63.0529      | 220.5606 |          |     |        |
| 2     | 5         |          | 1      | 1    | 0      | 3,515,531 | 17.9         |            | 個室有無        | 174.4024       | 68.95625    | 2.529174 | 0.014    | 36.76513 | 312.0396    | 36.76513      | 312.0396 |          |     |        |
| 3     | 4         |          | 0      | 1    | 1      | 3.199.833 | 14.8         |            | 一人課税対象所得    | 号 0.000463     | 0.000239    | 1.937186 | 0.057    | -1.4E-05 | 0.000941    | -1.4E-05      | 0.000941 |          |     |        |
|       | 4         |          | 1      | 1    | 0      | 3,153,255 | 13.6         |            | 大卒者割合       | -0.37078       | 21.0968     | -0.01758 | 0.986    | -42.4802 | 41.73861    | -42.4802      | 41.73861 |          |     |        |
| 2     | 3         |          | 0      | 1    | 1      | 3,174,419 | 12.5         |            |             |                |             |          |          |          |             |               |          |          |     |        |
| 5     | 2         |          | 1      | 1    | 0      | 3.087.956 | 16.4         |            |             |                |             |          |          |          | -           |               |          |          |     |        |

①回帰分析で算出された「係数」を使用してエリアポテンシャルを作成します。

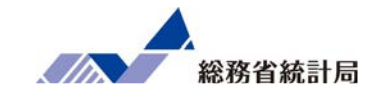

| □ 5・c<br>ファイル <u>*-</u> 2               | ···································· | データ 校開 表示 ヘルプ 📿 何をしますか                                                                                                    | サンブルデータ加工後にxlsx - Excel |                                                                    |                   | 1. R. IV             |                                                  | ー <b>の</b> ×<br>発共有 |
|-----------------------------------------|--------------------------------------|----------------------------------------------------------------------------------------------------|-------------------------|--------------------------------------------------------------------|-------------------|----------------------|--------------------------------------------------|---------------------|
| (1) (1) (1) (1) (1) (1) (1) (1) (1) (1) | 8 I <u>U</u> -   (<br>8-K ns         | $ \begin{array}{c c} \cdot & & & \\ \hline & \cdot & & \\ \hline & \cdot & & \\ \hline & \cdot & & \\ \hline & \cdot & & \\ \hline & \cdot & & \\ \hline & \cdot & & \\ \hline & & \\ \hline \hline & & \\ \hline & & \\ \hline & & \\ \hline \\ \hline$ | ## 折り返して全体を表示する ■ 回道    | 第二日<br>第二日<br>第二日<br>第二日<br>第二日<br>第二日<br>第二日<br>第二日<br>第二日<br>第二日 | 1010 月2           |                      | トSUM ・ A<br>Z<br>ル ・<br>ボベ特えと<br>ア・ フィルター・<br>編集 | 検索と選択・              |
| 17                                      | X ✓ fx =G7*                          | \$G\$4+H7*\$H\$4                                                                                                    |                         |                                                                    |                   |                      |                                                  |                     |
|                                         | P                                    | F                                                                                                    | -                       | 係数                                                                 | - <b>1</b> 10 - 1 |                      | i z                                              | 1                   |
| A                                       |                                      | E.                                                                                                    | F                       | 6                                                                  |                   |                      | J K                                              | L M                 |
| 1 次肥・                                   | 101度/小师・101区町(小079 //)               |                                                                                                    |                         | <b>λ</b>                                                           |                   |                      |                                                  |                     |
| 2 江州口,                                  | 2010100000                           |                                                                                                    |                         | $\sim$                                                             |                   |                      |                                                  |                     |
| J 100 H 4 1                             | 2010100000                           |                                                                                                    |                         | 0.000463478                                                        | -0.370782         |                      |                                                  |                     |
| 5                                       |                                      | C120120                                                                                                    | E0106                   | 0.000400470                                                        | 0.010102          |                      |                                                  |                     |
| 6 地域コー                                  | ド 地域                                 | C120120 納税義務者数 (所得割) 【人】                                                                                                    | E9106 最終学歴人口(大学・大学院)【人】 | 一人課税対象所得                                                           | 大卒者割合             | エリアポテンシャル            |                                                  |                     |
| 7 01100                                 | 北海道 札幌市                              | 797193                                                                                                    | 250223                  | 3.017.035.4                                                        | 13.1              | =G7*\$G\$4+H7*\$H\$4 |                                                  |                     |
| 8 01202                                 | 北海道 面館市                              | 110392                                                                                                    | 21988                   | 2,714,660.2                                                        | 7.9               | 1258 185765          |                                                  |                     |
| 9 01203                                 | 北海道 小樽市                              | 51646                                                                                                    | 10884                   | 2,487,116.4                                                        | 8.2               | 1152.724174          |                                                  |                     |
| 10 01204                                | 北海道 旭川市                              | 137281                                                                                                    | 30002                   | 2,692,249.5                                                        | 8.6               | 1247.79888           |                                                  |                     |
| 11 01205                                | 北海道 室闇市                              | 38270                                                                                                    | 713                     | 2,866,865.7                                                        | 7.5               | 1328.729703          |                                                  |                     |
| 12 01206                                | 北海道 釧路市                              | 73266                                                                                                    | 12564                   | 2,696,824.4                                                        | 6.9               | 1249.919242          |                                                  |                     |
| 13 01207                                | 北海道 带広市                              | 71311                                                                                                    | 13294                   | 2,831,010.7                                                        | 7.9               | 1312.111666          |                                                  |                     |
| 14 01208                                | 北海道 北見市                              | 51100                                                                                                    | 9490                    | 2,696,728.2                                                        | 7.6               | 1249.874683          |                                                  |                     |
| 15 01209                                | 北海道 夕張市                              | 4137                                                                                                    | 631                     | 2,058,335.3                                                        | 5.8               | 953.9934735          |                                                  |                     |
| 16 01210                                | 北海道 岩見沢市                             | 34760                                                                                                    | 7614                    | 2,667,005.4                                                        | 8.4               | 1236.098773          |                                                  |                     |
| 17 01211                                | 北海道 網走市                              | 16956                                                                                                    | 3217                    | 2,905,644.5                                                        | 7.8               | 1346.702807          |                                                  |                     |
| 18 01212                                | 北海道 留朝市                              | 10388                                                                                                    | 1795                    | 2,636,779.7                                                        | 7.3               | 1222.089865          |                                                  |                     |
| 19 01213                                | 北海道 苫小牧市                             | 73122                                                                                                    | 11873                   | 2,781,146.1                                                        | 6.9               | 1289.000519          |                                                  |                     |
| 20 01214                                | 北海道 稚内市                              | 17186                                                                                                    | 2334                    | 2,740,899.9                                                        | 5.9               | 1270.347293          |                                                  |                     |
| 21 01215                                | 北海道 美唄市                              | 9266                                                                                                    | 1455                    | 2,455,646.7                                                        | 5.6               | 1138.138635          |                                                  |                     |
| 22 01216                                | 北海道 芦別市                              | 5942                                                                                                    | 808                     | 2,227,473.4                                                        | 4.9               | 1032.385311          |                                                  |                     |
| 23 01217                                | 北海道 江別市                              | 46875                                                                                                    | 1443                    | 2,827,820.3                                                        | 11.7              | 1310.633007          |                                                  |                     |
| < 1 14                                  | ナンブルデータ配布版 公的統計                      | •                                                                                                    |                         | i 4                                                                |                   |                      |                                                  |                     |

②係数にそれぞれの説明変数の値を掛け算して足し合わせた数式(絶対参照に注意)をコ ピーして一番下まで貼り付けます

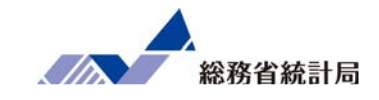

| 1<br>77 | ┓ � · ♂ ·                       | ・<br>挿入 ページレイアウト 数式                | データ 校開                             | サンプルデータ<br>表示 ヘルプ ♀ 何をしますか                                            | 加工總.xdsx - Excel                                                                                                    | 1.8.10° A.                                                                                                    | 団 - の ×<br>泉共有                                                |
|---------|---------------------------------|------------------------------------|------------------------------------|-----------------------------------------------------------------------|----------------------------------------------------------------------------------------------------|----------------------------------------------------------------------------------------------------|---------------------------------------------------------------|
| JASC.   | ※ 切り取り<br>いうけ 10 コピー<br>・ ぎ 書式の | り<br>                              | -[11 -]<br>- <u>A</u> - <u>A</u> - | ▲ ▲ ■ ■ ● ● き 折り返して全体を表示する<br>▲ ● ■ ■ ■ ● ■ ■ ■ ■ ■ ■ ■ ■ ■ ■ ■ ■ ■ ■ | 標準 ・<br>(第二) (100 mm) (100 mm) (100 | ア オート SUI     ア オート SUI     マカル・     マカリア・     マカリア・      マカリア・      マカリア・ | M · A 丁<br>工<br>丁<br>工<br>で<br>見<br>た<br>検索と<br>フィルター・<br>違択・ |
|         | クリップボー                          | -K n 3                             | フォント                               | 形式を選択して貼り付け                                                           | ? ×                                                                                                    | セル                                                                                                    | NES. ^                                                        |
| 17      | ° ¥                             | $  \times \checkmark f_x = 1393.4$ | 8156498805                         |                                                                       |                                                                                                    |                                                                                                    | v                                                             |
|         | ٨                               | D                                  |                                    | 貼り付け                                                                  |                                                                                                    |                                                                                                    | K I M                                                         |
| 1       |                                 | 認道府県・市区町村のすが                       |                                    | ○ すべて( <u>A</u> )                                                     | ○ コピー元のテーマを使用してすべて貼り付け(日)                                                                                                    | . ,                                                                                                    | IN L IVI                                                      |
| 2       | 公開日:                            | 2020年06月22日                        |                                    | ○ 数式(F)                                                               | ○ 罪線を除くすべて(X)                                                                                                    |                                                                                                    |                                                               |
| 3       | 調査年:                            | 2010100000                         |                                    |                                                                       |                                                                                                    |                                                                                                    |                                                               |
| 4       |                                 |                                    |                                    |                                                                       | ○ <u>列幅(W)</u>                                                                                                    |                                                                                                    |                                                               |
| 5       |                                 | ľ.                                 |                                    | ○書式(I)                                                                | ○ 数式と数値の書式( <u>R</u> )                                                                                                    |                                                                                                    |                                                               |
| 6       | 地域コード                           | 地域                                 | C120120_納税                         |                                                                       | ○ 値と数値の書式(U)                                                                                                    | リアポテンシャル                                                                                                    |                                                               |
| 7       | 01100                           | 北海道 札幌市                            |                                    |                                                                       |                                                                                                    | 1393.481565                                                                                                    |                                                               |
| 8       | 01202                           | 北海道 函館市                            | 6                                  | ○ 入刀規則(№)                                                             | ○ 9べCの結合されCいる条件付き書式(G)                                                                                                    | 1255.264961                                                                                                    |                                                               |
| 9       | 01203                           | 北海道 小樽市                            |                                    | <b>演算</b>                                                             |                                                                                                    | 1149.665241                                                                                                    |                                                               |
| 10      | 01204                           | 北海道 旭川市                            |                                    |                                                                       |                                                                                                    | 1244.593937                                                                                                    |                                                               |
| 11      | 01205                           | 北海道 室間市                            |                                    | ● しない( <u>0</u> )                                                     | ○ 桒萛(凹)                                                                                                    | 1325.930454                                                                                                    |                                                               |
| 12      | 01206                           | 北海道 釧路市                            | 0                                  | ○ 加算(D)                                                               | ○ 除算(Ⅰ)                                                                                                    | 1247.347884                                                                                                    |                                                               |
| 13      | 01207                           | 北海道 带広市                            |                                    | ○ 減筲(S)                                                               |                                                                                                    | 1309.178629                                                                                                    |                                                               |
| 14      | 01208                           | 北海道 北見市                            |                                    |                                                                       |                                                                                                    | 1247.073368                                                                                                    |                                                               |
| 15      | 01209                           | 北海道 夕張市                            | 2                                  |                                                                       |                                                                                                    | 951.8513443                                                                                                    |                                                               |
| 16      | 01210                           | 北海道 岩見沢市                           |                                    | □ 空日ゼルを無視9る( <u>B</u> )                                               | □ 打/列の入れ省ス( <u>E</u> )                                                                                                    | 1232.967004                                                                                                    |                                                               |
| 17      | 01211                           | 北海道 網走市                            |                                    |                                                                       |                                                                                                    | 1343.793384                                                                                                    |                                                               |
| 18      | 01212                           | 北海道 留明市                            |                                    | リンク貼り付け(L)                                                            | OK キャンセル                                                                                                    | 1219.368544                                                                                                    |                                                               |
| 19      | 01213                           | 北海道 苫小牧市                           |                                    |                                                                       |                                                                                                    | 1286.460539                                                                                                    |                                                               |
| 20      | 01214                           | 北海道 稚内市                            |                                    | 17186                                                                 | 2334 2,740,899.9 .9                                                                                                    | 1268.161651                                                                                                    |                                                               |
| 21      | 01215                           | 北海道 美唄市                            |                                    | 9266                                                                  | 1455 2,455,646.7 .6                                                                                                    | 1136.066393                                                                                                    |                                                               |
| 22      | 01216                           | 北海道芦別市                             |                                    | 5942                                                                  | 808 2,227,473.4 .9                                                                                                    | 1030.583581                                                                                                    |                                                               |
| 23      | 01217                           | 北海道江別市                             | ~                                  | 46875                                                                 | 14437 2,827,820.3 11.                                                                                                    | 1306.306389                                                                                                    |                                                               |
| 4       | 93                              | シブルテータ配布版                          | Ŧ                                  |                                                                       | ÷ 4                                                                                                    | in second second                                                                                                    | [ <b>b</b> ]                                                  |
| JL      | ー先を選択し、En                       | iter キーを押すか、貼り付けを選択します。            | •                                  |                                                                       |                                                                                                    |                                                                                                    | 巴 - + 100%                                                    |

③計算できた値を「形式を選択して貼り付け」から値だけを同じ領域に貼り付けて値を 固定します

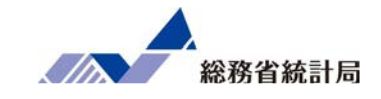

| <b>₽</b> 5.   | c* •                             |                        | サンブルデータカ            | 町被.xlsx - Exo  | 5l      |             |        |           |           |          | - 4 | 5 X          |
|---------------|----------------------------------|------------------------|---------------------|----------------|---------|-------------|--------|-----------|-----------|----------|-----|--------------|
| ファイルホ         | ーム 挿入 ページレイアウト 数式                | データ 校開 表示 ヘルプ 📿 何をします  | か                   |                |         |             |        |           |           | 1.000    |     | 月.共 <b>有</b> |
| At the second | 初り取り 游ゴシック                       | - 11 · A A = =         | き 折り返して全体を表示する      | 標準             | •       |             |        | · 🖹 🛅 🤰   | Z 7-F SUM | · 47     | Q   |              |
| はり行け          | В/U-                             | H. O.A. Z              | 日 わしを訪会して中中場え ・     | <b>5</b> . % , | -0 00   | 条件付きテーブルとして | セルの 挿入 | 刷除 書式     | シフィル・     | 並べ替えと様   | 素と  |              |
| 1             | 間式のコピー/貼り付け                      |                        | EE CIPCHEDO CT SOMA | 10             | .00 4.0 | 書式・書式設定・ス   | 9-11   |           | / ///// - | フィルター・ 道 | 訳•  |              |
| 205           | ワホード ち                           | 7#>F 15                | n: 10.50            | - 西外信題         | 15      | 2911        |        | セル        | 3         | 656      |     |              |
| B6            | <ul> <li>+ × ✓ fx 北海i</li> </ul> | 首室簡市                   |                     |                |         |             |        |           |           |          |     |              |
| A             | В                                | F                      | F                   |                |         | G           | н      | 1         | i i       | К        | 1   | M            |
| 1 地域口         | - ド 地域                           | C120120 納税義務者数(所得判)【人】 | E9106 最終学歴人口 ()     | 大学・大学院)        | [1]     | 一人課税対象所得    | 大卒者割合  | エリアポテンシャル | ι         |          |     |              |
| 2 01100       | 北海道 札幌市                          | 79719                  | 3                   |                | 250223  | 3.017.035.4 | 13.1   | 1393.481  | 565       |          |     |              |
| 3 01202       | 北海道 函館市                          | 11039                  | 2                   |                | 21988   | 2,714,660.2 | 7.9    | 1255.264  | 961       |          |     |              |
| 4 01203       | 北海道 小樽市                          | 5164                   | 6                   |                | 10884   | 2,487,116.4 | 8.2    | 1149.665  | 241       |          |     |              |
| 5 01204       | 北海道 旭川市                          | 13728                  | 1                   |                | 30002   | 2,692,249.5 | 8.6    | 1244.593  | 937       |          |     |              |
| 6 01205       | 北海道 室蘭市                          | 3827                   | D                   |                | 7137    | 2,866,865.7 | 7.5    | 1325.930  | 454       |          |     |              |
| 7 01206       | 北海道 釧路市                          | 7326                   | 6                   |                | 12564   | 2,696,824.4 | 6.9    | 1247.347  | 884       |          |     |              |
| 8 01207       | 北海道 帯広市                          | 7131                   | 1                   |                | 13294   | 2,831,010.7 | 7.9    | 1309.178  | 629       |          |     |              |
| 9 01208       | 北海道 北見市                          | 5110                   | D.                  |                | 9496    | 2,696,728.2 | 7.6    | 1247.073  | 368       |          |     |              |
| 10 01209      | 北海道 夕張市                          | 413                    | 7                   |                | 631     | 2,058,335.3 | 5.8    | 951.8513  | 443       |          |     |              |
| 11 01210      | 北海道 岩見沢市                         | 3476                   | D                   |                | 7614    | 2,667,005.4 | 8.4    | 1232.967  | 004       |          |     |              |
| 12 01211      | 北海道 網走市                          | 1695                   | 6                   |                | 3217    | 2,905,644.5 | 7.8    | 1343.793  | 384       |          |     |              |
| 13 01212      | 北海道 留萌市                          | 1038                   | B                   |                | 1795    | 2,636,779.7 | 7.3    | 1219.368  | 544       |          |     |              |
| 14 01213      | 北海道 苫小牧市                         | 7312                   | 2                   |                | 11873   | 2,781,146.1 | 6.9    | 1286.460  | 539       |          |     |              |
| 15 01214      | 北海道 稚内市                          | 1718                   | 6                   |                | 2334    | 2,740,899.9 | 5.9    | 1268.161  | 651       |          |     |              |
| 16 01215      | 北海道 美唄市                          | 926                    | 5                   |                | 1455    | 2,455,646.7 | 5.6    | 1136.066  | 393       |          |     |              |
| 17 01216      | 北海道 芦別市                          | 594                    | 2                   |                | 808     | 2,227,473.4 | 4.9    | 1030.583  | 581       |          |     |              |
| 18 01217      | 北海道 江別市                          | 4687                   | 5                   |                | 14437   | 2,827,820.3 | 11.7   | 1306.306  | 389       |          |     |              |
| 19 01218      | 北海道 赤平市                          | 436                    | 2                   |                | 489     | 2,177,824.9 | 3.9    | 1007.939  | 514       |          |     |              |
| 20 01219      | 北海道 紋別市                          | 1031                   | 2                   |                | 1760    | 2,615,311.2 | 7.1    | 1209.502  | 987       |          |     |              |
| 21 01220      | 北海道 士別市                          | 785                    | 9                   |                | 1166    | 2.663,066.5 | 5.4    | 1232.288  | 868       |          |     |              |
| 22 01221      | 北海道 名寄市                          | 1210                   | 2                   |                | 1912    | 2,800,299.3 | 6.3    | 1295.560  | 142       |          |     |              |
| 23 01222      | 北海道 三笠市                          | 366                    | 4                   |                | 436     | 2,240,953.3 | 4.3    | 1037.051  | 306       | 1        |     |              |
| - C. F.       | サンプルデータ配布版 公的統計                  | •                      |                     |                |         | ÷ •         |        |           |           |          |     | Þ            |

④1行目に項目名が来るように不要な行を削除してcsv保存を行いましょう

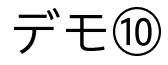

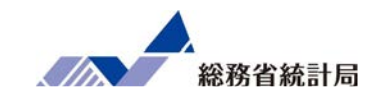

|                                                                           |          | – 0 ×   |
|---------------------------------------------------------------------------|----------|---------|
| ← →                                                                       | ▼ 睂 ♂ 検索 | ¤ ★ 🕆 🗸 |
| <ul> <li>ビーザ登録   政府統計の総合窓口</li> <li>ジョン jSTAT MAP</li> <li>× 1</li> </ul> |          |         |
| ファイル(F) 編集(E) 表示(V) お気に入り(A) ツール(T) ヘルプ(H)                                |          |         |
| ☆                                                                         |          | >>      |

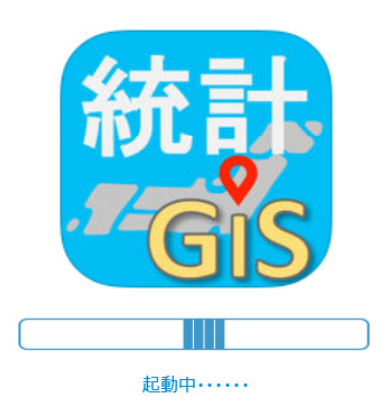

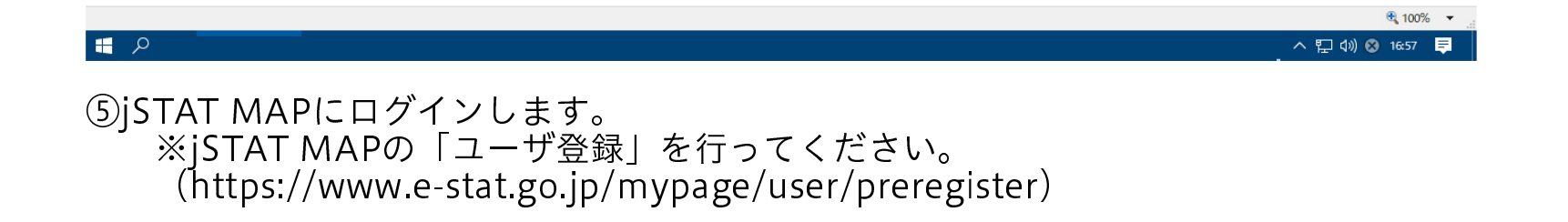

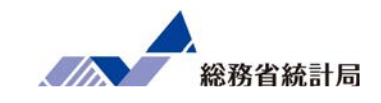

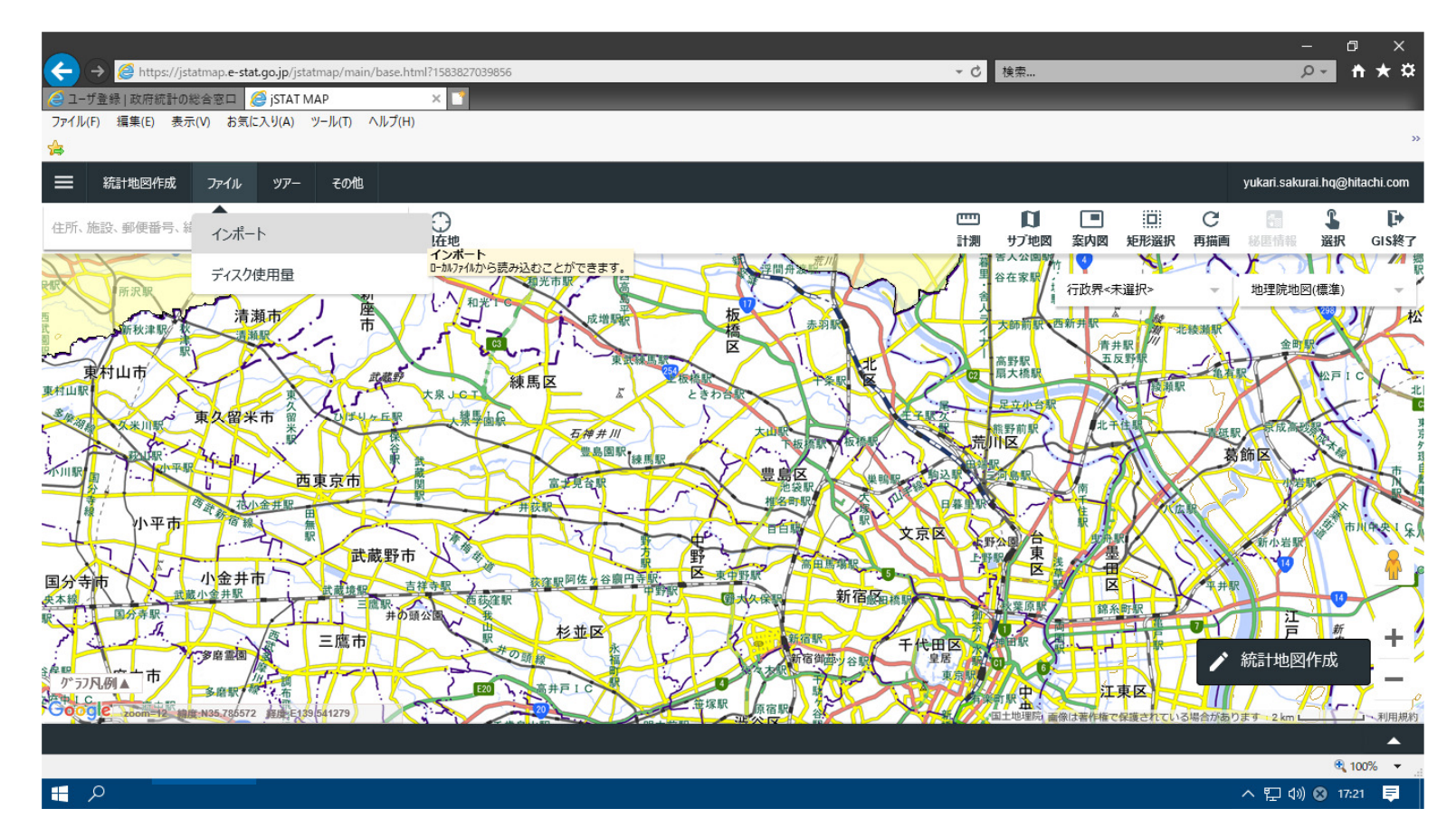

⑥ファイル>インポートを選択します。

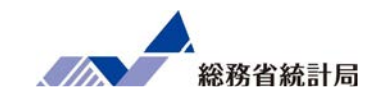

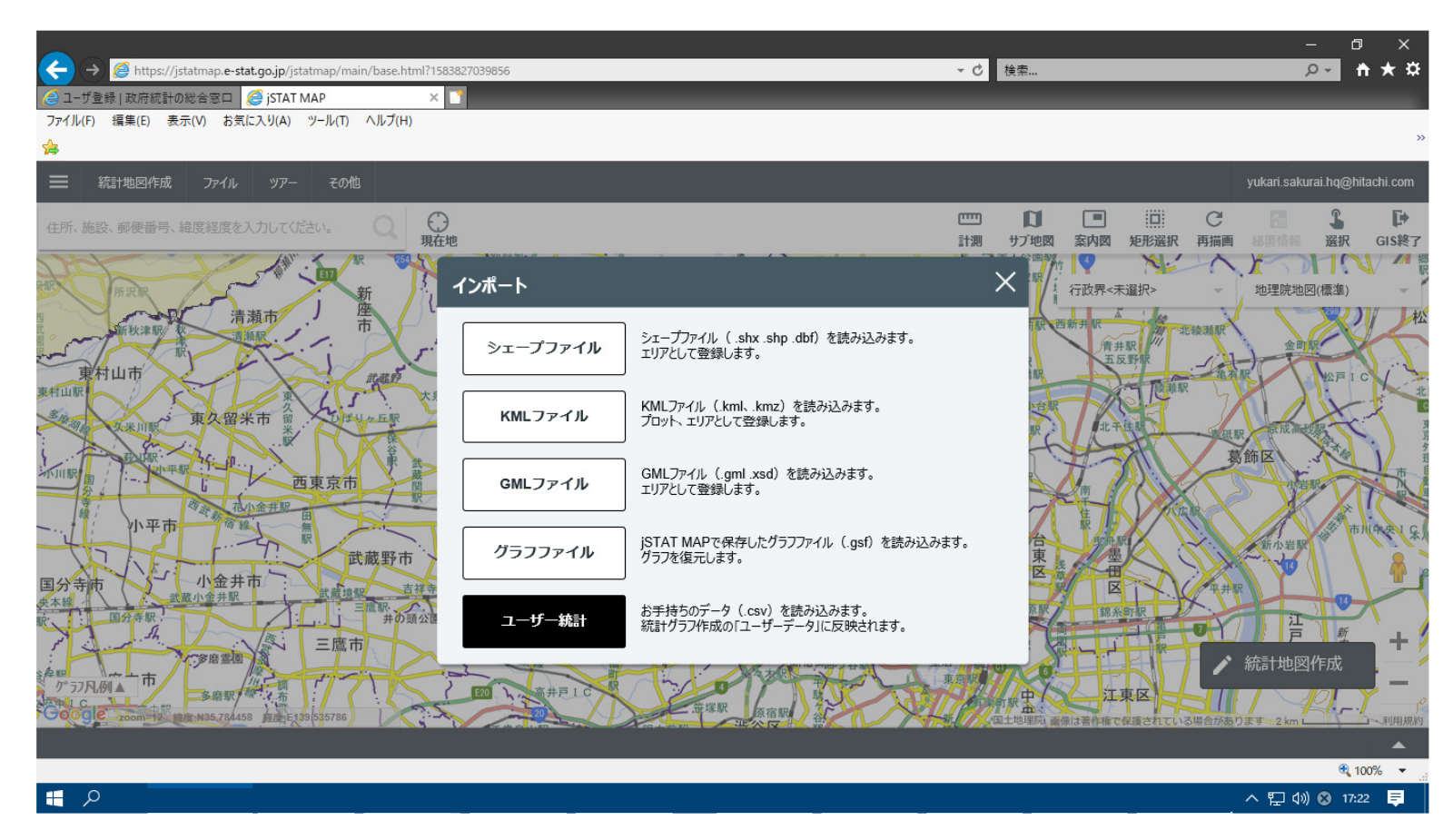

⑦「ユーザー統計」を押下します。

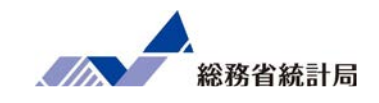

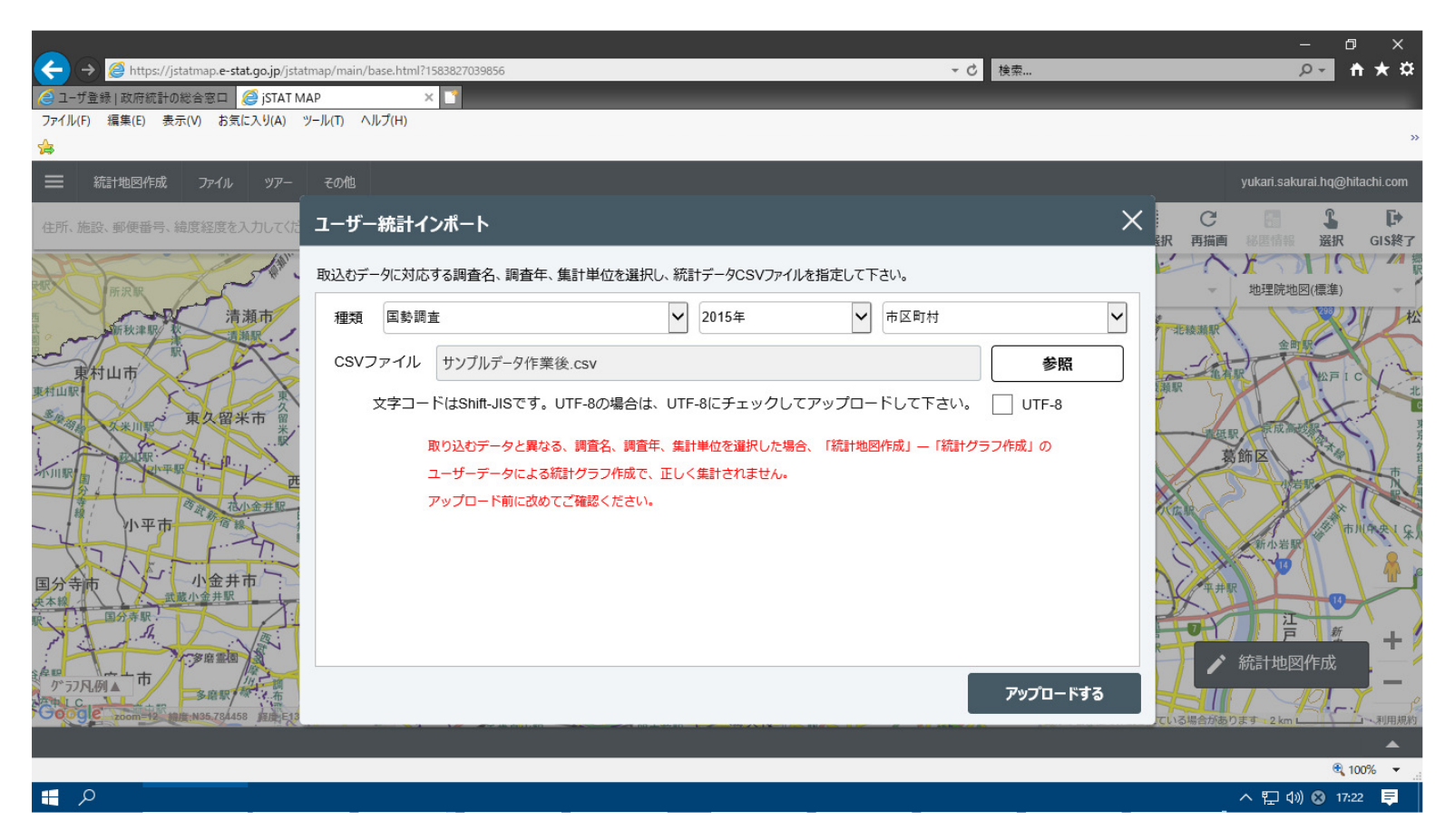

⑧種類は「国勢調査」「2015年」「市区町村」にし、アップロードするファイルを参照 から選択します。

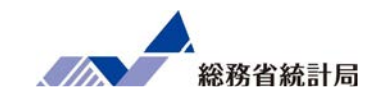

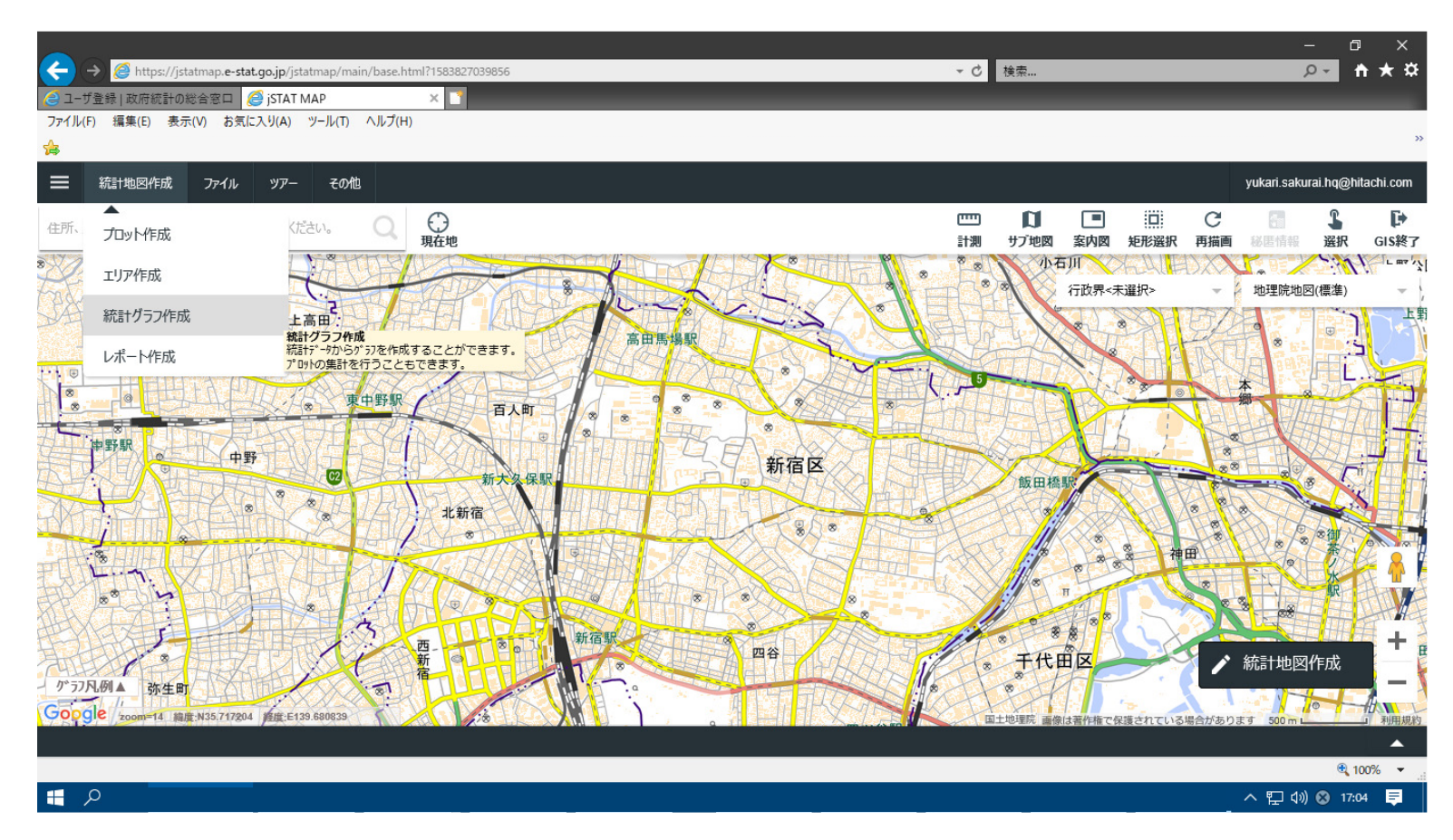

⑨統計地図作成>統計グラフ作成 を選択します。

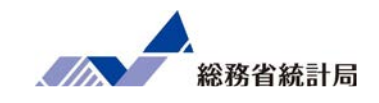

|                                                                    |                                  |            |                                                                                  |           | – Ø ×                                      |
|--------------------------------------------------------------------|----------------------------------|------------|----------------------------------------------------------------------------------|-----------|--------------------------------------------|
| ← → @ https://jstatmap.e-stat.go.jp/jstatr                         | nap/main/base.html?1583827039856 |            | •                                                                                | ♂ 検索      | <u>₽₹</u> <b>† ★</b> ¤                     |
|                                                                    | P × 1<br>- IL(T) ∧ IL(7(H)       |            |                                                                                  |           |                                            |
|                                                                    |                                  |            |                                                                                  |           | ,                                          |
| ━ 統計地図作成 ファイル ツアー                                                  | <b>統計グラフ作成</b> 作成するグラフの指標を登      | 星択して下さい。   |                                                                                  | ×         | yukari.sakurai.hq@hitachi.com              |
| 住所、施設、郵便番号、緯度経度を入力してくた                                             | 統計データ ユーザデータ お気に入り               |            |                                                                                  |           |                                            |
| 8 新井                                                               | 種類<br>ユーザ´テ´ータ<br>グループ           | <b>~</b>   | 属性項目                                                                             | Y         | 地理院地図(標準)                                  |
|                                                                    | サンフルテータ作業後                       |            | <ul> <li>□ 人口東中地区密度</li> <li>□ 1人あたり課税所得(万円)</li> <li>□ 1人あたり宿泊業,飲食サー</li> </ul> | ビス業売上(万円) |                                            |
| 中野駅。中野                                                             |                                  |            | ✓ エリアポテンシャル<br>指標選択                                                              | 選択解除      |                                            |
|                                                                    | 選択指標/データ                         | 統計データ/グループ |                                                                                  |           | 神田 (1) (1) (1) (1) (1) (1) (1) (1) (1) (1) |
| 5 <sup>-</sup> 57月.例▲ 弥生町<br>Google / 200m=14 編度:N35/717204 解度:E13 | お気に入りに追加                         |            |                                                                                  | 次へ        | いる場合があります 500 m 1 利用規制                     |
|                                                                    |                                  |            |                                                                                  |           | <b>a</b> 100% 🔻                            |
| م 🖿                                                                |                                  |            |                                                                                  |           | へ 🖫 🕼 😵 17:07 📮                            |

⑩ユーザーデータタブを選択>種類のプルダウンからアップロードしたファイルを選択 >属性項目でエリアポテンシャルにチェックを入れる>指標選択を押下>次へを押下します。

#### デモ10

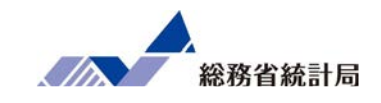

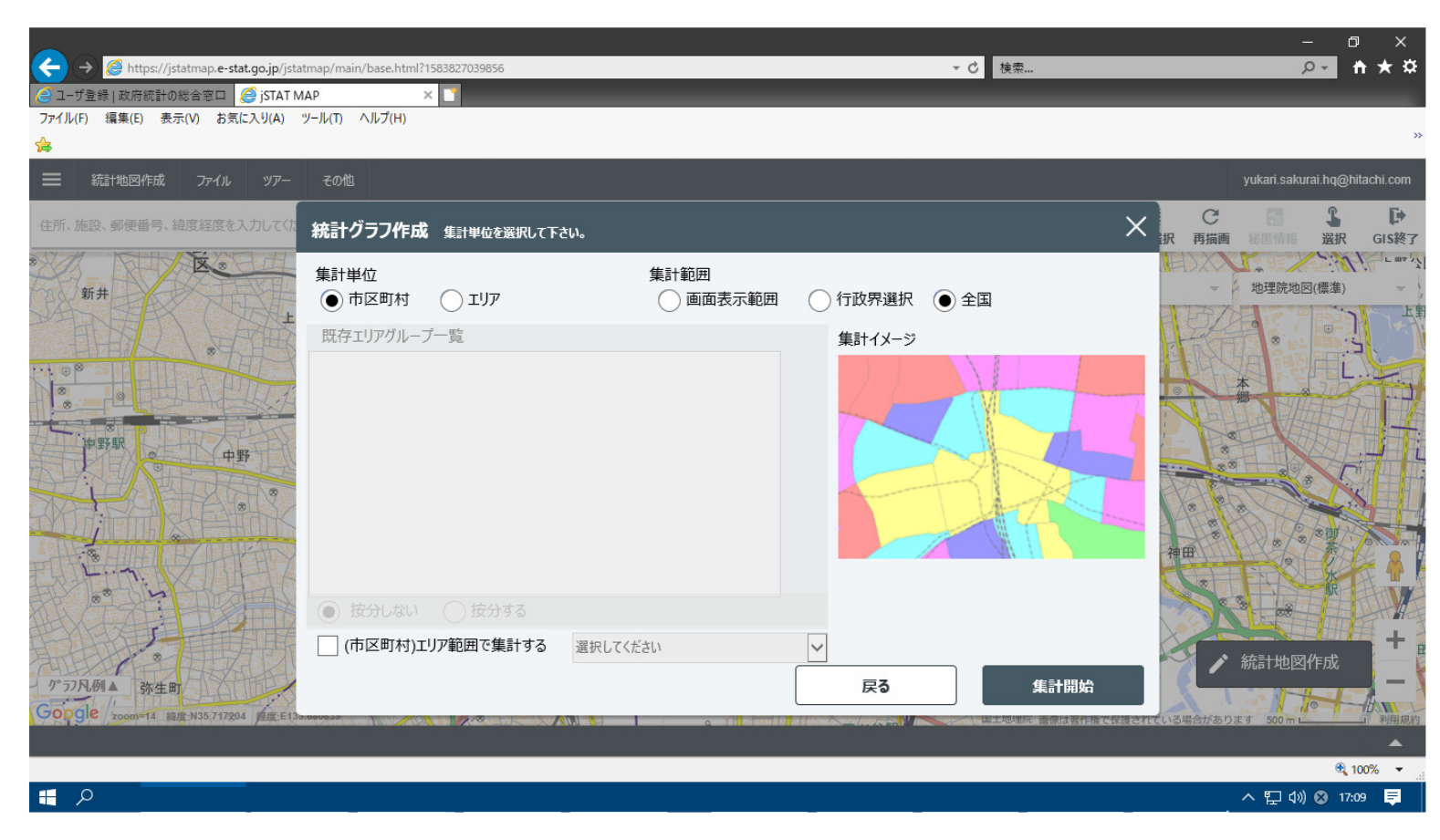

①集計単位「市区町村」>集計範囲「全国」>集計開始を押下します。

#### デモ10

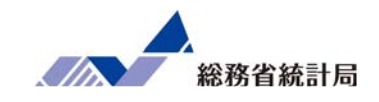

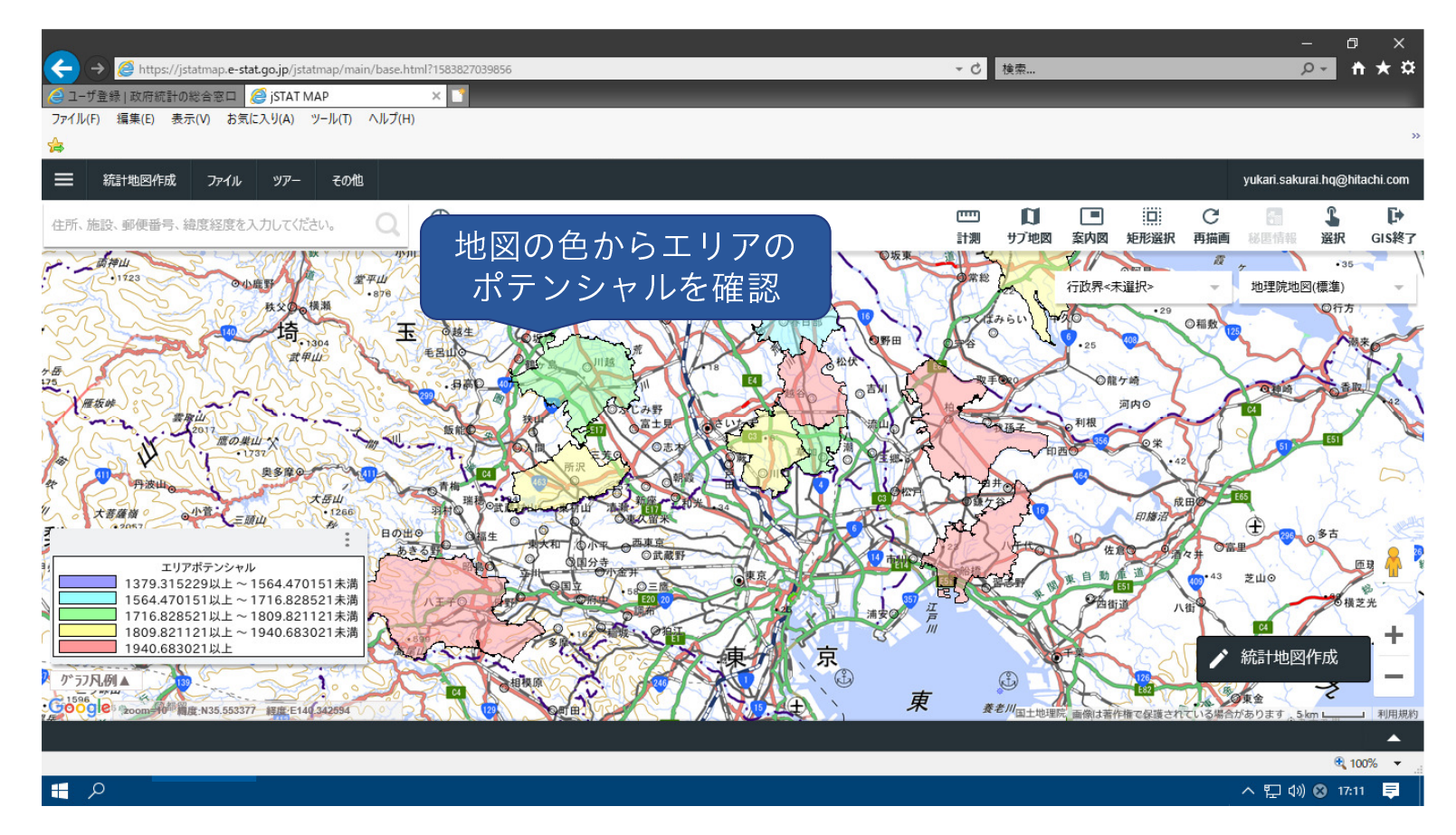

12地図にエリアポテンシャルがプロットされたら完成です。

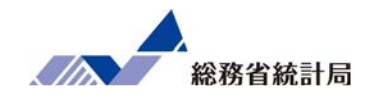

## 最終的にここまでの内容のまとめを行うとともに、データ分 析の結果をビジネスに活かすやり方として「変える」「狙 う」「大丈夫にする」という3つの切り口を提示します。 すなわち、発見された説明変数について有利な方向に物事を 「変える」か、説明変数が有利なところを「狙う」か、逆に 不利なところを「大丈夫にするか」という観点で考えられる 施策例を具体的に示します。

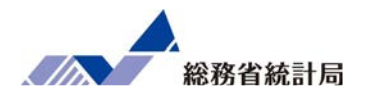

ある属性の店舗が儲かりやすい

→今ある店舗をそのように変えたらどうだろう?

例:店舗を改装してみよう!

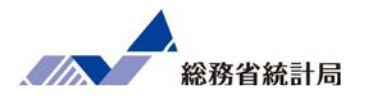

ある立地の店舗が儲かりやすい

→店舗全体でそういう立地の割合を増やすには?

例:条件を満たすエリアを探して出店しよう!

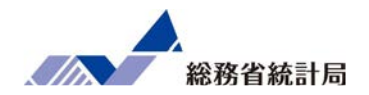

逆に言うとあるタイプの店舗が儲かりにくい

→その特徴を持っていても「大丈夫」にするには?

例:立地に合わせた「サブブランド」の開発

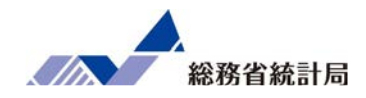

### データが数値か分類かに応じて記述と探索をしよう

## 重回帰分析で「揃えるべき条件」を揃えよう

## 「変える」「狙う」「大丈夫にする」施策を考えよう